# Les Aventuriers du Bout du Monde *La revue des clubs Microcam* Rampe de Lancement numéro 92 – 10/07/2015

# À la découverte de Word 2016 pour Mac.

Volume 2.

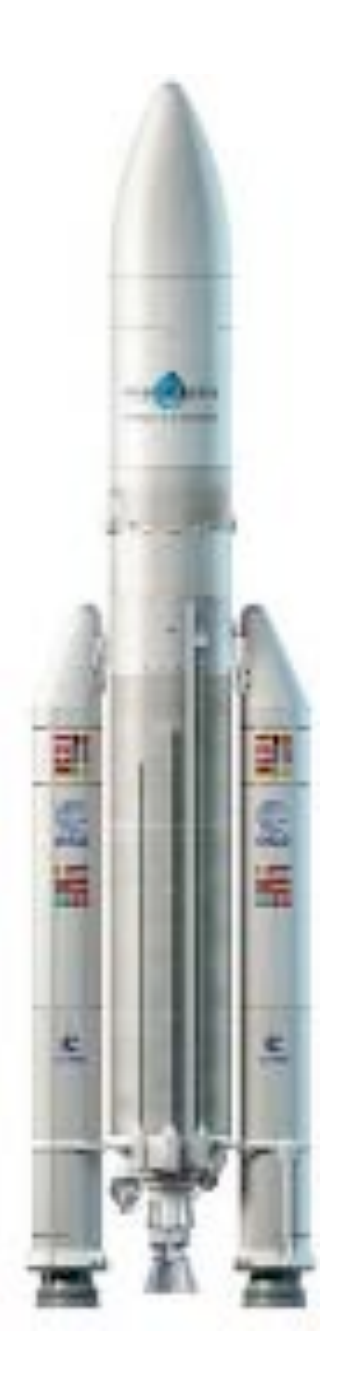

#### Les ABM

Les Aventuriers du Bout du Monde

Le journal des clubs Microcam Clubs de micro-informatique du Crédit Agricole, Association loi 1901. © Copyright *Les ABM* Dépôt légal 641 Rennes ISSN 0295-938

Microcam06 – Crédit Agricole 111, Avenue E. Déchame B.P. 250 06708 Saint-Laurent-du-Var cedex www.microcam06.org

Microcam – Crédit Agricole 4 rue Louis Braille CS 64017 Saint-Jacques-de-la-Lande 35040 Rennes cedex www.microcam35.org

Communautés Numériques Chez Yves Cornil 139 rue du Buisson A19 59800 Lille www.conum.fr

**Directeur de la publication :** Yves-Roger Cornil

Numéro réalisé par : Yves Roger Cornil

<u>Logiciels et matériels utilisés</u> : Word 2016 pour Mac, OneDrive sur différents appareils, Ambrosia SnapzPro X, Graphic Converter 9, etc.

La plupart des logiciels cités est des marques déposées de leurs éditeurs respectifs. *Cette deuxième Rampe de Lancement est la suite de la Rampe 90 consacrée à la nouvelle version de Word 2016 pour Mac.* 

Office 2016 existe en 2 versions, la version pour Mac disponible depuis le 9 juillet 2015 pour les abonnés à Office 365 et Office 2016 la version pour Windows qui était encore en version aperçu (ou preview) au moment où j'écrivais cette introduction.

Il n'est pas nécessaire de maîtriser une ancienne version de Word pour lire ce document ; par contre je suppose que le lecteur connaît suffisamment OS X 10.10 Yosemite.

D'ici octobre 2015 je publierai d'autres Rampes sur Excel, PowerPoint et OneDrive.

A bientôt et bonne lecture

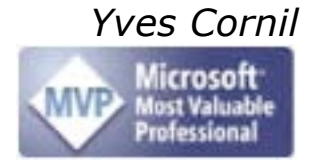

Compléments sur Internet à l'adresse :

http://www.cornil.com/Word2016/

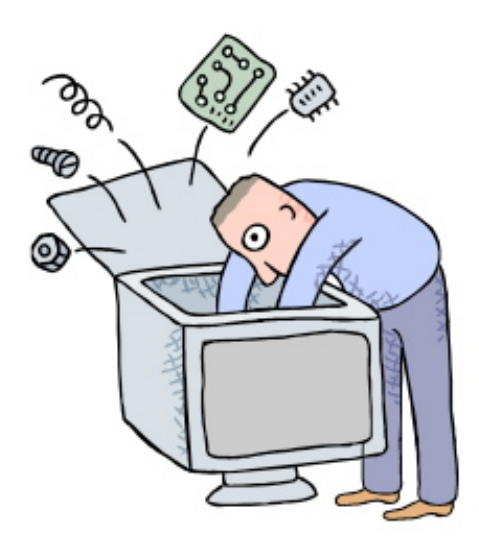

# À la découverte de Microsoft Word 2016 pour Mac.

# Volume 2.

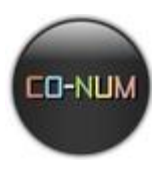

Dossier réalisé par Yves Roger Cornil

#### Table des matières – Table Of Content

| Avertissement                                                                                    | 1   |
|--------------------------------------------------------------------------------------------------|-----|
| Créer des tableaux avec Word 2016 pour Mac                                                       | 2   |
| Onglet et barre de menus pour les tableaux                                                       | 2   |
| Créer un tableau depuis l'onglet insertion                                                       | 3   |
| Dessiner un tableau avec le crayon                                                               | 5   |
| Dessiner un tableau depuis le ruban                                                              | 5   |
| Gommer un trait                                                                                  | 6   |
| Dessiner un tableau depuis la barre de menus                                                     | 6   |
| Modifications d'un tableau                                                                       | 7   |
| Fusionner des cellules                                                                           | 7   |
| Fusionner des cellules depuis le menu tableau.                                                   | 7   |
| Fusionner des cellules depuis un clic droit                                                      | 8   |
| Fusionner des cellules depuis l'onglet contextuel création de tableau disposition                | 8   |
| Fractionner des cellules                                                                         | 9   |
| Fractionner des cellules depuis le menu tableau                                                  | 9   |
| Fractionner des cellules depuis un clic droit.                                                   | 10  |
| Fractionner des cellules depuis l'onglet contextuel disposition de tableau                       | 10  |
| Ajuster manuellement la taille des cellules                                                      | 11  |
| Insérer des colonnes, des lignes ou des cellules                                                 | 11  |
| Insérer des colonnes depuis le menu tableau                                                      | 11  |
| Insérer des lignes depuis le menu tableau                                                        | 12  |
| Insèrer des colonnes, des lignes ou des cellules depuis l'onglet contextuel disposition de table | au. |
|                                                                                                  | 13  |
| Supprimer des cellules, des lignes ou des colonnes                                               | 12  |
| Supprimer des cellules des lignes en des celennes denuis l'englet centextuel dispesition de      | 13  |
| tableau                                                                                          | 14  |
| Supprimer des cellules, des lignes ou des colonnes denuis le menu tableau                        | 14  |
| Aiuster la laraeur d'une cellule au contenu                                                      | 11  |
| Aiuster la largeur d'une cellule des depuis l'onglet contextuel disposition de tableau           | 14  |
| Aiustement automatique de la fenêtre.                                                            |     |
| Ajustement automatique de la fenêtre depuis l'onglet contextuel disposition de tableau           | 15  |
| Ajustement automatique de la fenêtre depuis le menu tableau.                                     | 16  |
| Uniformiser la largeur des colonnes                                                              | 16  |
| Uniformiser la largeur des colonnes depuis un clic droit                                         | 16  |
| Supprimer un tableau                                                                             | 17  |
| Supprimer un tableau depuis le menu tableau                                                      | 17  |
| Gérer des listes                                                                                 | 18  |
| Trier une colonne                                                                                | 18  |
| Trier plusieurs colonnes                                                                         | 19  |
| Répéter les lignes d'en-tête d'un tableau                                                        | 19  |
| Améliorer la présentation des tableaux                                                           | 21  |
| Orienter et alianer le texte dans une cellule                                                    | 21  |
| Orienter et aligner le texte dans une cellule denuis un clic droit                               |     |
| Orienter et aligner le texte dans une cellule depuis l'onglet contextuel disposition de tableau. | 21  |
| Alianer le texte dans une cellule                                                                | 22  |
| Aligner le texte dans une cellule depuis un clic droit                                           | 22  |
| Alignement de cellules depuis un clic droit                                                      | 22  |
| Alignement de cellules depuis l'onglet contextuel disposition de tableau.                        | 22  |
| Bordures et trames                                                                               | 23  |
| Bordures depuis l'onglet accueil                                                                 | 23  |
| Bordures depuis l'onglet contextuel création de tableau                                          | 24  |
| Mise en forme des bordures                                                                       | 25  |

| Trames depuis l'onglet accueil                                                         |           |
|----------------------------------------------------------------------------------------|-----------|
| Trames depuis l'onglet création de tableau.                                            | 26        |
| Appliquer un style à un tableau                                                        |           |
| Convertir un tableau en texte, convertir un texte en tableau                           |           |
| Convertir un tableau en texte.                                                         | 29        |
| Convertir un tableau en texte depuis le menu tableau                                   | 29        |
| Convertir un tableau en texte depuis l'onglet disposition                              | 30        |
| Convertir un texte en tableau                                                          | 30        |
| Les calculs dans Word 2016 pour Mac                                                    |           |
| Recalculs dans Word                                                                    |           |
| Contrôler la pagination.                                                               |           |
| Éviter les lignes veuves et orphelines                                                 | 34        |
| Lignes solidaires sur une page ou sur une colonne                                      | 35        |
| Paragraphes solidaires sur une page ou une colonne                                     | 35        |
| Insertion d'un saut de page avant un paragraphe                                        | 35        |
| Création d'une table des matières.                                                     |           |
| Ce que je voudrais obtenir                                                             |           |
| Utilisation des styles pour créer une table des matières                               | 36        |
| Des styles, pourquoi ?                                                                 | 36        |
| Insertion de la table des matières dans le document                                    | 38        |
| Un aperçu des modèles de tables des matières.                                          |           |
| Mettre à jour la table des matières                                                    | 40        |
| Deplacement rapide dans un document depuis la table des matieres                       | 40        |
| Decoupage de voire document en sections.                                               |           |
| Les styles dans Word 2016 pour Mac.                                                    |           |
| Pourquoi des styles ?                                                                  |           |
| Comment attribuer un style de titre dans votre texte ?                                 |           |
| Modifications a un style                                                               |           |
| Les différents paramètres affectant les styles pour les modifications ou les créations | 43        |
|                                                                                        | ·····     |
| Tisser des liens sur Internet.                                                         |           |
| Ajouter un lien nypertexte                                                             | 54<br>E 4 |
| Ajouter une mio-bune<br>Supprimer un lien hypertexte                                   |           |
| Modifier un lien hypertexte                                                            |           |
|                                                                                        | E C       |
| Copier la tavta                                                                        |           |
| Couner le texte                                                                        |           |
| Coller le texte                                                                        |           |
| Coller avec des mises en forme                                                         |           |
| Glisser-déplacer du texte                                                              | 58        |
| Réglage du glisser-déposé                                                              | 58        |
| Changer la casse                                                                       | 59        |
| C'est auoi la casse ?                                                                  |           |
| Changer la casse de minuscule à majuscule.                                             |           |
| Changer la casse de majuscules à minuscules                                            | 60        |
| À propos des majuscules accentuées                                                     | 60        |
| Si vous avez reçu un texte tout en majuscules, sans accentués                          | 61        |
| Transformation de minuscules en majuscules avec des accentués.                         | 61        |
| Les capitales ne sont pas des majuscules                                               | 62        |
| Les graphiques                                                                         |           |
| Modifier le type de graphique                                                          | 64        |

| Modifier les données du graphique                                            | 65 |
|------------------------------------------------------------------------------|----|
| Changer la disposition d'un graphique                                        |    |
| Changer de ligne ou de colonne                                               | 67 |
| Graphiques SmartArt                                                          |    |
| Créer un cycle                                                               |    |
| Créer un organigramme                                                        | 69 |
| WordArt                                                                      | 70 |
| Notes de bas de page ou de fin de document                                   | 71 |
| Insérer une note de bas de page                                              | 71 |
| Insérer une note de fin de document.                                         |    |
| Convertir les notes de bas de page en note de fin de document et inversement |    |
| Modification d'une note de bas de page ou de fin                             |    |
| Suppression d'une note de bas de page ou de fin                              |    |
| Création d'un index dans Word 2016 pour Mac                                  | 74 |
| Marquage manuel des entrées d'index.                                         | 74 |
| Création d'un index depuis un fichier de concordance                         |    |
| Marquage automatique depuis un fichier de concordance                        |    |
| Conception et création de l'index                                            |    |
| Les différents modèles d'index                                               |    |
| Mise à jour de l'index                                                       |    |
| Les modèles.                                                                 | 81 |
| Microsoft Word 2016 pour Mac vous propose des modèles                        |    |
| Utilisez vos propres modèles                                                 |    |
| Ouverture d'un modèle depuis le menu fichier                                 |    |
| Créez votre propre modèle                                                    |    |
| Sauvegardez votre modèle                                                     | 84 |
| La lettrine                                                                  |    |
| C'est quoi une lettrine ?                                                    | 86 |
| Comparer des documents Word                                                  | 88 |
| Comparer des documents                                                       | 88 |
| Publications                                                                 | 90 |
| Index                                                                        |    |
|                                                                              |    |

### Avertissement.

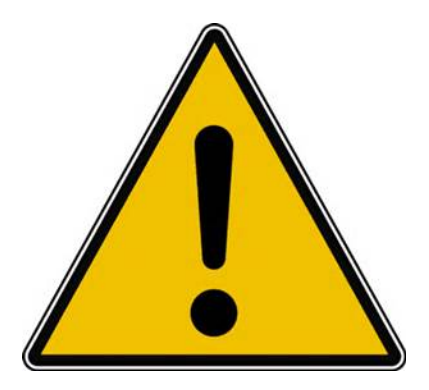

*Les informations contenues dans ce document sont fournies sans garantie d'aucune sorte, explicite ou implicite.* 

*Le lecteur assume le risque de l'utilisation des informations données.* 

# Créer des tableaux avec Word 2016 pour Mac.

*Pour créer des tableaux avec Word 2016 pour Mac vous avez plusieurs méthodes que je vous propose découvrir dans ce chapitre.* 

#### Onglet et barre de menus pour les tableaux.

| Ś                | Word           | Fichier      | Édition    | Affichage    | Insérer     | Mise en                                                                     | forme Ou    | tils Tab           | leau   | Fenêtre  | Aide          |            |                                |                  |                  |               | 🖏 🕢 🛝 z 🙈 😋                |
|------------------|----------------|--------------|------------|--------------|-------------|-----------------------------------------------------------------------------|-------------|--------------------|--------|----------|---------------|------------|--------------------------------|------------------|------------------|---------------|----------------------------|
| • •              |                |              | <b>∽</b> ଏ |              |             |                                                                             |             |                    |        |          | 1             | rampe91-p  | part1 [Mode de c               | ompatibili       | ité]             |               |                            |
| Accu             | Jeil           | Insertion    | Création   | Dispositio   | n Réféi     | rences                                                                      | Publipostag | je Rév             | ision  | Affichag | e Dévelo      | ppeur      |                                |                  |                  |               |                            |
| -                | •              | H            |            | <b>▲</b> • 🖒 | • 🔊 •       |                                                                             | <b>D</b> -  | P                  |        | -        | +             | •          | <b>· #</b> ·                   | A .              | A· A             | Date et heure | $\pi \cdot \Omega$         |
| Page de<br>garde | Page<br>vierge | Saut de page | Tableau    | Images Form  | es SmartArt | Graphique                                                                   | Média       | Lien<br>hypertexte | Signet | Renvoi   | Commentaire   | En-tête    | Pied de Numéro<br>page de page | Zone<br>de texte | WordArt Lettrine | Dbjet +       | Équation Symbole<br>avancé |
|                  | Pages          |              | Tableaux   | 11           | ustrations  |                                                                             | Support     |                    | Liens  | (        | Commentaires  | En-tête    | e et pied de page              |                  | Texte            |               | Symboles                   |
| •                |                |              |            | 1            | ă.          | $\begin{pmatrix} 1 \\ 1 \end{pmatrix} \begin{pmatrix} 1 \\ 2 \end{pmatrix}$ | 1,13,11,    | 4.1.5              | 1.5    | 1.7.10   | 8 . 1 . 9 . 1 | 10, 11, 11 | 1, 12, 13, 13                  | 14               | 15, 1, 16, 1, 8  | 18            |                            |

Onglet insertion > tableau.

| Word Fichier Édition A                                                                                              | ffichage Insérer Mise en | forme Outils Tableau Fenêt   | vêtre Aide                                                                                  | 🖏 🗇 👫 🗸 🚔 💭 🗇 🖘 San                                                     | n. 25 avr. 11:38 🚺 Françaia 💲 🦌                 |
|----------------------------------------------------------------------------------------------------|--------------------------|------------------------------|---------------------------------------------------------------------------------------------|-------------------------------------------------------------------------|-------------------------------------------------|
| Accueil Insertion Création                                                                                          | Disposition Références   | Publipostage Révision Affici | rampe91-part1 [Mode de compatibilité]<br>Ichage Développeur Création de tableau Disposition | 9.0                                                                     | Niteria Sen A Person ( 1996) 2+                 |
| Ligne d'en-tête     Ligne d'en-tête     Ligne de total     Demière colonne     Ligne à bandes     Colonnes à bandes |                          |                              |                                                                                             | 5000         •         •           Tame         Styles 5e         1/2 p | : Couleur Bordures Mise en forme<br>de bordures |
| Options de style de tableau                                                                                         |                          |                              | Styles de table                                                                             | Bor                                                                     | lures                                           |
| · •                                                                                                    | No. 1998                 | Gilatitati                   | nalat crástian da tablas                                                                    | Effets de mise e                                                        | en fo 🕥 Styles                                  |

Onglet création de tableau.

| 🐇 Word                                                                                           | Fichier                                                 | Édition                                                  | Affichage I | nsérer Mise | en forme | Outils | Tableau  | Fenêtre   | Aide   |                                       |           |            |       |
|--------------------------------------------------------------------------------------------------|---------------------------------------------------------|----------------------------------------------------------|-------------|-------------|----------|--------|----------|-----------|--------|---------------------------------------|-----------|------------|-------|
|                                                                                                  |                                                         | a • J                                                    |             |             |          |        |          |           | a      | rampe91                               | -part1 [N | lode de o  | compa |
| Accueil                                                                                          | Insertion                                               | Création                                                 | Disposition | Références  | Publip   | ostage | Révision | Affichage | Dévelo | oppeur                                | Créatio   | on de tabl | leau  |
| <ul> <li>✓ Ligne d'en-t</li> <li>Ligne de tot</li> <li>✓ Lignes à ba</li> <li>Options</li> </ul> | tête V Pren<br>al Derr<br>ndes Colo<br>t de style de ta | nière colonne<br>nière colonne<br>onnes à bande<br>bleau |             |             |          |        |          |           |        | = = = = = = = = = = = = = = = = = = = |           |            |       |

Zoom sur la partie gauche de l'onglet création de tableau.

| rampe91       | -part1 [Mode de ce | ompatibilité]  |    |                 |           |                      |                                          |
|---------------|--------------------|----------------|----|-----------------|-----------|----------------------|------------------------------------------|
| eloppeur      | Création de table  | au Disposition |    |                 |           |                      | ©• ^                                     |
|               |                    |                |    | ► Trame de fond | Styles de | 1/2 p ‡ Cou<br>du s  | leur Bordures Mise en forme des bordures |
| yles de table |                    |                |    |                 |           | Bordures             |                                          |
| 10            | 11 11 12 1 13      | 14 15 16       | 18 |                 |           | Effets de mise en fo | Styles                                   |

Zoom sur la partie droite de l'onglet création de tableau.

| Dessiner un tableau                    |   |                           |
|----------------------------------------|---|---------------------------|
| Insérer                                | • |                           |
| Supprimer                              | • |                           |
| Sélectionner                           | • |                           |
| Fusionner les cellules                 |   | Devene de verene telefore |
| Fractionner les cellules               |   | Barre de menu tableau     |
| Fractionner le tableau                 |   |                           |
| Ajustement automatique et distribution | ► |                           |
| Convertir                              |   |                           |
| Trier                                  |   |                           |
| Formule                                |   |                           |
| Quadrillage                            |   |                           |
| Propriétés du tableau                  |   |                           |

### Créer un tableau depuis l'onglet insertion.

| Accueil Insertion Création                                                                  | Document1<br>Disposition Références Publipostage Révision Affichage Développeur                                                                                                    |
|---------------------------------------------------------------------------------------------|----------------------------------------------------------------------------------------------------|
| Page de Page Saut de Page Pages Tableaux                                                    | Image: Product of the sector of the sector of the sec |
| Accueil Insertion<br>Accueil Insertion<br>Page de Page Saut de  garde vierge Pages<br>Pages | Création Disposition Références<br>Tableau Ajouter un tableau allez dans l'onglet<br>pour insérer un tableau allez dans l'onglet<br>insertion et cliquez sur l'outil ajouter un<br>tableau<br>Tableau Ajouter un tableau<br>Illustrations                                                                                                    |
| Accueil Insertion                                                                           | Création       Disposition       Références         Déplacez-vous dans tableau quadrillé pour obtenir le nombre de colonnes et de lignes voulues.                                                                                                    |
| Page de Frage Salt de<br>garde vierge page<br>Pages                                         | Tableau 4 x 2<br>Ci création d'un tableau de 4 colonnes et de 2 lignes.                                                                                                    |
| Cocueil Insertion Création     Ligne d'en-tête      Première colonne                        | Document1<br>Disposition Références Publipostage Révision Affichage Développeur Création de tableau Disposition                                                                                                    |
| Colonnes à bandes     Options de style de tableau                                           | Styles de table       Styles de table       Styles de table       Trame de fond       Styles de table       Trame de fond       Styles de table       Trame de fond       Styles de fond       Styles de fond       Sty                                                                                                    |
|                                                                                             |                                                                                                    |

Le tableau comporte 3 colonnes et 2 lignes ; l'onglet contextuel création de tableau est affiché.

| 000 🗈 🔒                                                                                           | <i>ග</i> ං ජ                    | Insérer un tableau                                                                                                    |
|---------------------------------------------------------------------------------------------------|---------------------------------|----------------------------------------------------------------------------------------------------|
| Accueil Insertion<br>Accueil Insertion<br>Page de Page Saut de<br>garde vierge page<br>Pages<br>f | Création Disposition Références | Insérer un tableau         Taille du tableau         Nombre de colonnes :         3       3         Nombre de lignes :       3         Comportement de l'ajustement automatique         Largeur initiale de la colonne :       Auto         Ajuster au contenu         Ajuster à la fenêtre         Définir par défaut pour les nouveaux tableaux |
| 2                                                                                                 | Dessiner un tableau             | Annuler                                                                                                    |

Vous pouvez aussi créer un tableau depuis **l'onglet insertion** > insérer un tableau > taille du tableau puis choisissez le nombre de colonnes et le nombre de lignes, la largeur de la colonne et l'ajustement au contenu ou à la fenêtre ; terminez par OK.

| 000 II E 0                                                                                                    | · 0                                   |            |                                        |                   |                 | Document1                                  |          |                   | Contraction desired in the second |
|----------------------------------------------------------------------------------------------------|---------------------------------------|------------|----------------------------------------|-------------------|-----------------|--------------------------------------------|----------|-------------------|-----------------------------------|
| Accueil Insertion (                                                                                                    | Disposition                           | Références | Publipostage                           | Révision Affichag | e Développeur   | Création de tableau Dis                    | position |                   |                                   |
| ✓ Ligne d'en-tête         ✓ Premièr           Ligne de total         Dernièr           ✓ Lignes à bandes         Colore | e colonne<br>e colonne<br>es à bandes |            |                                        |                   |                 |                                            |          | Trans Styles body | - : 2                             |
| Optione de style de table                                                                                               | Rij                                   |            | 1-1-1-1-1-1-1-1-1-1-1-1-1-1-1-1-1-1-1- | 6                 | Styles de table | -<br>Received - The second strategy of the |          | 114               | Borduree                          |
|                                                                                                    |                                       |            | æ                                      |                   |                 |                                            |          |                   |                                   |

Le tableau comporte 3 colonnes et 3 lignes ; l'onglet contextuel création de tableau est affiché.

#### Dessiner un tableau avec le crayon.

Dessiner un tableau depuis le ruban.

| ••    | •               |                | - W -  | Q         |                  |            |
|-------|-----------------|----------------|--------|-----------|------------------|------------|
| Accu  | ieil            | Inserti        | on Cr  | éation    | Disposition      | Référen    |
| Pag   | ge de<br>ge vie | garde +<br>rge | •      |           | • 🔊 •            | SmartArt + |
| - Sau | ut de j         | bage           | Insére | r un tabl | eau              | 3.         |
| 1     | Pages           |                |        |           |                  |            |
| L,    |                 | 2              |        | iHF       |                  |            |
|       |                 |                |        | iHE       |                  |            |
|       |                 |                | 1 86   |           |                  |            |
| -     |                 |                |        | iHH       |                  |            |
|       |                 |                |        | iHH       |                  |            |
|       |                 |                |        |           |                  |            |
|       |                 |                |        |           |                  |            |
|       |                 |                |        |           |                  |            |
|       |                 |                |        | nsérer u  | in tableau       |            |
| -     |                 |                |        | essine    | r un tableau     |            |
|       |                 |                | 1.000  | Converti  | ir texte en tabl | k.         |
|       |                 |                |        | Jonnein   | i texte en tabli | oau        |

Vous pouvez aussi dessiner un tableau avec le crayon.

# Allez l'onglet **insertion** >insérer un tableau > **Dessiner un tableau**.

Avec le crayon dessinez le contour du tableau, puis les lignes et les colonnes.

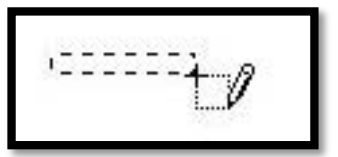

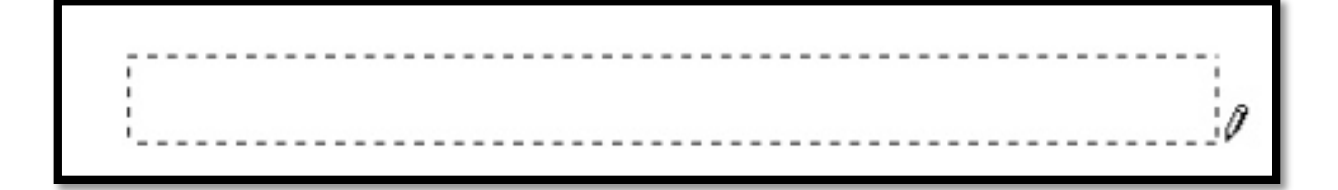

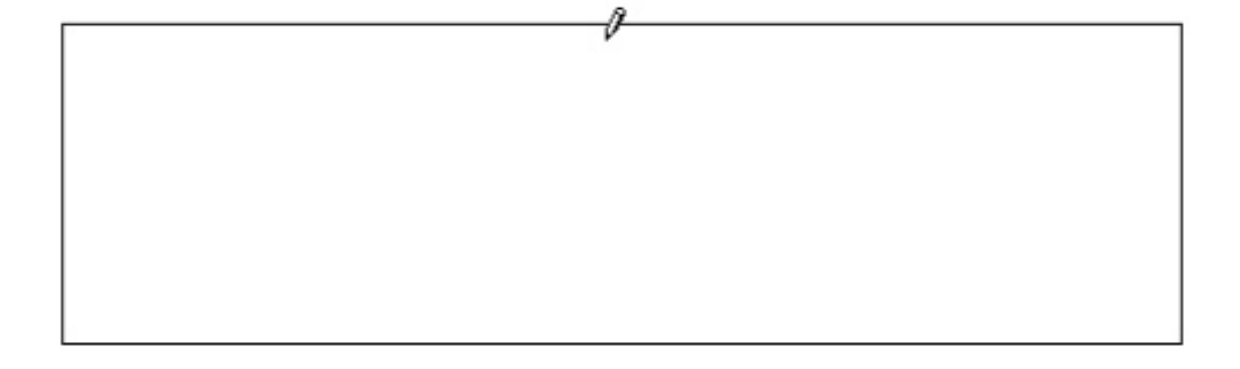

| 0 |   |  |
|---|---|--|
|   |   |  |
|   | 1 |  |
|   |   |  |

| 00 - Cu 🖬 🔟 🔘 0                                                                                              |             |            | D            | Q~ Recherch | er dans le document | +           |                     |                       |      |
|----------------------------------------------------------------------------------------------------|-------------|------------|--------------|-------------|---------------------|-------------|---------------------|-----------------------|------|
| Accueil Insertion Création                                                                                   | Disposition | Références | Publipostage | Révision    | Affichage           | Développeur | Création de tableau | Disposition           | ©• ^ |
| Ligne d'en-tête Première colonne<br>Ligne de total Dernière colonne<br>V Lignes à bandes V Colonnes à bandes |             |            |              | Trame       | Styles de           | 1/2 point   |                     | Bordures Mise en form | ne   |
| Options de style de tableau                                                                                  |             | Sty        | les de table |             |                     |             | Bordures            |                       |      |
| • 3 , 2 , 1 , I K                                                                                            |             | 4          | 5 6          | 7 8         | 9 10                | 11 12       | 13 14 15            | 16 17                 | 1    |

Une série d'outils supplémentaires apparaît dans l'onglet **création de tableau**, dont les réglages des traits, une trame de fond, couleur du trait, les bordures, styles de tableaux. Le crayon et la gomme sont dans l'onglet disposition.

#### Gommer un trait.

Pour supprimer des traits vous disposez d'un outil **gomme** dans l'onglet **disposition**.

| •••                                                        | v . Q                      |               |                        |                        | Document1                 |                           |                   | Q × Rec                | hercher dans le document | +    |
|------------------------------------------------------------|----------------------------|---------------|------------------------|------------------------|---------------------------|---------------------------|-------------------|------------------------|--------------------------|------|
| Accueil Insertion                                          | Création                   | Disposition   | Références             | Publipostage           | Révision                  | Affichage                 | Développeur       | Création de tat        | Disposition              | ©• ^ |
| Sélectionner +<br>Afficher le quadrillage<br>:- Propriétés | Dessiner Gor<br>un tableau | mme Supprimer | Insérer I<br>au-dessus | nsérer en S<br>dessous | Fusionner<br>les cellules | Ajustement<br>automatique | ‡] Hauteur: (     | 0,94 cr +<br>3,51 cr + | Alignement Donnée        | 8    |
| Tableau<br>I <sup>*</sup> 2                                | Dessin                     |               | Lignes et color        | nes                    | Fusionner                 | 9 , 10 , 1                | Taille de la cell | ule                    | 15 ,                     | 18   |

Cliquez sur l'outil gomme et amenez-la sur le trait, déplacez ensuite la gomme sur le trait à supprimer.

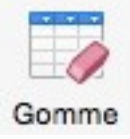

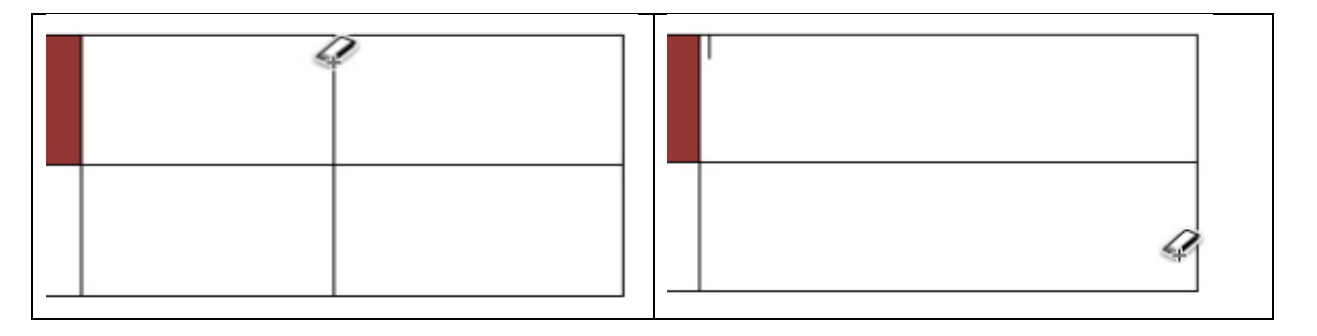

Si nécessaire vous pouvez modifier le tableau avec le crayon (dessiner un tableau).

Dessiner un tableau

|  | <br> | <br> |  | <br> |  | <br> | <br> | <br> | <br> |  |  | <br> | <br> | <br> | <br> | <br>Ø |
|--|------|------|--|------|--|------|------|------|------|--|--|------|------|------|------|-------|
|  |      |      |  |      |  |      |      |      |      |  |  |      |      |      |      |       |

Dessiner un tableau depuis la barre de menus.

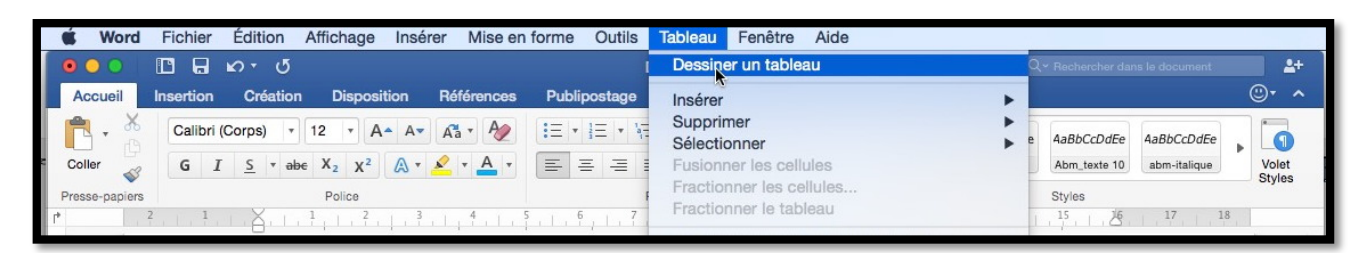

Vous avez aussi la possibilité de dessiner un tableau depuis la barre de menus. Allez dans le menu tableau > Dessiner un tableau.

### Modifications d'un tableau.

Un tableau peut être modifié pour différentes raisons telles qu'ajout de colonnes, de lignes, fusion ou fractionnement des cellules.

#### **Fusionner des cellules.**

#### Fusionner des cellules depuis le menu tableau.

|          | Dessiner un tableau                                                    |   | )ocument1     |          |                            |              |           |                       |           |
|----------|------------------------------------------------------------------------|---|---------------|----------|----------------------------|--------------|-----------|-----------------------|-----------|
| ublipost | Insérer<br>Supprimer                                                   | • | Sation de tab | leau Dis | sposition                  |              |           |                       |           |
|          | Sélectionner                                                           | • |               |          |                            |              |           | <ul> <li>•</li> </ul> |           |
|          | Fusionner les cellules                                                 |   | 22222         | =====    | ====                       | 22222        |           | Trame                 | Styles de |
|          | Fractionner les cellèles<br>Fractionner le tableau                     |   |               |          |                            |              |           | de fond               | bordures  |
| 2        | Ajustement automatique et distribution<br>Répéter les lignes d'en-tête | × | 7.1.8.1       | 9, 1, 10 | III. <u>1</u> . <u>1</u> . | 12, [, 13, ] | 14 1 1 15 | 6 17                  | 18        |
|          | Convertir<br>Trier                                                     | • |               |          |                            |              |           |                       |           |
|          | Formule                                                                |   |               |          |                            |              |           |                       |           |
|          | Quadrillage                                                            |   |               |          |                            |              |           |                       |           |
|          |                                                                        |   | -             |          | 1                          |              |           |                       |           |

Pour fusionner des cellules, sélectionnez les cellules et allez dans le menu Tableau > **Fusion**ner les cellules.

Vous pouvez fusionner des cellules sur une ligne (ou plusieurs lignes) ou sur une colonne (ou plusieurs colonnes).

| + | 8 |  |
|---|---|--|
|   |   |  |
|   |   |  |
|   |   |  |
|   |   |  |

#### Fusionner des cellules depuis un clic droit.

| Pour fusionner des cellules,<br>sélectionnez les cellules, un<br>clic droit et dans le menu |                                                                                             |
|---------------------------------------------------------------------------------------------|---------------------------------------------------------------------------------------------|
| ner les cellules.                                                                           | Couper %X<br>Copier %C                                                                      |
|                                                                                             | Coller #V                                                                                   |
|                                                                                             | Nouveau commentaire                                                                         |
|                                                                                             | Tableau<br>Supprimer les cellules                                                           |
|                                                                                             | Fusionner les cellules                                                                      |
|                                                                                             | Bordure et trame<br>Orientation du texte<br>Alignement de cellules<br>Propriétés du tableau |

# Fusionner des cellules depuis l'onglet contextuel création de tableau disposition.

|           | B B 6 · 6                                                                          |             |            |         |         |          |           |            |         | ocument1      |             |          |           |          |                 |                       |             | (BUR  |                      |            |                               |
|-----------|------------------------------------------------------------------------------------|-------------|------------|---------|---------|----------|-----------|------------|---------|---------------|-------------|----------|-----------|----------|-----------------|-----------------------|-------------|-------|----------------------|------------|-------------------------------|
| Accueil   | Insertion Création                                                                 | Disposition | Références | Publips | etage I | Révision | Affichage | Développ   | peur Cr | iation de tai | bleau Dis   | position |           |          |                 |                       |             |       |                      |            |                               |
| Ugre d'ar | n-tâte 📝 Première colorne<br>otal 🔲 Dernière colorne<br>sandes 🛄 Colornes à bander |             |            |         |         | 3535     |           | 18888      |         | 33335         | <b>2000</b> | 83333    |           | 00000    | . Trame de fond | Styles de<br>bordures | <del></del> | 1/2 p | : Couley<br>du style | · Bordures | Mise en forme<br>des bordures |
| Optio     | na de style de tableau                                                             |             |            |         |         |          |           | Styles dr  | e table |               |             |          |           |          |                 |                       |             | Borts | 105                  |            |                               |
| 18        |                                                                                    |             |            | 9 E     | 18 I    | 1.1.1    | 1.1.3     | P. ( . F.) | 1.1.17  | 2 (BB)        | 1.1.1       |          | III II II | L L DELL | 17              | 10.00                 | 1           |       |                      |            |                               |

Deux menus contextuels s'affichent quand vous créez un tableau : **création de tableau** et **disposition**.

|                   |                        | 0.0                  |            |        |                   |                           |         |                      |              |                         | Document1           |           | in the second second |                                   |      |       |                           | d <sub>e</sub> faither | CERTIFIC ST     | 1.200                       | - 44  |
|-------------------|------------------------|----------------------|------------|--------|-------------------|---------------------------|---------|----------------------|--------------|-------------------------|---------------------|-----------|----------------------|-----------------------------------|------|-------|---------------------------|------------------------|-----------------|-----------------------------|-------|
| Accueil           | Insertion              | Création             | Dispositio | n A    | <b>Mélérences</b> | Publip                    | xostage | Révision             | Alfichage    | Développeur             | Création de table   | oau Dispo | sition               |                                   |      |       |                           |                        |                 |                             |       |
| Afficher is       | ner +<br>e quadrillage | Dessiner G           | lomme Sup  | primer | Insárer           | insérer en                | Insérer | à gauche<br>à droite | Fusioner     | Fractionner les cellule | a 📄 -<br>Ajustement | 1 Hauteur | 0.33                 | Uniformiser la hauteur des lignes |      |       | A=<br>Orientatio          | n Marges de            | A<br>Z<br>Trior | Répéter les                 | En fr |
| Propriéte<br>Tabi | 6                      | un tableau<br>Dessin |            |        | au-dessus<br>Ligr | dessous<br>les et colorin | 09.1    |                      | tes cellules | Fusioner                | automatique         |           | Talle d              | e la cellule                      | (m)  | 181 1 | al du texte<br>Alignement | la cellule             |                 | lignes d'en-tête<br>Données | 5     |
| 1                 |                        |                      |            |        |                   | 2 5                       | Χ.      | 1.1.1.1.1            | E. L. F. P   | 502.11.1.1.E.           | 117.108.11          | 8         | . 11                 | 13 13 24 25 16 17                 | - 13 |       |                           |                        |                 |                             |       |

Onglet contextuel disposition tableau.

| • • •     |                        | vr 0                 |         |           |                   |                         |         |                            |              |                      | Document1         |
|-----------|------------------------|----------------------|---------|-----------|-------------------|-------------------------|---------|----------------------------|--------------|----------------------|-------------------|
| Accueil   | Insertion              | Création             | Dispos  | ition I   | Références        | Publip                  | oostage | Révision                   | Affichag     | e Développeur        | Création de table |
| Sélection | ner +<br>e quadrillage | Dessiner (           | Gomme S | Supprimer | Insérer           | Insérer en              | Insére  | er à gauche<br>er à droite | Fusionner    | Fractionner les cell | ules 📕 🔻          |
| Table     | s<br>eau               | un tableau<br>Dessir | n       |           | au-dessus<br>Lign | dessous<br>es et colonn | es      |                            | les cellules | Fusionner            | automatique       |
| •         |                        |                      |         |           |                   | 2 1                     | K       | 1.1.1.1.1                  | 2            | L                    | 7, 1 11 8, 1      |

Zoom sur la partie gauche de l'onglet contextuel disposition tableau.

| Document1                 |          |                  |         |                                   |     |        |       | 0                                 | Rechercher              | r dans le c  | document                        | <b>2</b> + |
|---------------------------|----------|------------------|---------|-----------------------------------|-----|--------|-------|-----------------------------------|-------------------------|--------------|---------------------------------|------------|
| Création de table         | au Dispo | osition          |         |                                   |     |        |       |                                   |                         |              | ٢                               | • •        |
| Ajustement<br>automatique | Hauteur  | : 0,33<br>: 3,99 | 4<br>7  | Uniformiser la hauteur des lignes | T T | ф<br>ф | H H H | A<br>→<br>Orientation<br>du texte | Marges de<br>la cellule | AZ↓<br>Trier | Répéter les<br>lignes d'en-tête | fx         |
|                           |          | Taill            | e de la | cellule                           |     |        | Ali   | gnement                           |                         |              | Données                         |            |
| 7                         | 9 10     | 11               | l2      | 13 14 15 116 17                   | 18  | 1      |       |                                   |                         |              |                                 |            |

Zoom sur la partie droite de l'onglet contextuel disposition tableau.

|             |          | -                        |                          | Document1                 |     |           |       |           |                                     |       |
|-------------|----------|--------------------------|--------------------------|---------------------------|-----|-----------|-------|-----------|-------------------------------------|-------|
| lipostage   | Révision | Affichag                 | e Développeur            | Création de tabl          | eau | Dispos    | ition |           |                                     |       |
| Insérer     | à gauche | E                        | Fractionner les cellules | •                         | 10  | Hauteur : | 0,33  | Å<br>v    | Uniformiser la hauteur des lignes   |       |
| n 🛐 Insérer | à droite | Fusioner<br>les cellules | Fractionner le tableau   | Ajustement<br>automatique | ₽   | Largeur : | 3,99  | *         | Uniformiser la largeur des colonnes |       |
| nnes        |          |                          | Fusionner                |                           |     |           | Таі   | lle de la | a cellule                           | 0.000 |
| +           |          |                          |                          |                           |     |           |       |           |                                     |       |
|             |          |                          |                          |                           |     |           |       | -         |                                     |       |
|             |          |                          |                          |                           |     |           |       |           |                                     |       |
|             |          |                          |                          |                           |     |           |       |           |                                     |       |

Sélectionnez les cellules à fusionnez et cliquez sur l'outil fusionner de l'onglet disposition création de tableau.

#### Fractionner des cellules.

#### Fractionner des cellules depuis le menu tableau.

| Jutils     | lableau Fenetre Aide                                                   |   |                                                                                                    | •9 |
|------------|------------------------------------------------------------------------|---|----------------------------------------------------------------------------------------------------|----|
|            | Dessiner un tableau                                                    |   | /ode de compatibilité]                                                                                           |    |
|            | Insérer                                                                | • | Pocument1                                                                                                    |    |
| olipost    | Supprimer                                                              |   | ► éation de tableau Disposition                                                                                  |    |
|            | Sélectionner<br>Fusionner les cellules                                 | • | → 1 Hauteur : 0,33 + □1 Uniformiser la hauteur des lignes                                                        |    |
| en 💽       | Fractionner les cellules                                               |   | Ajustement automatique  Largeur : 3,99  Uniformiser la largeur des colonnes                                      |    |
| innes<br>1 | Ajustement automatique et distribution<br>Répéter les lignes d'en-tête | ۲ | Taille de la cellule       7     3       8     9       10     11       12     13       14     15       16     17 | 18 |
|            | Convertir<br>Trier<br>Formule<br>Quadrillage                           | • |                                                                                                    |    |
|            | Propriétés du tableau                                                  |   |                                                                                                    |    |
| Æ          |                                                                        |   |                                                                                                    |    |

Pour fractionner une cellule, positionnez-vous dans une cellule, allez dans le menu **Tableau** > **fractionner les cellules**.

| Fracti          | onner les cellule | S            |
|-----------------|-------------------|--------------|
| Nombre de color | nnes : 3 🗘        |              |
| Nombre de lig   | gnes : 1 🕄        |              |
| Eusionner les   | cellules avant d  | e fractionne |
|                 | Annuler           | ОК           |

Fractionnement d'une cellule en 3 colonnes.

| S2. | 17 | 2 |  |
|-----|----|---|--|

#### Fractionner des cellules depuis un clic droit.

|                                                                     | Couper<br>Copier<br>Coller                    | ₩X<br>₩C<br>₩V | Pour fractionner une<br>cellule, positionnez-<br>vous dans une cellule,<br>un clic droit > <b>frac-</b> |
|---------------------------------------------------------------------|-----------------------------------------------|----------------|----------------------------------------------------------------------------------------------------|
|                                                                     | Nouveau commenta                              | lire           | dans la boîte de dia-                                                                                   |
|                                                                     | Supprimer les cellul<br>Fractionner les cellu | es             | nombre de colonnes                                                                                      |
|                                                                     | Bordure et trame<br>Orientation du texte      |                | et/ou de lignes à in-<br>sérer.                                                                         |
| Insérer un tableau                                                  |                                               |                |                                                                                                    |
| Taille du tableau<br>Nombre de colonnes : 2<br>Nombre de lignes : 2 |                                               |                |                                                                                                    |
| Comportement de l'ajustement automatique                            |                                               |                |                                                                                                    |
| O Largeur initiale de la colonne : Auto                             |                                               |                |                                                                                                    |
| O Ajuster au contenu                                                | <u>+</u>                                      |                |                                                                                                    |
| O Ajuster à la fenêtre                                              |                                               |                |                                                                                                    |
| Définir par défaut pour les nouveaux tableaux                       |                                               |                |                                                                                                    |
| Annuler                                                             | ОК                                            |                |                                                                                                    |

;

Fractionnement d'une cellule avec 2 colonnes et 2 lignes.

#### Fractionner des cellules depuis l'onglet contextuel disposition de tableau.

Vous pouvez aussi utiliser l'outil fractionner cellules, du groupe fusionner de l'onglet Disposition de tableau.

|                                         |                                  | Document1                                                       |                    |                                     |  |
|-----------------------------------------|----------------------------------|-----------------------------------------------------------------|--------------------|-------------------------------------|--|
| Publipostage Révision                   | Affichage Développeur            | Création de tableau                                             | Disposition        |                                     |  |
| Insérer à gauche                        | Fractionner les cellules         | <b>t</b>                                                        | Hauteur : 0,33     | Uniformiser la hauteur des lignes   |  |
| nsérer en 👔 Insérer à droite<br>dessous | Fusionner Fractionner le tableau | Ajustement<br>automatique                                       | Largeur : 3,99     | Uniformiser la largeur des colonnes |  |
| s et colonnes                           | Fusionner                        |                                                                 | Taille de          | la cellule                          |  |
|                                         | Nom                              | Fractionner les o<br>bre de colonnes : 2<br>ombre de lignes : 1 | cellules<br>C<br>C |                                     |  |
| [₹                                      |                                  | Annul                                                           | er OK              |                                     |  |

Positionnez-vous dans la cellule à fractionner et cliquez sur l'outil fractionner les cellules et choisissez le nombre de colonnes et de lignes et terminez en cliquant sur le bouton **OK**.

#### Ajuster manuellement la taille des cellules.

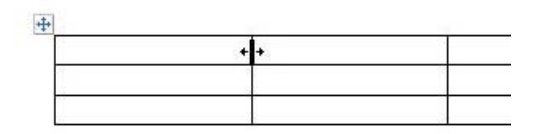

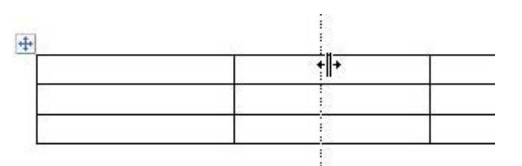

Pour ajuster la largeur des cellules, amenez le couseur avec votre souris sur la limite de séparation des cellules. La flèche se transforme en double flèche.

Décalez cet outil à droite ou à gauche pour modifier la largeur des cellules.

C'est le même processus pour modifier la hauteur d'une ligne de cellules.

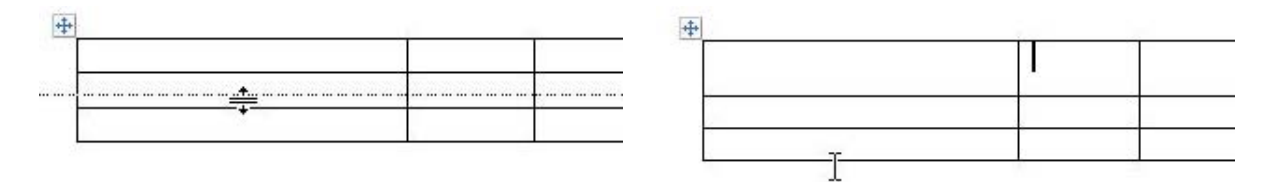

#### Insérer des colonnes, des lignes ou des cellules.

#### Insérer des colonnes depuis le menu tableau.

| Insérer       Tableau         Supprimer       ition         Sélectionner       Colonnes à gauche         Fusionner les cellules       0,33 ‡         Fractionner les cellules       Lignes au-dessus         Fractionner le tableau       Lignes en dessous         Ajustement automatique et distribution       Cellules         Répéter les lignes d'en-tête       Colonvertir         Trier       Formule         Quadrillage       Descrifiés detableau                                                                                                    | Insérer       Tableau         Supprimer       Colonnes à gauche         Sélectionner       0,33 ‡         Fusionner les cellules       Colonnes à droite         Fractionner les cellules       Lignes au-dessus         Fractionner le tableau       Imitormiser la hauteur des lignes         Ajustement automatique et distribution       Cellules         Répéter les lignes d'en-tête       Cellules         Convertir       Imitormiser les d'en-tête         Propriétés du tableau       Propriétés du tableau |   | Dessiner un tableau                                                                                       | Iode de compatibilité]                                                          |                                         |
|----------------------------------------------------------------------------------------------------|----------------------------------------------------------------------------------------------------|---|----------------------------------------------------------------------------------------------------|---------------------------------------------------------------------------------|-----------------------------------------|
| Supprimer   Sélectionner   Fusionner les cellules   Fractionner les cellules   Fractionner les cellules   Fractionner le tableau     Ajustement automatique et distribution   Répéter les lignes d'en-tête   Colonnes à gauche Colonnes à droite Colonnes à droite Colonnes Talle de la cellule Convertir Trier Formule Quadrillage Convertir Convertir Converti | Supprimer   Sélectionner   Fusionner les cellules   Fractionner les cellules   Fractionner les cellules   Fractionner le tableau     Ajustement automatique et distribution   Répéter les lignes d'en-tête     Convertir   Trier   Formule   Quadrillage                                                                                                    |   | Insérer 🕨                                                                                                 | Tableau                                                                         |                                         |
| Ajustement automatique et distribution       Cellules         Répéter les lignes d'en-tête       Cellules         Convertir       Trier         Formule       Quadrillage         Descriptifie du tablication       Encodé de la construction                                                                                                    | Ajustement automatique et distribution       Cellules         Répéter les lignes d'en-tête       Cellules         Convertir       Formule         Quadrillage       Propriétés du tableau                                                                                                    |   | Supprimer<br>Sélectionner<br>Fusionner les cellules<br>Fractionner les cellules<br>Fractionner le tableau | Colonnes à gauche<br>Colonnes à droite<br>Lignes au-dessus<br>Lignes en dessous | 0,33  Uniformiser la hauteur des lignes |
| Convertir  Trier Formule Quadrillage                                                                                                    | Convertir<br>Trier<br>Formule<br>Quadrillage<br>Propriétés du tableau                                                                                                    |   | Ajustement automatique et distribution<br>Répéter les lignes d'en-tête                                    | Cellules                                                                        | 11                                      |
|                                                                                                    | Propriétés du tableau                                                                                                    |   | Convertir  Trier Formule Quadrillage                                                                      | •                                                                               |                                         |
| Proprietes du tableau                                                                                                    |                                                                                                    |   | Propriétés du tableau                                                                                     |                                                                                 |                                         |
|                                                                                                    |                                                                                                    | 8 |                                                                                                    |                                                                                 |                                         |
|                                                                                                    |                                                                                                    |   |                                                                                                    |                                                                                 |                                         |

Pour insérer une ou plusieurs colonnes, positionnez-vous dans une cellule du tableau et allez dans le menu Tableau et choisissez ce que vous voulez insérer :

- Tableau ;
- Colonnes à gauche ;
- Colonnes à droite ;
- Lignes au-dessus ;
- Lignes en dessous ;
- Cellules.

**NB** : si vous sélectionnez plusieurs lignes lors de l'insertion de lignes (en dessous ou au dessus), Word insérera le nombre de lignes sélectionnées, idem pour les colonnes.

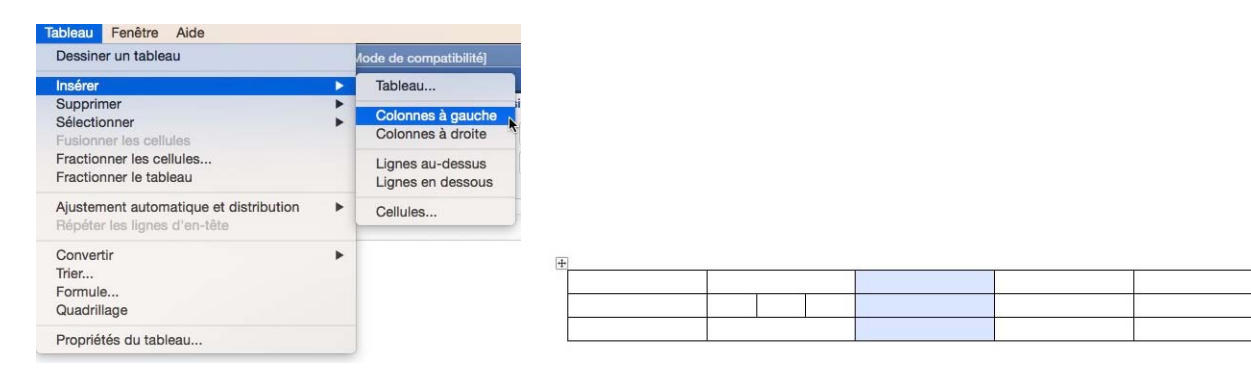

Insertion d'une colonne à gauche.

#### Insérer des lignes depuis le menu tableau.

|              | Dessiner un tableau                                                    |     | lode de compatibilité]                 |        |                                                   |
|--------------|------------------------------------------------------------------------|-----|----------------------------------------|--------|---------------------------------------------------|
|              | Insérer                                                                | >   | Tableau                                |        |                                                   |
| ublipost     | Supprimer<br>Sélectionner<br>Fusionner les cellules                    | * * | Colonnes à gauche<br>Colonnes à droite | 0,33 + | Uniformiser la hauteur des lig                    |
| ous          | Fractionner les cellules<br>Fractionner le tableau                     |     | Lignes au-dessus                       | ÷      | Uniformiser la largeur des co                     |
| olonnes<br>1 | Ajustement automatique et distribution<br>Répéter les lignes d'en-tête | *   | Cellules                               |        | la cellule<br>2 , IIII 13 , , 14 , , 15 , IIII 16 |
|              | Convertir<br>Trier<br>Formule<br>Quadrillage                           | *   |                                        |        |                                                   |
|              | Propriétés du tableau                                                  |     |                                        |        |                                                   |
| Ŧ            |                                                                        |     |                                        |        |                                                   |
|              |                                                                        | 1   | 14                                     |        |                                                   |

| 1 | 1 | 1 |  |
|---|---|---|--|
|   |   |   |  |
|   |   |   |  |
|   |   |   |  |
|   |   |   |  |
|   |   |   |  |

2 lignes ont été ajoutées au-dessus.

#### Insérer des colonnes, des lignes ou des cellules depuis l'onglet contextuel disposition de tableau.

|                    |                               |             |             |              |           |                |         | Document1       |            |           |       | _         |                                     |    |   |
|--------------------|-------------------------------|-------------|-------------|--------------|-----------|----------------|---------|-----------------|------------|-----------|-------|-----------|-------------------------------------|----|---|
| Références         | Publipo                       | stage       | Révision    | Afficha      | ge Dév    | reloppeur      | C       | réation de tabl | eau        | Dispos    | ition |           |                                     |    |   |
|                    |                               | Insére      | r à gauche  |              | Fracti    | ionner les c   | ellules | -               | <b>1</b> 0 | Hauteur : | 0,33  | *         |                                     | E  | Ŧ |
| Insérer            | Insérer en                    | lnsére      | r à droite  | Fusionner    | Fracti    | ionner le ta   | bleau   | Ajustement      | ₽          | Largeur : |       | <b>A</b>  | Uniformiser la largeur des colonnes |    | 1 |
| au-dessus<br>Ligne | dessol Insé<br>es et colonnes | rer des lig | nes en dess | ous cellules | Fusionn   | ier            |         | automatique     |            |           | Tal   | lie de la | a cellule                           |    | 1 |
| inv.               | 2 1                           |             | 1.1.1       | 7. j dill.   | ana III n | - <b>S</b> III | 6 111   | 7.1.8.1         | 9          | 10        | 11    | 12        | 13 14 15 116 17                     | 18 | 1 |
|                    |                               |             |             |              |           |                |         |                 |            |           |       |           |                                     |    |   |
|                    |                               | +           |             |              |           |                |         |                 |            |           |       |           |                                     |    |   |
|                    |                               | -           |             | 5            |           |                | i.      |                 |            |           |       |           | 2                                   |    |   |
|                    |                               | -           |             |              |           |                | 6       |                 | -          |           |       |           |                                     |    |   |
|                    |                               |             |             |              |           |                |         |                 |            |           |       |           | 6 6                                 |    |   |
|                    |                               |             |             | -            |           |                | - 2     |                 | _          |           |       |           |                                     |    |   |
|                    |                               |             |             |              |           |                |         |                 |            |           |       |           |                                     |    |   |

Pour insérer une ou plusieurs colonnes, une ou plusieurs lignes, positionnez-vous dans

R

une cellule ou sélectionnez une colonne ou une ligne et choisissez un outil dans l'onglet contextuel disposition de tableau.

- Colonnes à gauche.
- Colonnes à droite.
- Lignes au-dessus.
- Lignes en dessous.

| éférences            | Publipostage      | Révision        | Affichag  |
|----------------------|-------------------|-----------------|-----------|
| -                    | 💽 Insé            | rer à gauche    |           |
| Insérer<br>au-dessus | Insérer en 💽 Insé | rer à droite    | Fusionner |
| Lign                 | es et colonnes    | lignes en desso | us        |
| 14-1                 | 2 1               | 1,1,1,1         | 2         |

**NB** : si vous sélectionnez plusieurs lignes lors de l'insertion de lignes (en dessous ou au dessus), Word insérera le nombre de lignes sélectionnées, idem pour les colonnes.

#### Supprimer des cellules, des lignes ou des colonnes.

#### Supprimer des cellules depuis un clic droit.

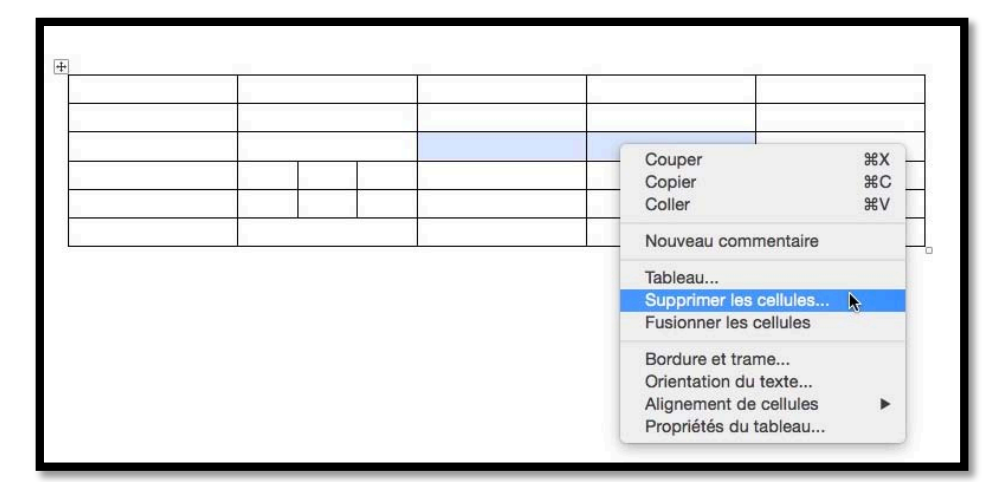

Pour supprimer une ou plusieurs cellules, positionnez-vous dans une cellule (ou sélectionnez plusieurs cellules), un clic droit et **supprimer les cellules**.

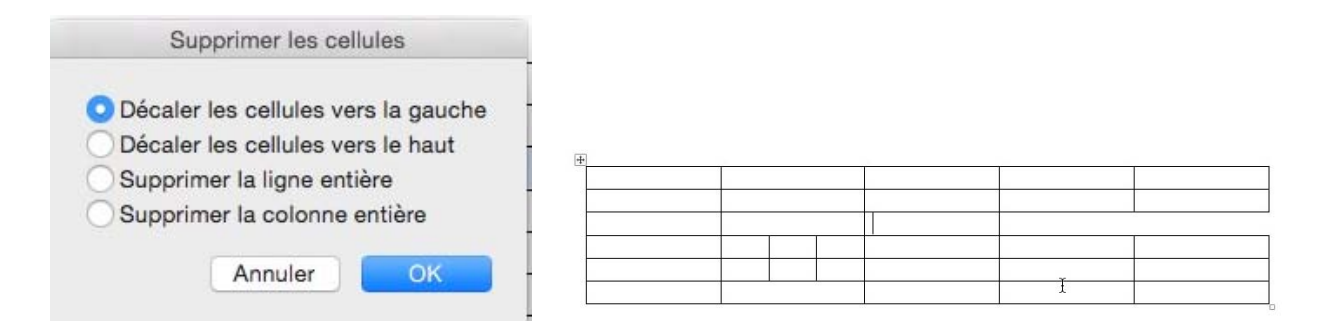

Choisissez ensuite le bouton radio pour décaler les cellules ou pour supprimer la ligne ou la colonne.

#### Supprimer des cellules, des lignes ou des colonnes depuis l'onglet contextuel disposition de tableau.

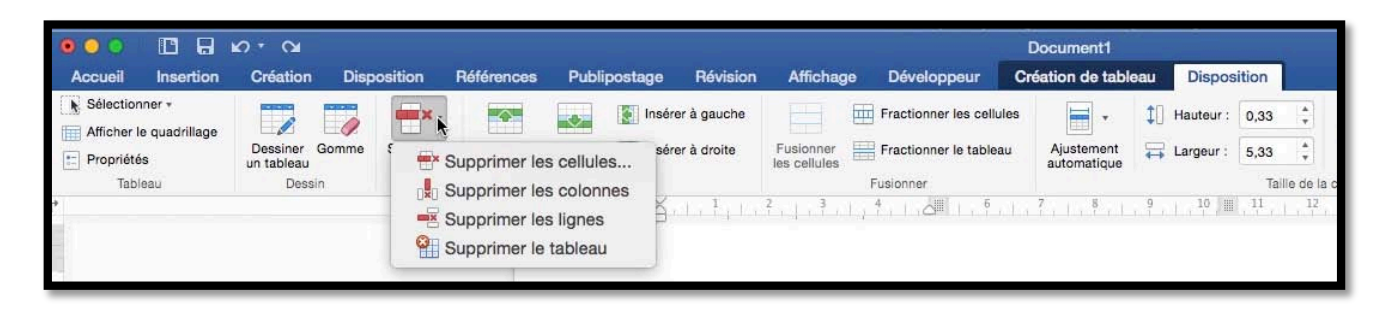

Vous pouvez aussi supprimer des cellules, des colonnes, des lignes ou supprimer le tableau depuis l'outil supprimer de l'onglet contextuel disposition de tableau.

|    |    | × .   |
|----|----|-------|
| Su | pp | rimer |

#### Supprimer des cellules, des lignes ou des colonnes depuis le menu tableau.

Vous pouvez aussi supprimer des cellules, des colonnes, des lignes ou supprimer le tableau depuis le menu tableau.

| Tableau | Fenêtre Aide      |     |             |
|---------|-------------------|-----|-------------|
| Dessin  | er un tableau     |     |             |
| Insérer |                   | •   |             |
| Suppri  | mer N             | × . | Tableau     |
| Sélecti | onner             | •   | Colonnes    |
| Fusion  | ner les cellules  |     | Lignes      |
| Fractio | nner les cellules |     | Cellules    |
| Fractio | nner le tableau   |     | automatique |

#### Ajuster la largeur d'une cellule au contenu.

#### Ajuster la largeur d'une cellule des depuis l'onglet contextuel disposition de tableau.

Si le texte saisi ne tient pas dans la cellule le texte est coupé avec un renvoi à la ligne si nécessaire, sauf si vous ajustez au contenu, comme ci-dessous.

| Publipostage Re | évision Affichage                  | a Développeur Cr                                          | Document1<br>Création de tableau Disposition                                                                   |
|-----------------|------------------------------------|-----------------------------------------------------------|----------------------------------------------------------------------------------------------------|
| t colonnes      | auche<br>Fusionner<br>les cellules | Fractionner les cellules Fractionner le tableau Fusionner | Ajustement automatique du contenuer la largeur des contenuer la fanction de la fenêtre Largeur de colonne fixe |
| Nom             |                                    | Lieu                                                      |                                                                                                    |
| Cilac           |                                    | La Madeleine                                              |                                                                                                    |
| Comr            | nunautés<br>ériques                | Lille                                                     | •                                                                                                    |
| Micro           | ocam06                             | St Laurent du Va                                          | ar Ajustement automatique                                                                                      |

Sélectionnez les cellules puis cliquez sur l'outil ajustement automatique et choisissez dans le menu déroulant l'option choisie.

#### Ajustement automatique de la fenêtre.

Ajustement automatique de la fenêtre depuis l'onglet contextuel disposition de tableau.

|         |                                      |                                           |                                                                | Documer     | nt1                                                                                                |                                                  |                                        | <i></i>             |                                      |
|---------|--------------------------------------|-------------------------------------------|----------------------------------------------------------------|-------------|----------------------------------------------------------------------------------------------------|--------------------------------------------------|----------------------------------------|---------------------|--------------------------------------|
| stage   | Révision                             | Affichage                                 | Développeur                                                    | Création de | e tableau                                                                                          | Dispos                                           | sition                                 |                     |                                      |
| Insére  | er à gauche<br>er à droite           | Fusionner<br>les cellules<br>P<br>2 3 4 4 | Fractionner les cellu<br>Fractionner le table<br>usionner<br>4 | au A a      | <ul> <li>↓ ↓</li> <li>↓ Ajuster</li> <li>↓ Ajuster</li> <li>↓ Ajuster</li> <li>↓ Largeu</li> </ul> | Hauteur :<br>ment auto<br>ment auto<br>r de colo | 0,33<br>omatiqu<br>omatiqu<br>nne fixe | ie du<br>ie de<br>e | Uniformiser<br>contenu<br>la fenêtre |
| +<br>No | om<br>lac                            |                                           | Lieu<br>La Mac                                                 | deleine     |                                                                                                    |                                                  |                                        |                     |                                      |
| M       | Communautés Numériques<br>Microcam06 |                                           |                                                                | ent du Va   | r                                                                                                  |                                                  |                                        |                     |                                      |

Sélectionnez ou plusieurs cellules puis cliquez sur l'outil ajustement automatique de l'onglet contextuel disposition de tableau et choisissez l'option désirée.

| Nom                    | Lieu              |  |
|------------------------|-------------------|--|
| Cilac                  | La Madeleine      |  |
| Communautés Numériques | Lille             |  |
| Microcam06             | St Laurent du Var |  |
|                        |                   |  |

Ajustement automatique de la fenêtre.

#### Ajustement automatique de la fenêtre depuis le menu tableau.

| Dessiner un tableau                                                                          | /ode de compatibilité]      |                                   |                |                          |              |  |  |  |
|----------------------------------------------------------------------------------------------|-----------------------------|-----------------------------------|----------------|--------------------------|--------------|--|--|--|
| Insérer                                                                                      | •                           | Pocument1                         |                |                          |              |  |  |  |
| Supprimer                                                                                    | •                           | ation de tabl                     | eau Dispos     | sition                   |              |  |  |  |
| Sélectionner<br>Fusionner les cellules<br>Fractionner les cellules<br>Fractionner le tableau | •                           | Ajustement<br>automatique         | ‡] Hauteur :   | 0,33                     |              |  |  |  |
|                                                                                              |                             | THE CASE                          |                | Taille d                 | e la cellule |  |  |  |
| Ajustement automatique et distrib                                                            | Ajuster au contenu 13       |                                   |                |                          |              |  |  |  |
| Répéter les lignes d'en-tête                                                                 | épéter les lignes d'en-tête |                                   |                | Ajuster à la fenêtre 🛛 😽 |              |  |  |  |
| Convertir                                                                                    | •                           | Largeur de colonne fixe           |                |                          |              |  |  |  |
| Trier                                                                                        |                             | Uniformiser la hauteur des lignes |                |                          |              |  |  |  |
| Formule                                                                                      |                             | Uniformis                         | ser la largeur | des color                | ines         |  |  |  |
| Quadrillage                                                                                  |                             |                                   |                |                          |              |  |  |  |
| Propriétés du tableau                                                                        |                             | ine                               |                |                          |              |  |  |  |
| Communautés Numériques                                                                       |                             |                                   |                |                          |              |  |  |  |
| Microcam06                                                                                   | St Lauren                   | t du Var                          |                |                          |              |  |  |  |

Sélectionnez ou plusieurs cellules puis cliquez sur le **menu tableau** > **ajustement automatique et distribution** > **ajuster à la fenêtre**.

Ajustement automatique de la fenêtre depuis un clic droit.

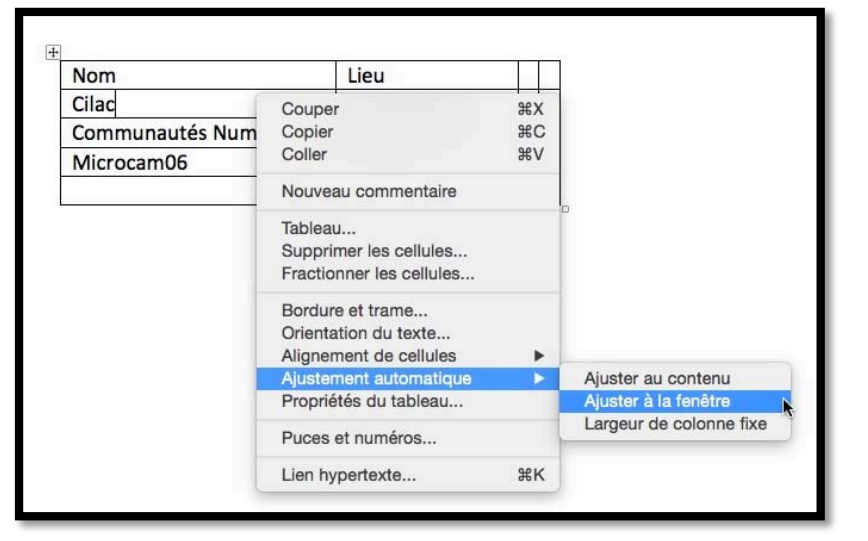

Sélectionnez une ou plusieurs cellules un clic droit> **ajustement automatique** > **ajuster à la fenêtre.** 

#### Uniformiser la largeur des colonnes.

#### Uniformiser la largeur des colonnes depuis un clic droit.

| Nom                    | Lieu  |                                                  |                                  |
|------------------------|-------|--------------------------------------------------|----------------------------------|
| Cilac                  | La Ma | deleine                                          |                                  |
| Communautés Numériques | Lille | Couper                                           | жx                               |
| Microcam06             | St La | Copier<br>Coller                                 | 第C<br>光V                         |
| - 2                    |       | Nouveau com                                      | imentaire                        |
|                        |       | Fusionner les<br>Uniformiser la                  | cellules<br>1 hauteur des lignes |
|                        |       | Uniformiser la                                   | largeur des colonnes             |
|                        |       | Dessiner un ta<br>Bordure et tra                 | ableau<br>ume                    |
|                        |       | Alignement de<br>Insérer une lé<br>Propriétés du | e cellules                       |

Pour uniformiser la largeur des colonnes, sélectionnez le tableau > un clic droit, **Uniformiser la largeur des colonnes.** 

#### Supprimer un tableau.

#### Supprimer un tableau depuis le menu tableau.

Pour supprimer un tableau, cliquez dans un cellule ou sélectionnez le tableau et allez dans le menu **Tableau** > **supprimer** > **tableau**.

| Tableau                                      | Fenêtre                                             | Aide                   |   |                                  |
|----------------------------------------------|-----------------------------------------------------|------------------------|---|----------------------------------|
| Dessine                                      | er un table                                         | au                     |   |                                  |
| Insérer                                      |                                                     |                        | • |                                  |
| Supprir                                      | ner                                                 |                        |   | Tableau                          |
| Sélection<br>Fusionr<br>Fraction<br>Fraction | onner<br>her les cell<br>nner les ce<br>nner le tab | ules<br>Ilules<br>Ieau | • | Colonnes T<br>Lignes<br>Cellules |

### Gérer des listes.

Pour gérer des listes (feuille de présence, annuaire, etc.) vous pouvez utiliser un tableur (Excel, par exemple) ou un traitement de texte (Word dans notre article). Avec Microsoft Word, vous pouvez trier votre tableau, sur 3 colonnes différentes, en ordre croissant ou décroissant et en tenant compte de la ligne de titre, si nécessaire.

| pps                            | PowerPoint                     |   |
|--------------------------------|--------------------------------|---|
| ppex                           | PowerPoint .                   |   |
| ppt                            | PowmPoint                      |   |
| a                              | Archase                        |   |
| activation                     | Activation                     | - |
| administrateur                 | Administrateur                 |   |
| adresse                        | Adresse                        |   |
| adresse électronique           | Adresse électronique           |   |
| ADSL                           | ADSL                           |   |
| AFP                            | AFP                            |   |
| AgPort                         | AirPort                        |   |
| ajuster la taille des cellules | Ajuster la taille des cellules |   |
| alias                          | Alias                          |   |
| alignement                     | Alignement                     |   |

#### Trier une colonne.

Pour trier un tableau sélectionnez la colonne à trier et cliquez sur l'outil tri, groupe paragraphe de l'onglet accueil. Pour sélectionner une ou plusieurs colonnes, amenez le pointeur de la souris sur le haut de la colonne à sélectionner, le

curseur se transforme en flèche et la colonne sélectionnée de-

vient bleutée.

| +     |            |   |
|-------|------------|---|
| nne   | BowerDoint | - |
| .pps  | PowerPoint | - |
| .ppsx | FowerFoint | - |
| .ppt  | PowerPoint |   |
| .aiff | .aiff      |   |
| .mov  | .mov       |   |
| .wmv  | .wmv       |   |
| .wav  | .wav       | 7 |
| a     | Arobase    | 1 |
|       |            |   |

|                         | o ( 🖉                             |            |                                         |                                        |                                              | 🛙 tableau                                    | indexation [Mode of                             | e compatibilité            | L                    |                                                                                     |      | . 8                                   | a- Antonia              | r läkin fil stassmetti .                       | 20 E   |
|-------------------------|-----------------------------------|------------|-----------------------------------------|----------------------------------------|----------------------------------------------|----------------------------------------------|-------------------------------------------------|----------------------------|----------------------|-------------------------------------------------------------------------------------|------|---------------------------------------|-------------------------|------------------------------------------------|--------|
| Accueil Insertion       | Création D                        | sposition  | Références                              | Publipostage                           | Révision Aff                                 | chage Développeu                             | Création de tal                                 | leau Dispor                | sition               |                                                                                     |      |                                       |                         |                                                |        |
| Afficher le quadrillage | Dessiner Gommun tableau<br>Dessin | e Suporime | Insérer Ins<br>au-dessus de<br>Lignes I | drer en 📑 Inel<br>essous<br>r colonnes | rer à gauche<br>rer à droite Fusio<br>les ce | Practionner les<br>trer<br>lues<br>Fusionner | cellules Austement<br>Ajustement<br>automatique | 1 Hauteur :<br>E Largeur : | a,13 :<br>Talle ce i | Uniformiser la hauteur des lignes<br>Uniformiser la largeur des colorne<br>a cetule |      | Orientation<br>du texte<br>Alignement | Marges de<br>la cellule | A J<br>Trus Répéter<br>Triér les d'e<br>Donnie | les fr |
| £                       |                                   |            | 1.15                                    | 1.18                                   | in Edutation                                 | hitotenitini?                                | han 2011 Million                                | 2.15.2.15                  | 9.11.91              | 1.4.1.4.1.4.1.101                                                                   | - 18 |                                       |                         |                                                |        |
| 1                       |                                   |            |                                         |                                        |                                              |                                              |                                                 |                            |                      |                                                                                     |      |                                       |                         |                                                |        |
|                         |                                   |            |                                         |                                        |                                              |                                              |                                                 |                            |                      |                                                                                     |      |                                       |                         |                                                |        |
|                         |                                   |            |                                         | E.                                     |                                              |                                              |                                                 |                            |                      |                                                                                     |      |                                       |                         |                                                |        |
|                         |                                   |            |                                         |                                        | nodif                                        |                                              | mo                                              | lifié le 27/0              | 4/2015               |                                                                                     |      |                                       |                         |                                                |        |
|                         |                                   |            |                                         | .d                                     | oc                                           |                                              | For                                             | mat fichier                | Word                 | 2                                                                                   |      |                                       |                         |                                                |        |
|                         |                                   |            |                                         | .d                                     | ocx                                          |                                              | For                                             | nat fichier                | Word                 |                                                                                     |      |                                       |                         |                                                |        |
| 5                       |                                   |            |                                         | .p                                     | otx                                          |                                              | For                                             | nat fichier l              | PowerPoin            | nt                                                                                  |      |                                       |                         |                                                |        |
|                         |                                   |            |                                         | .p                                     | ps                                           |                                              | For                                             | nat fichier l              | PowerPoir            | nt                                                                                  |      |                                       |                         |                                                |        |
|                         |                                   |            |                                         | .D                                     | DSX                                          |                                              | For                                             | nat fichier l              | PowerPoir            | nt                                                                                  |      |                                       |                         |                                                |        |

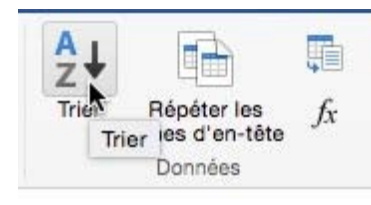

Sélectionnez la colonne à trier et cliquez sur l'outil **trier** depuis l'onglet contextuel disposition de tableau.

|                         | Trier                      |       |        |               |
|-------------------------|----------------------------|-------|--------|---------------|
| Trier par               |                            |       |        |               |
| Colonne 1               | Vite :                     | Texte | 0      | O Croissant   |
|                         |                            |       |        | Decroissant   |
| Puis par                | Type :                     |       |        |               |
|                         | lype.                      |       |        | Décroissant   |
| Puis par                |                            |       |        |               |
|                         | <ul><li>✓ Type :</li></ul> | Texte | 0      | Croissant     |
|                         |                            |       |        | ) Décroissant |
| Ligne d'en-tête         |                            |       |        |               |
| <ul> <li>Non</li> </ul> | Ligne d'en-tête            |       |        |               |
| Ontions                 |                            |       | mular  | OK            |
| options                 |                            |       | inulei |               |

Choisissez les critères de tri et indiquez si la première ligne est une ligne de titre.

#### Trier plusieurs colonnes.

|                                                                                                 | tableau-indexation []                                 | Mode de compatibilité]                                                                                                    |                                   | Q_ Rocherg                            | their dame le document          |
|-------------------------------------------------------------------------------------------------|-------------------------------------------------------|----------------------------------------------------------------------------------------------------|-----------------------------------|---------------------------------------|---------------------------------|
| iférences Publipostage Révision                                                                 | Affichage Développeur Création                        | n de tableau Disposition                                                                                                    |                                   |                                       | ©- ^                            |
| Insérer à gauche<br>Insérer Insérer a<br>au-dessus dessous<br>Lignes et colonnes<br>2 2 3 3 1 1 | Fusionner<br>bis cellules<br>Fusionner<br>2 3 4 5 6 7 | +      +      +      +      Hauteur :      +      +      +      Hauteur :      +      +      +      +      +      +      +      +      +      +      +      +      +      +      +      +      +      +      +      +      +      +      +      +      +      +      +      +      +      +      +      +      +      +      +      +      +      +      +      +      +      +      +      +      +      +      +      +      +      +      +      +      +      +      +      +      +      +      +      +      +      +      +      +      +      +      +      +      +      +      +      +      +      +      +      +      +      +      +      +      +      +      +      +      +      +      +      +      +      +      +      +      +      +      +      +      +      +      +      +      +      +      +      +      +      +      +      +      +      +      +      +      +      +      +      +      +      +      +      +      +      +      +      +      +      +      +      +      +      +      +      +      +      +      +      +      +      +      +      +      +      +      +      +      +      +      +      +      +      +      +      +      +      +      +      +      +      +      +      +      +      +      +      +      +      +      +      +      +      +      +      +      +      +      +      +      +      +      +      +      +      +      +      +      +      +      +      +      +      +      +      +      +      +      +      +      +      +      +      +      +      +      +      +      +      +      +      +      +      +      +      +      +      +      +      +      +      +      +      +      +      +      +      +      +      +      +      +      +      +      +      +      +      +      +      +      +      +      +      +      +      +      +      +      +      +      +      +      +      +      +      +      +      +      +      +      +      +      +      +      +      +      +      +      +      +      +      +      +      +      +      +      +      +      +      +      +      +      +      +      + | Uniformiser la hauteur des lignes | D D D D D D D D D D D D D D D D D D D | Priparties d'en-tête<br>Données |
|                                                                                                 |                                                       | Trier                                                                                                    |                                   |                                       | 8                               |
|                                                                                                 | Trier par<br>Colonne 2                                | V Type : Texte                                                                                                    | Croissant<br>Décroissant          |                                       |                                 |
| modif<br>.doc                                                                                   | Puis par Colonne 1 (aucune)                           | Type : Texte                                                                                                    | Croissant                         |                                       |                                 |
| .docx<br>.potx<br>.pps                                                                          | PiColonne 1<br>Colonne 2                              | Type : Texte 📀                                                                                                    | Croissant                         |                                       |                                 |
| .ppsx<br>.ppt<br>.pptx                                                                          | Ligne d'en-tête                                       | Ligne d'en-tête                                                                                                    |                                   |                                       |                                 |
| .xls<br>.xlsx<br>@                                                                              | Options                                               | Annuler                                                                                                    | ОК                                |                                       |                                 |
| activation<br>administrate                                                                      | eur                                                   | Activation<br>Administrateur                                                                                                    |                                   |                                       |                                 |
| adresse                                                                                         |                                                       | Auresse                                                                                                    |                                   |                                       |                                 |

Pour trier sur plusieurs colonnes, sélectionnez les colonnes à trier et cliquez sur l'outil **trier** depuis l'onglet contextuel disposition de tableau.

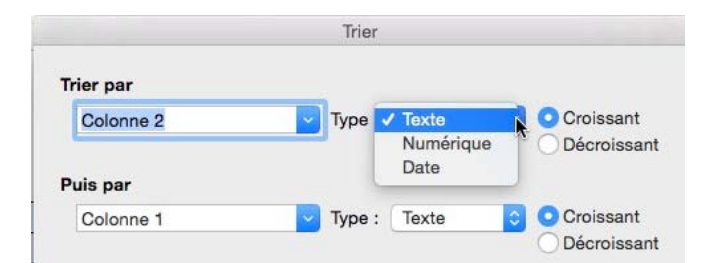

| Séparateurs    | de champs :  |   |
|----------------|--------------|---|
| Onglets        |              |   |
| Virgules       |              |   |
| O Autre :      |              |   |
| Options        |              |   |
| 🖃 Colonne      | es seulement |   |
| Respect        | ter la casse |   |
| Trier selon la | langue :     |   |
| Français       |              | k |
| Annuler        | ОК           |   |

Choisissez les colonnes à trier, 3 au maximum, en indiquant le type (ici texte) et l'ordre croissant ou décroissant.

Cochez, si nécessaire, le bouton radio ligne de titre et choisissez des options.

#### Répéter les lignes d'en-tête d'un tableau.

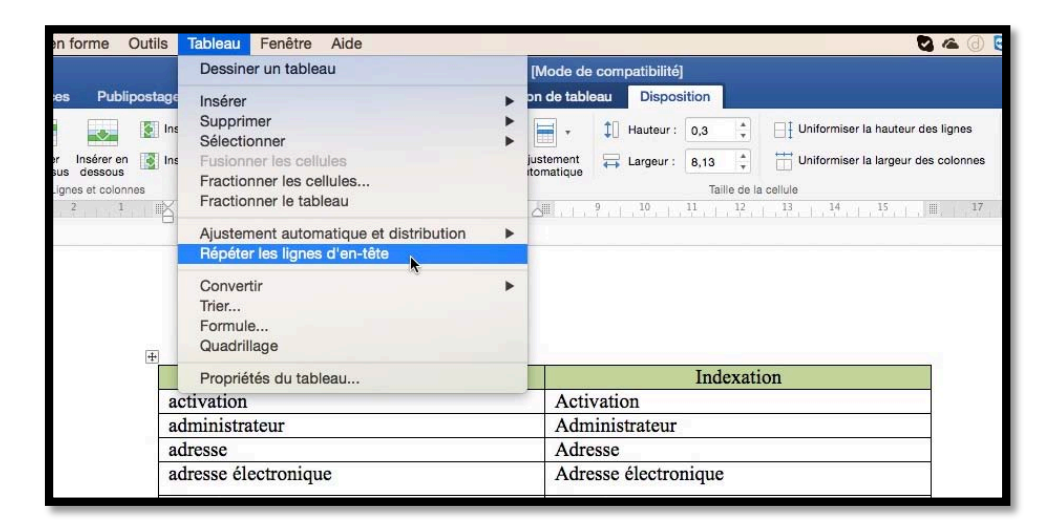

Ici il a été ajouté un en-tête colorié pour bien le repérer sur l'aperçu avant impression.

Pour répéter les lignes d'en-têtes dans un tableau, allez dans le menu tableau > cliquez sur **Répéter les lignes d'en-tête.** 

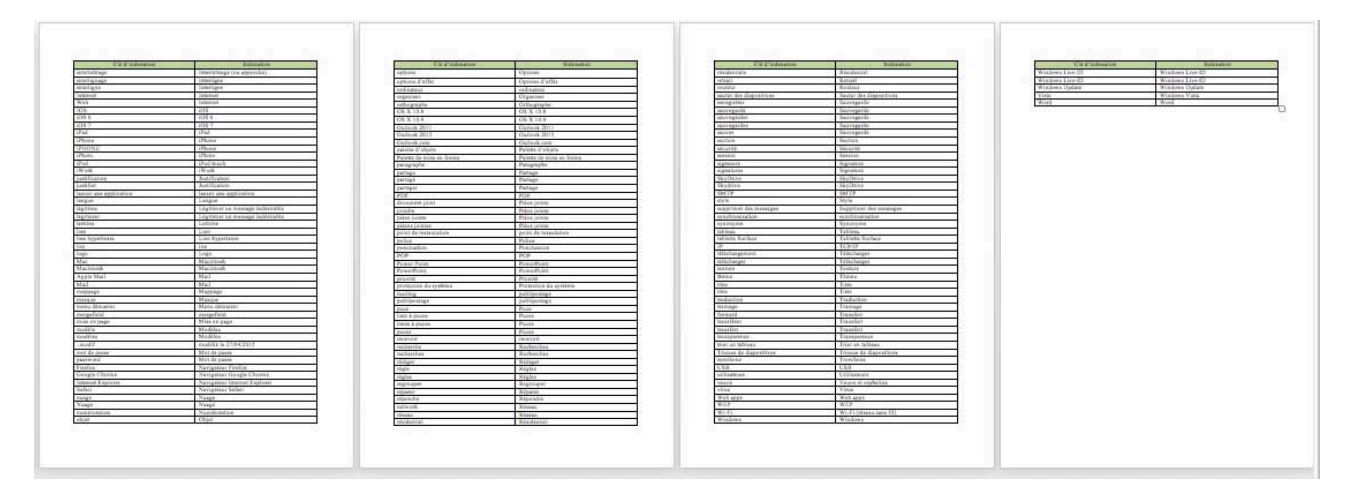

Un aperçu du document avec les lignes de titres (de couleur verte).

|                                                                                                    | a tableau-indexation [Mode de compatibilité]                                                                                                    | Qu Rechercher dans le document |
|----------------------------------------------------------------------------------------------------|----------------------------------------------------------------------------------------------------|--------------------------------|
| Références Publipostage Révision Affichage                                                                                                    | Développeur Création de tableau Disposition                                                                                                    |                                |
| er Insérer Insérer à gauche<br>Lignes et colonnes<br>2 2 2 2 2 2 2 2 2 2 2 2 2 2 2 2 2 2 2                                                                                           | Fractionner les cellules     +     +     Hauteur:     +     Uniformiser la hauteur des lignes       Fractionner le tableau     Akistoment<br>automatique     +     Largeur:     6,13     +     Uniformiser la largeur des colonnes       Taille de la cellule     Taille de la cellule     14     15     17     1                                                                                                    | Aignement     Aignement        |
|                                                                                                    | Trier                                                                                                    |                                |
| Clé d'ind     Word     Vista     Windows Update     Windows Live ID     Windows     Live-ID     Windows     Wi-Fi     WEP     Web apps     virus     veuve     utilisateurs     LISB | Trier par<br>Indexation  Type : Texte  Clé d'indexation  Type : Texte  Clé d'indexation  Type : Texte  Clé d'indexation  Type :  Clé d'indexation  Type :  Clé d'indexation  Clé d'indexation  Type :  Clé d'indexation  Clé d'indexation  Clé d'indexat |                                |

Le fait de répéter les lignes de titre fait que les titres des colonnes sont pris au lieu de colonne 1, colonne2 ou colonne 3.

## Améliorer la présentation des tableaux.

#### Orienter et aligner le texte dans une cellule.

#### Orienter et aligner le texte dans une cellule depuis un clic droit.

Vous pouvez modifier l'orientation du texte dans une cellule.

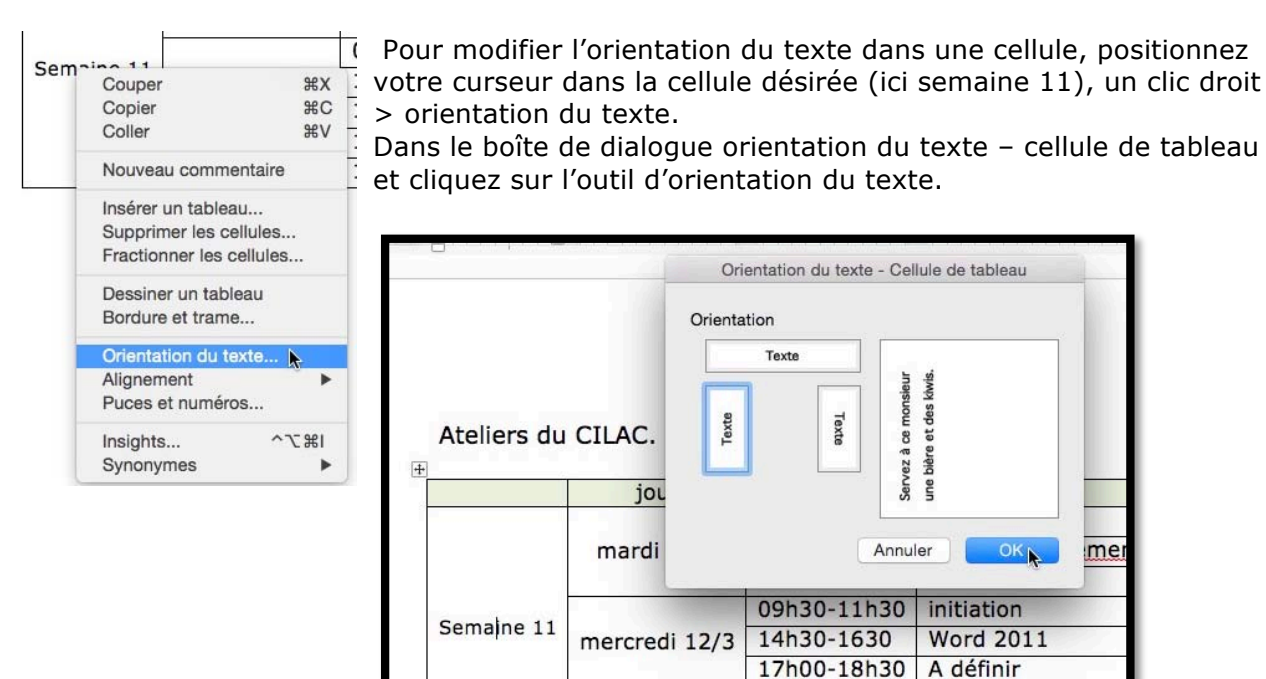

# Orienter et aligner le texte dans une cellule depuis l'onglet contextuel disposition de tableau.

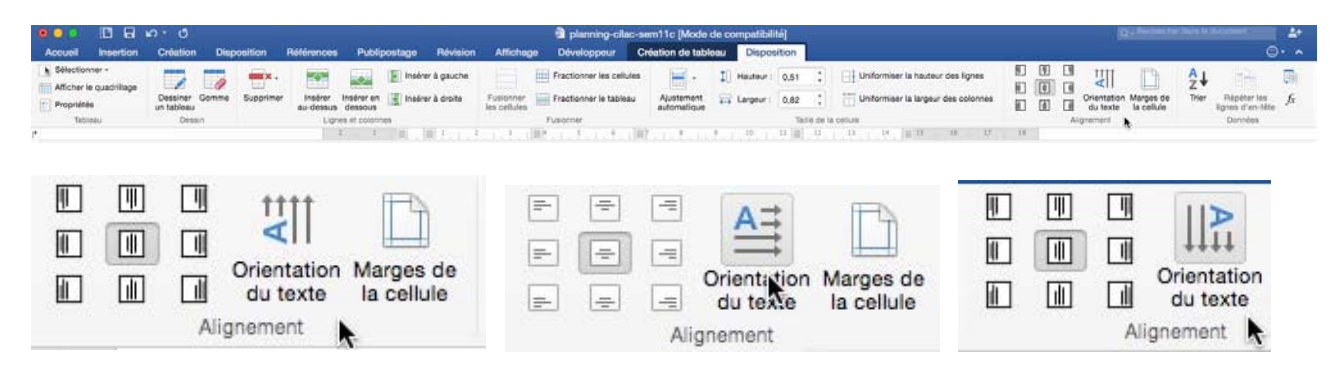

Pour modifier l'orientation du texte dans une cellule, positionnez votre curseur dans la cellule désirée > clic sur l'outil **orientation du texte** depuis l'onglet contextuel disposition de tableau ; cliquez alternativement sur l'outil orientation du texte pour avoir l'orientation désirée.

#### Aligner le texte dans une cellule.

#### Aligner le texte dans une cellule depuis un clic droit.

|     |    | jour                           | horaire        | 9                                                                                                    | sujet                 | animateur      |
|-----|----|--------------------------------|----------------|----------------------------------------------------------------------------------------------------|-----------------------|----------------|
|     | m  | Couper                         | #)             | -30                                                                                                    | A définir             |                |
| 11  |    | Copier                         | жс             | 30                                                                                                    | PhotoShop Elements    | Josette        |
|     |    | Coller                         | ¥۱             | 30                                                                                                    | A définir             |                |
| ne  |    | Nouveau con                    | nmentaire      | 30                                                                                                    | initiation            | Thérèse et Luc |
| nai | me |                                |                | )                                                                                                    | Word 2011             | Yves           |
| Ser |    | Inserer un tal                 | bleau          | 30                                                                                                    | A définir             |                |
|     |    | Fractionner le                 | es cellules    | 30                                                                                                    | A définir             |                |
|     | i  | Dessiner un f<br>Bordure et tr | tableau<br>ame | 30                                                                                                    | Fans de Mac et d'iPad |                |
|     |    | Orientation d                  | lu texte       |                                                                                                    |                       |                |
|     |    | Alignement                     |                | <ul> <li>Image: A second second s</li></ul> | Aligner en haut       |                |
|     |    | Puces et nun                   | néros          |                                                                                                    | Centrer verticalement |                |
|     |    | Insights<br>Synonymes          | 第7~            | -                                                                                                    | Aligner en bas        |                |

Pour aligner le texte dans une cellule, cliquez dans un cellule > un clic droit > alignement > choisissez un alignement :

• Aligner en haut ;

Centrer verticale-

- ment ;
  - Aligner en bas.

#### Alignement de cellules depuis un clic droit.

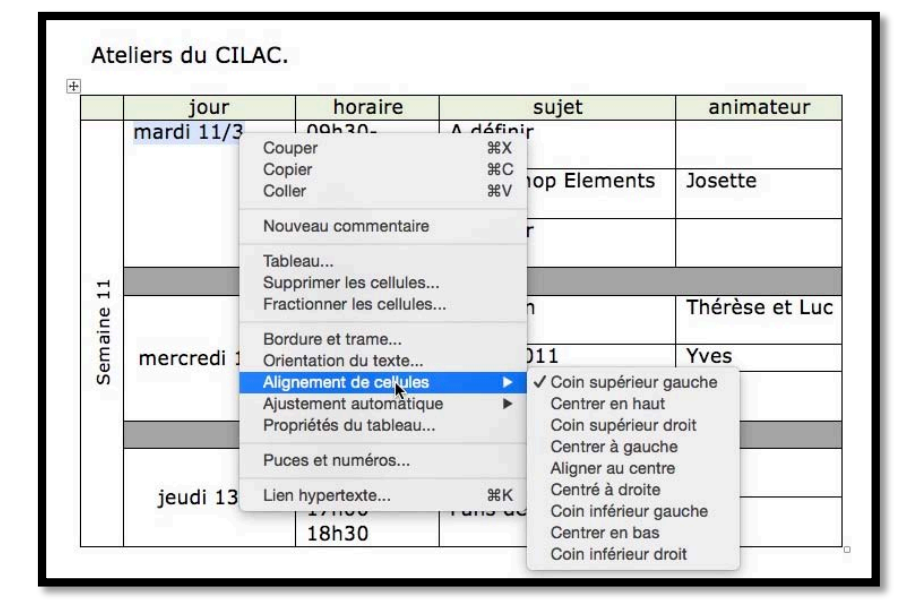

Vous pouvez aligner une cellule selon plusieurs cadrages ; voyez dans la figure située à gauche.

Sélectionnez une cellule > un clic droit > alignement de cellules > choisissez l'alignement dans le menu déroulant.

#### Alignement de cellules depuis l'onglet contextuel disposition de tableau.

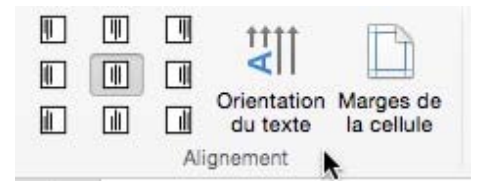

Vous pouvez aussi aligner une cellule depuis un outil situé dans le groupe alignement de l'onglet contextuel disposition de tableau. Sélectionnez une cellule > cliquez sur un des outils (voir à droite).

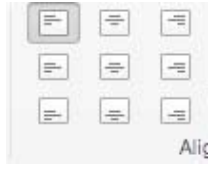

#### **Bordures et trames.**

Bordures depuis l'onglet accueil.

|                |             | · 0                     |                                                               |            |                                                                    |                                                                                                    |                | 🗿 tableau-ir                                                                                                    | dexation [Mo                                                                             | ode de compa                                                                       |
|----------------|-------------|-------------------------|---------------------------------------------------------------|------------|--------------------------------------------------------------------|----------------------------------------------------------------------------------------------------|----------------|----------------------------------------------------------------------------------------------------|------------------------------------------------------------------------------------------|------------------------------------------------------------------------------------|
| Accueil        | Insertion ( | Création                | Disposition                                                   | Références | Publipostage                                                       | Révision                                                                                           | Affichage      | Développeur                                                                                                    | Création d                                                                               | le tableau                                                                         |
| Coller         | Times New   | R + 1<br><u>S</u> + abe | $\begin{array}{c c} 2 & \bullet \\ X_2 & X^2 & A \end{array}$ | Aa • Ay    |                                                                    | • •= •=<br>= :=• <u>@</u>                                                                          | <b>A</b> ↓ ¶   | AaBbCcDdE<br>Normal                                                                                                    | AaBbCcDdE<br>Sans interligne                                                             | AaBbCcDc<br>Titre 1                                                                |
| Presse-papiers |             |                         | Police                                                        | 2          | E<br>I<br>I<br>I<br>I<br>I<br>I<br>I<br>I<br>I<br>I<br>I<br>I<br>I | ord<br>sta<br>ndows Up<br>ndows Liv<br>ndows Liv<br>ndows Liv<br>ndows Liv<br>eFi<br>EP<br>sb apps | C BC           | ordure inférieure<br>ordure supérieur<br>ordure gauche<br>ordure droite<br>utes les bordure<br>ordure extérieur<br>ordure intérieure<br>ordure intérieure<br>ordure intérieure<br>ordure diagonale<br>ordure diagonale<br>ordure diagonale<br>ordure diagonale | e<br>e<br>es<br>e<br>verticale<br>e bas<br>e horizontale<br>verticale<br>a bas<br>e haut | ord<br>indows<br>indows<br>indows<br>indows<br>i-Fi (rés<br>EP<br>'eb apps<br>irus |
| κ.<br>         |             |                         |                                                               |            | WI<br>WI<br>We<br>vir<br>veu<br>util                               | EP<br>eb apps<br>us<br>ive<br>lisateurs                                                            | De<br>Af<br>Bo | essin<br>fiche<br>ordur                                                                                                    | er un table<br>r le quadril<br>e et trame.                                               | er un tableau<br>r le quadrillage<br>e et trame                                    |

Vous pouvez choisir un encadrement à un tableau depuis l'onglet **accueil.** Vous pouvez choisir une bordure ou une séparation dans un tableau.

|                |           | 10 1  | Q     |                |           |            |              |           |                    | 🔹 tableau-ind |
|----------------|-----------|-------|-------|----------------|-----------|------------|--------------|-----------|--------------------|---------------|
| Accueil        | Insertion | Créa  | ation | Dis            | sposition | Références | Publipostage | Révision  | Affichage          | Développeur   |
| 🐴 - 🕺          | Times     | New R |       | 12             | - A- A-   | Aa · Ay    |              | • • = • = | <mark>A</mark> ↓ ¶ | AaBbCcDdE     |
| Coller         | G         | IS    | • abo | X <sub>2</sub> | x² ▲ •    | 🖌 + 📥 +    |              | : :=• 🛓   |                    | Normal        |
| Presse-papiers |           |       |       | Polic          | ce        |            | Pa           | aragraphe | Bor                | rdures        |
| l,             |           |       |       |                |           | 2          | 1 K.         | 1.1.1.1   | 1,3,1,1            | 5 6           |

Sélectionnez votre tableau et allez dans l'onglet accueil > groupe paragraphe > bordure et choisissez une bordure dans le menu déroulant.

| Clé d'indexation                                                                          | Indexation                                                                                                    | Aucune bordure                                                             |
|-------------------------------------------------------------------------------------------|----------------------------------------------------------------------------------------------------|----------------------------------------------------------------------------|
| Word                                                                                      | Word                                                                                                    | Toutes les bordures                                                        |
| Vista                                                                                     | Windows Vista                                                                                                    | Bordure extérieure                                                         |
| Windows Update                                                                            | Windows Update                                                                                                    | + Bordures intérieures                                                     |
| Windows Live ID                                                                           | Windows Live-ID                                                                                                    |                                                                            |
| Windows Live-ID                                                                           | Windows Live-ID                                                                                                    |                                                                            |
| Windows                                                                                   | Windows                                                                                                    |                                                                            |
|                                                                                           |                                                                                                    | =                                                                          |
| Clé d'indexation                                                                          | Indexation                                                                                                    | _                                                                          |
| Clé d'indexation<br>Word                                                                  | - Indexation Word                                                                                                    |                                                                            |
| Clé d'indexation<br>Word<br>Vista                                                         | - Indexation<br>Word<br>Windows Vista                                                                                | Aucune bordure                                                             |
| Clé d'indexation<br>Word<br>Vista<br>Windows Update                                       | - Indexation<br>Word<br>Windows Vista<br>Windows Update                                                              | Aucune bordure                                                             |
| Clé d'indexation<br>Word<br>Vista<br>Windows Update<br>Windows Live ID                    | Indexation     Word     Windows Vista     Windows Update     Windows Live-ID                                         | Aucune bordure Toutes les bordures Bordure extérieure                      |
| Clé d'indexation<br>Word<br>Vista<br>Windows Update<br>Windows Live ID<br>Windows Live-ID | Indexation         Word         Windows Vista         Windows Update         Windows Live-ID         Windows Live-ID | Aucune bordure Toutes les bordures Bordure extérieure Bordures intérieures |

| Clé d'indexation | Indexation      | Toutes les bordures          |
|------------------|-----------------|------------------------------|
| Word             | Word            | Bordura ovtérioura           |
| Vista            | Windows Vista   |                              |
| Windows Update   | Windows Update  | Bordures intérieures         |
| Windows Live ID  | Windows Live-ID |                              |
| Windows Live-ID  | Windows Live-ID |                              |
| Windows          | Windows         |                              |
|                  | Technication    | Aucune bordure               |
| Clé d'indexation | Indexation      |                              |
| Word             | Word            | Bordure extérieure           |
| Vista            | Windows Vista   | - Bordures intérieures       |
| Windows Update   | Windows Update  |                              |
| Windows Live ID  | Windows Live-ID | _                            |
| Windows Live-ID  | Windows Live-ID | _                            |
| Windows          | Windows         | _                            |
|                  |                 |                              |
|                  |                 | Bordure intérieure horizont  |
| Clé d'indexation | Indexation      | Bordure interieure verticale |
| Word             | Word            | Bordure diagonale bas        |
| Vista            | Windows Vista   | Bordure diagonale haut       |
| Windows Update   | Windows Update  |                              |
| Windows Live ID  | Windows Live-ID |                              |
| Windows Live-ID  | Windows Live-ID |                              |
| Windows          | Windows         |                              |

Vous pouvez combiner plusieurs bordures, par exemple bordures haut et bas, etc.

| Clé d'indexation | Indexation      |  |  |  |  |  |
|------------------|-----------------|--|--|--|--|--|
| Word             | Word            |  |  |  |  |  |
| Vista            | Windows Vista   |  |  |  |  |  |
| Windows Update   | Windows Update  |  |  |  |  |  |
| Windows Live ID  | Windows Live-ID |  |  |  |  |  |
| Windows Live-ID  | Windows Live-ID |  |  |  |  |  |
| Windows          | Windows         |  |  |  |  |  |

|              | -       |                |                    |
|--------------|---------|----------------|--------------------|
| /            | Bordure | interieure     | horizontale        |
| Constraint . |         | in reservoir o | THUT THE OTTOOL OF |

- ✓ Bordure intérieure verticale
- Nordure diagonale bas
- / Bordure diagonale haut

#### Bordures depuis l'onglet contextuel création de tableau.

L'outil bordures est aussi accessible depuis le groupe bordures de **l'onglet contextuel créa**tion de tableau.

| Accueil Intertion Création                                                                                                    | Disposition | Références | Publips | stage  | Révision | Affichage  | table<br>Développ | eur Cn | tion [Mode of<br>Sation de tab | le compatib<br>bleau Die | silité)<br>sposition |           |            |                  |                       |          |       | action that the       |          |                               |
|----------------------------------------------------------------------------------------------------|-------------|------------|---------|--------|----------|------------|-------------------|--------|--------------------------------|--------------------------|----------------------|-----------|------------|------------------|-----------------------|----------|-------|-----------------------|----------|-------------------------------|
| <ul> <li>✓ Ligne d'an-tête</li> <li>✓ Première colonne</li> <li>Ligne de total</li> <li>✓ Dernière colonne</li> <li>✓ Lignes à bandes</li> <li>✓ Colonnes à bandes</li> </ul> |             |            |         | 31313  |          | 36385      |                   |        |                                | 15333                    | 10101                |           |            | Trame<br>de fond | Styles de<br>bordures | 14.<br>1 | 1/2 p | : Couleur<br>du style | Bordures | Mise en forme<br>des bordures |
| Optiona de style de tableau                                                                                                    |             |            | 1 1     | 18. L. | 1.1.2.1  | L.B.C.     | Styles de         | 1101e  | i (altar                       | 1.1.10                   |                      | 12 1 - 11 | 1.10.11.18 | en ( 14)         | 17 11                 |          | Borda | r05                   |          |                               |
|                                                                                                    |             |            | 2 1     | ×      | 1 1 1 2  | والم المرا |                   | 1111   | - <i>(2</i> 111                | . <sup>8</sup> . 1 . 10  | 1, <sup>11</sup> 1   | u         | 1.14.1.18  | 511, M.          | 17 U                  |          |       |                       |          |                               |
|                                                                                                    |             |            |         |        |          |            |                   |        |                                |                          |                      |           |            |                  |                       |          |       |                       |          |                               |
|                                                                                                    |             |            |         |        |          |            |                   |        |                                |                          |                      |           |            |                  |                       |          |       |                       |          |                               |

| <u>s</u> .       |                       | - +      |                      | •        |                               |
|------------------|-----------------------|----------|----------------------|----------|-------------------------------|
| Trame<br>de fond | Styles de<br>bordures | 1/2 p ‡  | Couleur<br>du stylet | Bordures | Mise en forme<br>des bordures |
|                  |                       | Bordures |                      |          |                               |

|                      |                                |                     | • | Aucune bordure   | 1 |
|----------------------|--------------------------------|---------------------|---|------------------|---|
|                      |                                | -                   |   |                  |   |
|                      |                                |                     |   |                  |   |
|                      |                                |                     |   |                  |   |
|                      |                                |                     |   |                  |   |
|                      |                                |                     |   |                  |   |
|                      |                                |                     |   |                  |   |
| Couleur<br>du stylet | ✓ Bordure inférieure           |                     |   |                  |   |
|                      | ✓                              |                     |   |                  |   |
|                      | Bordure gauche                 | Automatique         |   |                  |   |
|                      | Bordure droite                 | Ocularian dia thèma |   | . <u> </u>       |   |
|                      | Aucune bordure                 | Couleurs du theme   |   |                  |   |
|                      |                                |                     |   |                  |   |
|                      |                                |                     |   |                  |   |
|                      |                                |                     |   |                  |   |
|                      | Bordure intérieure horizontale |                     |   |                  |   |
|                      | Bordure diagonale bas          |                     |   |                  |   |
|                      | Bordure diagonale haut         |                     |   | **************** |   |
|                      | A=<br>A=<br>Ligne horizontale  | Couleurs standard   |   |                  |   |
|                      | Dessiner un tableau            |                     |   |                  |   |
|                      | Afficher le quadrillage        |                     |   |                  |   |
|                      | Bordure et trame               | - Autres couleurs   |   |                  |   |

Bordures, couleur de stylet, trait.

#### Mise en forme des bordures.

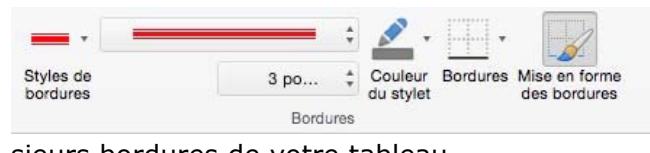

Vous pouvez mettre en forme en choisissant un style de bordure, une couleur. Cliquez sur l'outil mise en forme des bordures et glissez le pinceau sur une ou plu-

| sieurs | pordures | ae | votre | tableau. |  |
|--------|----------|----|-------|----------|--|
|        |          |    |       |          |  |

| I |            |                 | 6                  |           |
|---|------------|-----------------|--------------------|-----------|
|   | jour       | horaire         | sujet              | animateur |
|   | mardi 11/3 | 09h30-<br>11h30 | A définir          |           |
|   |            | 14h30-<br>16h30 | PhotoShop Elements | Josette   |

|            |         |                    | ۵         |
|------------|---------|--------------------|-----------|
| jour       | horaire | sujet              | animateur |
| mardi 11/3 | 09h30-  | A définir          | 11.<br>   |
|            | 11h30   |                    |           |
|            | 14h30-  | PhotoShop Elements | Josette   |
|            | 16h30   |                    |           |

#### Trames depuis l'onglet accueil.

| Wor          | rd Fichie | er Édition          | Affichage                                   | Insérer Mise | e en forme Ou | tils Tablea | au Fenêtre    | Aide                |                              |                     |                       |          |                         | 3 41                       | 4 🐔 🔄 🕢               |
|--------------|-----------|---------------------|---------------------------------------------|--------------|---------------|-------------|---------------|---------------------|------------------------------|---------------------|-----------------------|----------|-------------------------|----------------------------|-----------------------|
| 00 (         | 08        | 0 - 0               |                                             |              |               |             |               | 💼 tableau-i         | ndexation [Mo                | de de comp          | atibilité]            |          |                         |                            |                       |
| Accueil      | nsertion  | Création            | Disposition                                 | Références   | Publipostage  | Révision    | Affichage     | Développeur         | Création d                   | e tableau           | Disposition           |          |                         |                            |                       |
| Coller       | G I       | *<br><u>S</u> * abe | • A• A•<br>X <sub>2</sub> X <sup>2</sup> A• | Aa • Ay      |               | · •= •=     | Â.↓ ¶<br>§    | AaBbCcDdE<br>Normal | AaBbCcDdE<br>Sans interligne | AaBbCcDc<br>Titre 1 | AaBbCcDdEc<br>Titre 2 | AaBb(    | AaBbCcDdE<br>Sous-titre | AaBbCcDdEc<br>Emphase påle | AaBbCcDdEc<br>Emphase |
| esse-papiers |           |                     | Police                                      | 2            | 1             | Paragraphe  | Aucune        | couleur             | 7 Jm                         | 9                   | 10 11                 | 12 13    | Styles                  |                            | 17 18                 |
|              |           |                     |                                             |              | +             |             | Brun ta       | nné, Arrière-plan 2 | plus sombre 25               | 5 %                 |                       |          |                         |                            |                       |
|              |           |                     |                                             |              |               |             |               |                     |                              |                     | Ind                   | lexation |                         |                            |                       |
|              |           |                     |                                             |              | W             | ord         | Couleurs stan | dard                |                              | Word                |                       |          |                         |                            |                       |
|              |           |                     |                                             |              | Vis           | sta         |               |                     |                              | Windows             | Vista                 |          |                         |                            |                       |
|              |           |                     |                                             |              | Wi            | ndows l     | Autres o      | ouleurs             |                              | Windows             | Update                |          |                         |                            |                       |
|              |           |                     |                                             |              | Wi            | ndows L1    | ve 1D         |                     |                              | Windows             | Live-ID               |          |                         |                            |                       |
|              |           |                     |                                             |              | Wi            | ndows Li    | ve-ID         |                     |                              | Windows             | Live-ID               |          |                         |                            |                       |
|              |           |                     |                                             |              | Wi            | indows      |               |                     |                              | Windows             |                       |          |                         |                            |                       |

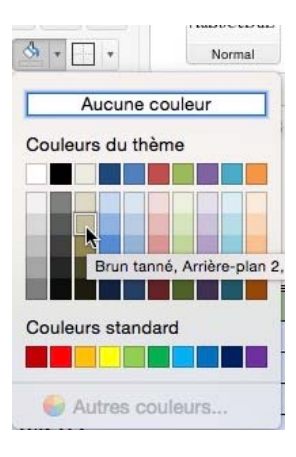

Pour mettre une trame, sélectionnez le tableau, cliquez sur **remplissage** de l'onglet accueil, groupe paragraphe.

Vous pouvez aussi mettre une trame à une ou plusieurs cellules ; sélectionnez le ou la cellule > cliquez sur l'outil trame > choisissez une couleur.

#### Trames depuis l'onglet création de tableau.

| u-indexation [Mode de compatibilité] | Q - Rechercher dans le document                                                  |
|--------------------------------------|----------------------------------------------------------------------------------|
| r Création de tableau Disposition    | ©• •                                                                             |
| s de table                           | Aucune couleur<br>Aucune couleur<br>Aucune couleur<br>Aucune couleur<br>Bordures |
| 6 ,                                  | Couleurs du thème                                                                |
|                                      |                                                                                  |
| Indovation                           | Couleurs standard                                                                |
| Word                                 |                                                                                  |
| Windows Vista                        | Value Autres couleurs                                                            |
| Windows Update                       |                                                                                  |
| Windows Live-ID                      |                                                                                  |

Pour mettre une trame, sélectionnez le tableau, cliquez sur **remplissage** de l'onglet création de tableau, styles de tables.

Vous pouvez aussi mettre une trame à une ou plusieurs cellules ; sélectionnez les ou la cellule > cliquez sur l'outil trame > choisissez une couleur.

# Appliquer un style à un tableau.

| Word Fichier Édition A                                                                                                    | Affichage Inserer | Mise en forme | outro labioad relience rade                                                                                                    |                                              |                                                                  |          |                                  |
|----------------------------------------------------------------------------------------------------|-------------------|---------------|----------------------------------------------------------------------------------------------------|----------------------------------------------|------------------------------------------------------------------|----------|----------------------------------|
| <u>ວັດ</u> 🗋 🖬 🖉 🧿                                                                                                    |                   |               | 🛍 tablea                                                                                                    | au-indexation [Mode de com                   | patibilité]                                                      |          |                                  |
| ccueil Insertion Création                                                                                                    | Disposition Référ | ences Publip  | postage Révision Affichage Développe                                                                                                    | ur Création de tableau                       | Disposition                                                      |          |                                  |
| Ligne d'en-tête 📝 Première colonne<br>Ligne de total Dernière colonne<br>Lignes à bandes 📝 Colonnes à bandes<br>Ontions de style de tableau | 4                 |               |                                                                                                    |                                              |                                                                  |          | Trame de fond Styles de bordures |
| optione de etyle de tablete                                                                                                    |                   | 2 1           | 1 1 2 3 4 5                                                                                                    | 6 7 9                                        | 10 11 12 1                                                       | 13 14 15 | 11 17 18                         |
|                                                                                                    |                   |               |                                                                                                    |                                              |                                                                  |          |                                  |
|                                                                                                    |                   |               | € Clé d'indexation                                                                                                    |                                              | Indexation                                                       |          |                                  |
|                                                                                                    |                   |               | €<br>Clé d'indexation<br>Word                                                                                                    | Word                                         | Indexation                                                       | 81       | _                                |
|                                                                                                    |                   |               |                                                                                                    | Word<br>Window                               | Indexation<br>s Vista                                            | 81       |                                  |
|                                                                                                    |                   |               |                                                                                                    | Word<br>Window<br>Window                     | Indexation<br>s Vista<br>s Update                                | 2        |                                  |
|                                                                                                    |                   |               | Clé d'indexation     Vord     Vista     Windows Update     Windows Live ID                                                                                                    | Word<br>Window<br>Window<br>Window           | Indexation<br>s Vista<br>s Update<br>s Live-ID                   | 8        |                                  |
|                                                                                                    |                   |               | Clé d'indexation     Word     Vista     Windows Update     Windows Live ID     Windows Live-ID                                                                                                    | Word<br>Window<br>Window<br>Window<br>Window | Indexation<br>s Vista<br>s Update<br>s Live-ID<br>s Live-ID      |          |                                  |
|                                                                                                    |                   |               | Elé d'indexation     Vista     Vindows Update     Windows Live ID     Windows Live-ID     Windows     Vista     Vindows     Vista     Vindows     Vindows     Vista     Vindows     Vindows | Word<br>Window<br>Window<br>Window<br>Window | Indexation<br>s Vista<br>s Update<br>s Live-ID<br>s Live-ID<br>s |          |                                  |

Depuis l'onglet création de tableau, groupe **styles de table** vous pouvez appliquer un style à votre tableau.

|               |            |          |       |          |           | 💼 table  | au-inde | ation [Mode of  | le compat | bilité]    |  |                  |
|---------------|------------|----------|-------|----------|-----------|----------|---------|-----------------|-----------|------------|--|------------------|
| Disposition P | Références | Publipos | stage | Révision | Affichage | Développ | eur     | Création de tal | oleau C   | isposition |  |                  |
| •             |            |          |       |          |           |          |         |                 |           |            |  | Trame<br>de fond |

De nombreux styles de tableaux sont disponibles.

| tableau-indexation [<br>Références Publipostage Révision Affichage Développeur Création | Mode de compatibilité]<br>n de tableau Disposition |
|-----------------------------------------------------------------------------------------|----------------------------------------------------|
|                                                                                         | Trame de fond                                      |
| Tableaux simples                                                                        |                                                    |
|                                                                                         |                                                    |
| Tableaux Grille                                                                         |                                                    |
|                                                                                         | nderation                                          |
|                                                                                         |                                                    |
|                                                                                         |                                                    |
|                                                                                         |                                                    |
|                                                                                         |                                                    |
|                                                                                         | veuve et orpnenne                                  |
| utilisateurs                                                                            | Utilisateurs                                       |
| trombone                                                                                | Trombone                                           |
| Trieuse de diapositives                                                                 | Trieuse de diapositives                            |
| trier un tableau                                                                        | Trier un tableau                                   |

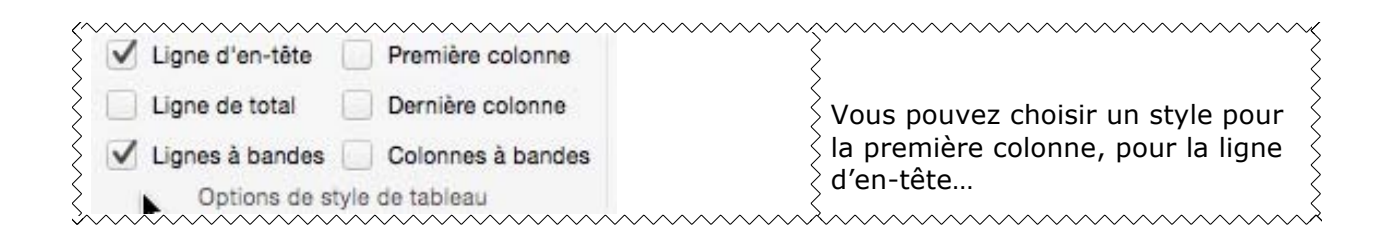

| ● ○ ○ □ □ □ □ ○ ○                                                                                                    |             |                 |                   | 💼 table            | au-indexation [Mode | de compatibilité] |       |                        |
|----------------------------------------------------------------------------------------------------|-------------|-----------------|-------------------|--------------------|---------------------|-------------------|-------|------------------------|
| Accueil Insertion Création                                                                                                    | Disposition | Références Publ | ipostage Révision | Affichage Développ | ur Création de ta   | bleau Disposition |       |                        |
| Ligne d'en-tête     Première colonne     Ligne de total     Dernière colonne     Lignes à bandes     Colonnes à bandes     Options de style de tableau |             |                 |                   | State              | les de table        |                   |       | Trame Styles o bordure |
|                                                                                                    |             |                 |                   |                    |                     |                   |       |                        |
| 4                                                                                                    |             |                 | +                 |                    |                     |                   |       |                        |
|                                                                                                    |             |                 |                   | Clé d'indexation   |                     | Index             | ation |                        |
| -                                                                                                    |             |                 | Word              |                    | W                   | ord               |       |                        |
|                                                                                                    |             |                 | Vista             |                    | W                   | ndows vista       |       |                        |
| N                                                                                                    |             |                 | windows Upo       | late               | W                   | ndows Update      |       |                        |
|                                                                                                    |             |                 | Windows Liv       | e ID               | W                   | ndows Live-ID     |       |                        |
|                                                                                                    |             |                 | Windows Liv       | e-ID               | Wi                  | ndows Live-ID     |       |                        |
|                                                                                                    |             |                 | Windows           |                    |                     |                   |       |                        |

## **Convertir un tableau en texte, convertir un texte en tableau**

#### Convertir un tableau en texte.

#### Convertir un tableau en texte depuis le menu tableau.

| Tableau Fenêtre Aide                                                   |                 |                    |                 | S A 4 🛋 😋           | 0 🔽 🕄           |
|------------------------------------------------------------------------|-----------------|--------------------|-----------------|---------------------|-----------------|
| Dessiner un tableau                                                    |                 | Document1          |                 |                     |                 |
| Insérer                                                                | ppeur C         | réation de tableau | Disposition     |                     |                 |
| Supprimer<br>Sélectionner                                              | er les cellules | • 1                | Hauteur : 0,25  | Uniformiser la      | hauteur des lig |
| Fusionner les cellules                                                 | ier le tableau  | Ajustement         | Largeur :       | Uniformiser la      | largeur des col |
| Fractionner les cellules                                               |                 | automatique        | Т               | aille de la cellule |                 |
| Fractionner le tableau                                                 |                 | 7                  | 10 11           | 12 13 14            | 15 116          |
| Ajustement automatique et distribution<br>Répéter les lignes d'en-tête |                 |                    |                 |                     |                 |
| Convertir                                                              | Converti        | r texte en tableau | l               |                     |                 |
| Trier<br>Formule                                                       | Converti        | r tableau en texte | ···· 📐          |                     |                 |
| Quadrillage                                                            |                 |                    |                 |                     |                 |
| Propriétés du tableau                                                  |                 | Window             | vs Vista        |                     |                 |
| windows Update                                                         |                 | Window             | s Update        |                     |                 |
| Windows Live ID                                                        |                 | Window             | s Live-ID       |                     |                 |
| Windows Live-ID                                                        |                 | Window             | s Live-ID       |                     |                 |
| Windows                                                                |                 | Window             | s               |                     |                 |
| Wi-Fi                                                                  |                 | Wi-Fi (re          | éseau sans fil) |                     |                 |
| WEP                                                                    |                 | WEP                |                 |                     |                 |
| Web apps                                                               |                 | Web app            | S               |                     |                 |

Pour convertir un tableau en texte, sélectionnez le tableau et allez dans le menu tableau > convertir > convertir tableau en texte, groupe données et sélectionnez convertir le **tableau en texte**.

| Sépare | r le texte par de  | s:          |
|--------|--------------------|-------------|
| O M    | arques de parag    | raphe       |
| 00     | nglets             |             |
| Vi     | rgules             |             |
| A      | utre : 📘           |             |
| ✓ Con  | vertir les tableau | ux imbriqué |
|        | Annuler            | OK N        |

Dans la boîte de dialogue convertir le tableau en texte choisissez le séparateur (marques de paragraphe, tabulations, points-virgules, autres).

Onglets = tabulations. Virgules = points virgules

| Vista           | -+ | Windows Vista <sup>¶</sup>   |
|-----------------|----|------------------------------|
| Windows Update  | -+ | Windows Update <sup>¶</sup>  |
| Windows Live ID | -  | Windows Live-ID              |
| Windows Live-ID | -+ | Windows Live-ID <sup>¶</sup> |
| Windows         | -> | Windows <sup>¶</sup>         |
| Wi-Fi           | -+ | Wi-Fi (réseau sans fil)      |
| WEP             | -  | WEP <sup>¶</sup>             |
| Web apps        | -+ | Web apps ¶                   |

#### Convertir un tableau en texte depuis l'onglet disposition.

| Word Fichier                                                    | Édition Affic                              | chage Inse | irer Mise en fe                                     | orme Outil   | is Tableau                             | Fenêtre Ak                | de                                                                                                    |            |                      |        |                                                      |                            |             | 00                                               | Mia 🖵     | 0001                |
|-----------------------------------------------------------------|--------------------------------------------|------------|-----------------------------------------------------|--------------|----------------------------------------|---------------------------|----------------------------------------------------------------------------------------------------|------------|----------------------|--------|------------------------------------------------------|----------------------------|-------------|--------------------------------------------------|-----------|---------------------|
| 🔹 💿 🗈 🔂 🖒 * 🖑 🔡 fichier-indexation.docx [Mode de compatibilité] |                                            |            |                                                     |              |                                        |                           |                                                                                                    |            |                      |        | Q = Recharcher dans is document                      |                            |             |                                                  |           |                     |
| Accueil Insertion                                               | Création D                                 | isposition | Références                                          | Publipostage | Révision                               | Affichage                 | Développeur                                                                                                    | Crelation  | de tableau           | Dispos | ition                                                |                            |             |                                                  |           |                     |
| Selectionner *  Afficher le quadrillage  Propriétés Tableau  P  | Dessiner Gomm<br>un tableau<br>Dessin<br>2 | supprime   | Insérer Insé<br>au-dessus des<br>Lignes et colonnes | rer en 😨     | Fusionner<br>les cellules<br>Fusionner | Ajustement<br>automatique | Image: Image: | 0,28 cm \$ | ) <b>81</b><br>(111) |        | Crientation<br>Orientation<br>du texts<br>Alignement | an Marges de<br>la cellule | AZ<br>Trier | Répéter les<br>lignes d'en-tête<br>Données<br>18 | Convertir | le tableau en texte |
| -                                                               |                                            | e          | malif                                               |              |                                        |                           |                                                                                                    | 641- 27/   | 26/2016              |        |                                                      |                            |             |                                                  |           |                     |
|                                                                 |                                            |            | doc                                                 |              |                                        |                           | Form                                                                                                    | at fichier | Word                 |        |                                                      | _                          |             |                                                  |           |                     |
| -                                                               |                                            |            | docx                                                |              |                                        |                           | Form                                                                                                    | at fichier | Word                 |        |                                                      | -                          |             |                                                  |           |                     |
| 3                                                               |                                            |            | potx                                                |              |                                        |                           | Form                                                                                                    | at fichier | PowerF               | Point  |                                                      |                            |             |                                                  |           |                     |
| 24.                                                             |                                            |            | .pps                                                |              |                                        |                           | Form                                                                                                    | at fichier | PowerF               | Point  |                                                      |                            |             |                                                  |           |                     |
|                                                                 |                                            |            | .ppsx                                               |              |                                        |                           | Form                                                                                                    | at fichier | PowerF               | Point  |                                                      |                            |             |                                                  |           |                     |
| 1                                                               |                                            |            | .ppt                                                |              |                                        |                           | Form                                                                                                    | at fichier | PowerF               | Point  |                                                      |                            |             |                                                  |           |                     |
|                                                                 |                                            |            |                                                     |              |                                        |                           |                                                                                                    |            |                      |        |                                                      |                            |             | _                                                |           |                     |

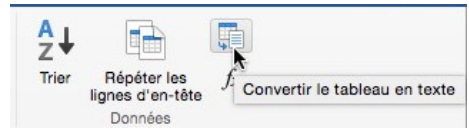

Pour convertir un tableau en texte, sélectionnez le tableau puis cliquez sur l'outil convertir le tableau en texte depuis l'onglet Disposition, groupe Données.

#### Convertir un texte en tableau.

| Dessiner un tableau                                                                                                  |   |        | Document1                  |                     |                              |                     |                      |  |  |  |
|----------------------------------------------------------------------------------------------------|---|--------|----------------------------|---------------------|------------------------------|---------------------|----------------------|--|--|--|
| Insérer<br>Supprimer<br>Sélectionner<br>Fusionner les cellules<br>Fractionner les cellules<br>Fractionner le tableau |   | ppeur  |                            |                     |                              |                     |                      |  |  |  |
|                                                                                                    |   | CcDdEe | AaBbCcDdEe<br>abm-italique | AaBbCcDdE<br>Normal | AaBbCcDdE<br>Sans interligne | AaBbCcDc<br>Titre 1 | AaBbCcDdE<br>Titre 2 |  |  |  |
|                                                                                                    |   | Style  |                            |                     |                              |                     |                      |  |  |  |
| Ajustement automatique et distribution<br>Répéter les lignes d'en-tête                                               | • | -      |                            |                     |                              |                     |                      |  |  |  |
| Convertir                                                                                                    | > | Con    | vertir texte e             | n tableau           |                              |                     |                      |  |  |  |
| Trier                                                                                                    |   | Con    | vertir tableau             | ) en texte          | 3                            |                     |                      |  |  |  |
| Formule<br>Quadrillage                                                                                               |   |        |                            |                     |                              |                     |                      |  |  |  |
| Formule<br>Quadrillage<br>Propriétés du tableau                                                                      |   |        |                            | Windows             | Vista                        |                     |                      |  |  |  |

| Conver                   | tir le te | xte en t | ableau  |
|--------------------------|-----------|----------|---------|
| Taille du tableau        |           |          |         |
| Nombre de colonnes :     | 2         | 0        | N.      |
| Nombre de lignes :       | 16        | 0        |         |
| Comportement de l'aju    | steme     | nt auto  | matique |
| O Largeur initiale de la | a color   | nne : 🗛  | uto     |
| Ajuster au contenu       |           |          |         |
| Ajuster à la fenêtre     |           |          |         |
| Séparer le texte au niv  | eau de    | s        |         |
| O Paragraphes            | Virgul    | es       |         |
| Onglets                  | Autre     | : -      |         |
|                          |           |          | Annuler |

Pour convertir un texte en tableau, sélectionnez le texte et allez dans le **menu Tableau** > **convertir > convertir le texte en tableau.** 

Choisissez :

• La taille du tableau (si différent du texte sélectionné) ;

• Le comportement de l'ajustement automatique ;

• La séparation du texte.
| Vista           | Windows Vista           |  |
|-----------------|-------------------------|--|
| Windows Update  | Windows Update          |  |
| Windows Live ID | Windows Live-ID         |  |
| Windows Live-ID | Windows Live-ID         |  |
| Windows         | Windows                 |  |
| Wi-Fi           | Wi-Fi (réseau sans fil) |  |
| *****           |                         |  |

Le texte a été transformé en tableau.

# Les calculs dans Word 2016 pour Mac.

Bien qu'il ne faille pas confondre les tableaux de Word et ceux d'Excel, le traitement de texte Word est capable d'effectuer certains calculs du tableur Excel.

Créez un tableau, appliquez-lui un style, entrez vos données ; les cadrages se feront avec les outils standards de Word.

Pour insérer une formule dans une cellule, positionnez-vous dans la cellule où vous voulez insérer un total, cliquez sur le menu tableau > formule.

| ableau Fenêtre Aide                                                                                                  |       | Formule                                        |
|----------------------------------------------------------------------------------------------------|-------|------------------------------------------------|
| Insérer<br>Supprimer<br>Sélectionner<br>Fusionner les cellules<br>Fractionner les cellules<br>Fractionner le tableau | * * * | Formule :<br>=SUM(ABOVE)<br>Format de nombre : |
| Ajustement automatique et distribution<br>Répéter les lignes d'en-tête                                               | •     | Insérer la fonction : Insérer la signat :      |
| Convertir<br>Trier                                                                                                   | •     |                                                |
| Formule                                                                                                    |       |                                                |
| Quadrillage                                                                                                    |       | Annuler OK .                                   |
| Propriétés du tableau                                                                                                |       |                                                |

*Ici le total sera la somme des lignes situées au dessus* =**SUM(ABOVE**). Notez que dans la version française que les formules sont en anglais.

| date       | sujet                                                                   | YT      |
|------------|-------------------------------------------------------------------------|---------|
| 22/08/2007 | YouTube. Envoyer des films sur YouTube 2                                | 173 986 |
| 22/08/2007 | YouTube. Envoyer des films sur YouTube 1                                | 148 735 |
| 29/07/2007 | /07/2007 matériel - Initiation au matériel 1                            |         |
| 29/07/2007 | matériel - Initiation au matériel 3                                     | 51 628  |
| 30/03/2012 | Windows 8 - Gérer les comptes utilisateurs YTMVP                        | 32 866  |
| 07/08/2007 | Word 2007 - Initiation à Word 2007 1                                    | 24 454  |
| 16/01/2010 | PowerPoint 2010 - Audio et musique dans PowerPoint 2010                 | 23 580  |
| 04/04/2012 | Windows 8 - Mettez à jour votre <u>systeme</u> Windows update<br>YTMVP  | 18 594  |
| 29/07/2007 | matériel - Initiation au matériel 2                                     | 16 418  |
| 18/04/2007 | Outlook 2007 - Initiation à Outlook 2007 1/3                            | 15 921  |
| 16/05/2009 | Windows 7 - initiation 1/4                                              | 15 107  |
| 04/04/2012 | Windows 8 - Formater et partitionner un disque YTMVP                    | 13 990  |
| 12/04/2012 | Windows 8 - Le menu démarrer YTMVP                                      | 10 327  |
| 07/08/2007 | Word 2007 - Initiation à Word 2007 2                                    | 7 764   |
| 17/10/2008 | Word 2008 - Création d'une table des matières                           | 7 150   |
| 07/05/2009 | Windows 7 - Découverte rapide 1/3                                       | 6 908   |
| 07/08/2007 | Word 2007 - Initiation à Word 2007 3                                    | 6 632   |
| 07/08/2007 | Word 2007 - Initiation à Word 2007 4                                    | 6 421   |
| 10/11/2007 | Mac OS X 10.5 Leopard - Initiation 4/4 Personnaliser<br>l'environnement | 6 387   |
| 18/12/2009 | PowerPoint 2010 - Créer un album YTMVP                                  | 6 370   |
| 25/04/2008 | CBD - Connexion Bureau à Distance beta 2b03 1/2                         | 5 937   |
| 05/06/2009 | Windows 7 - Sauvegarder son PC YTMVP                                    | 4 904   |
| 18/04/2007 | Outlook 2007 - Initiation à Outlook 2007 3/3                            | 4 546   |
| 10/11/2007 | Mac OS X 10.5 Leopard - Initiation 3/4                                  | 3 812   |
| 18/04/2007 | Outlook 2007 - Initiation à Outlook 2007 2/3                            | 3 564   |
|            |                                                                         | 677 317 |

# **Recalculs dans Word.**

| 10/11/2007 | Mac OS X 10.5 Leopard - Initiation 3/4       | 3  | 812                       |              |
|------------|----------------------------------------------|----|---------------------------|--------------|
| 18/04/2007 | Outlook 2007 - Initiation à Outlook 2007 2/3 | 3  | 574                       |              |
|            |                                              | 67 | Couper                    | жx           |
|            |                                              |    | Copier                    | жc           |
|            |                                              |    | Coller                    | жv           |
|            |                                              |    | Mettre à jour les champs  | て企業U         |
|            |                                              |    | Basculer les codes de cha | mps          |
|            |                                              |    | Nouveau commentaire       |              |
|            |                                              |    | Police                    | ЖD           |
|            |                                              |    | Effets du texte           | 100000000000 |
|            |                                              |    | Paragraphe                | ₹#M          |
|            |                                              |    | Puces et numéros          |              |
| l          |                                              | 1  |                           |              |

Dans Word les modifications des données ne provoquent pas un recalcul automatique, comme dans Excel.

Positionnez-vous dans la cellule à recalculer, un clic droit et **mettre à jour les champs.** Il faudra mettre à jour chaque cellule de totaux.

# Contrôler la pagination.

*Quand vous définissez des options de pagination, vous pouvez contrôler l'emplacement des sauts de pages automatiques ou les ignorer.* 

# Éviter les lignes veuves et orphelines.

- Une veuve est la dernière ligne d'un paragraphe qui a été rejetée au début de la page suivante.
- Une orpheline est la première ligne d'un paragraphe qui est en bas de page, les autres lignes étant sur la page suivante.

Marc-Antoine s'étant conduit d'une façon injurieuse envers Rome, l'Orient et l'Occident s'affrontèrent, les flottes de Marc-Antoine et de Cléopâtre réunies iivrèrent bataille dans Je mer d'Epire, sous le promotifier d'Actium, avec celle d'Octave, celui-ci vainqueur du

combat, envoya dans le port de Forum Julii, quelques trois cents galères.

Il est de bon ton d'éviter les veuves et les orphelines.

Le réglage se fait depuis le menu **mise en forme** > **paragraphe...** > **enchaînement** > **Pagination** > cocher la case **éviter veuves et orphelines.** 

| Mise en forme             | Outils | Table                                                                                                    | au |
|---------------------------|--------|----------------------------------------------------------------------------------------------------|----|
| Police<br>Effets du texte | ə      | ЖD                                                                                                    |    |
| Paragraphe                |        | N#X                                                                                                    | ř  |
| Document                  |        | 1. Contraction of the second second s | S  |

|                                                                                                | Retrait et espacement                                                                                        | Enchaînements                                                                                                    |     |
|------------------------------------------------------------------------------------------------|----------------------------------------------------------------------------------------------------|----------------------------------------------------------------------------------------------------|-----|
|                                                                                                |                                                                                                    |                                                                                                    |     |
| Pagination                                                                                     |                                                                                                    |                                                                                                    |     |
| 🗹 Éviter veuves et d                                                                           | orphelines                                                                                                   |                                                                                                    |     |
| Paragraphes soli                                                                               | daires                                                                                                    |                                                                                                    |     |
| Lignes solidaires                                                                              |                                                                                                    |                                                                                                    |     |
| Saut de page en                                                                                | avant                                                                                                    |                                                                                                    |     |
|                                                                                                |                                                                                                    |                                                                                                    |     |
|                                                                                                |                                                                                                    |                                                                                                    | ent |
| Paragraphe précéd<br>Paragraphe précéd<br>Paragraphe précéd                                    | ent Paragraphe précédent Parag<br>ent Paragraphe précédent Parag<br>ent<br>dernière liene d'un paragraphe o  | raphe précédent Paragraphe précéde<br>raphe précédent Paragraphe précéde<br>ui a été rejetée au début de la page | ent |
| Paragraphe précéd<br>Paragraphe précéd<br>Paragraphe précéd<br>- Une veuve est la<br>suivante. | ent Paragraphe précédent Parag<br>ent Paragraphe précédent Parag-<br>ent<br>dernière ligne d'un paragraphe q | raphe précédent Paragraphe précéde<br>raphe précédent Paragraphe précéde<br>ui a été rejetée au début de la page | ent |

Pour éviter les veuves et les orphelines, sélectionnez les paragraphes où vous voulez appliquer cette option et cochez la case **éviter veuves et orphelines**.

### Lignes solidaires sur une page ou sur une colonne.

Sélectionnez les lignes où vous voulez appliquer cette option et cochez la case lignes solidaires.

Le réglage se fait depuis le menu **mise en forme > paragraphe... > enchaînement > Pagination >** cocher la case **lignes solidaires.** 

### Paragraphes solidaires sur une page ou une colonne.

Sélectionnez les paragraphes où vous voulez appliquer cette option et cochez la case paragraphes solidaires.

Le réglage se fait depuis le menu **mise en forme** > **paragraphe...** > **enchaînement** > **Pagination** > cocher la case **paragraphes solidaires**.

### Insertion d'un saut de page avant un paragraphe.

Sélectionnez les paragraphes où vous voulez appliquer cette option et cochez la case saut de page en avant.

Le réglage se fait depuis le menu **mise en forme > paragraphe... > enchaînement > Pagination >** cocher la case **saut de page en avant**.

# Création d'une table des matières.

Il est facile d'insérer une table des matières avec Word 2016 pour Mac. Les tables des matières sont basées sur les styles de titres. Vous pourrez utiliser des modèles de tables de matières qui vous seront proposées. Votre texte devra comporter des titres qui devront se référer à un style de titre (titre 1, titre 2 etc.). Je vous propose de découvrir les différentes étapes pour construire une table des matières.

# Ce que je voudrais obtenir.

| CREEZ DES TABLEAUX AVEC MICROSOFT WORD 20072                                                                                                    | Styles 💿 Effets de                      | e mise en form |
|----------------------------------------------------------------------------------------------------|-----------------------------------------|----------------|
| GOMMER UNTRAT. 4                                                                                                    |                                         |                |
| Fusionner des cellules                                                                                                    |                                         |                |
| Fractioner des cellules 5                                                                                                    | Chula actual :                          |                |
| Inserer des colonnes, des lignes ou des cellules                                                                                                    | Style actuel :                          |                |
| GERER DES LISTES                                                                                                    |                                         |                |
| TRIER UNE COLONNE                                                                                                    |                                         |                |
| Pour selectorine une colonne                                                                                                    | alam titua?                             | en             |
| REPETER LESLIGNES D'ENTETE 9                                                                                                    | abm-titres                              | 1              |
| BORDURET DANGUN TABLEAU.                                                                                                    |                                         |                |
| SUPPRIVER DESCOLDANES OU DESLICAET. 11                                                                                                    |                                         |                |
| Ajuster la largeur d'une cellule aucontenu.                                                                                                    |                                         |                |
| AJUSTRE LA LARCEUR D'UNE CELLUIE A LA PENETRE. 12<br>UNITORI DEL LA LERUER DEL COLONIS. 13                                                                                                    | Nouveau style Sólov                     | tionner tout   |
| ORIENTER ET AUGNER LE TENTE DANE UNE CELUULE 13                                                                                                    | Selet                                   | stionner tout  |
| Applique unstructure 14                                                                                                    |                                         |                |
| CONVERTISTOR TRADERICENTED TO TRADERICENTED TO TRADERICENTED TO TRADERICENTE DATA DE LA CONTRA DE LA CONTRA D |                                         |                |
| LIS CALCIUS DANS MICE OSOFT OFFICE WORD 2007 16                                                                                                    | and a second second second second       |                |
| Recalculs                                                                                                    | Appliquer un style :                    |                |
| INSERTION D'UNE FORMULE                                                                                                    |                                         |                |
| CREATION DE PUBLIPOSTAGES AVEC OFFICE 2007                                                                                                    | 1.1                                     |                |
| LIKEATION DU ROHER ADDESISANCE MER KOOTT ENERL 18                                                                                                    |                                         |                |
| METTRE DES CONDITIONS.                                                                                                    | Effacer la mise en forme                |                |
| VERIFICATION DU PUBLIPOSTACE 22                                                                                                    |                                         |                |
| Selle HOWER BES DESTINATARES ZZ<br>Recharge hus proved                                                                                                    |                                         |                |
| TRIER LES RCHES. 24                                                                                                    | A Manuscription                         |                |
| Lancentent our public portage depuis Le Pichier Lett Res. 24                                                                                                    | Abm_texte                               |                |
|                                                                                                    |                                         |                |
| CREATING DETINGUET ISS AVEC OFFICE 2007                                                                                                    |                                         |                |
| SUPPRISER UN MODELE D'ETIQUETTES 27                                                                                                    | Abox touts 10                           |                |
| RENORMER UN MODELE D'ETIQUETTES PERSONNALISE 27                                                                                                    | Abm_texte 10                            | 1              |
| INSTRUCTIONNEES ADMEDIATE DATA LES ETTOLETTES                                                                                                    |                                         |                |
| AFERCU DES RESULTATE 29                                                                                                    |                                         |                |
| TERMINERET FURDINER                                                                                                    | Ahm texte justifé                       | 41             |
| CREATION UNDER FLANDE DE INCLUES PERSONNELLES JUICE JUICE JU | Abin_texte justile                      | ( W. )         |
| CE CHE VODRATOPTENE. 31                                                                                                    |                                         |                |
| UTILISATION DES STALES STANDARDS                                                                                                    |                                         | 100            |
| Moormeanows do struct do united and a second structure and a second structure and second structure and second seco | abm-italique                            | 9              |
| Instructive Label des Mallines 33<br>Mertine alore Latarete ets Mallines 36                                                                                                    | aon ranque                              |                |
|                                                                                                    |                                         |                |
| Rampe de Lancement numéro 32 - décembre 2009 - page IV                                                                                                    |                                         |                |
|                                                                                                    | Abm-texte10 ital                        |                |
|                                                                                                    | 1.000001000000000000000000000000000000  |                |
| >                                                                                                    | 32                                      |                |
| $\langle \rangle$                                                                                                    | when touts 11                           | (P)            |
| <                                                                                                    | abm-texter1                             | 1              |
| ri la tahlo dos matiòres typo d'uno 💦 💛                                                                                                    |                                         |                |
| r is table des matienes type d'une                                                                                                    |                                         |                |
| ana da Lancamant                                                                                                    | abm-titre1                              | <b>9</b>       |
|                                                                                                    | GINTE CICICA                            |                |
| ~                                                                                                    |                                         |                |
| $\rangle$                                                                                                    | abm-titre7                              | 9              |
| ta tabla act bacéa cur 2 niverus biéres 🚿                                                                                                    | abiii-uu cz                             |                |
| le lable est dasee sur 3 niveaux hierar- 🔇                                                                                                    |                                         |                |
|                                                                                                    | alam titus?                             |                |
| iues abm-titre1, abm-titre2 et abm- $>$                                                                                                    | abm-titre3                              | 1              |
|                                                                                                    |                                         | 1.1.1          |
| 3                                                                                                    | 10 - 20 - 20 - 20 - 20 - 20 - 20 - 20 - |                |
|                                                                                                    | Annual do moto do fin                   | 2              |
|                                                                                                    | Appel de note de fin                    | 6.6            |

# Utilisation des styles pour créer une table des matières.

### Des styles, pourquoi ?

Avant de voir plus en détail l'utilisation des styles, je vous propose d'aborder les styles pour les tables de matières.

Un style est un ensemble de caractéristiques de mise en forme appliquée au texte de votre document pour lui donner l'apparence souhaitée (police, taille, gras, italique, etc.) ; gain de temps assuré, ainsi que des mises en page homogènes.

Les styles sont disponibles depuis l'onglet accueil et ils sont enregistrés dans un modèle nommé **Normal.dot**.

|               |           | 0.0             | monage      | 1110-01 | er mise er     | Torrito | o'uting | Taleread   | T GHOLD 74     | a rampe92 [ | Mode de com           | patibilité]         |            |           |            |            |            | (Q2Hore    | cher care Hilboo |                 |
|---------------|-----------|-----------------|-------------|---------|----------------|---------|---------|------------|----------------|-------------|-----------------------|---------------------|------------|-----------|------------|------------|------------|------------|------------------|-----------------|
| Accueil       | Insertion | Création        | Disposi     | tion    | Références     | Publips | stage   | Révision   | Affichage      | Développeur | and the second second | and a second second |            |           |            |            |            |            |                  | ٥.              |
| A . X         | Verdana   | •               | 10 · A      | - A-    | A. 19          | 1= - 1  | - 1     |            | 1 <u>2</u> ↓ ¶ | Aa6bCcDdEe  | AaBbCcDdEe            | AaBbCcDdEe          | AaBbCcDdEe | AaBbC     | AaBbCcf    | AaBbCcDe   | AdbCcDiffe | AdhCcDiffe | AssisCobile      |                 |
| Coller 😴      | G I       | <u>5</u> + alse | $X_2 = X^2$ | ۵.      | e • <u>A</u> • | 5 5     | -3      | = ==       | s • 🖽 •        | Abm_texte   | Abro_texte 10         | Abm, texte ju       | sbm-texte  | abm-Stre1 | abm-titred | abm-titre3 | Heading 11 | Heading 31 | Légende          | Volet<br>Styles |
| resse-papiers |           |                 | Police      |         |                |         |         | Paragraphe |                |             |                       |                     |            |           | Styles     |            |            |            |                  |                 |

#### L'onglet accueil.

| AaBbCcDdEe | AaBbCcDdEe   | AaBbCcDdEe   | AaBbCcDdEe | AaBbC      | AaBbCcI    | AaBbCcDc   | AaBbCcDdEe | AaBbCcDdEe | AaBbCcDo | Ee |        |
|------------|--------------|--------------|------------|------------|------------|------------|------------|------------|----------|----|--------|
| Abm_texte  | Abm_texte 10 | Abm_texte ju | abm-texte  | abm-titre1 | abm-titre2 | abm-titre3 | Heading 11 | Heading 31 | Légende  |    | Volet  |
|            |              |              |            |            | Stulae     |            |            |            |          |    | Styles |

Zoom sur le groupe styles de l'onglet accueil.

Le nombre de styles affichés dans l'onglet accueil dépendra de la taille de la fenêtre allouée à Word (et bien sûr de la taille de l'écran).

- Lors de la création de votre document il faudra choisir les styles qui seront utilisés pour la création de la table des matières.
- > Les noms standards des titres sont : Titre 1, Titre 2 et Titre 3.
- Il est possible d'utiliser d'autres noms de styles ; c'est ce que j'ai fait en choisissant abm-titre1, abm-titre2 et abm-titre3 pour les différents styles de titres qui serviront aussi pour la table des matières.

On peut voir le détail des styles en cliquant sur **volet de styles** dans l'onglet accueil.

| abm-titre1 | 1 |
|------------|---|
| abm-titre2 | ٩ |
| abm-titre3 | 9 |

*Les 3 styles que j'utilise pour l'écriture de mes documents « Rampes de Lancement » et qui sont utilisés pour la création des tables des matières.* 

| Modifier le style                                                                                                    | Modifier le style                                                                                                    |
|----------------------------------------------------------------------------------------------------|----------------------------------------------------------------------------------------------------|
| Propriétés                                                                                                    | Propriétés                                                                                                    |
| Nom : abm-titre1                                                                                                    | Nom : abm-titre3                                                                                                    |
| Type de style : Paragraphe                                                                                                    | Type de style : Paragraphe                                                                                                    |
| Style basé sur : Titre                                                                                                    | Style basé sur : 👘 abm-titre2 👶                                                                                                    |
| Style du paragraphe suivant : 1 Corps de texte;abm-texte                                                                                                    | Style du paragraphe suivant : 1 abm-titre3                                                                                                    |
| Mise en forme                                                                                                    | Mise en forme                                                                                                    |
| Verdana - 18 - G I S                                                                                                    | Verdana • 12 • G I S                                                                                                    |
|                                                                                                    |                                                                                                    |
| Angruphe priordant Pungruphe priordant Pungruphe pungruphe pungrup | Angevele providen Angevele providen Angevele providen Angevele providen Pospeter providen Pospeter<br>prove providen Angevele providen Angevele providen Angevele providen Pospeter Postoden Pos-<br>peter Postoden Angevele providen Angevele providen Angevele providen Pospeter Postoden Pos-<br>Texte d'exemple Texte d'exemple Texte d'exemple Texte d'exemple<br>Texte d'exemple Texte d'exemple Texte d'exemple Texte d'exemple<br>Texte d'exemple Texte d'exemple Texte d'exemple Texte d'exemple<br>Texte d'exemple Texte d'exemple Texte d'exemple Texte d'exemple<br>Texte d'exemple Texte d'exemple Texte d'exemple Postod Postoden Pospeter Postoden Pospeter event<br>Pospeter event Possede exemple Texte d'exemple Texte d'exemple event<br>Pospeter event Possede exemple Possede Possede Possede Possede event Possede event |
| Police :Verdana, 18 pt, Couleur de police : Rouge, Centré,<br>Bordure :Encadrement : (Ligne double en gras, Automatique, 0,5 pt<br>Épaisseur du trait), Style : Mettre à jour automatiquement, Style rapide,                                                                                                    | Police :12 pt, Couleur de police : Violet foncé, Niveau 1, Style : Mettre à jour automatiquement, Style rapide, Basé sur : abm-titre2                                                                                                    |
| <ul> <li>☐ Ajouter au modèle</li> <li>☑ Ajouter à la liste des styles rapides</li> <li>☑ Mettre à jour automatiquement</li> </ul>                                                                                                    | <ul> <li>☐ Ajouter au modèle</li> <li>☑ Ajouter à la liste des styles rapides</li> <li>☑ Mettre à jour automatiquement</li> </ul>                                                                                                    |
| Format OK                                                                                                    | Format V Annuler OK                                                                                                    |

Sans rentrer, maintenant, dans le détail voici les propriétés de abm-titre1 et abm-titre3.

# Insertion de la table des matières dans le document.

Pour insérer une table des matières, positionnez-vous dans la page où vous voulez insérer la table des matières, allez dans la barre de menus > insérer > tables et index.

| Depuis modèle<br>Traditionnel<br>Classique                  | abm-titre31<br>Heading 111       | Signet<br>Renvoi             |
|-------------------------------------------------------------|----------------------------------|------------------------------|
| Contemporain                                                | Rampe_titre11<br>Titre 1         | Commentaire                  |
| Moderne                                                     | Titre 2                          | Saut                         |
| Simple                                                      | Titre 3                          | Note                         |
|                                                             |                                  | Tables et index              |
| Afficher les niveaux : 3                                    |                                  | Filigrane<br>Numéros de page |
| Afficher les numéros de page                                |                                  |                              |
| Aligner les numéros de page                                 | à droite Caractères de suite : ᅌ |                              |
| Afficher les numéros de page<br>Aligner les numéros de page | à droite Caractères de suite : ᅌ |                              |

Dans la boîte de dialogue **tables et index** cliquez sur l'onglet **table des matières** et choisissez :

- Un modèle parmi ceux qui sont proposés ;
- Le nombre de niveaux ;
- L'affichage du numéro de page ;
- L'alignement du numéro de page ;
- Le caractère de suite.

Cliquez ensuite sur le **bouton options** pour choisir les styles qui seront utilisés pour la table des matières, en indiquant le niveau pour chaque style.

Ici ce sera :

- niveau 1 pour abm-titre1 ;
- niveau 2 pour abm-titre2 ;
- niveau 3 pour abm-titre3.

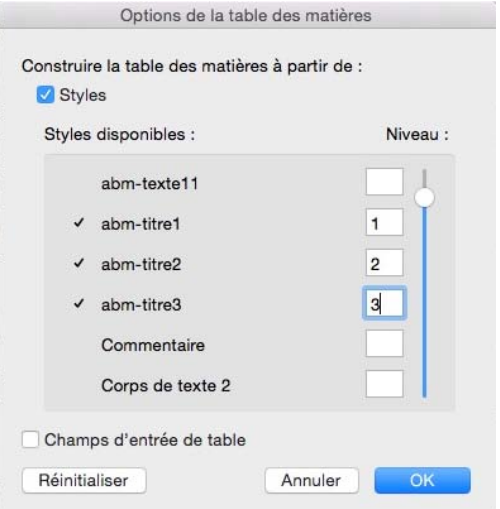

Insérer Mise en forme Outils

Graphique SmartArt

.

•

Images

Forme

Quand les choix sont terminés cliquez sur OK, tout d'abord dans la boîte d'options puis dans la boîte table des matières.

L'aspect de votre table des matières dépendra du modèle que vous aurez choisi.

> Plus de détails sur les styles dans le chapitre suivant.

# Un aperçu des modèles de tables des matières.

Voici quelques modèles de tables des matières :

| Table des matières. Modèle traditie                                          | onnel.            | Table des matières. Modèle classique.                                         | Table des matières. Modèle contemporain.                                                                                                    |
|------------------------------------------------------------------------------|-------------------|-------------------------------------------------------------------------------|----------------------------------------------------------------------------------------------------|
| A LOT DATA DE A DE A DE A DE A DE A DE A DE                                  |                   | Avertissement                                                                 | AVERTISSEMENT                                                                                                    |
| AVERI ISSEMENT.                                                              | 1                 | Contrôler la pagination                                                       |                                                                                                    |
| CONTRÔLER LA PAGINATION.                                                     | 2                 | Evitor les lignes veuves et orphelines                                        | CONTROLER LA PAURATION. 2                                                                                                    |
| Éviter les lignes veuves et orphelines.                                      | 2                 | Paragraphes solidaires sur une page ou une colonne                            | LIGNES SOCIDAIRES SUB UNE PAGE OU SUR UNE COLONNE. 2                                                                                                    |
| Lienes solidaires sur une pare ou sur une colonne.                           |                   | Création d'une table des matières.                                            | PARAGRAPHES SOLIDAIRES SUR UNE FAGE OU UNE COLONNE. 3<br>INSERTION D'UN SAUT DE PAGE AVANT UN PARAGRAPHE. 3                                                                                                    |
| Paragraphes selidaires sur une page ou une colonne                           |                   | Ce que je voudrais obtenir                                                    | CRÉATION D'INE TABLE DES MATIÈRES                                                                                                    |
|                                                                              |                   | Des styles, pourquei ?                                                        | CREATION D'ONE TABLE DIS PATIENES. 1                                                                                                    |
| Insertion d'un saut de page avant un paragraphe.                             | 3                 | Insertion de la table des matières dans le document                           | UTILISATION DES STYLIS POUR CRÉER UNE TABLE DES MATIÉRES. 4                                                                                                    |
| CRÉATION D'UNE TABLE DES MATIÈRES.                                           |                   | Attribuez un style de titre dans votre texte                                  | Des styles, rounquot ? 4                                                                                                    |
| CREATION D'ONE TABLE DES MATTERES.                                           | -                 | Modifications d'un style9                                                     | INSERTION DE LA TABLE DES MATIERES DANS LE DOCUMENT. 6                                                                                                    |
| Ce que je voudrais obtenir.                                                  | .4                | Détails d'un style                                                            | Arring the Robert of Transferrer Terry 0                                                                                                    |
|                                                                              |                   | Mettre à jour la table des matières                                           | Montrications p'un strue, 9                                                                                                    |
| Utilisation des styles pour créer une table des matières.                    | 1                 | Découpage de votre document en sections                                       | Ditals o'un strue. 9                                                                                                    |
| our sheet builden .                                                          |                   | Création d'un index                                                           | METTRE À JOUR LA TABLE DES MATIÈRES. 11                                                                                                    |
| Insertion de la table des matières dans le document.                         | 6                 | Marquage manuel des entrées d'index                                           | Dicoupage de votre document en sections. 12                                                                                                    |
| Un aperça des modèles de tables des matières.                                | 7                 | Création d'un index depuis un fichier de concordance                          |                                                                                                    |
|                                                                              |                   | Marquage automatique depuis un fichier de concordance. 14                     | CREATION D'ON INDEX. 13                                                                                                    |
| Attribuez un style de fitre dans votre texte.                                | 8                 | Conception et création de l'index                                             | MARQUAGE MANUEL DES ENTRÉES D'INDEX. 13                                                                                                    |
| Medifications d'un style.                                                    | 9                 | View 2 Lang de Vieder 1 10                                                    | CRÉATION D'EN INDEX DEPUIS UN FICHER DE CONCORDANCE. 14                                                                                                    |
| Détails d'un style.                                                          | 9                 | site a jour de l'index.                                                       | MARQUAGE AUTOMATIQUE DEPUIS UN FICHIER DE CONCORDANCE. 14                                                                                                    |
|                                                                              |                   | Tisser des liens sur Internet                                                 | CONCEPTION ET CRÉATION DE L'INDEX. 15                                                                                                    |
| Mettre à jour la table des matières.                                         | 11                | Ajouter un lien                                                               | Grote DU MODELE D'INDEX. 16                                                                                                    |
| Bismony descent descent an explanation                                       | 4.5               | Ajouter une info-bulle 18                                                     | Miss A pour DE L'INDEX. 16                                                                                                    |
| percoupage de votre document en sections.                                    | 12                | Supprimer us hen hypertexte                                                   | TICCED DECLIPTIC CUE INTERVET                                                                                                    |
|                                                                              |                   | Publice an ann aypertaxie 19<br>Publice un document Ward our Internet 20      | TISSER DES EIENS SOR INTERNET. 18                                                                                                    |
| CREATION D'ON INDEX.                                                         | 13                | Ent-ce encore utile de nubiler un document Word en format html sur Internet ? | Aloute un lien. 18                                                                                                    |
| Management and the second of the day                                         | 42                |                                                                               | Aporten une inpo-nulla. 18                                                                                                    |
| Harquage manuel ues entrees u titles.                                        | 13                | Copier-coller                                                                 | Sopramin un den sepremitere 19                                                                                                    |
| Création d'un index depuis un fichier de concordance.                        | 14                | Copier le texte                                                               | Notoritz UN Lies Hypertexts. 19                                                                                                    |
| Marquage automatique depuis un fichier de concordance.                       | 14                | Collect to texts                                                              | PUBLICA UN DOCUMENT WORD SOR INTERNET. 20                                                                                                    |
|                                                                              |                   | Conjer des mises en forme 222                                                 | AT SEARCH STREAM OF PRICE OF PORCH OF DOUBLET FOR ALL THE STREAMET FOR ALL THE STREAMET F |
| Conception el creation de l'index.<br>Cheix du modèle d'index.               | 15                | Glisser-déplacer du texte                                                     | COPIER-COLLER. 22                                                                                                    |
|                                                                              |                   | Changer la casse 24                                                           | GOPERALE TENTE. 22                                                                                                    |
| Mise à jour de l'index.                                                      | 16                | C'est quoi la casse ?                                                         | COUPER DO TEXTE. 22                                                                                                    |
|                                                                              |                   | Changer la casse de minuscule à majuscule                                     | COLLIR LE TEXTE. 22                                                                                                    |
| TISSER DES LIENS SUR INTERNET.                                               | 18                | Changer la casse de majuscules à minuscules                                   | COPUER DES MISES EN FORME. 22                                                                                                    |
|                                                                              |                   | Les majuscules accentuées                                                     | GLISSER-DÉPLACER DU TEXTE. 23                                                                                                    |
| Ajouter un tien.                                                             | 18                | Les capitales ne sont pas des majuscules                                      | CHANCED LA CASSE 24                                                                                                    |
| Supprimer un lien hypertexte.                                                | 19                | Notes de bas de page ou de fin de document                                    | CHANGER LA CASSE. 24                                                                                                    |
| Modifier un lien hypertexte.                                                 | 19                | Les notes                                                                     | Cest quoi la casse ? 24                                                                                                    |
|                                                                              |                   | Insérer une note de bas de page                                               | DRANGER LA CASSE DE MINUSCULE À MAJUSCULE. 25                                                                                                    |
| Publier un document Word sur Internet.                                       | 20                | Inserer une note de fin de document                                           | LIANGER LA CASSE DE MAJESCULES. 25                                                                                                    |
| and the state of plants of sociality, while the neuron state of a state of a | 1750              | Les graphiques                                                                | Les majorentes actentités. 26<br>Les capitales ne contrations manusculas. 27                                                                                                    |
| Las Aventuriers du Bout du Monde la revue des clubs M                        | icrocam – Page IV | Les Aventuriens du Bout du Monte la revue des clubs Microcam – Fege IV        | Les Arentures du Bout du Monte la nevue des clubs Montean - Page 17                                                                                                    |
| raditionnel                                                                  |                   | Classique                                                                     | Contemporain                                                                                                    |

| <table-of-contents><table-of-contents><table-of-contents><table-of-contents><table-of-contents><table-of-contents></table-of-contents></table-of-contents></table-of-contents></table-of-contents></table-of-contents></table-of-contents>                                                                                                    | Avertissement, 1 Contrôler la gagination, 2 Friter la gagination, 2 Friter la la gagination, 2 Friter la la gagination, 2 Lignes solidares sur une page ou sur ute colonne, 3 | AVER IDSEMENT                                                                                                    |                                                                               |
|----------------------------------------------------------------------------------------------------|----------------------------------------------------------------------------------------------------|----------------------------------------------------------------------------------------------------|-------------------------------------------------------------------------------|
| <table-of-contents><table-of-contents><table-of-contents><table-of-contents><table-of-contents><table-of-contents></table-of-contents></table-of-contents></table-of-contents></table-of-contents></table-of-contents></table-of-contents>                                                                                                    | Contrôler la pagination                                                                                                    | CONTROLER LA PAGINATION. 2                                                                                                    |                                                                               |
| <table-of-contents><table-of-contents><table-of-contents><table-of-contents><table-of-contents><table-of-contents></table-of-contents></table-of-contents></table-of-contents></table-of-contents></table-of-contents></table-of-contents>                                                                                                    | Éviter les lignes veuves et orphelines                                                                                                    |                                                                                                    | Avertissement.                                                                |
| <table-of-contents><table-of-contents><table-of-contents><table-of-contents><table-of-contents><table-of-contents><table-of-contents></table-of-contents></table-of-contents></table-of-contents></table-of-contents></table-of-contents></table-of-contents></table-of-contents>                                                                                                    | Lignes solidaires sur une page ou sur une colonne,                                                                                                    | EVITER LES LEINES VEUVES ET ORPHELINES                                                                                                    | Contrôler la pagination.                                                      |
| <table-of-contents><table-of-contents><table-of-contents><table-of-contents><table-of-contents><table-of-contents></table-of-contents></table-of-contents></table-of-contents></table-of-contents></table-of-contents></table-of-contents>                                                                                                    |                                                                                                    | LIGNES SOLIDABLES SUE UNE PAGE OU SUR UNE COLONNE                                                                                                    | Eviter les lignes veuves et orphelines.                                       |
| <text><table-of-contents><text><text><text><text><text></text></text></text></text></text></table-of-contents></text>                                                                                                    | Paragraphes solidaires sur une page ou une colonne                                                                                                    | PARAGRAPHE'S SOLIDARES SUR UNE PAGE OU UNE COLONNE                                                                                                    | Lignes solidaires sur une page ou sur une colonne.                            |
| <table-of-contents><table-of-contents><table-of-contents><table-of-contents><table-of-contents></table-of-contents></table-of-contents></table-of-contents></table-of-contents></table-of-contents>                                                                                                    | Insertion d'un saut de page avant un paragraphe                                                                                                    | INSERTION D'UN SAUT DE PAGE AVANT UN PARACRAPHE                                                                                                    | Paragraphes solidaires sur une page ou une colonne.                           |
| <table-of-contents><table-of-contents><table-of-contents><table-of-contents><table-of-contents></table-of-contents></table-of-contents></table-of-contents></table-of-contents></table-of-contents>                                                                                                    | Création d'une table des matières.                                                                                                    | CRÉATION D'UNE TABLE DES MATIÈRES                                                                                                    | Insertion d'un saut de page avant un paragraphe.                              |
| <table-of-contents><table-of-contents><table-of-contents><table-of-contents><table-of-contents></table-of-contents></table-of-contents></table-of-contents></table-of-contents></table-of-contents>                                                                                                    | Ce que le voudrais obtenir                                                                                                    | CE QUE JE VOUDRAIS OBTENIE                                                                                                    | Création d'une table des matières.                                            |
| <table-of-contents><table-of-contents><table-of-contents><table-of-contents><table-of-contents></table-of-contents></table-of-contents></table-of-contents></table-of-contents></table-of-contents>                                                                                                    | Utilisation des styles pour créer une table des matières                                                                                                    | Utilisation des styles pour cafer une table des matifiaes                                                                                                    | Ce que je vaudrais obtenir.                                                   |
| <table-of-contents><text><text><text><text></text></text></text></text></table-of-contents>                                                                                                    | Des styles, pourquoi ?4                                                                                                    | Des styles, pourquol ?                                                                                                    | Utilisation des styles pour créer une table des matières.                     |
| <table-of-contents><table-of-contents><table-of-contents><table-of-contents><table-of-contents></table-of-contents></table-of-contents></table-of-contents></table-of-contents></table-of-contents>                                                                                                    | Insertion de la table des matières dans le document                                                                                                    | INSERTION OF LA TABLE DES MATIFARS DANS LE DOCUMENT                                                                                                    | Des styles, pourquoi ?                                                        |
| <table-of-contents><table-of-contents><table-of-contents><table-of-contents><table-of-contents></table-of-contents></table-of-contents></table-of-contents></table-of-contents></table-of-contents>                                                                                                    | Un aperçu des modèles de tables des matières                                                                                                    | Un aperça des modèles de tables des matières                                                                                                    | Insertion de la table des matières dans le document.                          |
| <table-of-contents><text><table-of-contents><table-of-contents></table-of-contents></table-of-contents></text></table-of-contents>                                                                                                    | Attribuez un style de titre dans votre texte                                                                                                    | ATTRIBUTE ON STYLE OF THE DANS VOTRE TEXTE                                                                                                    | Un aperçu des modèles de tables des matières.                                 |
| <table-of-contents><text><text><text><text></text></text></text></text></table-of-contents>                                                                                                    | Modifications d'un style                                                                                                    | Defended of the sector of the sector of the  | Attribuez un style de titre dans vatre texte.                                 |
| <text><text><table-of-contents><table-of-contents><text></text></table-of-contents></table-of-contents></text></text>                                                                                                    | petais a un style 9                                                                                                    | Menter of a state state state and a state of a state of | Montprogramme a un segue.                                                     |
| <text><text><table-of-contents><table-of-contents><table-of-contents></table-of-contents></table-of-contents></table-of-contents></text></text>                                                                                                    | Nettre a jour la table des matieres. 11                                                                                                    | Department of the second state of the second state of the second s | Details a un style.                                                           |
| <text><text><text><text><text><text></text></text></text></text></text></text>                                                                                                    | percoupage de votre document en sections                                                                                                    | 14                                                                                                    | Internet a jour in source are insured.                                        |
| <text></text>                                                                                                    | Création d'un index                                                                                                    | CREATION D'UN INDEX                                                                                                    | and any set of the construction of ACCENTAL                                   |
| <text><text></text></text>                                                                                                    | Marquage manuel des entrées d'index                                                                                                    | MARQUAGE MANUEL DES ENTREES D'INDEX                                                                                                    | Création d'un index.                                                          |
| <text><text></text></text>                                                                                                    | Création d'un index depuis un fichier de concordance                                                                                                    | CREATION D ON INDEX DEPHIS EN FICHIER DE CONCOEDANCE                                                                                                    | Marguage manuel des entrées d'index.                                          |
| <text><text><text></text></text></text>                                                                                                    | Marquage automatique depuis un fichier de concordance                                                                                                    | Marquage automatique depuis un fichier de concordance                                                                                                    | Création d'un index depuis un fichier de concordance.                         |
| <text><text></text></text>                                                                                                    | Conception et création de l'index                                                                                                    | Concertion in Clearance in Concertion and Clearance in Concertion in Concertion in Con | Marquage automatique depuis un tichier de concordance.                        |
| <text></text>                                                                                                    | Choix du modele d'index. 16                                                                                                    | Construction of the second second sec | Charles de analite de antes                                                   |
| Bare de las sur internet.Importe de las sur internet.Importe de las sur internet.<                                                                                                    | Nise à jour de l'index                                                                                                    | 10 A 10 M 11 S 18 M A                                                                                                    | Mice du instante a index.                                                     |
| <table-of-contents><text></text></table-of-contents>                                                                                                    | Tisser des liens sur Internet                                                                                                    | TISSER DES LIENS SUR INTERNET                                                                                                    |                                                                               |
| advancesadvancesadvance                                                                                                    | Ajouter un lien                                                                                                    | Apputite un Lien. 18                                                                                                    | Tisser des liens sur Internet.                                                |
| $\frac{k_{\text{prime}}(k_{\text{prime}})}{k_{\text{prime}}} = \frac{k_{\text{prime}}}{k_{\text{prime}}} = \frac{k_{\text{prime}}}{k_{\text{prim}}} = \frac{k_{\text{prime}}}$ | Ajouter une info-bulle18                                                                                                    | Ajouter une info-bulle                                                                                                    | Ajouter un lien.                                                              |
| Madie vie bevoren.Madie vie bevoren.Madie                                                                                                    | Supprimer un lien hypertexte                                                                                                    | Supprimer an lien hypertexte 19                                                                                                    | Ajouter une into-bulle.                                                       |
| And the denseme Way due blocked.And the denseme the data block due blocked blocked bl                                                                                                    | Modifier un lien hypertexte                                                                                                    | Noaper un neu Appertaxe.                                                                                                    | Supprimer on een ny pereke.                                                   |
| Action and soft points after a plore that and the interfact if       Image: Control and the plore that and the interfact if       Image: Control and the plore that and the inter                                                                                                    | Publier un document Word sur Internet                                                                                                    | Final and the second state of the second state of the second state | Public on the set of the set of the set                                       |
| Copies data.       210         Copies data.       210         Copies data.       210 <td>Est-ce encore utile de publier un document Word en format html sur Internet ?</td> <td>associe encore acte de partier un aucunten. while this partier net receive receive and</td> <td>Est-ce encore utile de publier un document Word en format html sur internet ?</td>                                                                                                    | Est-ce encore utile de publier un document Word en format html sur Internet ?                                                                                                 | associe encore acte de partier un aucunten. while this partier net receive receive and                                                                                                    | Est-ce encore utile de publier un document Word en format html sur internet ? |
| Capital tank     21     Capital tank     21       Capital tank     21     Capital tank     21       Capital tank     21     Capital                                                                                                    | Copier-coller                                                                                                    | COPTER-COLLER 22                                                                                                    |                                                                               |
| Gaper da mais     2000 ref annis     2000 ref annis                                                                                                    | Copier le texte                                                                                                    | COPIER LE TEXTE                                                                                                    | Conjust sexte                                                                 |
| Caller form     Caller form     Call                                                                                                    | Couper du texte                                                                                                    | Cooperation 1111                                                                                                    | Contraction Contraction                                                       |
| Gaper Lancer     Caper Lancer     C                                                                                                    | Coller le texte                                                                                                    | Control to Trans. 22                                                                                                    | Coller is texts                                                               |
| Gaser a losses     13       Gaser a losses     13       Charger losses     14       Charger losses     14       Charger losses                                                                                                    | Copier des mises en torme                                                                                                    | G or rest and the set of the set of the set  | Cotier des mises en forme.                                                    |
| Chargent case.     24<br>Construit case.     25<br>Construit case.     26<br>Construit case.     26<br>Construit case                                                                                                    | Gisser-deplacer du texte                                                                                                    |                                                                                                    | Glisser-déplacer du texte.                                                    |
| Can geni tarser J Can geni tarser J C                                                                                                    | Chanter la casse. 24                                                                                                    | CHANGER LA CASSE24                                                                                                    |                                                                               |
| Observe one de instructive de angencies     25       Observe to serve de instructive de angencies     25       Observe to serve de instructive de angencies     25       De caparés anse et instructive de angencies     25       De caparés anse et instructive de angencies     25       De caparés anse et instructive de angencies     25       De caparés anse et instructive de angencies     25       De caparés anse et instructive de angencies     25       De caparés anse et instructive de angencies     25       De caparés anse et instructive de angencies     25       De caparés anse et instructive de angencies     25       De caparés anse et instructive de angencies     25       De caparés anse et instructive de angencies     25       De caparés anse et instructive de angencies     25       De caparés angencies     25       De caparés angencies     25       De caparés angencies     25       De caparés angencies     25       De caparés angencies     25       De caparés angencies     25       De caparés angencies     25       De caparés angencies     25       De caparés angencies     25       De caparés angencies     25       De caparés angencies     25       De caparés angencis     25       De caparés angencaie                                                                                                    | C'est quoi la casse ?                                                                                                    | LEST @DOITACASSE /                                                                                                    | Cart much remove 2                                                            |
| Observe dra angevolde structured:     25       Darage for user dra ingevolde structured:     26       La organization structured:     27       Notice for the forget of the de forget:     27       Notice for the forget of the de forget:     27       Notice for the forget:     26       La organization structured:     27       Notice for the forget:     26       La organization structured:     27       Notice for the forget:     26       La organization structured:     26       La organization structured:     26       La organization structure:     26       La organization structure:     26       La organizatione:     26       La organi                                                                                                    | Changer la casse de minuscule à majuscule                                                                                                    | chunger la casse de majuscue, 25<br>Change la casse de majuscue, 25                                                                                                    | Channel la casse de minuscule à mainscule                                     |
| Ler algebige set offer<br>Ler algebige set offer<br>le angebige set offer<br>les angebige set offer<br>les angebiges et offer<br>les angebiges et offer<br>les ang                                                                                                    | Changer la casse de majuscules à minuscules                                                                                                    | Law year of the second day of the second day of  | Changer la casse de majuscules à minuscules.                                  |
| Las cipations nos sos sos sos sos sos sos sos sos                                                                                                    | Les majuscules accentuées                                                                                                    | The comparison of the control of the control of the | Les majuscules accentuées.                                                    |
| Notes de la de grage ou de las de courseit.     28     Notes de las de grage ou de las de courseit.     28       La rotat.     10 las O PLAC OU DE ITANO DO COURST.     29     Las descritantes de las de las de page       La rotat.     10 las O PLAC OU DE ITANO DO COURST.     29     Las descritantes       La rotat.     10 las O PLAC OU DE ITANO DO COURST.     29     Las descritantes       La rotat.     10 las O PLAC OU DE ITANO DO COURST.     29     Las descritantes       Las rotat.     10 las O PLAC OU DE ITANO DO COURST.     20     Las descritantes       Las rotat.     20     Las descritantes     20     Las descritantes       Las Anaturens de las de page     11     Las Anaturens de las de page     Las Anaturens de las de page     Las Anaturens de las de page       Las Anaturens de las de viewes des class Moncean - Page V     Las Anaturens de las de las de las de las de las Moncean - Page V     Las Anaturens de las de las de las de las de las Moncean - Page V                                                                                                    | Les capitales ne sont pas des majuscules                                                                                                    | LES CAPTIALES NE SUNT PAS DES MARISCOLES,                                                                                                    | Les capitales ne sont pas des majuscules.                                     |
| Les stres                                                                                                    | Notes de has de nare ou de lin de document 28                                                                                                    | NOTES DE BAS DE PAGE OU DE FIN DE DOCUMENT.                                                                                                    | Notes to have do not used to find the downwork                                |
| Information and de la de page.     20       Information and de la de page.     10       Information and de la de page.     10       Information and de la de page.     10       Information and de la de page.     10       Information and de la de page.     10       Information and de la de page.     10       Information and de la de page.     10       Information and de la de page.     10       Information and de la de page.     10       Information and de la de page.     11       Information and de la de page.     11       Information and de la de page.     11       Information and de la de page.     11       Information and de la de page.     11       Information and de la de page.     11       Information and de la de page.     11       Information and de la de page.     11       Information and de la de page.     11       Information and de la de page.     11       Information and de la de page.     11       Information and de la de page.     11       Information and de la de la de page.     11       Information and de la de la de la de la de la de la de la de la de la de la de la de la de la de la de la de la de la de la de la de la de la de la de la de la de la de la de la de la de la de la de la de la de la de la de la de la de la de la de la de la de la de la de la de la de la de la de la                                                                                                    | Les notes 28                                                                                                    | LES NOTES                                                                                                    | les notes de bas de page ou de lin de document.                               |
| Inders are side de fie de deciment.     30     inters are side de fie de deciment.     30       Les graphiques.     31     Les Aventurems du Bout du Vande la move des class Mencion – Page V     Les Aventurems du Bout du Vande la move des class Mencion – Page V                                                                                                    | Insérer une note de bas de page                                                                                                    | inserver une note de dads de page                                                                                                    | Insérer une note de bas de page.                                              |
| Les graphiques. 31 LES GRAPHIQUES. 31 Les graphiques. 31 Les graphiques. 31 Les graphiques. 31 Les graphiques. 31 Les graphiques. 31 Les graphiques. 31 Les graphiques. 31 Les praphiques. 31 Les Aventures du Bout du Monde la trova des clata Mencan - Page 70 Les Aventures du Bout du Monde la trova des clata Mencan - Page 70 Les Aventures du Bout du Monde Res du Bout du Bout du Bout du Monde Res du Bout du Bout du B                                                                                                    | Insérer une note de fin de document                                                                                                    | inserer ane note ac ph ac aucument                                                                                                    | Insérer une note de fin de document.                                          |
| Les Aventueires de Bod du Mande la mois des class Mandeau - Page V Les Aventueires de Bod du Mande la mois des class Mandeau - Page V Les Aventueires du Bod du Mande la mois des class Mandeau - Page V Les Aventueires du Bod du Mande la mois des class Mandeau - Page V                                                                                                    | Les graphiques 31                                                                                                    | LES GRAPHIQUES                                                                                                    | Turn mark lines                                                               |
| Les Aventuries du Bout du Marce la neve des class Microan - Page IV Les Aventuries du Bout du Marce la neve des class Microan - Page IV Les Aventuries du Bout du Marce la neve des class Microan - Page IV Les Aventuries du Bout du Marce la neve des class Microan - Page IV                                                                                                    | as Prehistory                                                                                                    | MODIFIER LE TYPE DE GRAPHIQUE                                                                                                    | Les graparques.                                                               |
| Las Aventuries de Boit de Mande la revue des claite Microan - Page IV Les Aventuries de Boit de Mande la revue des claite Microan - Page IV Les Aventuries de Boit de Mande la revue des claite Microan - Page IV                                                                                                    |                                                                                                    |                                                                                                    |                                                                               |
| All information to Dourse in third in third in third in the second in Figure 1                                                                                                    | Lits Aventuriem du Bout du Monde la revue des clubs Microcam - Page IV                                                                                                    | Los Automations de Table de Marchael de Marchael Marchael - Table de                                                                                                    | Les Aventuriers du Bout du Monde la revue des clubs Microcam - Pag            |
|                                                                                                    |                                                                                                    | una evenuriaria du Bour du Monde la revue des clubs Microcom - Page IV                                                                                                    |                                                                               |
|                                                                                                    |                                                                                                    |                                                                                                    |                                                                               |

# Mettre à jour la table des matières.

| Éviter les lignes veuves et orphelines.    |                           |                             | 2 |
|--------------------------------------------|---------------------------|-----------------------------|---|
| Lignes solidaires sur une page ou sur un   | Couper                    | жх                          | 3 |
|                                            | Copier                    | жс                          |   |
| Paragraphes solidaires sur une page ou i   | Coller                    | жv                          | 3 |
| Insertion d'un saut de page avant un par   | Mettre à jour les champs  | <u>ጉ</u> ው <mark></mark> ജሀ | 3 |
| insertion a un saut ac page avant an part  | Basculer les codes de cha | mps                         | 5 |
| CRÉATION D'UNE TABLE DES MATIÈRI           | Nouveau commentaire       |                             | 4 |
|                                            | Police                    | жD                          |   |
| Ce que je voudrais obtenir.                | Effets du texte           |                             | 4 |
|                                            | Paragraphe                | NHI                         |   |
| Utilisation des styles pour créer une tabl | Puces et numéros          |                             | 4 |
| Des styles, pourquoi ?                     |                           |                             | 4 |

Si vous avez modifié votre document, en particulier en ajoutant des pages, il faut procéder à la mise à jour de la table des matières.

Positionnez-vous dans la table des matières, elle devient grisée ; un clic droit et mettre à jour les champs.

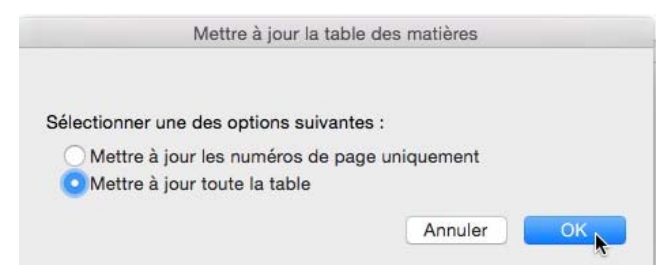

Cliquez dans le bouton radio mettre à jour les numéros de page uniquement ou **mettre à jour toute la table** et cliquez sur OK.

# Déplacement rapide dans un document depuis la table des matières.

| Insertion de la table des matières dans le document.     | 6            |
|----------------------------------------------------------|--------------|
| Plus de détails sur les styles dans le chapitre suivant. | 6            |
| Un aperçu des modèles de tables des matières.            | Document act |
| Mettre à jour la table des matières.                     | 8            |
| Découpage de votre document en sections.                 | 8            |

Depuis la table des matières vous pouvez accéder rapidement à une page en cliquant sur le numéro de page correspondant à un sujet référencé dans la table des matières.

### Découpage de votre document en sections.

Si vous créez votre table des matières en même temps que le corps de votre document, il peut être intéressant de découper votre œuvre en sections.

Une section pour la table des matières avec une numérotation en chiffres romains et une section pour le texte courant avec la première page commençant à 1, par exemple.

# Les styles dans Word 2016 pour Mac.

### Pourquoi des styles ?

Pour appliquer facilement et rapidement une mise en forme au texte. Il existe quatre types de styles : paragraphe, caractère, tableau et style de liste.

# Comment attribuer un style de titre dans votre texte ?

Les styles de paragraphe vont définir l'aspect d'un texte au niveau du paragraphe et cela affectera le paragraphe entier.

Les styles de paragraphe peuvent contenir toutes les règles de mise en forme des styles de caractères (police, taille, gras, italique, etc.) et aussi l'alignement du texte, l'interlignage, les bordures, la langue

On peut aussi utiliser des styles pour une portion de texte ; cela peut permettre, par exemple d'avoir un accès rapide à tout un ensemble (police, paragraphe/italique, etc.), mais aussi pratique pour un document multilingue.

Les styles sont accessibles depuis **l'onglet Accueil**, groupe styles ; cette boîte contient les styles rapides.

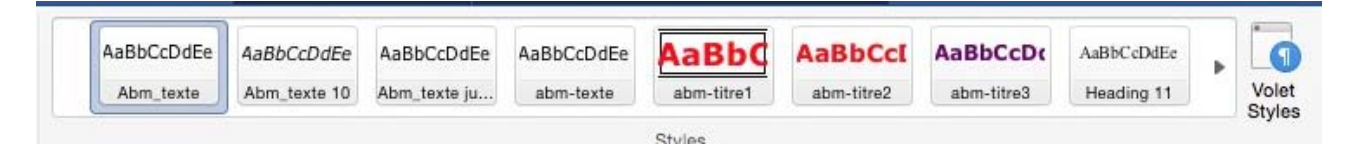

Ici c'est le style Abm-texte qui est actif dans la boîte des styles rapides.

Vous pouvez avoir un aperçu des styles en cliquant sur le petit triangle situé en bas, à droite de la boîte des styles rapides.

Vous pourrez créer vos propres styles, les modifier et les supprimer.

Vous pourrez modifier les styles inclus dans Word, mais vous ne pourrez pas les supprimer.

La boîte de style rapide contient plus ou moins se style, selon votre choix (vous pourrez supprimer un style de la galerie des styles rapides ou en rajouter).

Pour attribuer un style de titre à un titre, sélectionnez le texte (ou cliquez dans le texte) puis cliquez sur un style rapide du groupe style de l'onglet accueil.

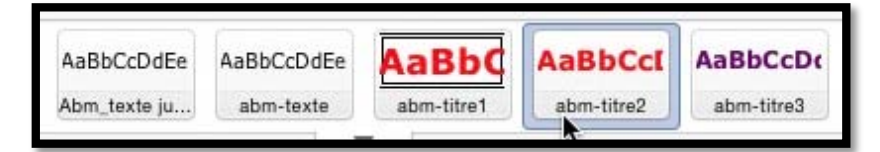

Ici je choisis abm-titre2.

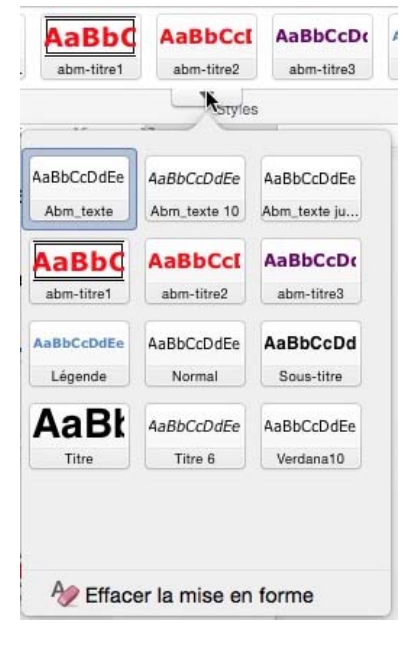

# Modifications d'un style.

Voyons de plus près les titres utilisés dans le chapitre précédent pour créer notre table des matières.

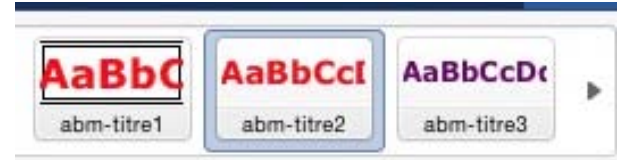

À gauche les 3 styles utilisés pour la table des matières ; le paragraphe actif correspond au style abm-titre2 (il est entouré par un tour bleu)

Les principaux styles sont accessibles depuis le groupe styles de l'onglet accueil ; vous pouvez vous déplacer dans la galerie des styles rapides à l'aide des petits triangles situés à droite et à qauche de la boîte de styles rapides.

Pour modifier un style depuis la boîte des styles rapides, sélectionnez le style, un clic droit, modifier.

Annuler

Modifier le style

- 10 - G I S Automatique 

a d'exemple Texte d'exemple Texte d'exemple Texte d'exemple Texte d'exemple Texte imple Texte d'exemple Texte d'exemple Texte d'exemple Texte d'exemple e d'exemple Texte d'exemple Texte d'exemple Texte d'exemple

Police :Couleur de police : Automatique, Ne pas ajuster l'espace er le texte latin et asiatique, Ne pas ajuster l'espace entre le texte et l nombres asiatiques, Style : Mettre à jour automatiquement, Style

Nom : Abm\_texte

1 Normal

1 Abm\_texte

Type de style : Paragraphe Style basé sur :

Style du paragraphe suivant :

Ajouter au modèle Ajouter à la liste des styles rapides Mettre à jour automatiquement

Propriétés

Mise en forme Verdana

Format

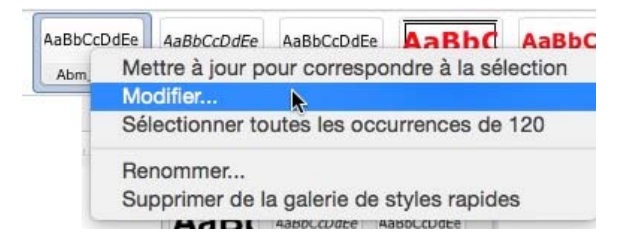

À gauche le style Abm\_texte, c'est le style courant que j'utilise pour les « Rampes de Lancement ».

| Ve | erdana |  |  | 10 | × 1 | G | Τ | S | Automation |
|----|--------|--|--|----|-----|---|---|---|------------|
|----|--------|--|--|----|-----|---|---|---|------------|

Une vue de la mise en forme, police, cadrage, etc.

On a un aperçu de la mise en page du texte et en dessous on a le détail de tous les réglages.

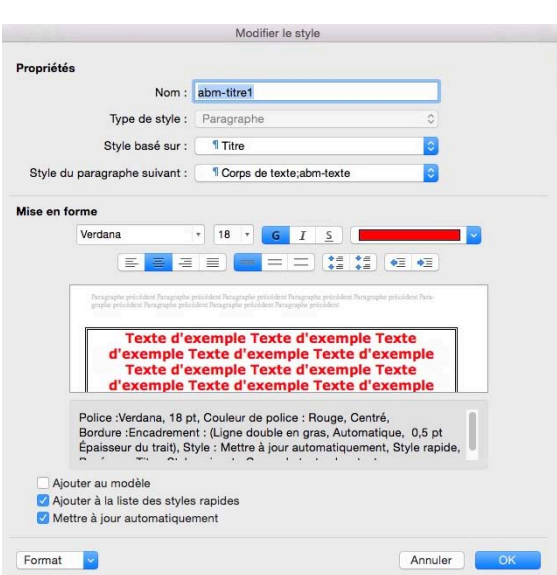

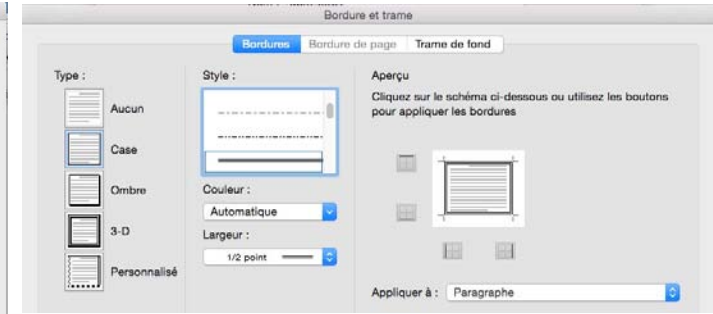

Ici c'est le style abm\_titre1, c'est le style que j'utilise pour les titres des chapitres des « Rampes de Lancement » ; le titre contient une bordure.

### Afficher les guides de styles.

|                |                                                                                                    |                                               |                     | rampe92b4.c | docx [Mode de c                         | ompatibilité]              |                            |                            |                         |                          |                     |                       |              |
|----------------|----------------------------------------------------------------------------------------------------|-----------------------------------------------|---------------------|-------------|-----------------------------------------|----------------------------|----------------------------|----------------------------|-------------------------|--------------------------|---------------------|-----------------------|--------------|
| Insertion (    | Création Disposition                                                                                                    | Références Publipostage                       | e Révision          | Affichage   | Développeur                             |                            |                            |                            |                         |                          |                     |                       | ٢            |
| Verdana<br>G I | $\begin{array}{c c} \bullet & 10 \\ \hline \bullet & 10 \\ \hline \bullet & A \\ \hline \bullet & abe \\ \hline X_2 \\ \hline X^2 \\ \hline A \\ \bullet \\ \hline A \\ \bullet \\ \hline A \\ \hline A \\$ |                                               | \∃ • ≡ •<br>≡ \$≡•  | \$ • • •    | AaBbCcDdEe<br>Abm_texte                 | AaBbCcDdEe<br>Abm_texte 10 | AaBbCcDdEe<br>Abm_texte ju | AaBbCcDdEe<br>abm-italique | AaBbCcDdEe<br>abm-texte | AaBbCcDdE<br>abm-texte11 | AaBbC<br>abm-titre1 | AaBbCcl<br>abm-titre2 | Volet        |
|                | Police                                                                                                    |                                               | Paragraphe          |             |                                         |                            |                            |                            | Styles                  | _                        |                     |                       | Otyrea       |
| 1 . I . Å .    |                                                                                                    | , <u>4</u> , <u>5</u> , <u>6</u> , <u>7</u> , | <u></u> , <u></u> , |             | 1,,,,,,,,,,,,,,,,,,,,,,,,,,,,,,,,,,,,,, | 1.1.14.1                   | 15 1 16                    | 1.2.1.1                    | .8                      | Styles                   |                     | Effets d              | le mise en   |
|                |                                                                                                    |                                               |                     |             |                                         |                            |                            |                            |                         | Style a                  | ctuel :             |                       |              |
|                |                                                                                                    |                                               |                     |             |                                         |                            |                            |                            |                         | Norma                    | I                   |                       |              |
| <u></u>        |                                                                                                    |                                               |                     |             |                                         |                            |                            |                            |                         | No                       | vegu etvle          | Sólo                  | etionner t   |
| 2              |                                                                                                    |                                               |                     |             |                                         |                            |                            |                            |                         | 1400                     | veau style          | Jele                  | outorniter u |
| Er             | n bas vous avez 3 c                                                                                                    | ases à cocher pour :                          |                     |             |                                         |                            |                            |                            |                         | Appliq                   | uer un style :      |                       |              |
|                | Ajouter au mo                                                                                                    | dèle.                                         |                     | _           | o and the second second                 |                            |                            |                            |                         | Effac                    | er la mise en fo    | rme                   |              |
|                | <ul> <li>Ajouter a la lis</li> <li>Mettre à jour a</li> </ul>                                                                                                    | automatiquement                               | s.<br>dans          | Ajouter     | r au modèle                             | atulaa rool                | dee                        |                            |                         | 1 Ab                     | m_texte             |                       |              |
|                | ce cas, en cas                                                                                                    | de modification du                            | style,              | Mettre      | à jour automa                           | styles rapi                | des                        |                            |                         | 2 Ab                     | m_texte 10          |                       |              |
| 1              | les modificatio                                                                                                    | ons seront reportées                          | auto-               |             | a jour autorn                           | quoo                       |                            |                            |                         | 3 Ab                     | m_texte justifé     |                       |              |
|                | style modifié o                                                                                                    | dans le document ou                           | ivert.              |             |                                         |                            |                            |                            |                         | 4                        | a                   | bm-italique           |              |
|                |                                                                                                    |                                               |                     |             |                                         |                            |                            |                            |                         | 5                        | ab                  | m-titre1              |              |
| 1              | Format                                                                                                    |                                               |                     |             | Annuler                                 | OK                         |                            |                            |                         | 6 al                     | m-titre2            |                       |              |
|                | Police                                                                                                    |                                               |                     |             |                                         |                            |                            |                            |                         | 7 at                     | m-titre3            |                       |              |
|                | Paragraphe                                                                                                    |                                               |                     |             |                                         |                            |                            |                            |                         | 8 Co                     | rps de texte 2      |                       |              |
| 1              | Tabulations                                                                                                    |                                               |                     |             |                                         |                            |                            |                            |                         | 9 Co                     | rps de texte, ab    | n-texte               |              |
|                | Langue                                                                                                    |                                               |                     |             |                                         |                            |                            |                            |                         | 10 En                    | tête & bas de pa    | ge                    |              |
|                | Cadre                                                                                                    |                                               |                     |             |                                         |                            |                            |                            |                         | 11 Lé                    | gende               |                       |              |
|                | Numérotation                                                                                                    | -1                                            |                     |             |                                         |                            |                            |                            |                         | 12 No                    | mal                 |                       |              |
|                | Touche de raccourc                                                                                                    | il                                            |                     |             |                                         |                            |                            |                            |                         | 13 our                   | E .                 |                       |              |
| 1 =+           | tout on has your a                                                                                                    | waz un manu déraul                            | ant forma           | t qui donne |                                         | d'autros a                 | aramàtra                   | -                          |                         | 14                       | Par. de liste       |                       |              |
| 9 5            | tout en bas vous a                                                                                                    | ivez un menu deroui                           |                     | t qui donne | a duces a                               | autres p                   | arametre                   | 5.                         |                         | 15 Sc                    | us-titre            |                       |              |
| 1              | Format > Police.                                                                                                    |                                               |                     |             |                                         |                            |                            |                            |                         | 16 Te                    | xte                 |                       |              |
| 1              |                                                                                                    |                                               |                     |             |                                         |                            |                            |                            |                         | 17 Te                    | te courant          |                       |              |
| 1              |                                                                                                    |                                               |                     |             | L'one                                   | lat Balia                  | a da la ha                 | îto                        |                         | 18 Ve                    | rdana10             |                       |              |
|                |                                                                                                    | Police                                        |                     |             | de dia                                  | loque Pol                  | ice con-                   | inte                       |                         |                          |                     |                       |              |
|                |                                                                                                    | Police Avancé                                 |                     |             | tient I                                 | e nom de                   | la police,                 |                            |                         | Liste :                  | Styles utilisés     |                       |              |
|                | Delice (                                                                                                    | Style :                                       | Taillo :            |             | son st                                  | yle, sa ta                 | ille, sa co                | u-                         |                         |                          |                     |                       |              |
| 9              | Folice.                                                                                                    | Otyle .                                       | Taille .            |             | lour l                                  | o coulica.                 | amont ct                   |                            |                         | ATTI                     | cher les guia       | es de style           |              |

Pour visualiser dans votre texte les différents styles utilisés, cochez la case afficher les guides de style depuis le volet de styles ; chaque style est affecté d'une couleur et d'un numéro.

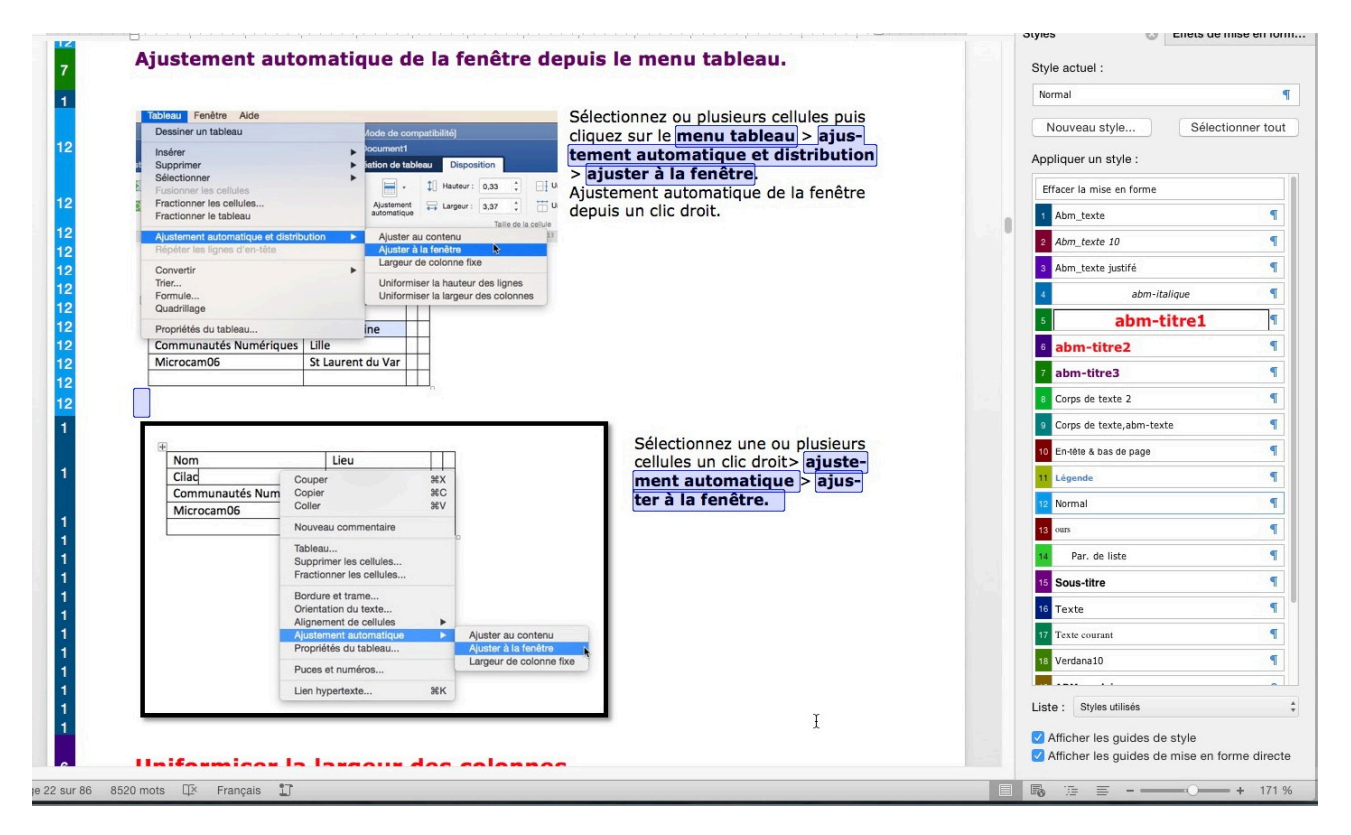

Vous pouvez aussi afficher les guides de mise en forme directe.

# Les différents paramètres affectant les styles pour les modifications ou les créations.

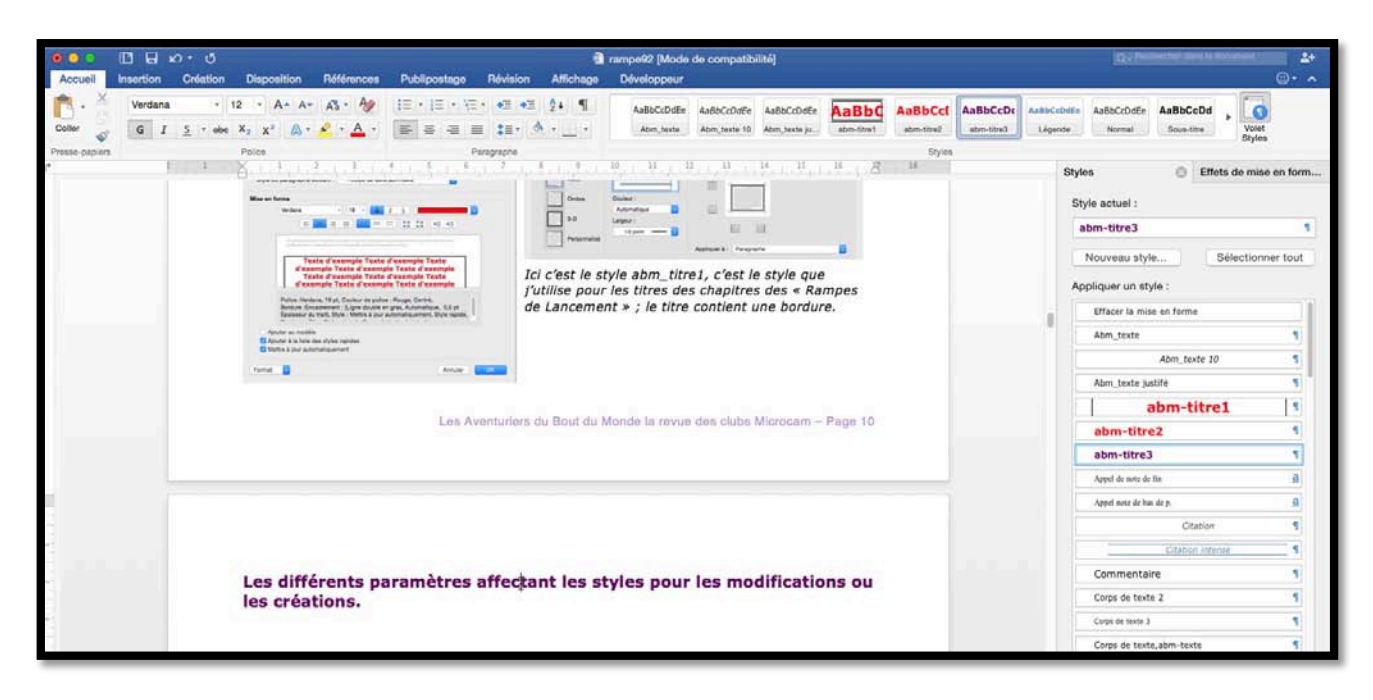

| AaBbCcDc   | AaBbCcDdEe | AaBbCcDdEe | AaBbCcDd   |           |
|------------|------------|------------|------------|-----------|
| abm-titre3 | Légende    | Normal     | Sous-titre | <br>Volet |

Pour avoir le détail du style, cliquez dans le texte qui se rapporte au style puis cliquez sur le volet de style situé à droite de l'onglet accueil, groupe styles ; Word affiche alors un volet des styles (figure à droite).

Le style choisi ici est le style abm-titre3.

abm-titre3

C'est un style de paragraphe reconnaissable au ¶.

| Styles               | Ø       | Effets de mise en for |
|----------------------|---------|-----------------------|
| Style actuel :       |         |                       |
| abm-titre3           |         |                       |
| Nouveau style.       |         | Sélectionner tout     |
| Appliquer un style   | :       |                       |
| Effacer la mise e    | en form | e                     |
| Abm_texte            |         | 1                     |
|                      | Abm_te  | xte 10 ¶              |
| Abm_texte justif     | fé      | 1                     |
| at                   | om-t    | itre1 1               |
| abm-titre2           |         | 1                     |
| abm-titre3           |         | ٩                     |
| Appel de note de fin |         | <u>a</u>              |
|                      |         |                       |

| abm-titre3              |                                          |           |
|-------------------------|------------------------------------------|-----------|
| Appel de note de fin    | abm-titre3 : Police :12 pt, Couleur of   | le police |
| Appel note de bas de p. | automatiquement, Style rapide, Bas       | é sur :   |
| Citation                | 1 1/2 1/2 1/2 1/2 1/2 1/2 1/2 1/2 1/2 1/ |           |

Si vous approchez la flèche de la souris Word affiche alors un rectangle avec tous les caractéristiques du style.

1

| abm-titre3                                                  | Modifier le style                                                                                                    |
|-------------------------------------------------------------|----------------------------------------------------------------------------------------------------|
| Sélectionner tout                                           | Propriétés                                                                                                    |
|                                                             | Nom : abm-titre3                                                                                                    |
| Modifier le style                                           | Type de style : Paragraphe                                                                                                    |
| Supprimer<br>Mettre à jour pour correspondre à la sélection | Style basé sur : 1 abm-titre2                                                                                                    |
| Mettre a jour pour correspondre a la selection              | Style du paragraphe suivant : 1 Abm_texte                                                                                                    |
| Si vous cliquez sur le triangle situé à                     | Mise en forme                                                                                                    |
| lroite du nom de style vous avez un                         | Verdana • 12 • G I S                                                                                                    |
| petit menu déroulant ; cliquez sur                          | <b>E</b> = = = <b>= = : : : : :</b>                                                                                                    |
| nodifier le style                                           | Transmite minister Transmite minister Depender minister Personale minister Depender minister Depender minister Dep                                                                                                    |
|                                                             | graphe procedent rangene procedent flangenet by contrast and procedent many procedent and procedent flangenet procedent flangenet                                                                                                    |
|                                                             | Les différents paramètres affectant les styles pour les modifications ou<br>les créations.                                                                                                    |
| On obtient une boîte de dialogue <b>mo-</b>                 | Paragraphe universit Paragraphe universit Paragraphe universit Paragraphe universit Paragraphe universit Paragraphe universit<br>Paragraphe universit Paragraphe universit Paragraphe universit Paragraphe universit Paragraphe universit Paragraphe universit<br>Paragraphe universit Paragraphe universit Paragra |
| lifier le style qui contient les proprié-                   | Paragraphe ministra frangesphe services frangesphe services Paragraphe services Paragraphe services frangesphe services Paragraphe services Paragraphe services Paragr     |
| és, la mise en forme et d'autres in-                        | Police 12 nt. Couleur de police : Violet foncé. Niveau 1. Style : Mettre à                                                                                                    |
| ormations que nous allons examiner<br>le plus près.         | jour automatiquement, Style rapide, Basé sur : abm-titre2, Style<br>suivant : Abm_texte                                                                                                    |
|                                                             | Ajouter au modèle                                                                                                    |
|                                                             | Ajouter à la liste des styles rapides                                                                                                    |

Format 🔽

| Nom :                         | abm-titre3   |   |
|-------------------------------|--------------|---|
| Type de style :               | Paragraphe   | 0 |
| Style basé sur :              | ¶ abm-titre2 | 0 |
| Style du paragraphe suivant : | Abm_texte    | 0 |

Dans la partie propriétés on a :

- Le nom du style (ici abm-titre3);
- Le type de style (ici paragraphe) ;
- Le style d'origine du style (ici abm-titre2) ;
- Le style du paragraphe suivant (ici ABM\_texte).

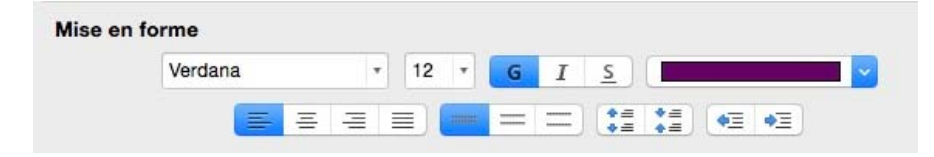

Dans la partie mise en forme on a la police, taille, graisse, couleur, le cadrage, l'interlignage, les retraits.

Annuler OK

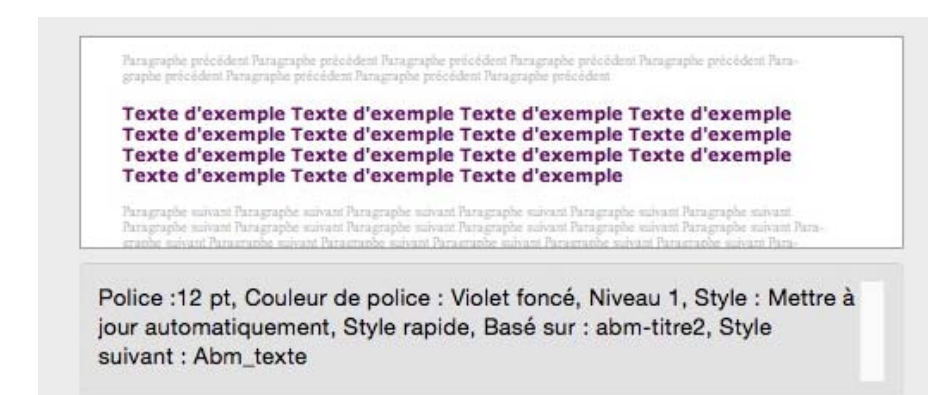

*On a ensuite un aperçu du texte et les caractéristiques détaillées du style.*  En bas vous avez 3 cases à cocher pour :

- Ajouter au modèle.
- Ajouter à la liste des styles rapides.
- Mettre à jour automatiquement ; dans ce cas, en cas de modification du style, les modifications seront reportées automatiquement sur le texte utilisant le style modifié dans le document ouvert.

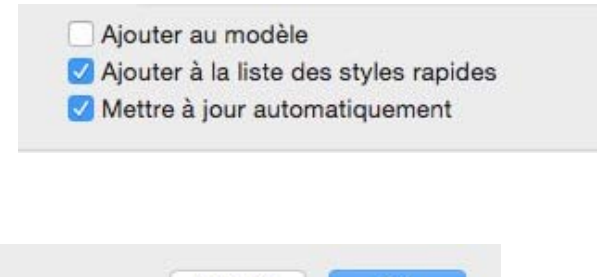

| Annuler | UK |
|---------|----|
|         |    |
|         |    |
|         |    |
|         |    |
|         |    |
|         |    |
|         |    |
|         |    |
|         |    |

Et tout en bas vous avez un menu déroulant format qui donnera accès à d'autres paramètres.

Format > Police.

| Folice :            | Style :        | Taille :                  |
|---------------------|----------------|---------------------------|
| Verdana             | Gras           | 12                        |
| Couleur et souligné |                |                           |
| Couleur de police : | Soulignement : | Couleur de soulignement : |
|                     | (Aucun)        |                           |
| Effets              |                |                           |
| Barré               |                |                           |
| Barré double        |                |                           |
| Exposant            |                |                           |
| Indice              |                |                           |
| Patitas maiusculas  |                |                           |
| Tout en majuscule   |                |                           |
| Maggué              |                |                           |
| Masque              |                |                           |
|                     |                |                           |
|                     |                |                           |
| Aperçu              |                |                           |
| Aperçu              |                |                           |
| Aperçu              |                |                           |
| Aperçu              | Verdana        |                           |

**L'onglet Police** de la boîte de dialogue Police contient le nom de la police, son style, sa taille, sa couleur, le soulignement et éventuellement la couleur du soulignement.

La partie **effets** contient des effets à appliquer au texte, tels que petites majuscules, tout en majuscule, exposant, indice, barré, barré double ou masqué.

| Police                                              | L'onglet Avancé de la boîte de dia-     |
|-----------------------------------------------------|-----------------------------------------|
| Police Avangé                                       | l'espacement des caractères (normal     |
| Espacement des caractères                           | condensé ou étendu), la position, le    |
| Échelle : 100% 💟                                    | crénage ainsi que sur la typographie,   |
| Espacement : Normal ᅌ Par : 🤤 🗘                     | telle que les ligatures et les espace-  |
| Position : Normal 📀 Par : 🗘 🗘                       | ments des nombres.                      |
| Crénage : C Points et plus                          |                                         |
|                                                     | Espacement Vormal Par :                 |
| Typographie avancée                                 | Position Condensé Par :                 |
| Ligatures : Aucun 😂                                 | Crénage : Crénage :                     |
| Espacement des nombres : Par défaut                 |                                         |
| Formulaires des nombres : Par défaut                | Environmente Étanda - A Davi d'alta - A |
| Jeux stylistiques : Par défaut                      | Espacement : Etendu 👩 Par : 1 pt 🤍      |
| Utiliser les alternatives contextuelles             |                                         |
| Activer les fonctionnalités de typographie TrueType | Position V Normal                       |
|                                                     | Décalage haut                           |
| Aperçu                                              | Crénage Décalage bas lu                 |
|                                                     |                                         |
| Verdana                                             | -                                       |
|                                                     | Position : Décalage haut 📀 Par : 3 pt 🗘 |
| ( And a )                                           |                                         |
| Annuler                                             |                                         |
|                                                     |                                         |
|                                                     |                                         |
| Typographie avancee                                 |                                         |
| Ligatures  Aucun Standard uniquement                | spacement des nombres V Par defaut      |
| Espacement des nombres Standard et contextuel F     | Formulaires des nombres                 |
| Formulaires des nombres Historique et conditionnel  | Tabuaire                                |
| Jeux stylistiques : Par défaut                      | Jeux stylistiques : Par défaut 📀        |
|                                                     |                                         |
|                                                     | lours stulistiques 4 Par défaut         |
|                                                     |                                         |
| Formulaires des sombres Consultant                  | Utiliser les alternatives c 2           |
| Alignement                                          | Activer les fonctionnalite 3 /pe        |
| Jeux stylistiques Ancien style                      | 4                                       |
|                                                     | 5                                       |

#### Format > Paragraphe.

| Paragraphe                                                                                                  | L'ong     |
|----------------------------------------------------------------------------------------------------|-----------|
| Retrait et espacement Enchaînements                                                                         | ment      |
| Général                                                                                                    | Paragr    |
| Alignement : Gauche                                                                                         | glages    |
| Niveau hiérarchique : Niveau 1                                                                              | niveau    |
|                                                                                                    | traits e  |
| Retrait                                                                                                    | paragr    |
| Gauche : 0 cm 0                                                                                             |           |
| À droite : 0 cm 0                                                                                           |           |
|                                                                                                    | Taquets d |
| Ajuster automatiquement le retrait droit sur la grille du document                                          |           |
| Espacement                                                                                                  |           |
| Avant: 12 pt 0                                                                                              |           |
| Après : 12 pt 0                                                                                             |           |
|                                                                                                    |           |
| Aligner sur la grille lorsque la grille du document est définie                                             |           |
|                                                                                                    | +-        |
| Paragraphe précédent Paragraphe précédent Paragraphe précédent Paragraphe précédent                         | À supprim |
| Paragraphe precedent Paragraphe precedent Paragraphe precedent Paragraphe precedent<br>Paragraphe précédent | 0         |
| Taxta diayample Taxta diayample Taxta diayample Taxta diayample Taxta diayample Taxta                       |           |
| Texte d'exemple Texte d'exemple Texte d'exemple Texte d'exemple Texte                                       | T 1 11    |

retrait et espacela boîte de dialogue he contient des rér l'alignement, le érarchique, les re-'espacement des hes.

|           | Alignement :      |
|-----------|-------------------|
|           | Gauche Décimale   |
|           | Au centre Barre   |
|           | A droite          |
|           | Points de suite : |
|           | <b>o</b> aucun O  |
|           | ōŏ                |
|           | <b>O</b> •••••    |
|           |                   |
| + -       |                   |
| A supprim | ner :             |
|           |                   |
|           |                   |
|           |                   |

| Retrait et espacement       Enchaînements         Pagination       Éviter veuves et orphelines         Paragraphes solidaires       Eugnes solidaires         Gaut de page en avant       Exceptions de mise en forme         Supprimer les numéros de ligne       Ne pas couper les mots         Ne pas couper les mots       Orglets         Taquets de tabulation :       Aignement :         Paragraphe précédent Paragraphe précédent                                                                                                    | Paragraphe                                                                                                    | L'onglet enchaînement d       |
|----------------------------------------------------------------------------------------------------|----------------------------------------------------------------------------------------------------|-------------------------------|
| Pagination       graphe contient des régle         © Paragraphes solidaires       graphe contient des régle         Lignes solidaires       sur la pagination, en par         Saut de page en avant       lier sur les veuves et orp         Exceptions de mise en forme       supprimer les numéros de ligne         Ne pas couper les mots       Orglets         Paragraphe précédent Paragraphe précédent Paragraphe précédent Paragraphe précédent Paragraphe précédent Paragraphe précédent Paragraphe précédent Paragraphe précédent Paragraphe précédent         Paragraphe précédent Paragraphe précédent Paragraphe précédent Paragraphe précédent         Paragraphe précédent Paragraphe précédent Paragraphe précédent         Paragraphe précédent Paragraphe précédent Paragraphe précédent         Texte d'exemple Texte d'exemple Texte d'exemple Texte d'exemple Texte d'exemple Texte d'exemple Texte d'exemple Texte                                                                                                    | Retrait et espacement Enchaînements                                                                                                    | la boîte de dialogue Para-    |
| Éviter veuves et orphelines     Paragraphes solidaires     Lignes solidaires     Saut de page en avant     Supprimer les numéros de ligne     Ne pas couper les mots     Onglets     Taquets de tabulation:         Onglets         Onglets         On         | Pagination 7                                                                                                    | graphe contient des réglage   |
| Paragraphes solidaires          Lignes solidaires       lier sur les veuves et orp         Saut de page en avant       lier sur les veuves et orp         Exceptions de mise en forme       lier sur les veuves et orp         Supprimer les numéros de ligne       onglets         Ne pas couper les mots       lignement ::         Adroite       Onglets         Paragraphe précédent Paragraphe précédent P                                                                                                    | V Éviter veuves et orphelines                                                                                                    | sur la pagination, en partic  |
| <ul> <li>Lignes solidaires</li> <li>Saut de page en avant</li> <li>Exceptions de mise en forme         <ul> <li>Bupprimer les numéros de ligne</li> <li>Ne pas couper les mots</li> </ul> </li> <li>Mergaraphe précédent Paragraphe précédent Paragraphe p</li></ul>                                            | 🗹 Paragraphes solidaires                                                                                                    | lier sur les veuves et orphe  |
| Saut de page en avant          Exceptions de mise en forme       Supprimer les numéros de ligne         Ne pas couper les mots       Onglets         Image: Supprimer les numéros de ligne       Alignement ::         Que de page en avant       Onglets         Image: Supprimer les numéros de ligne       Alignement ::         Que de page en avant       Onglets         Image: Supprimer les numéros de ligne       Alignement ::         Que de page en avant       Onglets         Image: Supprimer les numéros de ligne       Alignement ::         Que de page en avant       Onglets         Image: Supprimer les numéros de ligne       Alignement ::         Que de page en avant       Onglets         Points de suite ::       Que de tabulation ::         Que de page en avant       Alignement ::         Que de tabulation ::       Que de tabulation ::         Que de tabulation ::       Que de tabulation ::         Que de tabulation ::       Que de tabulation ::         Que de tabulation ::       Que de tabulation ::         Que de tabulation ::       Que de tabulation ::         Que de tabulation ::       Que de tabulation ::         Que de tabulation ::       Que de tabulation ::         Que de tabulation ::       Que de tabulation ::         Qu                                                                                                    | Lignes solidaires                                                                                                    | lines lignes colidaires et ca |
| Exceptions de mise en forme      Supprimer les numéros de ligne     Ne pas couper les mots      Taquets de tabulation :      Alignement :      Gauche Décimale     A droite     Points de suite :         aucun         A droite     Points de suite :         aucun         Augragnabe précédent Paragraphe précédent Paragraphe précédent Paragraphe précédent Paragraphe précédent Paragraphe précédent Paragraphe précédent Paragraphe précédent Paragraphe précédent Paragraphe précédent Paragraphe précédent Paragraphe précédent Texte d'exemple Texte d'exemple Texte d'e             | Saut de page en avant                                                                                                    | de page en avant.             |
| Supprimer les numéros de ligne       Onglets         Ne pas couper les mots       Taquets de tabulation :         Aignement :       Gauche         Décimale       A droite         Points de suite :       aucun         aucun          Paragraphe précédent Paragraphe précédent Paragraphe précédent       Paragraphe précédent Paragraphe précédent         Paragraphe précédent Paragraphe précédent Paragraphe précédent       Paragraphe précédent         Paragraphe précédent       Paragraphe précédent         Paragraphe précédent       Paragraphe précédent         Paragraphe précédent       Paragraphe précédent         Paragraphe précédent       Paragraphe précédent         Paragraphe précédent       Paragraphe précédent         Paragraphe précédent       Paragraphe précédent         Paragraphe précédent       Paragraphe précédent         Paragraphe précédent       Paragraphe précédent         Paragraphe précédent       Paragraphe précédent         Paragraphe précédent       Paragraphe précédent         Paragraphe précédent       Paragraphe précédent         Paragraphe précédent       Paragraphe précédent         Paragraphe précédent       Paragraphe précédent         Paragraphe       Paragraphe         Paragraphe                                                                                                    | Exceptions de mise en forme                                                                                                    |                               |
| Ne pas couper les mots       Taquets de tabulation :         Image: Second Second S                                                                   | Supprimer les numéros de ligne                                                                                                    | Onglets                       |
| Paragraphe précédent Paragraphe précédent Paragraphe précédent<br>Paragraphe précédent Paragraphe précédent Paragraphe précédent<br>Paragraphe précédent Paragraphe précédent Paragraphe précédent<br>Paragraphe précédent Paragraphe précédent Paragraphe précédent<br>Paragraphe précédent Paragraphe précédent Paragraphe précédent<br>Paragraphe précédent Paragraphe précédent Paragraphe précédent<br>Paragraphe précédent Paragraphe précédent Paragraphe précédent<br>Paragraphe précédent Paragraphe précédent Paragraphe précédent<br>Paragraphe précédent Paragraphe précédent Paragraphe précédent                                                                                                    | Ne pas couper les mots                                                                                                    | Taquets de tabulation :       |
| Paragraphe précédent Paragraphe précédent Paragraphe précédent<br>Paragraphe précédent Paragraphe précédent Paragraphe précédent<br>Paragraphe précédent Paragraphe précédent Paragraphe précédent<br>Paragraphe précédent Paragraphe précédent Paragraphe précédent<br>Paragraphe précédent Paragraphe précédent Paragraphe précédent<br>Paragraphe précédent Paragraphe précédent Paragraphe précédent<br>Paragraphe précédent Paragraphe précédent Paragraphe précédent<br>Paragraphe précédent Paragraphe précédent Paragraphe précédent                                                                                                    |                                                                                                    | Alignement :                  |
| Paragraphe précédent Paragraphe précédent                                |                                                                                                    | Gauche Obécimale              |
| Paragraphe précédent Paragraphe précédent Paragraphe précédent<br>Paragraphe précédent Paragraphe précédent Paragraphe précédent<br>Paragraphe précédent Paragraphe précédent Paragraphe précédent<br>Paragraphe précédent Paragraphe précédent Paragraphe précédent<br>Paragraphe précédent Paragraphe précédent Paragraphe précédent<br>Paragraphe précédent Paragraphe précédent Paragraphe précédent                                                                                                    |                                                                                                    | Au centre Barre               |
| Paragraphe précédent Paragraphe précédent Paragraph |                                                                                                    | A droite                      |
| Paragraphe précédent Paragraphe précédent Paragraphe précédent         Paragraphe précédent Paragraphe précédent Paragraphe précédent         Paragraphe précédent Paragraphe précédent Paragraphe précédent         Paragraphe précédent         Paragraphe         Paragraphe         Paragraphe         Paragraphe         Paragraphe         Paragraphe <td></td> <td>Points de suite :</td>                                                                                                    |                                                                                                    | Points de suite :             |
| Paragraphe précédent Paragraphe précédent Paragraph |                                                                                                    | <b>o</b> aucun O              |
| Paragraphe précédent Paragraphe précédent Paragraphe précédent         Paragraphe précédent Paragraphe précédent Paragraphe précédent         Paragraphe précédent Paragraphe précédent Paragraphe précédent         Paragraphe précédent         Paragraphe                                                                                                    |                                                                                                    | 0                             |
| Paragraphe précédent Paragraphe précédent Paragraphe précédent Paragraphe précédent       À supprimer :         Paragraphe précédent Paragraphe précédent Paragraphe précédent       A supprimer :         Paragraphe précédent       Paragraphe précédent         Paragraphe précédent       Paragraphe précédent         Paragraphe pr                                                                                                    |                                                                                                    |                               |
| Paragraphe précédent Paragraphe précédent Paragraphe précédent Paragraphe précédent<br>Paragraphe précédent Paragraphe précédent Paragraphe précédent Paragraphe précédent<br>Paragraphe précédent<br>Texte d'exemple Texte d'exemple Texte d'exemple Texte d'exemple Texte                                                                                                    |                                                                                                    | +                             |
| Texte d'exemple Texte d'exemple Texte d'exemple Texte d'exemple Texte d'exemple Texte                                                                                                    | Paragraphe précédent Paragraphe précédent Paragraphe précédent Paragraphe précédent<br>Paragraphe précédent Paragraphe précédent Paragraphe précédent Paragraphe précédent<br>Paragraphe précédent | À supprimer :                 |
|                                                                                                    | Texte d'exemple Texte d'exemple Texte d'exemple Texte d'exemple Texte d'exemple Texte                                                                                                    |                               |
| Tout effacer Annuler OK                                                                                                    |                                                                                                    | Tout effacer Annuler OK       |

Le bouton onglets permet des réglages des taquets que l'on retrouve dans format > tabulation (voir page suivante).

#### Format > tabulations.

|          | Alignement :      |
|----------|-------------------|
|          | Gauche Décimale   |
|          | Au centre Barre   |
|          | ⊖ À droite        |
|          | Points de suite : |
|          | <b>o</b> aucun O  |
|          | ŌŌ                |
|          | ·····             |
| -        |                   |
| <u> </u> |                   |
| supprin  | ner :             |
|          |                   |
|          |                   |

La boîte de dialogue **onglets** permet des réglages des taquets.

Format > bordure et trame.

| Type :       | Style :                  | Aperçu<br>Cliquez sur le schéma ci-dessous ou utilisez les boutons |
|--------------|--------------------------|--------------------------------------------------------------------|
| Aucun        |                          | pour appliquer les bordures                                        |
| Case         |                          |                                                                    |
| Ombre        | Couleur :<br>Automatique |                                                                    |
| 3-D          | Largeur :                |                                                                    |
| Personnalisé | 1/2 point                |                                                                    |
| (********)   |                          | Appliquer à : Paragraphe                                           |
|              |                          | Options                                                            |

**L'onglet bordures** de la boîte de dialogue Bordure et trame contient des réglages sur les bordures à appliquer éventuellement.

Le **bouton options** règle la distance du texte par rapport à la bordure.

| Haut : | 1 pt | 0 | Gauche : | 4 pt |  |
|--------|------|---|----------|------|--|
| Bas :  | 1 pt | 0 | Droite : | 4 pt |  |
| -perçu |      |   |          |      |  |
|        |      |   | <u> </u> |      |  |
|        |      |   |          |      |  |
|        |      |   |          |      |  |

|                       |          | Bordure et trame                                         |
|-----------------------|----------|----------------------------------------------------------|
|                       | Bordures | Bordure de page Trame de fond                            |
| Remplir               |          | Aperçu                                                   |
| Aucune couleur        |          | Cliquez sur le schéma ci-dessous ou utilisez les boutons |
| Trame                 |          | pour appliquer les bordures                              |
| Style : Transparente  | 0        |                                                          |
| Couleur : Automatique | v        |                                                          |
|                       |          | Appliquer à : Paragraphe                                 |
|                       |          | Annuler                                                  |

L'onglet trame de fond de la boîte de dialogue Bordure et trame contient des réglages sur la trame de fond, couleur de remplissage et style de trame.

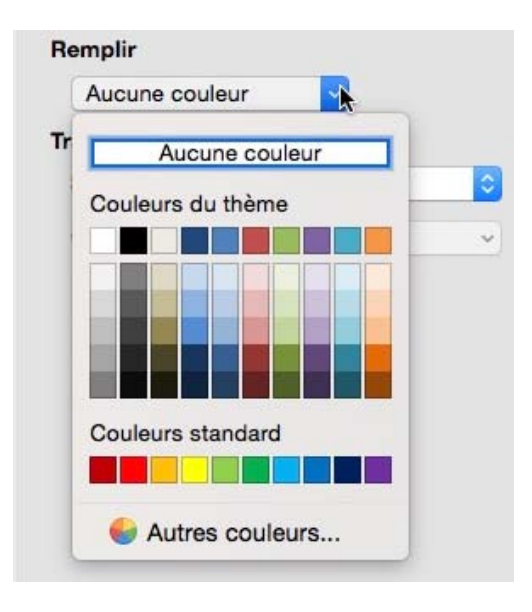

| Trame   |                     |     |
|---------|---------------------|-----|
| Style : | / Transparente      |     |
|         | Pleine (100 %)      |     |
| Couleur | 5%                  |     |
|         | 10%                 |     |
|         | 12.5%               |     |
|         | 15%                 |     |
|         | 20%                 |     |
|         | 25%                 |     |
|         | 30%                 |     |
|         | 35%                 |     |
|         | 37.5%               |     |
|         | 40%                 |     |
|         | 45%                 |     |
|         | 50%                 |     |
|         | 55%                 |     |
|         | 60%                 |     |
|         | 62.5%               | - 1 |
|         | 65%                 |     |
|         | 70%                 | - 8 |
|         | 75%                 | IE  |
|         | 80%                 |     |
|         | 85%                 |     |
|         | 87.5%               |     |
|         | 90%                 |     |
|         | 95%                 |     |
|         | Horizontale foncée  |     |
|         | Verticale foncée    |     |
|         | Diag. foncée (bas)  |     |
|         | Diag. foncée (haut) |     |
|         | Quadrillage foncé   |     |
|         | Treillis fonce      |     |
|         | Horizontale claire  |     |
|         | W Verticale claire  |     |
|         | Diag. claire (bas)  |     |
|         | Diag. claire (haut) |     |
|         | Uuadrillage clair   |     |
|         | I reillis clair     |     |

#### Format > Langue.

| angiaio (E.                                                        | U.)                               |                              |                               |                             |                              |
|--------------------------------------------------------------------|-----------------------------------|------------------------------|-------------------------------|-----------------------------|------------------------------|
| Anglais (G.                                                        | B.)                               |                              |                               |                             |                              |
| Arabe                                                              |                                   |                              |                               |                             |                              |
| Basque (Ba                                                         | asque)                            |                              |                               |                             |                              |
| Bosniaque                                                          |                                   |                              |                               |                             |                              |
| Bulgare                                                            |                                   |                              |                               |                             |                              |
| Catalan                                                            |                                   |                              |                               |                             |                              |
| Chinois (RF                                                        | PC)                               |                              |                               |                             |                              |
| Chinois (Ta                                                        | iwan)                             |                              |                               |                             |                              |
| Coréen                                                             |                                   |                              |                               |                             |                              |
| Croate                                                             |                                   |                              |                               |                             |                              |
| Danois                                                             |                                   |                              |                               |                             |                              |
| Espagnol                                                           |                                   |                              |                               |                             |                              |
| Estonien                                                           |                                   |                              |                               |                             |                              |
| Finnois                                                            |                                   |                              |                               |                             | _                            |
| Français                                                           |                                   |                              |                               |                             |                              |
| rançais<br>• vérificate<br>nguistique<br>ictionnaire<br>isponibles | eur d'ori<br>s utilise<br>s de la | thograj<br>nt auto<br>langue | ohe et l<br>matiqu<br>sélecti | es autr<br>ement<br>onnée : | es outil<br>les<br>s'ils soi |
|                                                                    |                                   |                              |                               |                             |                              |

#### Format > Cadre.

La boîte de dialogue **Langue** permet de choisir la langue.

Rappelons que Word 2016 pour Mac permet d'avoir des parties de texte dans différentes langues.

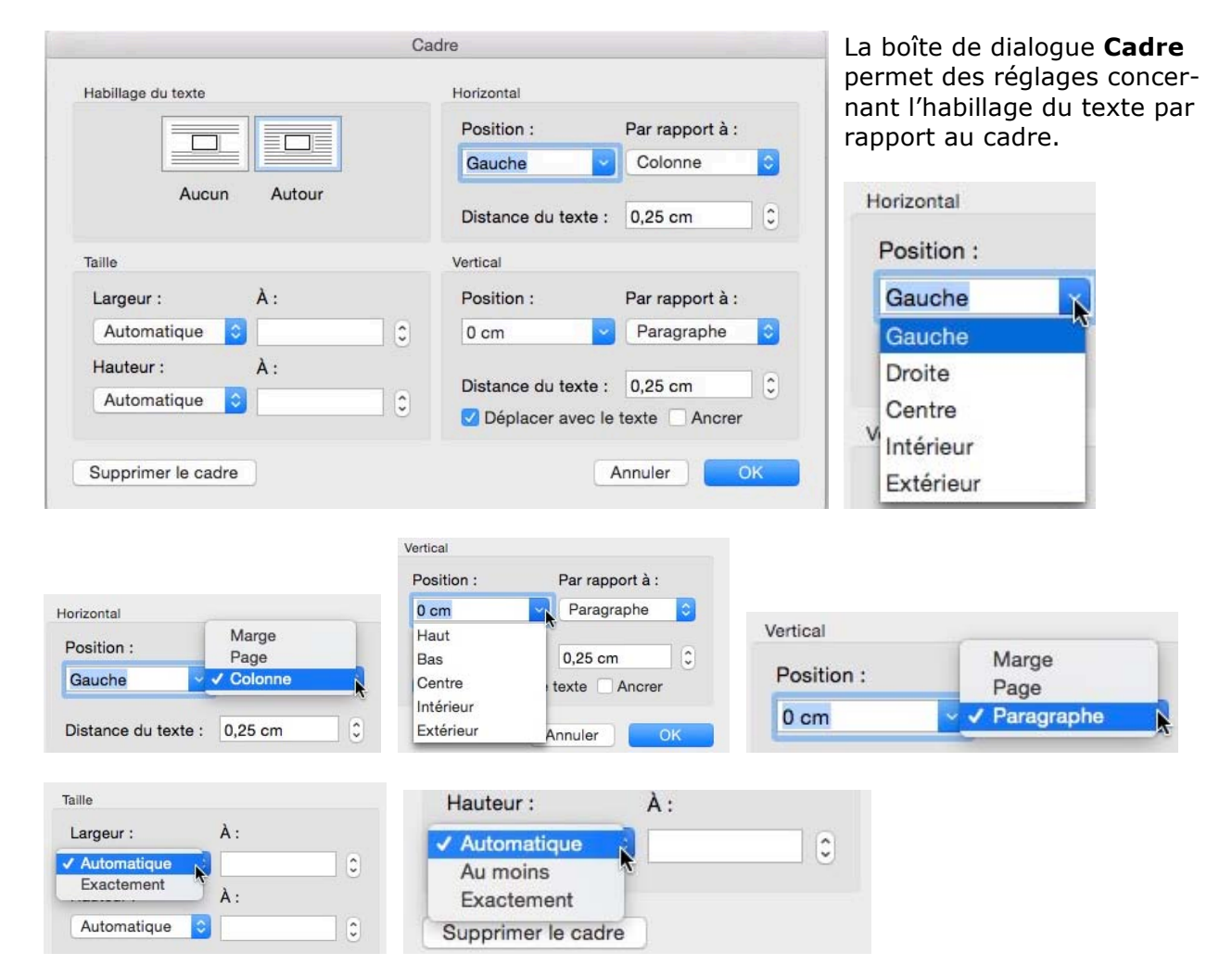

#### **Format > Numérotation**.

| Puces et numéros     Puces     Numéros     Hiérarchisation     Styles de liste        Aucune </th <th>Le menu déroulant format &gt; numérotation<br/>affiche une boîte de dialogue puces et numéros<br/>contenant 4 onglets :<br/>Puces, Numéros, Hiérarchisation et Styles de<br/>liste.</th>                                                                                                    | Le menu déroulant format > numérotation<br>affiche une boîte de dialogue puces et numéros<br>contenant 4 onglets :<br>Puces, Numéros, Hiérarchisation et Styles de<br>liste. |
|----------------------------------------------------------------------------------------------------|----------------------------------------------------------------------------------------------------|
| Puces et numéros                                                                                                    | Personnaliser  Réinitialiser Annuler OK Puces et numéros                                                                                                    |
| Puces et numeros                                                                                                    | Puces Numéros Hiérarchisation Styles de liste                                                                                                    |
| Puces Numeros Hierard Isation Styles de liste                                                                                                    |                                                                                                    |
| Aucune       1)       1.       1.       1.1.       1.1.       1.1.       1.1.       1.1.       1.1.       1.1.       1.1.       1.1.       1.1.       1.1.       1.1.       1.1.       1.1.       1.1.       1.1.       1.1.       1.1.       1.1.       1.1.       1.1.       1.1.       1.1.       1.1.       1.1.       1.1.       1.1.       1.1.       1.1.       1.1.       1.1.       1.1.       1.1.       1.1.       1.1.       1.1.       1.1.       1.1.       1.1.       1.1.       1.1.       1.1.       1.1.       1.1.       1.1.       1.1.       1.1.       1.1.       1.1.       1.1.       1.1.       1.1.       1.1.       1.1.       1.1.       1.1.       1.1.       1.1.       1.1.       1.1.       1.1.       1.1.       1.1.       1.1.       1.1.       1.1.       1.1.       1.1.       1.1.       1.1.       1.1.       1.1.       1.1.       1.1.       1.1.       1.1.       1.1.       1.1.       1.1.       1.1.       1.1.       1.1.       1.1.       1.1.       1.1.       1.1.       1.1.       1.1.       1.1.       1.1.       1.1.       1.1.       1.1.       1.1.       1.1.       1.1.       1.1. <td< td=""><td>Aperçu en mode inse :<br/>1/1.1/1.1.1 1/a/i Article/Section List 1 Liste 21 Aucune liste + - Modifier Afficher : Tous les styles</td></td<> | Aperçu en mode inse :<br>1/1.1/1.1.1 1/a/i Article/Section List 1 Liste 21 Aucune liste + - Modifier Afficher : Tous les styles                                              |
| Personnaliser                                                                                                    |                                                                                                    |
| Réinitialiser OK                                                                                                    | Réinitialiser OK                                                                                                    |

| +-       | Modifier           |   |
|----------|--------------------|---|
|          | Styles utilisés    |   |
| Afficher | ✓ Tous les styles  |   |
|          | Styles utilisateur | 1 |

#### Format > touches de raccourcis.

|                                                                                  | Personnaliser le clavier                                                                                                    |
|----------------------------------------------------------------------------------|----------------------------------------------------------------------------------------------------|
| nécifier une com                                                                 | mande                                                                                                    |
| Catégories :                                                                     | Commandes :                                                                                                    |
| Styles                                                                           | Q Rechercher                                                                                                    |
|                                                                                  | Abm texte                                                                                                    |
|                                                                                  |                                                                                                    |
| nécifier un racco                                                                | urci clavier                                                                                                    |
| Touches actuelles                                                                | s :                                                                                                    |
|                                                                                  | Supprimer                                                                                                    |
|                                                                                  |                                                                                                    |
| Appuyez sur un r                                                                 | ouveau raccourci clavier :                                                                                                    |
|                                                                                  | Attribuer                                                                                                    |
| Description :                                                                    |                                                                                                    |
| Police :Couleur d<br>texte latin et asia<br>nombres asiatiqu<br>Basé sur : Norma | e police : Automatique, Ne pas ajuster l'espace entre l<br>tique, Ne pas ajuster l'espace entre le texte et les<br>es, Style : Mettre à jour automatiquement, Style rapide<br>al |
| registrer dans :                                                                 | Normal.dotm 💿 Rétablir tout OK                                                                                                    |

Le menu déroulant format > touche de raccourcis une boîte de dialogue **personnaliser le clavier** qui vous donne la possibilité d'associer des raccourcis à certains réglages.

# **Tisser des liens sur Internet.**

# Ajouter un lien hypertexte.

Pour ajouter un lien vers Internet sélectionnez le texte sur lequel vous voulez introduire un lien hypertexte, et allez dans le menu **Insérer lien hypertexte**.

# Communautés Numériques.

| Insérer         | Mise en forme | Outils |
|-----------------|---------------|--------|
| Image           | S             | •      |
| Forme           |               | •      |
| Graph           | ique SmartArt | •      |
| Graph           | ique          | •      |
| Tablea          | u             |        |
| Audio           |               |        |
| Vidéo           |               | •      |
| Lien h          | ypertexte     | ЖK     |
| Signet<br>Renvo | <br>I         |        |

Texte avec le lien : <u>Communautés Numériques</u>.

Dans la boîte de dialogue insérer un lien hypertexte l'onglet page web ou fichier sera validé et on retrouvera, généralement, le texte que vous venez de sélectionner, mais que vous pouvez changer.

Dans la zone **adresse** entrez l'adresse Internet ou collez l'adresse que vous auriez au préalable copiée.

| exte à afficher :                     | Commu                | nautés <mark>Numérique</mark> | s          | Info-bul    |
|---------------------------------------|----------------------|-------------------------------|------------|-------------|
| Page web o                            | u fichier            | Ce document                   | Adresse de | messagerie  |
| Définir un lien v<br>ou un fichier ex | ers une p<br>istant. | age web                       |            |             |
| Adresse : http                        | ://www.co            | onum.fr                       | 5          | électionner |
|                                       |                      |                               |            |             |
|                                       |                      |                               |            |             |
|                                       |                      |                               |            |             |

### Ajouter une info-bulle.

Si vous voulez ajouter une info-bulle sur le lien hypertexte, cliquez sur le bouton **infobulle** de la boîte de dialogue insérer un lien hypertexte ; saisissez le texte et cliquez sur OK.

| exte de l'info-b | ulle :  |    |
|------------------|---------|----|
| Conum            |         |    |
|                  | Annular | OK |
|                  | Annuler | UK |

| Ate a anicher .                  | Commun                    | nautés Numérique | S             | Info-bulle |
|----------------------------------|---------------------------|------------------|---------------|------------|
| Page web                         | ou fichier                | Ce document      | Adresse de me | essagerie  |
| Définir un lier<br>ou un fichier | i vers une p<br>existant. | age web          |               |            |
| Adresse : ht                     | tp://www.co               | onum.fr/         | Séle          | ctionner   |
|                                  |                           |                  |               |            |
|                                  |                           |                  |               |            |

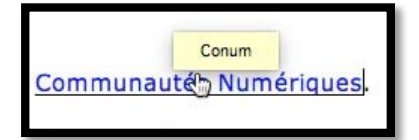

Quand vous amènerez la souris sur le lien, Word affichera l'info bulle.

### Supprimer un lien hypertexte.

| lexte à afficher :               | Commun                     | nautés Numérique | es. Info-bulle.       |
|----------------------------------|----------------------------|------------------|-----------------------|
| Page web                         | ou fichier                 | Ce document      | Adresse de messagerie |
| Définir un lier<br>ou un fichier | i vers une pa<br>existant. | age web          |                       |
| Adresse : ht                     | tp://www.co                | onum.fr/         | Sélectionner          |
|                                  |                            |                  |                       |
|                                  |                            |                  |                       |
|                                  |                            |                  |                       |
|                                  |                            |                  |                       |
|                                  |                            |                  |                       |

Pour supprimer un lien hypertexte, un cmd + K sur le lien et dans la boîte de dialogue **modifier le lien hypertexte**, cliquez sur le bouton **supprimer le lien**.

### Modifier un lien hypertexte.

Pour modifier un lien hypertexte, un clic droit sur le lien et dans le menu contextuel modifier le lien hypertexte ; vous pouvez aussi utiliser la combinaison de touches (cmd + K).

Vous pourrez modifier le lien, l'affichage et l'info bulle.

| Communautés Nur | Couper                                                | ЖX          |                                                        |
|-----------------|-------------------------------------------------------|-------------|--------------------------------------------------------|
|                 | Copier                                                | жC          |                                                        |
|                 | Coller                                                | жv          |                                                        |
|                 | Nouveau commentaire                                   |             |                                                        |
|                 | Mettre à jour les champs<br>Basculer les codes de cha | て企業U<br>mps |                                                        |
|                 | Police<br>Effets du texte                             | ЖD          |                                                        |
|                 | Paragraphe<br>Puces et numéros                        | ₩₩          |                                                        |
|                 | Lien hypertexte                                       | •           | Ouvrir le lien hypertexte<br>Copier le lien hypertexte |
|                 |                                                       |             | Modifier le lien hypertexte                            |
|                 |                                                       |             | Sélectionner le lien hypertexte                        |

# **Copier-coller.**

# **Copier le texte.**

|                     |           | ο - α - α            |                                   |                |                     | 📲 rampe92 [Mode de     |             |         |
|---------------------|-----------|----------------------|-----------------------------------|----------------|---------------------|------------------------|-------------|---------|
| Accueil             | Insertion | Création             | Disposition                       | Références     | Publipostage        | Révision               | Affichage   | Dével   |
| <b>•</b> • <b>*</b> | Verdana   | • 1                  | 0 • A- A-                         | Aa 🖌 Age       | ≡ • ]≡ • <b>\</b> ≡ | • = •=                 | Az↓ ¶       | AaB     |
| Coller              | G I       | <u>S</u> • abe       | X <sub>2</sub> X <sup>2</sup> A * | 🖌 • 🛕 •        |                     | : *                    | •           | At      |
| Presse-papiers      |           |                      | Police                            |                | Pa                  | aragraphe              |             |         |
| 1. 5                | 1         | al tyl               | 2                                 | 4 1 5 1        | 6, 1, 7, 1, 8,      | . L., <sup>9</sup> L.c | 10,   , 11, | 12      |
| 8<br>101 101        | ļ         | es comm<br>ion ou ur | nandes copie<br>n clic droit.     | er et coller : | sont accessible     | es depuis              | l'onglet A  | ccueil, |

Les commandes copier ou couper et coller sont accessibles depuis l'onglet Accueil, la barre de menus Édition ou un clic droit.

Sélectionnez le texte à copier et cliquez sur l'outil copier de l'onglet accueil, groupe Presse-papiers. Le texte est mémorisé dans le presse-papier.

Sélectionnez le texte à copier et utilisez le raccourci clavier cmd + c.

Sélectionnez le texte, un clic droit et dans le menu contextuel, copier.

Les comma Couper de menus Copier

Coller

Vous pouvez aussi sélectionner le texte, aller dans le menu Édition de la barre de menus > **Copier**.

| Édition | Affichage     | Insérer     | Mise en forme | Ou |
|---------|---------------|-------------|---------------|----|
| Annule  | r Redimensi   | ionner l'ob | ojet a        | ₩Z |
| Impos   | sible de répé | éter        | 1             | ₩Y |
| Coupe   | r             |             | 5             | жχ |
| Copier  |               | k           |               | ŧС |
| Coller  |               |             | 5             | жv |
| Collag  | e spécial     |             | ~ 5           | ₩V |
| Coller  | la mise en fo | orme et l'a | ppliquer CO   | ₩V |

₩X isibles

жC

¥V

### **Couper le texte.**

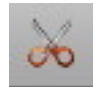

La commande couper est accessible depuis l'onglet Accueil, la barre de menus Édition ou un clic droit.

Sélectionnez le texte à couper et cliquez sur l'outil couper de l'onglet accueil, groupe Presse-papiers. Le texte est supprimé du document et mémorisé dans le presse-papier. Le raccourci est le très classique cmd + x.

Vous pouvez aussi sélectionner le texte, un clic droit et dans le menu contextuel, couper ou aller dans la barre de menus Édition > couper.

# **Coller le texte.**

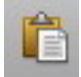

Dans la mesure où vous n'avez pas d'exigence particulière pour coller le texte, allez à l'endroit voulu où le texte doit être inséré et choisissez une des quatre méthodes pour coller :

- Cliquez sur l'outil coller de l'onglet accueil.
- Ou un clic droit et insérer.
- Ou le raccourci clavier cmd + v.
- Ou la barre de menu Édition > coller.

#### Coller avec des mises en forme.

Si vous avez une exigence particulière pour coller le texte, allez à l'endroit voulu où le texte doit être inséré et choisissez une des deux méthodes pour coller :

• Cliquez sur l'outil coller de l'onglet accueil et choisissez une option.

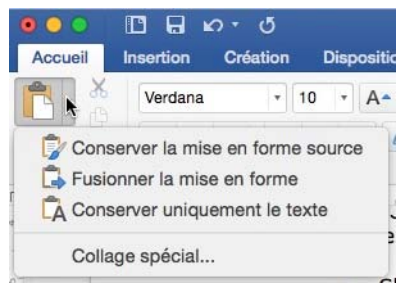

• Ou un clic droit et choisissez une action depuis le petit logo coller.

À la fin du texte copié vous avez un petit logo du presse-papier qui contient un menu déroulant qui vous permet d'agir sur la mise en forme.

| Ê | 1                                         |
|---|-------------------------------------------|
|   | Conserver la mise en forme source         |
| 0 | Respecter la mise en forme de destination |
| 0 | Conserver uniquement le texte             |

Cliquez sur le triangle à droite du petit dessin du presse-papier qui est à la fin du texte coller ou déplacé et choisissez une option de collage.

- Si vous voulez conserver la mise en forme d'origine (police, cadrage, etc.), choisissez conserver la mise en forme source.
- Si vous voulez que le texte collé prenne la mise en forme où vous collez le texte, choisissez respecter la mise en forme de destination (ou fusionner la mise en forme dans la version béta).

# Glisser-déplacer du texte.

Vous pouvez déplacer un texte d'un endroit à un autre.

```
les plus utilisées se trouvent au centre de la 
casse, les lettres capitales se trouvent sur la 
partie haute (het de casse), et les minuscules 
sur le bas (bas de casse).
```

Sélectionnez le texte, laissez le doigt appuyé sur la souris, le signe plus dans un rond vert apparaît, déplacez le texte jusqu'à l'endroit désiré.

## Réglage du glisser-déposé.

| Outils de création et de v<br>Général Affichage<br>Sortie et partage                                                                    | érification<br>ABC<br>Edition Grammaire et C<br>orthographe au<br>Contrôle le fonctionnemer<br>vous modifiez un docume | Q Rechercher                                                     | Pour que la fonctionnalité du<br>déplacer soit activée, allez da<br>préférences de Word Edition<br>cochez la case glisser-dépla | glisser-<br>ins les<br>i et<br>i <b>cer</b> . |
|----------------------------------------------------------------------------------------------------|----------------------------------------------------------------------------------------------------|------------------------------------------------------------------|----------------------------------------------------------------------------------------------------|-----------------------------------------------|
| 0.0                                                                                                    |                                                                                                    | Édition                                                          |                                                                                                    |                                               |
| < > Tout affic                                                                                                    | her                                                                                                    |                                                                  | Q, Rechercher                                                                                                    |                                               |
| <ul> <li>Suivi de la mis</li> <li>Police corresp</li> <li>Remplacer le t</li> <li>Sélectionner u</li> <li>Insérer/coller des</li> </ul> | e en forme<br>ondant au clavier<br>exte existant en cours<br>n mot entier lors d'une<br>images en tant que :<br>grille | s de frappe (mode Refrappe<br>e sélection<br>Aligné sur le texte | e)                                                                                                    |                                               |
| Options de la                                                                                                    |                                                                                                    |                                                                  |                                                                                                    |                                               |
| Options de la<br>Options Couper et<br>Afficher les boi<br>Couper-coller a<br>Réglages                                                   | tooller<br>utons d'options de co<br>avec gestion d'espace                                                              | e<br>e                                                           |                                                                                                    |                                               |
| Options de la<br>Options Couper et<br>Afficher les bo<br>Couper-coller a<br>Réglages<br>Cliquer-taper                                   | coller<br>utons d'options de co<br>avec gestion d'espace                                                               | e<br>e                                                           |                                                                                                    |                                               |
| Options de la<br>Options Couper et<br>Afficher les bo<br>Couper-coller a<br>Réglages<br>Cliquer-taper<br>Activer le Cliqu               | coller<br>utons d'options de co<br>avec gestion d'espace<br>ier-taper                                                  | e                                                                |                                                                                                    |                                               |

# Changer la casse.

### C'est quoi la casse ?

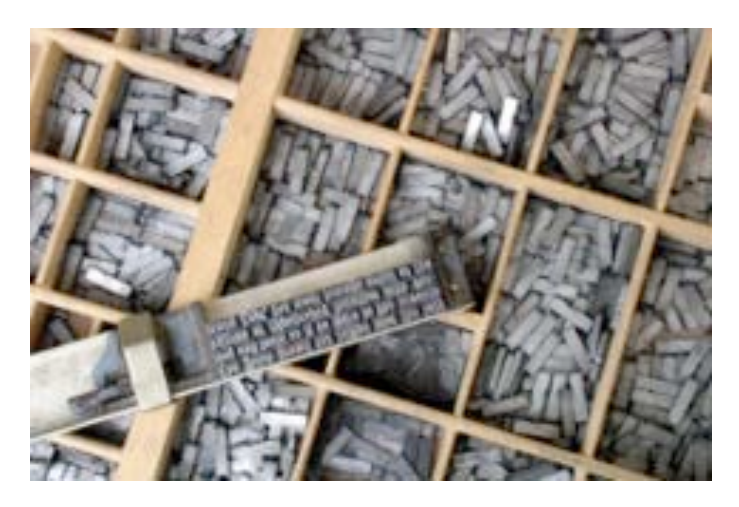

Reportons-nous à l'encyclopédie libre Wikipedia pour nous éclairer :

http://fr.wikipedia.org/wiki/Casse (typographie) - En typographie, la casse est un casier où l'on range les caractères en plomb. Ces caractères ont chacun une place bien spécifique, les lettres les pluS utilisées se trouvent au centre de la casse, les lettres capitales se trouvent sur la partie haute (haut de casse), et les minuscules sur le bas (bas de casse).

- **En informatique**, la casse désigne le fait de distinguer les lettres majuscules des lettres minuscules.

Dans le métier de la typographie au plomb, les caractères (petits blocs de plomb) sont rangés dans des tiroirs ou des casiers appelés casses. Ces tiroirs sont divisés en cases appelées cassetins. Pour chaque police, les caractères les plus fréquemment utilisés – ceux représentant les minuscules – sont rangés à portée de main, donc en « bas de casse ». Les capitales se trouvent reléguées en « haut de casse ».

#### Changer la casse de minuscule à majuscule.

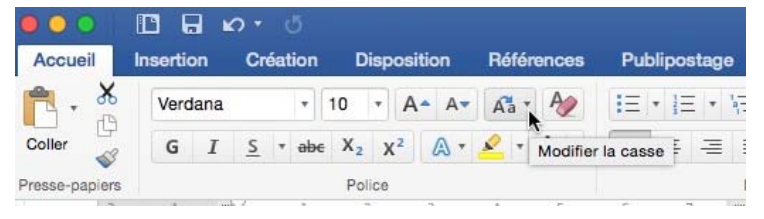

Sélectionnez la fonction désirée dans le menu déroulant. Sélectionnez le texte et cliquez sur l'outil Modifier la casse de l'onglet accueil, groupe police.

|   | Aa *                                        | Aa • Ay 🗄 • 1 = • 1 = • • = • = • = |                 |                |           |       |       |   |  |  |
|---|---------------------------------------------|-------------------------------------|-----------------|----------------|-----------|-------|-------|---|--|--|
| - | Majuscule en début de phrase.<br>minuscules |                                     |                 |                |           |       |       |   |  |  |
|   | MAJUSCULES                                  |                                     |                 |                |           |       |       |   |  |  |
|   | 1re<br>iN                                   | e lettre<br>VERSE                   | des m<br>R IA c | iots e<br>ASSE | en i<br>E | majus | scule | x |  |  |

DANS LE MÉTIER DE LA TYPOGRAPHIE AU PLOMB, LES CARACTÈRES (PETITS BLOCS DE PLOMB) SONT RANGÉS DANS DES TIROIRS OU DES CASIERS APPELÉS CASSES. CES TIROIRS SONT DIVISÉS EN CASES APPELÉES CASSETINS. POUR CHAQUE POLICE, LES CARACTÈRES LES PLUS FRÉQUEMMENT UTILISÉS – CEUX REPRÉSENTANT LES MINUSCULES – SONT RANGÉS À PORTÉE DE MAIN, DONC EN « BAS DE CASSE ». LES CAPITALES SE TROUVENT RELÉGUÉES EN « HAUT DE CASSE ».

Le texte sélectionné a été transformé de minuscules en majuscules.

### Changer la casse de majuscules à minuscules.

Sélectionnez le texte, cliquez sur l'outil changement de casse et minuscules ou majuscule en début de phrase dans le menu déroulant. Pour inverser la casse, sélectionnez **inverser la casse**.

### À propos des majuscules accentuées.

Les majuscules doivent comporter les accents mais cette règle est souvent ignorée, à tort ; dans Word 2016 pour Mac, c'est une option.

| Le réglage se fait dans les pré-                | Préférences de Word                   |                |               |                            | Word                                         |                             |   |  |
|-------------------------------------------------|---------------------------------------|----------------|---------------|----------------------------|----------------------------------------------|-----------------------------|---|--|
| férences de Word > grammaire                    | $\langle \rangle$                     | Tout afficher  |               |                            |                                              | Q Rechercher                | 0 |  |
| et orthographe > paramètres                     | Outils de création et de vérification |                |               |                            |                                              |                             |   |  |
| cules accentuées en fran-                       |                                       |                |               | ABC                        | АВ                                           |                             |   |  |
| çais.                                           | Général                               | Affichage      | Edition       | Grammaire e<br>orthographe | t Correction<br>automatique                  |                             |   |  |
|                                                 | Sortie et pa                          | artage         |               | Dé                         | finit les options des<br>ammaire et d'orthog | vérificateurs de<br>graphe. |   |  |
|                                                 | (T)                                   |                |               | 3                          |                                              |                             |   |  |
|                                                 |                                       |                |               |                            |                                              |                             |   |  |
| Grammaire e                                     | t orthographe                         |                |               |                            |                                              |                             |   |  |
| C Dut afficher                                  | e or mographie                        |                | O Recharober  |                            |                                              |                             |   |  |
|                                                 |                                       |                |               | Torettor                   |                                              |                             |   |  |
| Orthographe                                     |                                       |                |               |                            |                                              |                             |   |  |
| Várifier l'orthographe lors de la saisie        |                                       | es mots en M.  | AJUSCULE      | :5                         |                                              |                             |   |  |
| Signaler les répétitions au moven d'un indicate | eur À partir d                        | du dictionnain | e principal i | uniquement                 |                                              |                             |   |  |
| Ignorer les adresses Internet et de fichiers    |                                       |                |               |                            |                                              |                             |   |  |
| Dictionnaire personnalisé : Dictionnaire person | nel 📀                                 | Dictionnaires  |               |                            |                                              |                             |   |  |
| Paramètres linguistiques avancés                |                                       |                |               |                            |                                              |                             |   |  |
| Grammaire                                       |                                       |                |               |                            |                                              |                             |   |  |
| Vérifier la grammaire au cours de la frappe     |                                       |                |               |                            |                                              |                             |   |  |
| Vérifier la grammaire et l'orthographe          |                                       |                |               |                            |                                              |                             |   |  |
| Afficher les statistiques de lisibilité         |                                       |                |               |                            |                                              |                             |   |  |
| Règle de style : Grammaire 📀 Para               | mètres                                |                |               |                            |                                              |                             |   |  |
|                                                 |                                       |                |               |                            |                                              |                             |   |  |

| Russe : appliquer  | strictement ë en russe                   |   |
|--------------------|------------------------------------------|---|
| Modes français :   | Orthographes traditionnelle et rectifiée | 0 |
| Modes espagnols :  | Formes verbales du tutoiement uniquement | 0 |
| Modes portugais :  | Après la réforme                         | 0 |
| Modes brésiliens : | Après la réforme                         | 0 |

### Si vous avez reçu un texte tout en majuscules, sans accentués.

Si vous avez reçu un texte par messagerie électronique, il se peut que le texte soit tout en majuscules et sans accents, dans ce cas vous aurez des erreurs d'orthographe. Pour transformer le texte de majuscules en minuscules vous pouvez choisir de passer en minuscules, mais le mieux c'est de passer le texte en minuscules, mais en mettant la première lettre de chaque phrase en majuscule en choisissant

 Ala
 Ala
 Ala
 Ala
 Ala
 Ala
 Ala
 Ala
 Ala
 Ala
 Ala
 Ala
 Ala
 Ala
 Ala
 Ala
 Ala
 Ala
 Ala
 Ala
 Ala
 Ala
 Ala
 Ala
 Ala
 Ala
 Ala
 Ala
 Ala
 Ala
 Ala
 Ala
 Ala
 Ala
 Ala
 Ala
 Ala
 Ala
 Ala
 Ala
 Ala
 Ala
 Ala
 Ala
 Ala
 Ala
 Ala
 Ala
 Ala
 Ala
 Ala
 Ala
 Ala
 Ala
 Ala
 Ala
 Ala
 Ala
 Ala
 Ala
 Ala
 Ala
 Ala
 Ala
 Ala
 Ala
 Ala
 Ala
 Ala
 Ala
 Ala
 Ala
 Ala
 Ala
 Ala
 Ala
 Ala
 Ala
 Ala
 Ala
 Ala
 Ala
 Ala
 Ala
 Ala
 Ala
 Ala
 Ala
 Ala
 Ala
 Ala
 Ala
 Ala
 Ala
 Ala
 Ala
 Ala
 Ala
 Ala
 Ala
 Ala
 Ala
 Ala
 Ala
 Ala
 Ala
 A

DANS LE METIER DE LA TYPOGRAPHIE AU PLOMB, LES CARACTERES (PETITS BLOCS DE PLOMB) SONT RANGES DANS DES TIROIRS OU DES CASIERS APPELES CASSES. CES TIROIRS SONT DIVISES EN CASES APPELEES CASSETINS.

Texte reçu.

Majuscule en début de phrase.

Dans le <u>metier</u> de la typographie au plomb, les <u>caracteres</u> (petits blocs de plomb) sont ranges dans des tiroirs ou des casiers <u>appeles</u> casses. Ces tiroirs sont <u>divises</u> en cases <u>appelees</u> cassetins.

Texte transformé, avec quelques fautes détectées par Word.

Après conversion de majuscules en minuscules, certaines fautes ont été signalées, mais pas toutes ; il faudra passer par la correction orthographique et grammaticale et si nécessaire, intervenir manuellement.

### Transformation de minuscules en majuscules avec des accentués.

Suivant les options que vous aurez choisies (ou selon les réglages qui ont été faits sans votre choix), le traitement des majuscules accentuées pourra donner des résultats différents lors de la conversion de minuscules en minuscules.

> Si Word 2016 pour Mac est réglé pour vérifier les majuscules accentuées :

Alors les minuscules accentuées seront remplacées par des MAJUSCULES AC-

CENTUÉES.

DANS LE MÉTIER DE LA TYPOGRAPHIE AU PLOMB, LES CARACTÈRES (PETITS BLOCS DE PLOMB) SONT RANGÉS DANS DES TIROIRS OU DES CASIERS APPELÉS CASSES. CES TIROIRS SONT DIVISÉS EN CASES APPELÉES CASSETINS. POUR CHAQUE POLICE, LES CARACTÈRES LES PLUS

 Si Word 2016 pour Mac n'est pas réglé pour vérifier les majuscules accentuées : Alors les minuscules accentuées seront remplacées par des MAJUSCULES NON ACCENTUEES.

DANS LE METIER DE LA TYPOGRAPHIE AU PLOMB, LES CARACTERES (PETITS BLOCS DE PLOMB) SONT RANGES DANS DES TIROIRS OU DES CASIERS APPELES CASSES. CES TIROIRS SONT DIVISES EN CASES APPELEES CASSETINS. POUR CHAQUE POLICE, LES CARACTERES LES PLUS

# Les capitales ne sont pas des majuscules.

Une précision apportée par Wikipedia : http://fr.wikipedia.org/wiki/Majuscules Il ne faut donc pas confondre les capitales et les majuscules. Ainsi, la phrase : « LONG-TEMPS MARCEL S'EST COUCHÉ DE BONNE HEURE » est écrite en capitales, mais seule la première et la dixième lettres sont majuscules. On s'en rend mieux compte si on écrit cette phrase en petites capitales : « LONGTEMPS MARCEL S'EST COUCHE DE BONNE HEURE.» Capitales et majuscules se distinguent par leur fonction : - L'utilisation d'une majuscule est dictée par les règles de l'orthographe : en français, on les utilisera par exemple pour la lettre initiale d'une phrase ou d'un nom propre. - Les capitales relèvent, elles, d'un choix de composition typographique. Leur emploi relève moins d'une norm<sub></sub> que d'une décision particulière. Un journal ou un site Web pourra par exemple, dans sa charte graphique, décider de composer les titres d'articles en capitales et les sous-titres en petites capitales. Les règles d'utilisation des majuscules varient d'une langue à l'autre. seule la première et la dixième lettres sont majuscules. On s'en rend mieux compte si on écrit cette phrase en petites capitales : « Longtemps Marcel s'est couché de bonne heurel» seule la première et la dixième lettres sont majuscules. On s'en rend mieux compte si on écrit cette phrase en petites capitales :

« LONGTEMPS MARCEL S'EST COUCHÉ DE BONNE HEURE.»

Le choix des capitales, ou petites majuscules se fait depuis le menu **mise en forme > police** > effets.

| Mise en forme   | Outils | Tablea |
|-----------------|--------|--------|
| Police          |        | ЖD     |
| Effets du texte | э      |        |
| Paragraphe      |        | M#7    |

| Petites majuscules |
|--------------------|
| Tout en majuscule  |

# Les graphiques.

Vous avez besoin rapidement d'un graphique et vous ne maîtrisez pas très bien Microsoft Excel ? L'outil graphiques est fait pour vous.

| ው • ው 🖬 🔟 🛛 📀 🔍                                                                                                    | 💼 rampe93 [Mode de compatibilité]                                                                                                    | Q Rechercher dans le document                                                                                                    |
|----------------------------------------------------------------------------------------------------|----------------------------------------------------------------------------------------------------|----------------------------------------------------------------------------------------------------|
| Accueil Insertion Création Disposition Référe                                                                                                    | nces Publipostage Révision Affichage Développeur                                                                                                    | ©• ^                                                                                                    |
| Page de Page Saut de<br>Page de Page Tableau Tableau Illustrations                                                                                                    | Image: Stanpingue support         Image: Stanpingue support         Im | A → A → E Champ<br>WordAr     Champ<br>E Date et heure<br>Dobjet +<br>Texte     T → Ω<br>Équation Symbole<br>Symboles       15     16     Z |
|                                                                                                    |                                                                                                    |                                                                                                    |
| <ul> <li>Ο</li> <li>Ο</li></ul> | 5                                                                                                    |                                                                                                    |
| Accueil Insertion Créati                                                                                                    | on Disposition Références Publipostag                                                                                                    |                                                                                                    |
| <b>₽</b> • <b>₽      </b> •                                                                                                    | 💽 • 💫 • 📭 • 🚹 •                                                                                                    |                                                                                                    |
| Page de Page Saut de Tableau                                                                                                    | Images Formes SmartArt Graphiques Média                                                                                                    |                                                                                                    |
| Pages Tableaux                                                                                                    | Illustrations Graphique                                                                                                    |                                                                                                    |
| L,                                                                                                    | 1 1 2 3 4                                                                                                    |                                                                                                    |

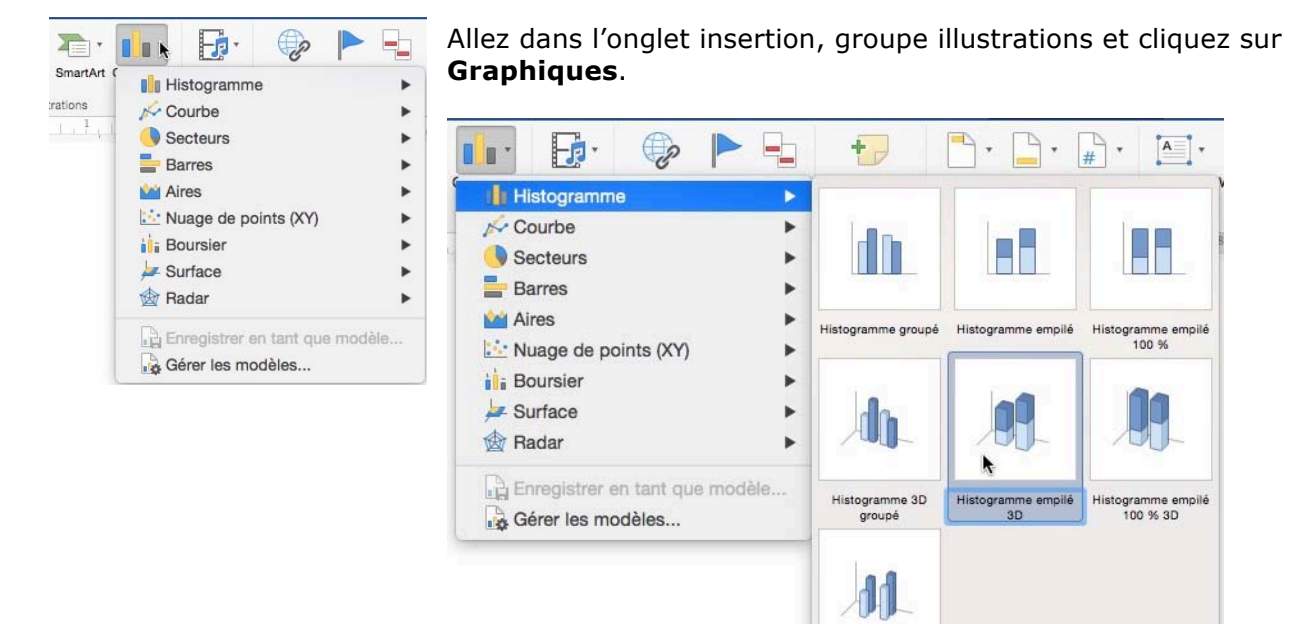

Choisissez le type de graphique (Ici choix d'un histogramme empilé 3D).

Word insère un graphique dans votre document et lance Excel pour que vous apportiez des modifications à la feuille de calcul proposée, laquelle modifiera le graphique.

| Insérer Mise en forme                  | Outils | Tableau Fenêtre Aide                                 |                         |  |  |  |
|----------------------------------------|--------|------------------------------------------------------|-------------------------|--|--|--|
| Images<br>Forme<br>Graphique SmartArt  | * * *  | iblipostage Révision Af                              | Vous pou-               |  |  |  |
| Graphique<br>Tableau<br>Audio<br>Vidéo | •      | Colonne Trait<br>Secteurs<br>Barres                  | vez aussi<br>passer par |  |  |  |
| Lien hypertexte<br>Signet<br>Renvoi    | ЖК     | Aires<br>Nuage de points (XY)<br>Boursier<br>Surface | type de gra             |  |  |  |
| Commentaire                            |        | Radar                                                |                         |  |  |  |

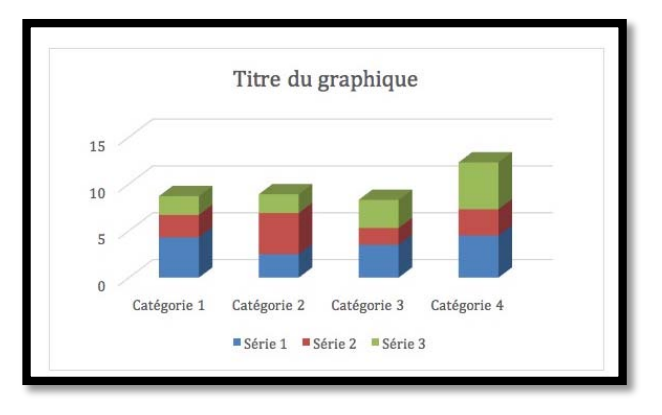

a barre des menus **Insérer** > **graphique** > choisir un ype de graphique.

Histogramme 3D

| Excel       | Fichier I                                                                                                    | Édition Af                                                                                                    | fichage Ins                                                                                                    | érer Mise e                                                                                                    | n forme                                                                                                    | Outils Do                                                                                                    | onnées l                                                                                                    | enêtre A                                                                                                    | ide                                                                                                    |                                                                                                    |
|-------------|----------------------------------------------------------------------------------------------------|----------------------------------------------------------------------------------------------------|----------------------------------------------------------------------------------------------------|----------------------------------------------------------------------------------------------------|----------------------------------------------------------------------------------------------------|----------------------------------------------------------------------------------------------------|----------------------------------------------------------------------------------------------------|----------------------------------------------------------------------------------------------------|----------------------------------------------------------------------------------------------------|----------------------------------------------------------------------------------------------------|
| 00          | 080                                                                                                    |                                                                                                    |                                                                                                    |                                                                                                    |                                                                                                    |                                                                                                    |                                                                                                    |                                                                                                    |                                                                                                    |                                                                                                    |
| ccueil li   | nsertion I                                                                                                    | Mise en page                                                                                                    | Formules                                                                                                    | Données                                                                                                    | Révisio                                                                                                    | n Afficha                                                                                                    | ige                                                                                                    |                                                                                                    |                                                                                                    |                                                                                                    |
|             | ouper                                                                                                    | Police corp                                                                                                    | s • 12 •                                                                                                    | A- A-                                                                                                    | = =                                                                                                    | - **                                                                                                    | E R                                                                                                    | envoyer à la lig                                                                                                    | ne automatique                                                                                                    | ement                                                                                                    |
| oller 💞 Mi  | ise en forme                                                                                                    | G I                                                                                                    | <u>s</u> • - •                                                                                                    | <u>∲ • A</u> •                                                                                                    | = =                                                                                                    | = •= •                                                                                                    | E 🕂 Fi                                                                                                    | usionner et <mark>c</mark> en                                                                                                    | trer *                                                                                                    |                                                                                                    |
| Å.          | $\times \checkmark f_x$                                                                                                    |                                                                                                    |                                                                                                    |                                                                                                    |                                                                                                    |                                                                                                    |                                                                                                    |                                                                                                    |                                                                                                    |                                                                                                    |
| Α           | В                                                                                                    | С                                                                                                    | D                                                                                                    | E                                                                                                    | F                                                                                                    | G                                                                                                    | н                                                                                                    | 1                                                                                                    | J                                                                                                    | K                                                                                                    |
|             | Série 1                                                                                                    | Série 2                                                                                                    | Série 3                                                                                                    |                                                                                                    |                                                                                                    |                                                                                                    | 1                                                                                                    |                                                                                                    |                                                                                                    |                                                                                                    |
| Catégorie 1 | 4,3                                                                                                    | 2,4                                                                                                    | 2                                                                                                    |                                                                                                    |                                                                                                    |                                                                                                    |                                                                                                    |                                                                                                    |                                                                                                    |                                                                                                    |
| Catégorie 2 | 2,5                                                                                                    | 4,4                                                                                                    | 2                                                                                                    |                                                                                                    |                                                                                                    |                                                                                                    |                                                                                                    |                                                                                                    |                                                                                                    |                                                                                                    |
| Catégorie 3 | 3,5                                                                                                    | 1,8                                                                                                    | 3                                                                                                    |                                                                                                    |                                                                                                    |                                                                                                    |                                                                                                    |                                                                                                    |                                                                                                    |                                                                                                    |
| Catégorie 4 | 4,5                                                                                                    | 2,8                                                                                                    | 5,                                                                                                    |                                                                                                    |                                                                                                    |                                                                                                    |                                                                                                    |                                                                                                    |                                                                                                    |                                                                                                    |
|             |                                                                                                    |                                                                                                    |                                                                                                    |                                                                                                    | -107                                                                                                    |                                                                                                    | 10                                                                                                    |                                                                                                    |                                                                                                    |                                                                                                    |
|             | Excel     Coueil     Coueil | Excel       Fichier       I         Couper       Couper       Couper         Couper       Couper       Fichier         Couper       Fichier       I         Couper       Fichier       I         Couper       Fichier       I         Couper       Fichier       I         Couper       Fichier       I         Couper       Fichier       I         Couper       Fichier       I         Couper       Fichier       I         Couper       Fichier       I         Couper       Fichier       I         Couper       Fichier       I         Catégorie 1       4,3       3,5         Catégorie 2       2,5       3,5         Catégorie 3       3,5       3,5         Catégorie 4       4,5 | Excel       Fichier       Édition       Af         Insertion       Mise en page         Couper       Police corp         Copier *       G       I         Iller       Mise en forme       G       I         Mise en forme       fx       G       I         A       B       C       Série 1       Série 2         Catégorie 1       4,3       2,4       Catégorie 3       3,5       1,8         Catégorie 3       3,5       1,8       Catégorie 4       4,5       2,8 | Excel       Fichier       Édition       Affichage       Insertion         Mise en page       Formules         Couper       Police corps       12         Couper       Police corps       12         Couper       Police corps       12         Mise en forme $f_x$ $f_x$ A       B       C       D         Série 1       Série 2       Série 3         Catégorie 1       4,3       2,4       2         Catégorie 3       3,5       1,8       3         Catégorie 4       4,5       2,8       5 | Excel       Fichier       Édition       Affichage       Insérer       Mise en         Insertion       Mise en page       Formules       Données         Couper       Police corps       12       A       A         Copier $\star$ Police corps       12       A       A         Mise en forme $f_x$ $f_x$ $f_x$ $A = A$ A       B       C       D       E         Série 1       Série 2       Série 3       Catégorie 1       4,3       2,4       2         Catégorie 2       2,5       4,4       2       Catégorie 3       3,5       1,8       3         Catégorie 4       4,5       2,8       5       5 | ExcelFichierÉditionAffichageInsérerMise en formeImage: Couper<br>$\bullet$ Mise en pageFormulesDonnéesRévisionACouper<br>$\bullet$ Police corps12AA=ABCDEFSérie 1Série 2Série 3Série 3Catégorie 14,32,42Catégorie 33,51,83Catégorie 44,52,85 | ExcelFichierÉditionAffichageInsérerMise en formeOutilsDataInsertionMise en pageFormulesDonnéesRévisionAffichageImage: Couper +<br>illerCouper +<br>Copier +<br>Mise en formePolice corps + 12 + A + A + = = = $\gg$ +<br>G I S + I + $\infty$ + A + = = = $\gg$ +<br>G I S + I + $\infty$ + A + = = = $\gg$ +<br>E = = I + I + $\infty$ + A + = = = $\gg$ +<br>E = = I + I + $\infty$ + A + I = = = $\gg$ +<br>E = I + I + $\infty$ + A + I = = I + I + $\infty$ + A + I = = I + I + I + I + I + I + I + I + | ExcelFichierÉditionAffichageInsérerMise en formeOutilsDonnéesFImage: Couper<br>(Copier *<br>illerMise en pageFormulesDonnéesRévisionAffichagePolice corps12AA $=$ $=$ $\gg$ $\Rightarrow$ $\Rightarrow$ | Excel       Fichier       Édition       Affichage       Insérier       Mise en forme       Outils       Données       Fenêtre       Ai         Image: Couper viller       Image: Couper viller       Image: Couper viller       Police corps       12       A       A       Image: Couper viller       Image: Couper viller | Excel       Fichier       Édition       Affichage       Insérer       Mise en forme       Outils       Données       Fenêtre       Aide         Image: Couper willer       Image: Couper willer       Image: Couper willer       Police corps       12       A + A +       Image: Couper willer       Image: Couper willer       Im |

La feuille de calcul Excel.

# Modifier le type de graphique.

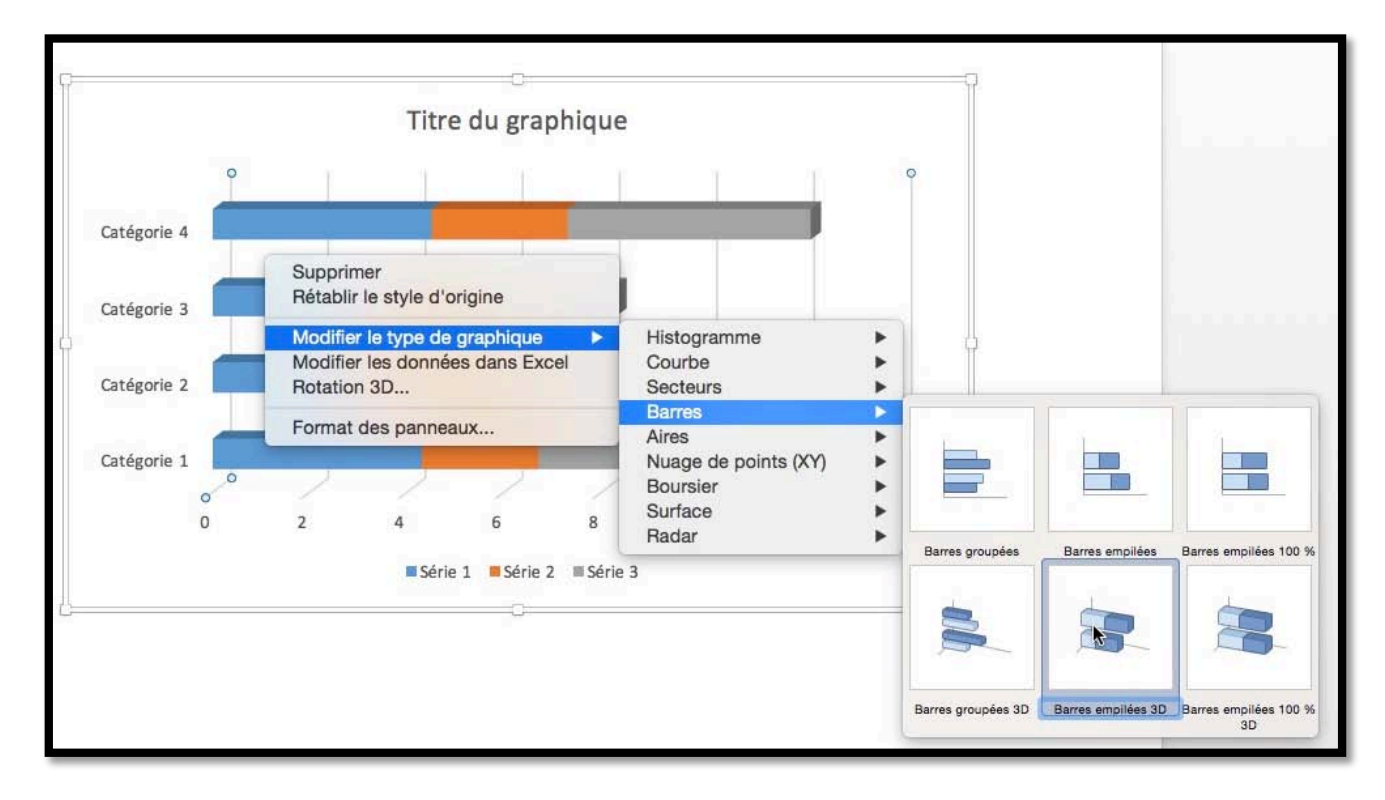

Vous pouvez changer le type de graphique par un clic droit > Modifier le type de graphique > choisissez un type de graphique (ici barres empilées 3D).

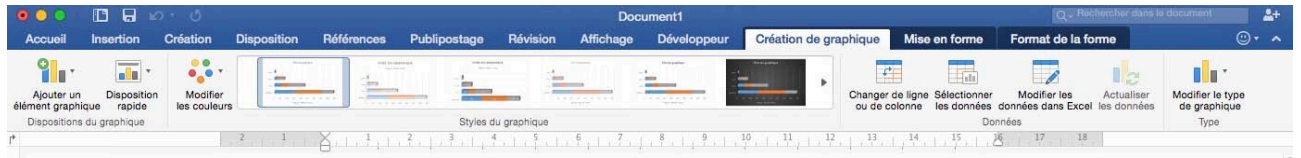

Vous pouvez aussi changer le type de graphique en cliquant sur le graphique et en passant par l'onglet contextuel **Création graphique**.

# Modifier les données du graphique.

Pour modifier les données, sélectionnez le graphique, un clic droit > **Modifier les données dans Excel**.

Changez ensuite les données dans le tableau Excel.

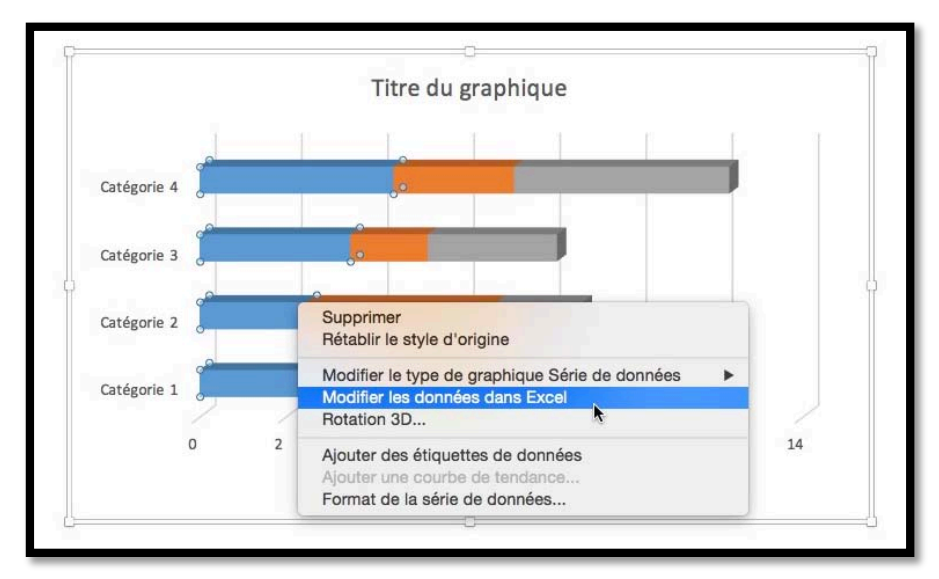

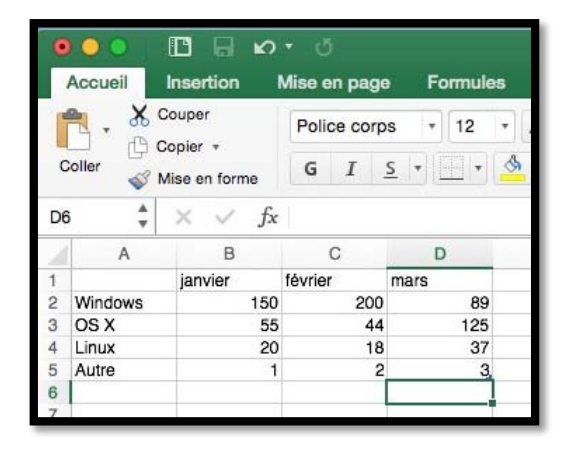

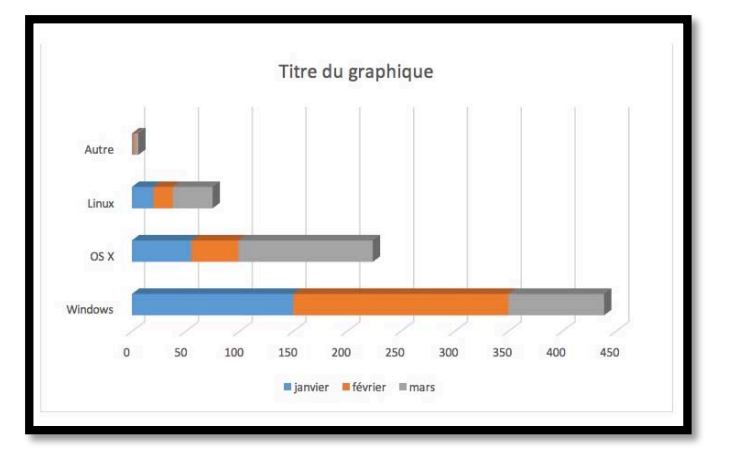

Le graphique a été modifié dans le document Word.

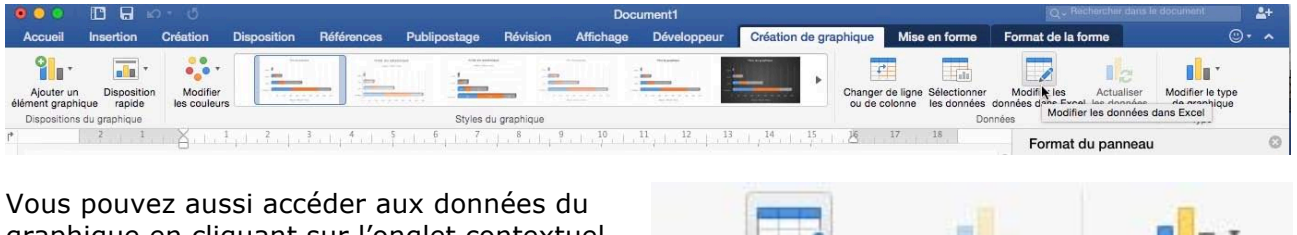

graphique en cliquant sur l'onglet contextuel création de graphique > modifier les données dans Excel.

|   | 1                  | 12            |                  |
|---|--------------------|---------------|------------------|
| r | Modifi kiles       | Actualiser    | Modifier le type |
| 1 | données dans Excel | lee donnéee   | de graphique     |
| 0 | nnées Modifier     | les donnees d | ans Excel        |

# Changer la disposition d'un graphique.

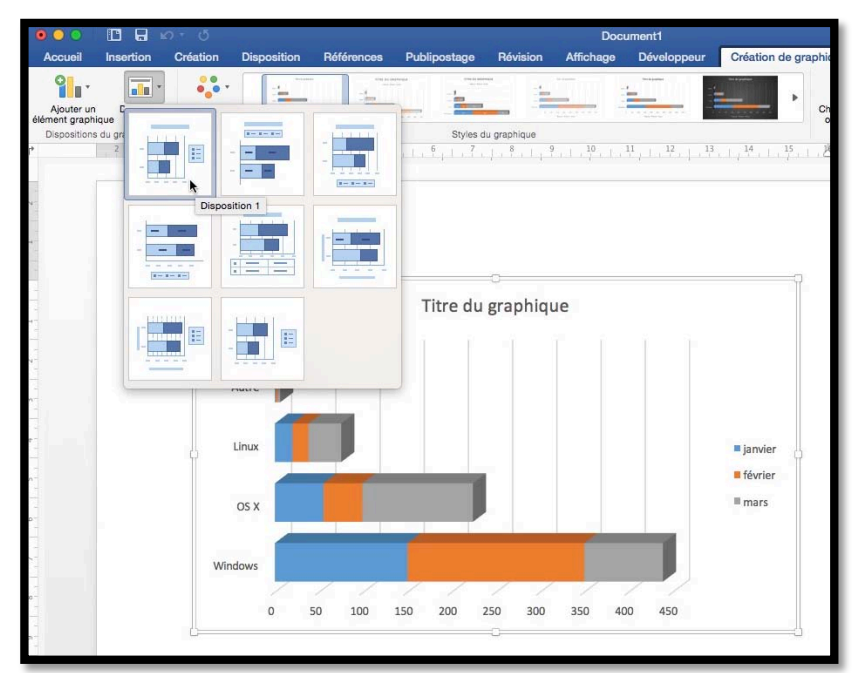

Vous pouvez changer la disposition d'un graphique en cliquant sur **disposition rapide** du groupe disposition du graphique de l'onglet contextuel création de graphique.

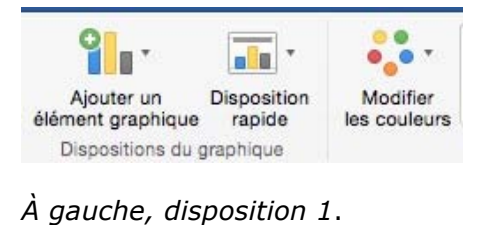

Titre du graphique i janvier i février i mars Autre 2 Linux 20 18 37 OS X 55 44 225 Windows 150 200 89

Disposition 2.

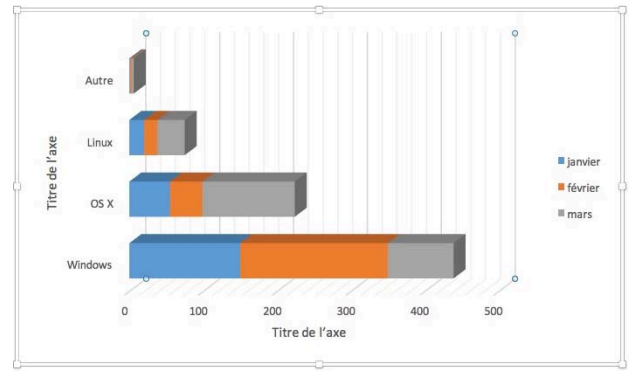

Disposition 7.

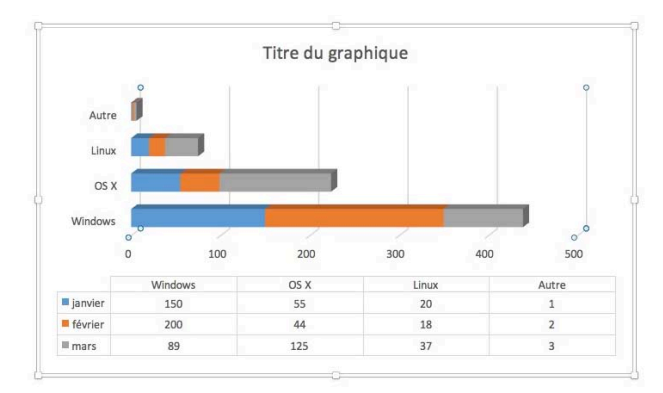

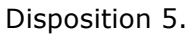

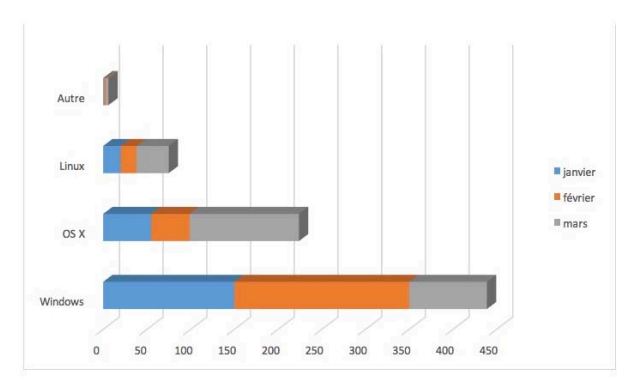

Disposition 8.
### Changer de ligne ou de colonne.

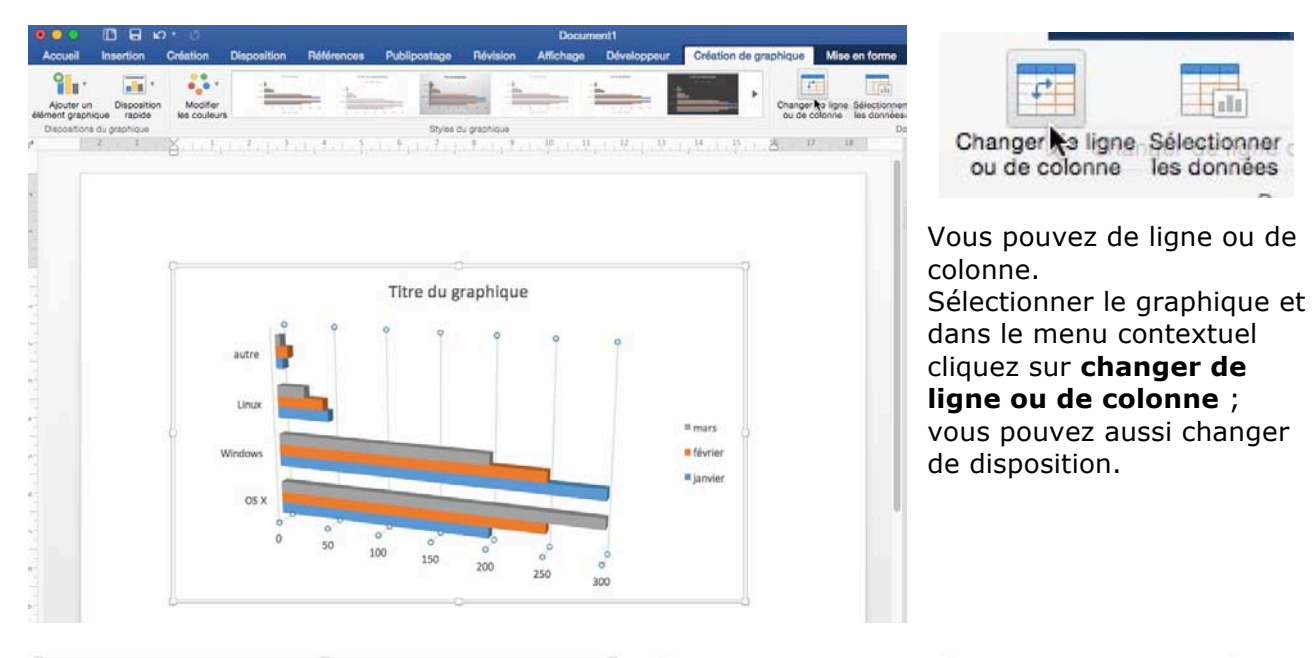

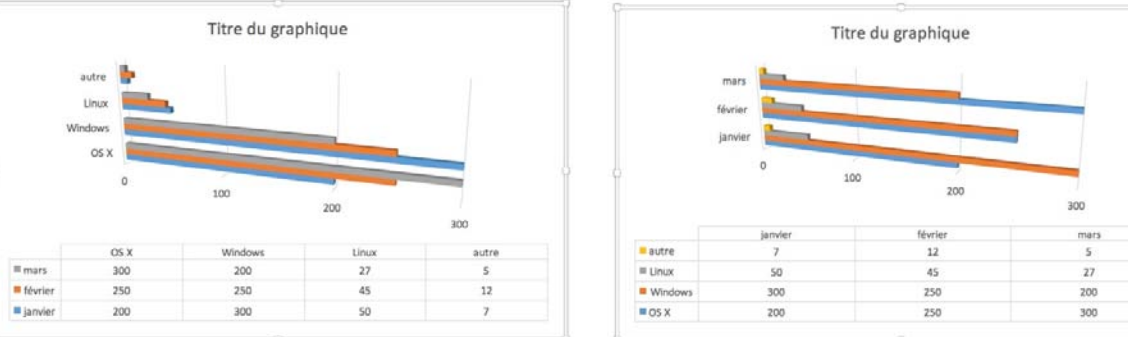

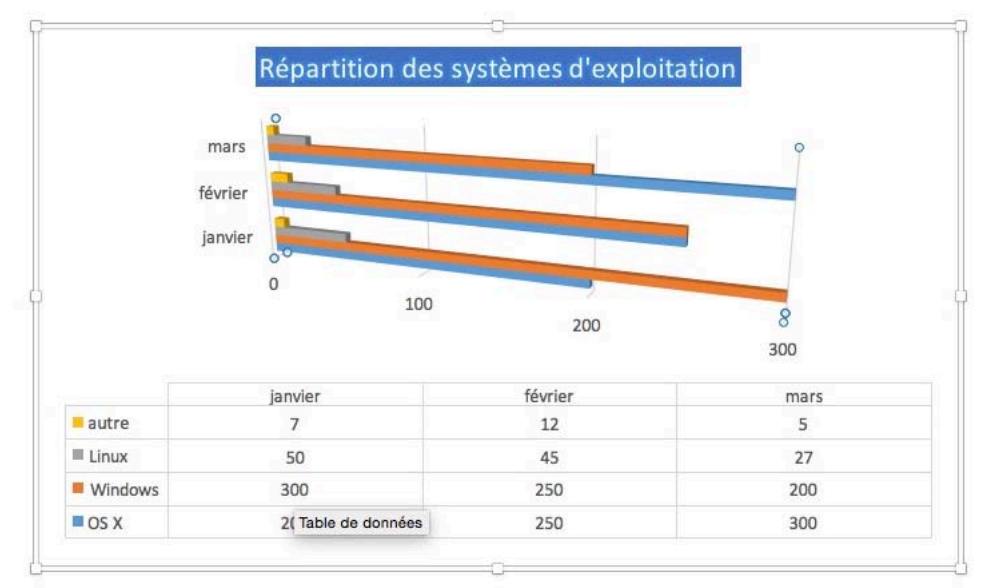

Pour changer le titre du graphique, sélectionner le titre et entrez un nom.

### **Graphiques SmartArt.**

L'outil Graphique SmartArt permet de créer des processus, des listes graphiques et des organigrammes.

|                                                         | vo ∙ 0                 |                               |                   |                  | (                                | 🕯 ramp      |       |
|---------------------------------------------------------|------------------------|-------------------------------|-------------------|------------------|----------------------------------|-------------|-------|
| Accueil Insertion                                       | Création               | Disposition                   | Références        | Publipostage     | e Révis                          | sion        |       |
| Page de Page Saut de page Pages                         | Tableau Ima<br>Tableau | ages Formes Si<br>Illustrat   | martArt Graphique | Média<br>Support | Lien<br>hypertexte               | Signet F    |       |
| Allez dans l'onglet                                     | Insertion              |                               |                   | ► <b>-</b> ·     |                                  | • 📑 •       | # • A |
| et cliquez sur l'outi<br>et choisissez un<br>graphique. | l SmartArt<br>type de  | Liste     Processus     Cycle |                   |                  |                                  |             |       |
|                                                         |                        | Hiérarchie                    |                   |                  |                                  |             |       |
|                                                         |                        | Pyramide                      | • • •             | <b>QQQ</b>       | <b>Q</b> - <b>Q</b> - <b>Q</b> - |             |       |
|                                                         |                        |                               |                   |                  | -                                | <b>1</b> 72 |       |
|                                                         |                        |                               |                   |                  |                                  | 0           |       |
|                                                         |                        | 5<br>5                        |                   |                  |                                  |             |       |
|                                                         |                        | L                             |                   |                  |                                  |             | \$    |
|                                                         |                        |                               |                   |                  |                                  |             |       |

### Créer un cycle.

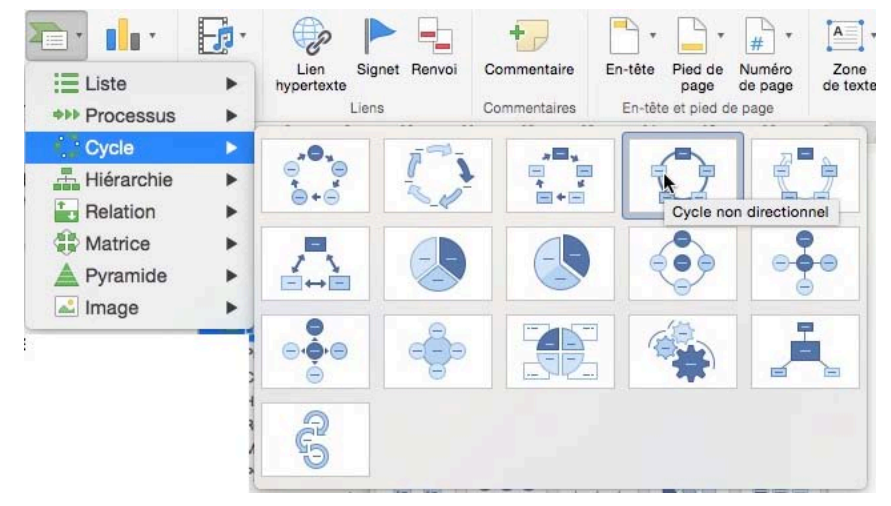

Allez dans l'onglet Insertion et cliquez sur l'outil SmartArt > cycle et choisissez un type de graphique.

Saisissez ensuite les titres des cycles, soit dans les cases, soit dans le tableau de saisie.

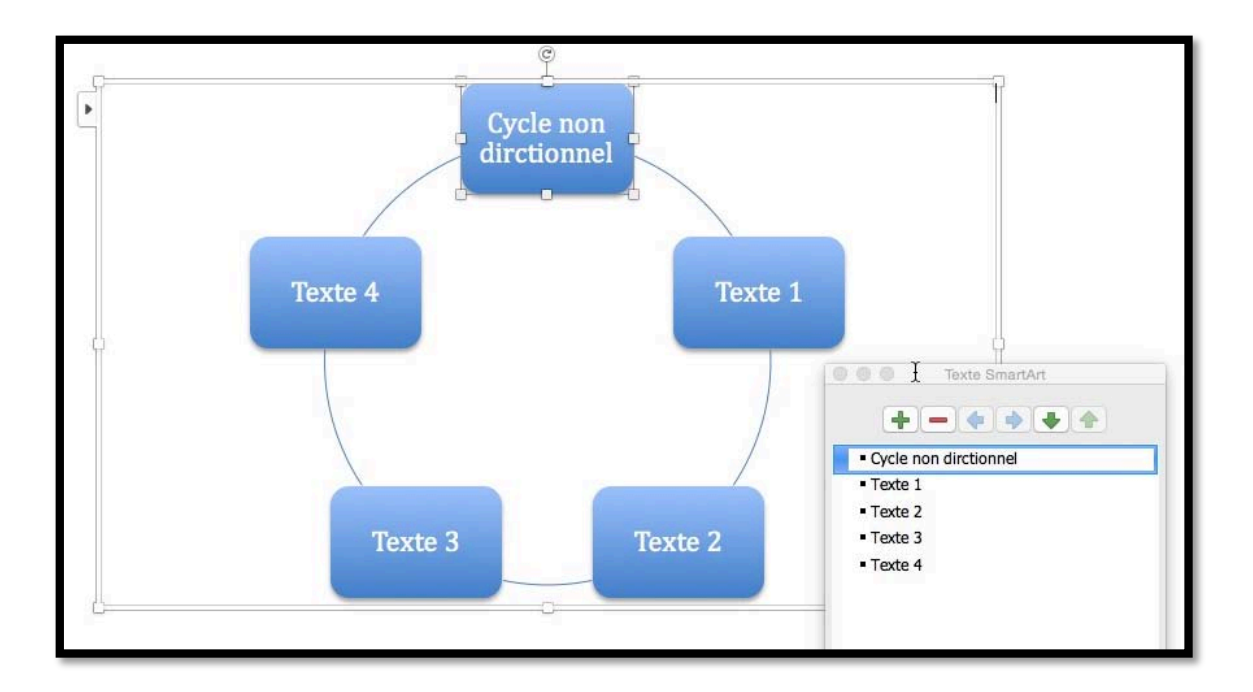

### Créer un organigramme.

|                                    | 0.0      |                                 |                                                        |                                       |                    |                 | Doc      | ument2      |         |                               |                             |                  |
|------------------------------------|----------|---------------------------------|--------------------------------------------------------|---------------------------------------|--------------------|-----------------|----------|-------------|---------|-------------------------------|-----------------------------|------------------|
| Accueil Insertion                  | Création | Disposition                     | Références                                             | Publiposta                            | ge Révi            | sion            | Affichag | e Dévelop   | peur    |                               |                             |                  |
| Page de Page Saut de<br>page Pages | Tableaux | Images Formes<br>Illustr<br>2 1 | E Liste                                                | · · · · · · · · · · · · · · · · · · · | Lien<br>hypertexte | Signet<br>Liens | Renvoi   | Commentaire | En-tête | Pied de<br>page<br>et pied de | Wuméro<br>de page<br>e page | Zone<br>de texte |
| N                                  |          |                                 | Hiérarchie<br>Relation<br>Matrice<br>Pyramide<br>Image | ><br>+<br>+<br>+                      |                    |                 |          |             |         | •-<br>                        |                             |                  |
|                                    |          |                                 |                                                        |                                       |                    |                 |          |             |         |                               |                             |                  |

Allez dans l'onglet Insertion et cliquez sur l'outil SmartArt > Hiérarchie et choisissez un type de graphique.

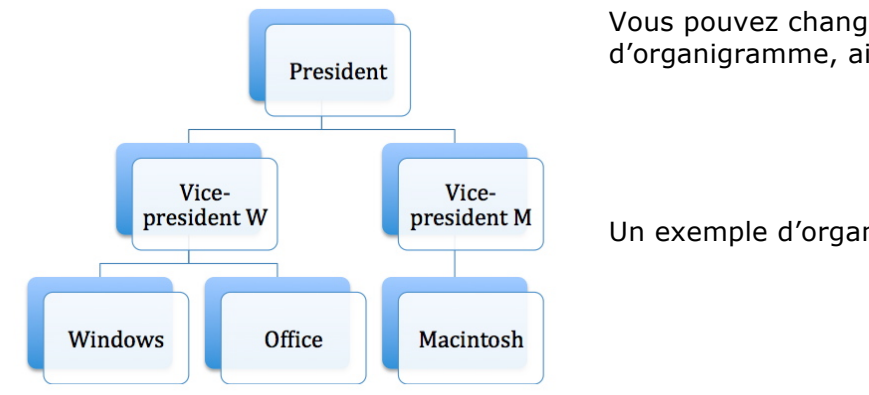

Vous pouvez changer le modèle d'organigramme, ainsi que les couleurs.

Un exemple d'organigramme.

### WordArt.

Le WordArt permet de donner quelques « effets spéciaux » à du texte.

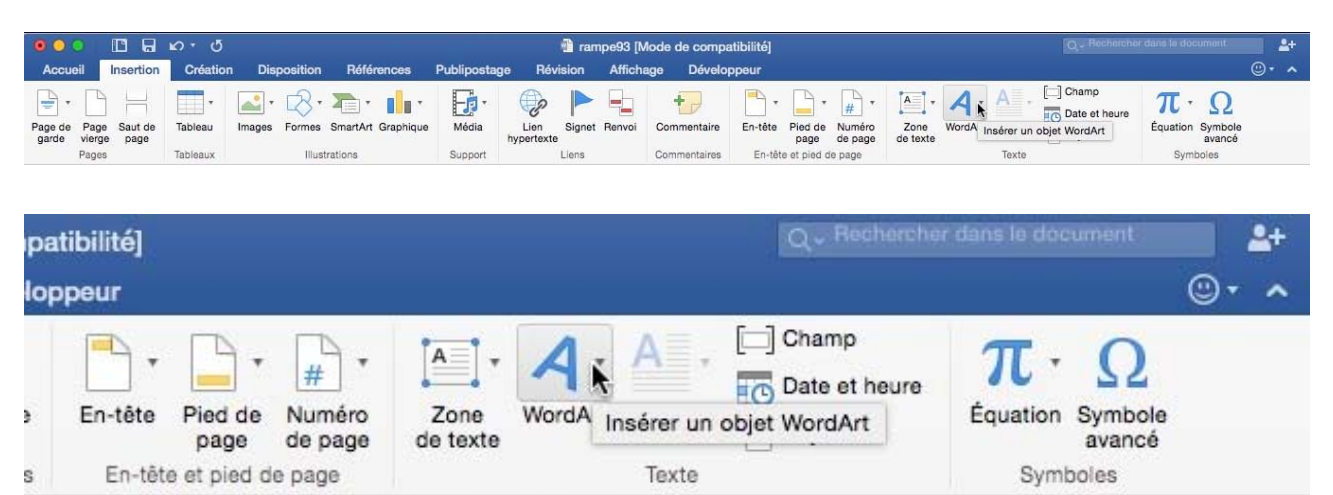

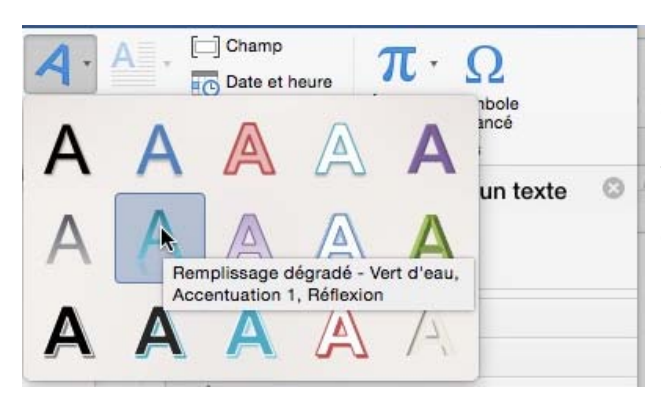

Positionnez-vous dans votre texte et cliquez sur l'outil WordArt de l'onglet Insertion et choisissez un style de caractères.

Placez le WordArt à l'endroit voulu et saisissez votre texte à la place du texte proposé. Le WordArt est un graphique que vous pourrez déplacer dans votre document.

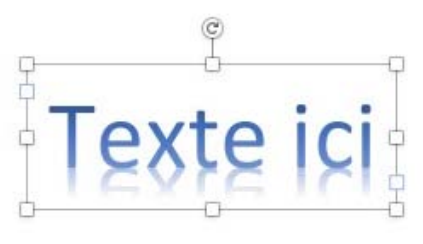

# Microcam06

## **Communautés Numériques**

Quelques effets obtenus.

### Notes de bas de page ou de fin de document.

Les notes de bas de page ou de fin de documents servent à expliquer, commenter ou donner des références pour le texte du document. Une note de bas de page ou de fin de document est composée de deux parties : l'appel de note, sous forme d'exposant et l'explication.

### Insérer une note de bas de page.

| Insérer Mise en forme     | Outils | Pour insérer une            | note de bas de page, p                   | lacez le curseur     | derrière le mot  |
|---------------------------|--------|-----------------------------|------------------------------------------|----------------------|------------------|
| Images                    | 1      | sur lequel vous v           | oulez apporter une not                   | e de bas de page     | e et allez dans  |
| SmartArt                  |        | menu <b>Insérer</b> >       | Note                                     |                      |                  |
| Graphique                 | •      |                             |                                          |                      |                  |
| Tableau                   |        |                             | Note de bas de page et                   | t de fin de document | diala ave Netera |
| Audio                     |        | Dans la boite de            |                                          |                      | dialogue Notes,  |
| VIGO                      |        | choisissez si c'est         | t Emplacement                            |                      | une note de bas  |
| Lien hypertexte<br>Signet | ЖK     | de page ou de fir           | Notes de bas de page :                   | Bas de page          | de document.     |
| Renvoi                    |        | e ✓ Bas de page             | O Notes de fin :                         | Fin de document      |                  |
| Commentaire               |        | Sous le texte               |                                          | Convertir            |                  |
| Saut                      | •      | Indiquez le type            | de Format                                |                      | numérotation.    |
| Légende                   |        | le symbole utilisé          | 5 Format de nombre :                     | 1, 2, 3,             | et cliquez sur   |
| Tables et index           |        | insérer.                    | Personnalisée :                          | Symbole              | et enquez sur    |
| Numéros de page           |        | Format de nombre            | 2 3 Commencer à :                        | 1                    |                  |
|                           |        | a.                          | b. c. Numérotation :                     | Continu              |                  |
|                           |        | Personnalisée A,            | B, C Appliquer les modifications         |                      |                  |
|                           |        | Commencer à <sup>i, i</sup> | II, III, Appliquer les modifications à : | À tout le document   |                  |
|                           |        | I, I                        | II, III,                                 |                      |                  |
|                           |        | Numérotation *, *           | t, t, Insérer                            | Annuler Appliquer    |                  |

Word va ajouter un numéro derrière le mot (ici fréjusiens) en mode exposant. Le numéro de la note sera attribué en ordre croissant suivant sa position dans le texte ; si vous insérez une note l'ensemble des notes sera renuméroté, si nécessaire.

Mais au début des années 50, sous l'impulsion d'un groupe de fréjusiens<sup>1</sup>, fidèles de Saint-François et mainteneurs de la Tradition, la Bravade renaît enfin dans sa forme actuelle. Elle

Word ajoute un trait en bas de la page ainsi que le numéro de note ; il vous restera à taper le texte correspondant à la note.

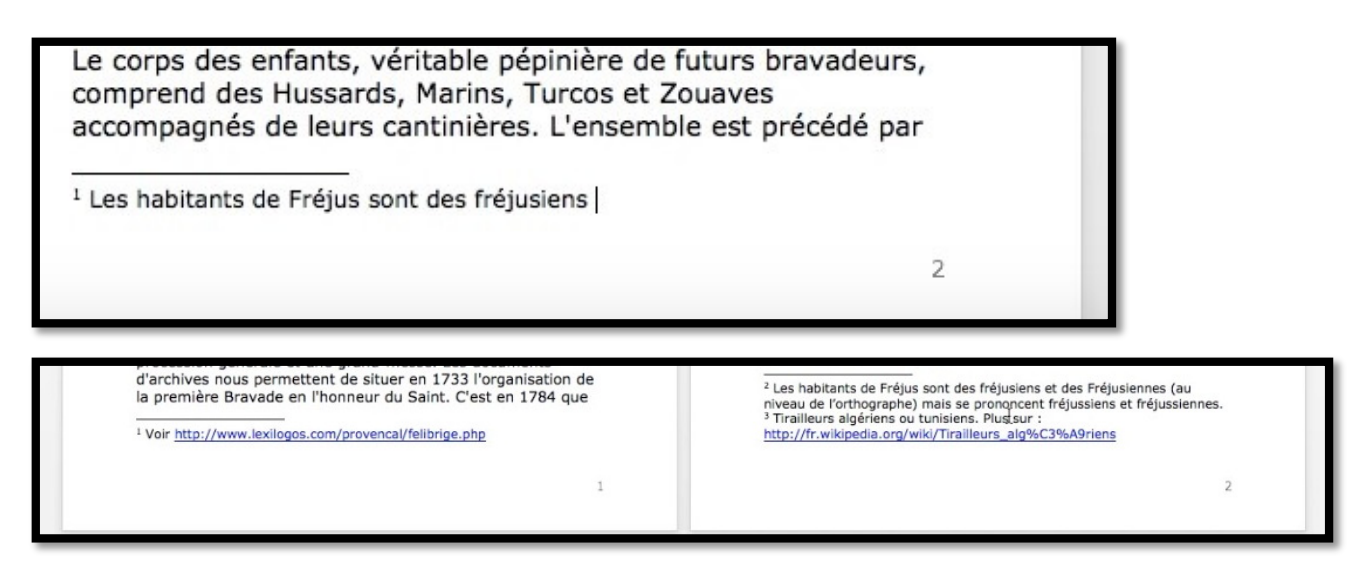

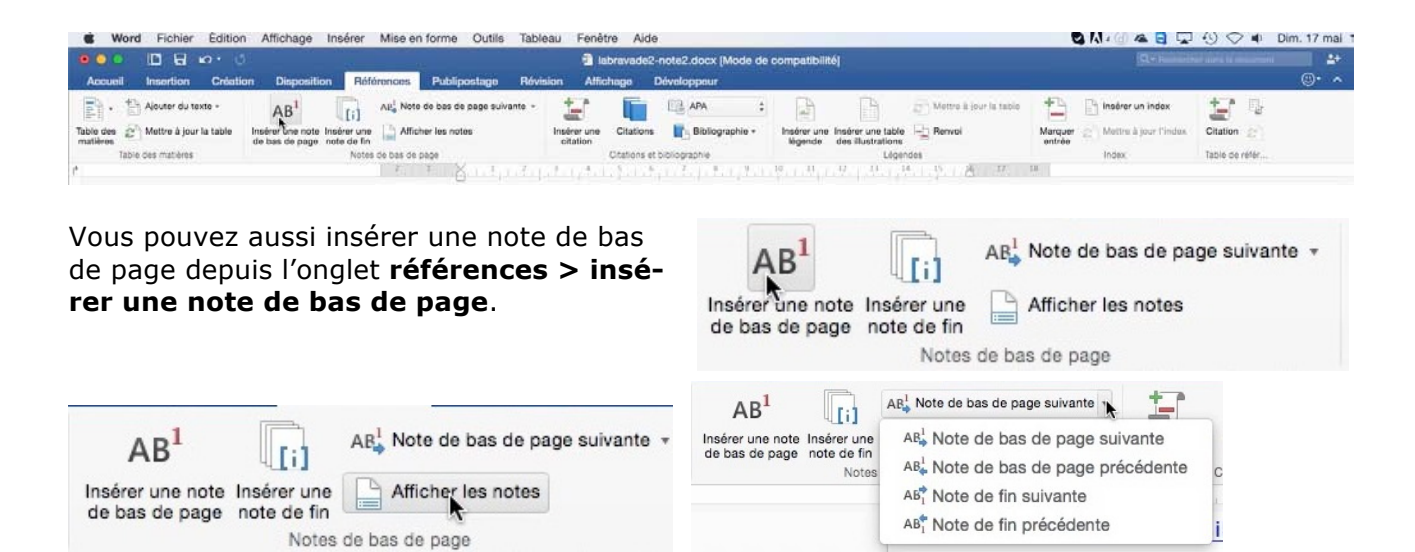

Depuis l'onglet Références vous pouvez afficher les notes.

### Insérer une note de fin de document.

| Insérer  | Mise en forme | Outils |
|----------|---------------|--------|
| Images   | 5             | •      |
| Forme    |               | •      |
| Smart    | Art           | •      |
| Graphi   | que           | •      |
| Tablea   | u             |        |
| Audio    |               | •      |
| Vidéo    |               | •      |
| Lien hy  | /pertexte     | жĸ     |
| Signet   |               |        |
| Renvo    | l             |        |
| Comm     | entaire       |        |
| Saut     |               | •      |
| Note     |               |        |
| Lége     | de            |        |
| Tables   | et index      |        |
| Filigran | ne            |        |
| Numér    | ros de page   |        |

Vous pouvez ajouter une note de fin au lieu d'une note de bas de page depuis le menu insérer > note ou depuis l'onglet référence.

Note de bas de page et de fin de document Dans la boîte de Emplacemen sez si c'est une Notes de bas de page : Bas de page ment. Notes de fin : Fin de document Indiauez le type de Format de nombre : 1, II, III, ... bole utilisé et cli-Personnalisée : Symbole... Format de nombre <1, 2, 3, Commencer à : I Numérotation : Continu a, b, c, Personnalisée A, B, C er les modifi Appliquer les modifications à : À tout le document 1, 11, 111, Commencer à 1, 11, 111, Annuler Numérotation \*, †, ‡,

dialogue Notes, choisisnote de fin de docu-

numérotation, le symquez sur **insérer**.

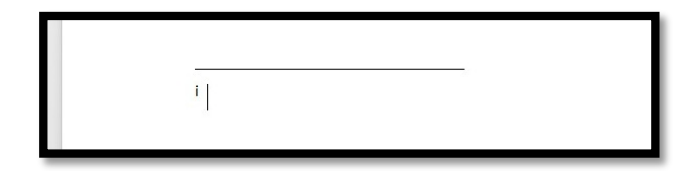

Word va ajouter un numéro (ou un symbole) derrière le mot en mode exposant. Word ajoute un trait en fin de document ainsi que le numéro de note ; il vous restera à taper le texte correspondant à la note.

0

0

0

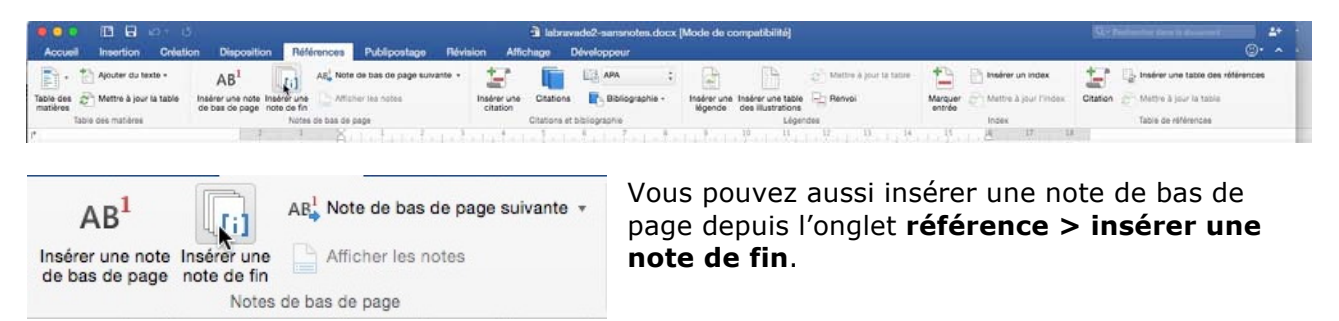

### Convertir les notes de bas de page en note de fin de document et inversement.

|                             | Dec de seres    |     |
|-----------------------------|-----------------|-----|
| Viotes de bas de page .     | Bas de page     | ~   |
| ○ Notes de fin :            | Fin de document | 0   |
| Format                      | Convertin       | ••• |
| Format de nombre :          | 1, 2, 3,        | \$  |
| Personnalisée :             | Symbole         |     |
| Commencer à :               | 1 0             |     |
| Numérotation ·              | Continu         | \$  |
| Humorotation                |                 |     |
| Appliquer les modifications |                 |     |

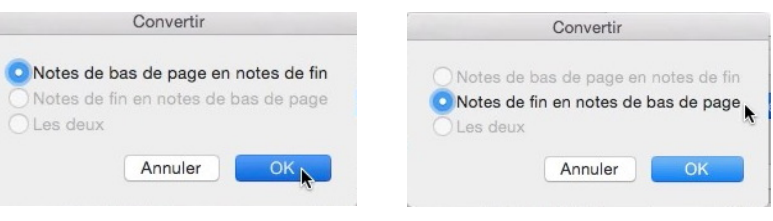

Pour convertir les notes de bas de page en note de fin de document, allez dans le menu insérer > note et dans la boîte de dialogue cliquez sur le bouton radio notes de bas de page en notes de fin ; vous pourrez effectuer l'opération inverse.

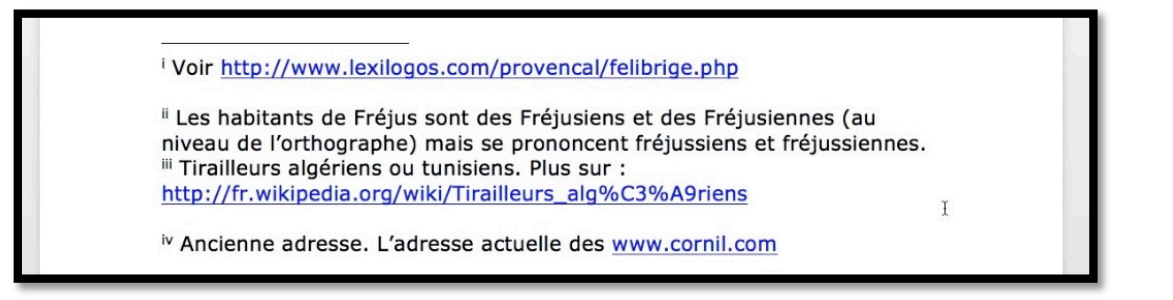

### Modification d'une note de bas de page ou de fin.

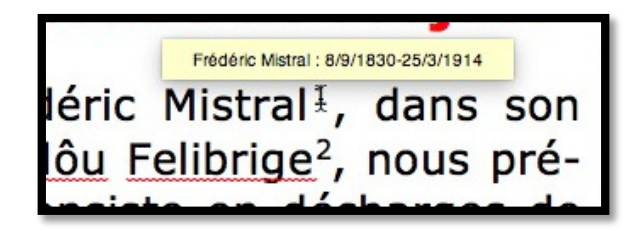

Si vous pointez le curseur de la souris sur la note vous pouvez apercevoir la note. Si vous double-cliquez sur l'appel de note Word affiche la note de fin de page ou de fin de document.

<sup>1</sup> Frédéric Mistral : 8/9/1830-25/3/1914 <sup>2</sup> Voir <u>http://www.lexilogos.com/provencal/felibrige.php</u>

Vous pouvez modifier le texte des notes, changer la police, comme vous le feriez dans le reste du texte.

### Suppression d'une note de bas de page ou de fin.

Pour supprimer une note, supprimez l'appel de note et non le texte de la note elle-même.

### Création d'un index dans Word 2016 pour Mac.

Après avoir vu la création d'une table des matières, découvrons maintenant comment créer un index. La création d'un index se fait en 2 étapes : la première étape consiste à marquer les mots ou phrases qui seront indexées et la deuxième étape c'est la création à proprement parler de l'index.

Il existe deux méthodes pour indexer un document :

- Le marquage manuel ;
- Le marquage par un fichier de concordance.

### Marquage manuel des entrées d'index.

Vous pouvez créer une entrée d'index, pour un mot, une phrase, un symbole unique ou marquer une rubrique qui s'étend sur plusieurs pages.

L'outil index est utilisable depuis :

- Le menu insérer > Tables et index;
- L'onglet références > marquer entrée.

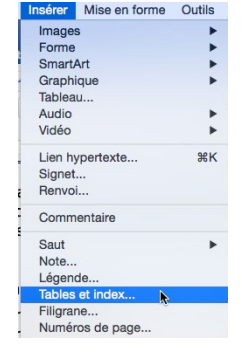

| 000                   |                    | 0.0      |                                           |            | 🕤 rampe                 | 92suite.do     | ocx [Mode de compatil | bilité]                                                  |     | Q~ Rechercher | dans le document | <b></b> + |
|-----------------------|--------------------|----------|-------------------------------------------|------------|-------------------------|----------------|-----------------------|----------------------------------------------------------|-----|---------------|------------------|-----------|
| Accuei                | il Insertion       | Créatior | Disposition                               | Références | Publipos                | tage Re        | évision Affichage     | Développeur                                              |     |               |                  | ©• ^      |
| •                     | Ajouter du tex     | te -     | AB <sup>1</sup>                           |            | F                       |                | Chicago ‡             |                                                          | 2   |               | 1 4              |           |
| Table des<br>matières | Mettre à jour      | la table | Insérer une note In<br>de bas de page ini | sérer une  | Insérer une<br>citation | Citations      | Bibliographie •       | Insérer une Insérer une tabl<br>légende des illustration | e 📑 | Marquer 2     | Citation         |           |
| -                     | Table des matières |          | Notes de ba                               | as de page |                         | Citations et l | bibliographie         | Légendes                                                 |     | Index         | Table de référ   |           |

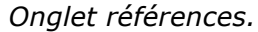

Pour ajouter une marque d'index, sélectionnez le mot (ou la phrase) et cliquez sur l'onglet références > **marquer entrée**.

|                   | ß |
|-------------------|---|
| Marquer<br>entrée | 2 |
| Index             |   |

Vous avez 2 options pour marquer une entrée :

- Marquer entrée : seule l'entrée sélectionnée sera indexée ;
- <u>Marquage automatique</u>: la première occurrence du texte choisi dans chaque paragraphe sera indexée, en respectant la casse.

|                                                                                                    | Marquer les entrées d'index |
|----------------------------------------------------------------------------------------------------|-----------------------------|
| La césure se fait entre 2 syllabes par l'introduction d'u<br>Pas de coupure des mots dans 3 lignes consécutives.<br>texte. | Index<br>Entrée :           |
| vitez les coupures des mots qui pourraient prêter à c                                                                      | Sous-entrée :               |
|                                                                                                    | Options                     |
| Le paragraphe.                                                                                                    | O Renvoi : Voir             |
|                                                                                                    | Page active                 |

Vous pouvez renvoyer un mot vers un autre. Ici coupures des mots a été sélectionné.

| Marquer les entrées d'index   | Marquer les entrées d'index                               |
|-------------------------------|-----------------------------------------------------------|
| Index<br>Entrée : es des mots | Index<br>Entrée : 25 des mots<br>Sous-entrée :<br>Options |
| Sous-entrée :                 | Renvoi : Voir césure     Page active                      |

Pour les mots sélectionnés on va ici faire un renvoi.

Pour insérer un renvoi lors d'une indexation, cliquez sur le bouton radio renvoi qui intègre voir et ajoutez le texte correspondant au renvoi ; ici le renvoi sera voir césure.

| Marquer les entrées d'index  |                                                                                                    |
|------------------------------|----------------------------------------------------------------------------------------------------|
| Index                        | La césure.¶                                                                                                    |
| Entrée : 25 des mots         | La cesure ( <u>XE</u> "cesure") se fait entre 2 syllabes par l'introduction d'un tiret.<br>Pas de coupure des mots dans 3 lignes consécutives. Les césures ralentissent la lecture d'un |
| Sous-entrée :                | Évitez les coupures des mots ( XE "coupures des mots" \t "Voir césure" ) qui pourraient prêter                                                                                          |
| Options                      | à confusion. ។                                                                                                    |
| Renvoi : Voir césure         |                                                                                                    |
| O Page active                | Pour chaque phrase indexée, Word ajoute un champ XE au                                                                                                    |
| O Plusieurs pages            | format texte masqué (visible en affichant les marques de                                                                                                    |
| Signet :                     | paragraphes).                                                                                                    |
| Format des numéros de page : | P =                                                                                                    |
| Gras                         |                                                                                                    |
| Italique                     |                                                                                                    |
| Annuler Marquer tout         |                                                                                                    |

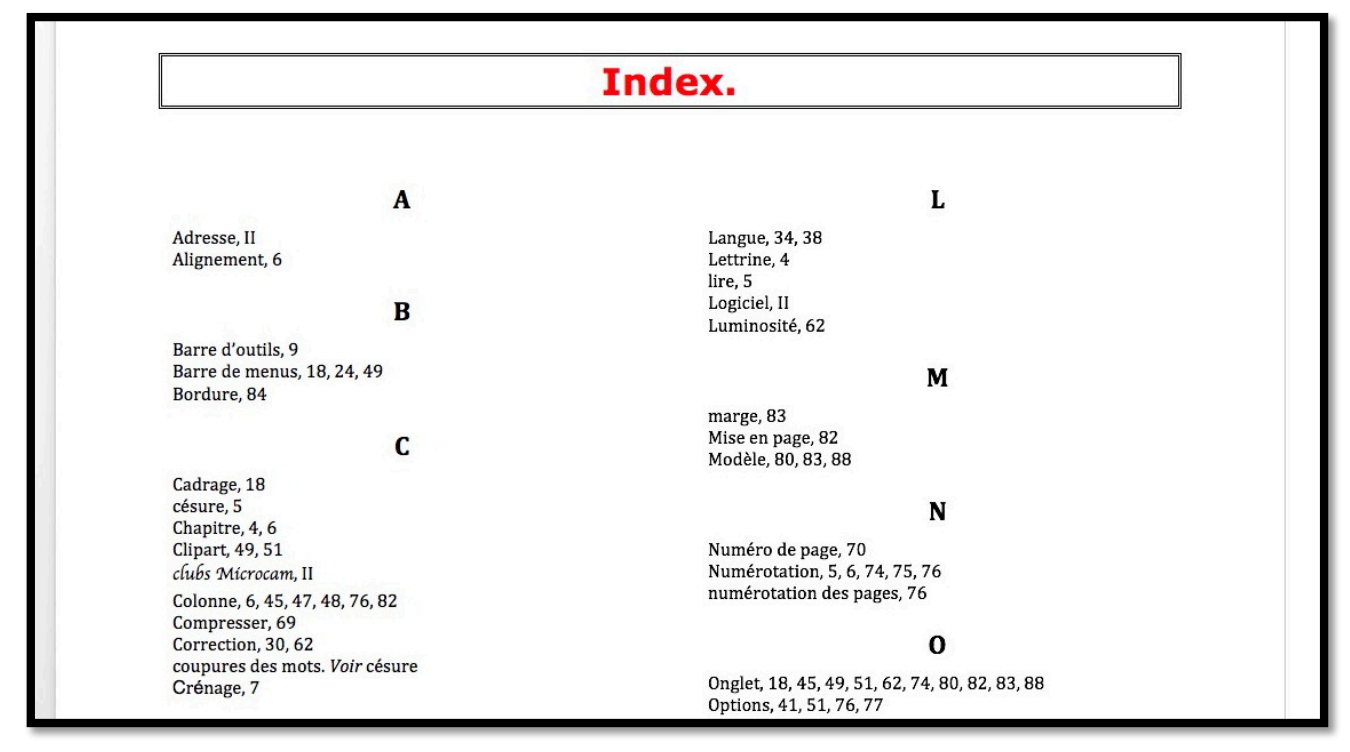

Exemple d'un index avec un renvoi.

### Création d'un index depuis un fichier de concordance.

Vous pouvez indexer un document à partir d'un fichier de concordance qui sera composé d'un tableau à 2 colonnes :

- La première colonne contient les entrées que vous voulez indexer.
- La deuxième colonne les entrées d'index à générer depuis le texte figurant dans la première colonne.

|                                |                                | - |
|--------------------------------|--------------------------------|---|
| .pps                           | PowerPoint                     |   |
| .ppsx                          | PowerPoint                     |   |
| ppt                            | PowerPoint                     |   |
| <i>a</i>                       | Arobase                        |   |
| activation                     | Activation                     |   |
| administrateur                 | Administrateur                 |   |
| adresse                        | Adresse                        |   |
| adresse électronique           | Adresse électronique           |   |
| ADSL                           | ADSL                           |   |
| AFP                            | AFP                            |   |
| AirPort                        | AirPort                        |   |
| ajuster la taille des cellules | Ajuster la taille des cellules |   |
| alias                          | Alias                          |   |
| alignement                     | Alignement                     | - |

Ceci permet de préparer une liste des entrées à indexer et vous évitera de les marquer une à une. Par cette méthode vous pourrez indexer des documents similaires (par exemple un manuel sur Word 2011, un autre sur Word 2016 pour Mac, un sur Word 2016 pour Windows, etc.) sans avoir à ressaisir toutes les entrées d'index ; il sera possible d'ajouter au fichier de concordance des entrées spécifiques à un document, ou de créer un nouveau fichier contenant les ajouts.

> C'est cette méthode que j'utilise pour mes Rampes de Lancement.

### Marquage automatique depuis un fichier de concordance.

| 000 D B 101 U                                                                                                    |                                                                                                    | rampe90b3 - copis.docx [Mode de compatibilitê]                                                                           | De hannais dan in manuel                                |
|----------------------------------------------------------------------------------------------------|----------------------------------------------------------------------------------------------------|----------------------------------------------------------------------------------------------------|---------------------------------------------------------|
| Accuel Insection Crists<br>Accuel Accuer do taxte -<br>Table des Accuer do taxte -<br>Table des Accuer do taxte -<br>Table des mattines<br>C | on Disposition Reliferences Publicotage Reliefon Affichage Del<br>AB <sup>1</sup> Aff, Note do bas de page suivate +<br>tester une note inder une<br>de bas de page note do tes de bage<br>Notes do bas de bage | Verbloppour<br>C Oncon :<br>C Bologorshie -<br>Bologorshie -<br>bit 31 - 12 - 13 - 41 - 16 - 16 - 16 - 16 - 16 - 16 - 16 | une table des références<br>jour la table<br>références |
| +                                                                                                    | Insérer un index                                                                                                    | Insérer une table des réf                                                                                                | férences                                                |
| Marquer<br>entrée                                                                                                    | Mettre à jour l'index                                                                                                    | Citation Mettre à jour la table                                                                                          |                                                         |
|                                                                                                    | Index                                                                                                    | Table de références                                                                                                    |                                                         |

Pour indexer votre texte depuis un fichier de concordance, allez dans l'onglet références > **in-sérer un index**.

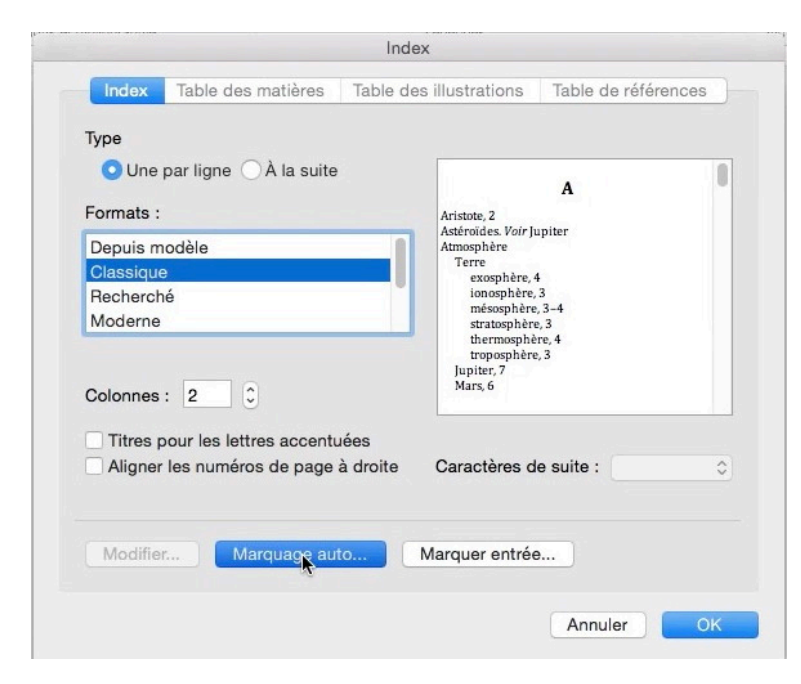

Dans la boîte de dialogue index cliquez sur le bouton index puis sur **Marquage auto...**.

| 000                                        |          | Sélectionner un               | fichier            |                   |
|--------------------------------------------|----------|-------------------------------|--------------------|-------------------|
|                                            | 1        | Choisissez un fichier d'index | ation automatique. |                   |
|                                            |          | synchro                       | \$                 | Q Rechercher      |
| atelier IPad-IUS8                          | Non      | n                             |                    | Date de modificat |
| atelier Pages                              |          | fichier-indexation.doc:       | (                  | aujourd'hui 16:58 |
| fiches-pratiques                           |          | word2013-index.docx           |                    | aujourd'hui 16:32 |
| Com ana ana ana ana ana ana ana ana ana an | •        | allemand                      |                    | hier 10:19        |
| Synchro                                    |          | peupliers-travaux2015         | xisx               | 15 juin 2015 12:2 |
| 🔅 Films                                    |          | FP-xx.docx                    |                    | 14 juin 2015 22:0 |
| Appareils                                  |          | icloud-conditions.doc:        | x                  | 12 juin 2015 21:1 |
|                                            |          | rampe94Word2016PC             | 02a.docx           | 12 juin 2015 19:5 |
| Bootcamp                                   |          | Dictionnaire personne         |                    | 3 juin 2015 11:21 |
| 🛄 iMac1                                    |          | w2011notes.docx               |                    | 29 mai 2015 21:3  |
| Disque distant                             |          | w2013notes1.docx              |                    | 29 mai 2015 21:2  |
|                                            |          | w2011-revision.docx           |                    | 29 mai 2015 11:5  |
| LC1T01                                     | ≜        | W2013-revisions.docx          |                    | 29 mai 2015 10:1  |
| LC1T02                                     | ≜        | 🕼 tableau-cases.xlsx          |                    | 20 mai 2015 21:5  |
| Becovery HD                                |          | w2013notes.docx               |                    | 19 mai 2015 12:1  |
| inecovery no                               |          | labravade2-note2c.do          | сх                 | 17 mai 2015 18:1  |
| LC3T01                                     | <b>A</b> |                               |                    |                   |
|                                            | Ac       | tiver : Tous les docum        | ents lisibles      |                   |
|                                            |          |                               |                    | Annuler Okrir     |

Sélectionnez ensuite votre fichier concordance, en format Word .doc ou .docx et cliquez sur **ouvrir**.

Recherche d'entrées d'index à ajouter, à la page 86 de 100. Appuyez sur % et sur la touche Point pour annuler.

### Conception et création de l'index.

|                                                                    | ل التعليم التعليم ال<br>التعليم التعليم التعليم التعليم التعليم التعليم التعليم التعليم التعليم التعليم التعليم التعليم التعليم التعليم ا |
|--------------------------------------------------------------------|----------------------------------------------------------------------------------------------------|
| Accueil insertion Cre                                              | AB <sup>1</sup> Ital AB <sup>1</sup> Note de bas de page suivante -                                                                                                    |
| Table des Mettre à jour la table<br>matières<br>Table des matières | e Insérer une note Insérer une Lable 🖓 Afficher les notes Insérer une Citations 🜓 Bibliographie -<br>ide bas de page note de fin<br>Notes de bas de page Citations et bibliographie (Citations et bibliographie)                                                                                                    |
| ľ• <u>ř</u> . 1.                                                   | . X - L - <sup>3</sup> - L - <sup>2</sup> - L - <sup>3</sup> - L - <sup>4</sup> - L - <sup>5</sup> - L - <sup>6</sup> - L - <sup>7</sup> - L - <sup>8</sup> - L - <sup>9</sup> - L - <sup>10</sup> - L - <sup>11</sup> - L - <sup>12</sup> - L - <sup>13</sup> - L - <sup>14</sup> - L - <sup>15</sup> - L - <sup>16</sup> - L - <sup>12</sup> - L - <sup>18</sup> - L - <sup>1</sup>                                                                     |
|                                                                    |                                                                                                    |
|                                                                    |                                                                                                    |
| ~~~                                                                | Index.                                                                                                    |
| е-                                                                 |                                                                                                    |
|                                                                    | 1                                                                                                    |
|                                                                    |                                                                                                    |

Après le marquage automatique des entrées d'index vous pouvez insérer votre index, en général en fin du document, à la suite d'une page courante ou dans une section spécifique.

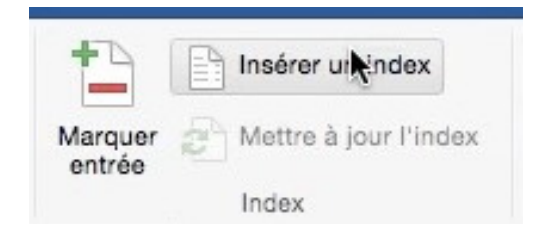

Positionnez-vous à l'endroit désiré dans votre page index et cliquez sur **insérer un index** depuis l'onglet références, groupe index.

Choisissez un modèle d'index dans le menu déroulant formats, choisissez aussi le nombre de colonnes de l'index et cliquez sur OK.

| O Une    | par ligne 🔵 À la suite   |                       | 0 |
|----------|--------------------------|-----------------------|---|
| Formats  | :<br>                    |                       |   |
| Depuis n | nodèle                   |                       |   |
| Recherc  | hé                       |                       |   |
|          |                          |                       |   |
| Colonnes | : 2 0                    |                       |   |
| Titure   | pour les lettres accentu | lées                  |   |
| Intres   |                          | à draita Caractères a | A |

### Les différents modèles d'index.

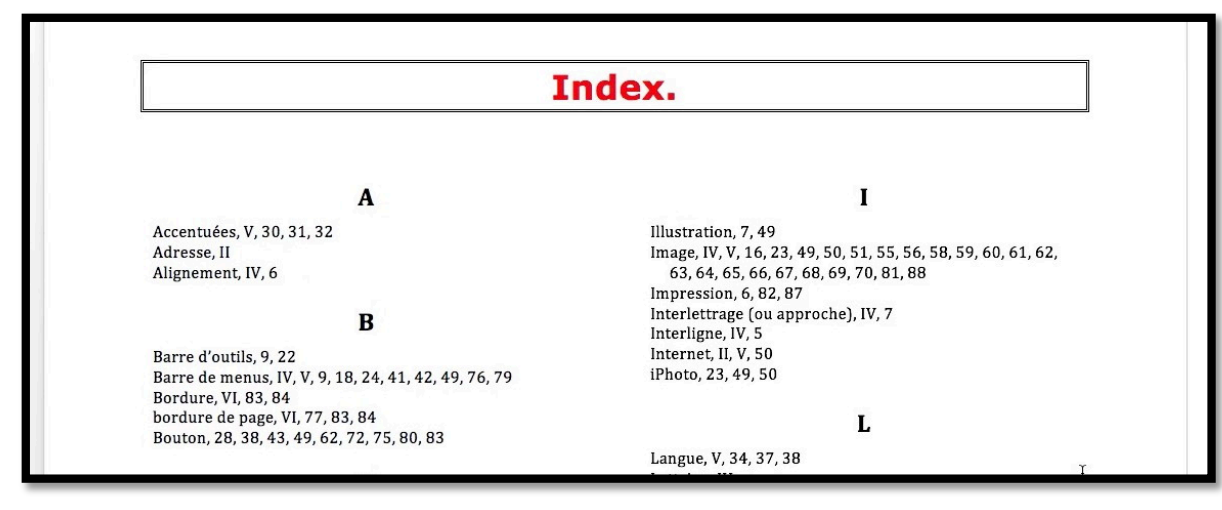

Classique.

| A     H       Accentuées, V, 30, 31, 32     Habillage, 51       Adresse, II     Alignement, IV, 6       I     Illustration, 7, 49       B     Illustration, 7, 49                                                                                                    | A         H           Accentuées, V, 30, 31, 32         Habillage, 51           Adresse, II         Habillage, 51           Alignement, IV, 6         I           B         Illustration, 7, 49           Image, IV, V, 16, 23, 49, 50, 51, 55, 56, 58, 59, 60, 61, 62, 63, 64, 65, 66, 67, 68, 69, 70, 81, 88                                   | I                                                                             | ndex.                                    |
|----------------------------------------------------------------------------------------------------|----------------------------------------------------------------------------------------------------|-------------------------------------------------------------------------------|------------------------------------------|
| Accentuées, V, 30, 31, 32<br>Adresse, II<br>Alignement, IV, 6<br>B<br>Illustration, 7, 49<br>Image 10, 51, 55, 50, 60, 61, 62                                                                                                    | Accentuées, V, 30, 31, 32<br>Adresse, II<br>Alignement, IV, 6<br>B<br>Barre d'outils, 9, 22<br>Barre d'outils, 9, 22<br>Barre d'outils, 9, 22<br>Barre d'outils, 9, 22<br>Barre d'outils, 9, 22<br>Adresse, II<br>Illustration, 7, 49<br>Image, IV, V, 16, 23, 49, 50, 51, 55, 56, 58, 59, 60, 61, 62,<br>63, 64, 65, 66, 67, 68, 69, 70, 81, 88 | •                                                                             | ر<br>س                                   |
| Alignement, IV, 6  B  Illustration, 7, 49  Illustration, 7, 49  Illustration, 7, 49  Illustration, 7, 49  Illustration, 7, 49  Illustration, 7, 49  Illustration, 7, 49  Illustration, 7, 49  Illustration, 7, 49  Illustration, 7, 49  Illustration, 7, 49 Illustration, 7, 49 Illustration, | B         Illustration, 7, 49           Barre d'outils, 9, 22         63, 64, 65, 66, 67, 68, 69, 70, 81, 88                                                                                                    | Accentuées, V, 30, 31, 32<br>Adresse, II                                      | Habillage, 51                            |
| B Illustration, 7, 49                                                                                                    | B         Illustration, 7, 49           Barre d'outils, 9, 22         Image, IV, V, 16, 23, 49, 50, 51, 55, 56, 58, 59, 60, 61, 62, 63, 64, 65, 66, 67, 68, 69, 70, 81, 88                                                                                                    | Alignement, IV, 6                                                             | I                                        |
|                                                                                                    | Barre d'outils, 9, 22 63, 64, 65, 66, 67, 68, 69, 70, 81, 88                                                                                                    | В                                                                             | Illustration, 7, 49                      |
| Barre de menus, IV, V, 9, 18, 24, 41, 42, 49, 76, 79 Impression, 6, 82, 87                                                                                                    |                                                                                                    | Bordure, VI, 83, 84                                                           | Interlettrage (ou approche), IV, 7       |
| Barre de menus, IV, V, 9, 18, 24, 41, 42, 49, 76, 79         Impression, 6, 82, 87           Bordure, VI, 83, 84         Interlettrage (ou approche), IV, 7                                                                                                    | Bordure, VI, 83, 84 Interlettrage (ou approche), IV, 7                                                                                                    | bordure de page, VI, 77, 83, 84<br>Bouton, 28, 38, 43, 49, 62, 72, 75, 80, 83 | Interligne, IV, 5<br>Internet, II, V, 50 |
| Barre de menus, IV, V, 9, 18, 24, 41, 42, 49, 76, 79         Impression, 6, 82, 87           Bordure, VI, 83, 84         Interlettrage (ou approche), IV, 7           bordure de page, VI, 77, 83, 84         Interlettrage (ou approche), IV, 7           Bouton, 28, 84, 49, 62, 72, 75, 80, 83         Interlettrage (ou approche), IV, 7                                                                                                    | Bordure, VI, 83, 84         Interlettrage (ou approche), IV, 7           bordure de page, VI, 77, 83, 84         Interlettrage (ou approche), IV, 7           Bouton, 28, 38, 43, 49, 62, 72, 75, 80, 83         Interlettrage (ou approche), IV, 7                                                                                              | 20000, 20, 00, 10, 17, 02, 12, 10, 00, 00                                     | iPhoto, 23, 49, 50                       |

Recherché.

| I                                                                                                    | ndex.                                                        |   |
|----------------------------------------------------------------------------------------------------|--------------------------------------------------------------|---|
| Ā                                                                                                    | G                                                            |   |
| Accentuées · V, 30, 31, 32<br>Adresse · II<br>Alignement · IV, 6                                        | Grammaire · 30, 31, 34, 38<br>Graphiques · 23<br>Groupe · 62 | I |
| В                                                                                                    | H                                                            |   |
| Barre d'outils · 9, 22<br>Barre de menus · IV, V, 9, 18, 24, 41, 42, 49, 76, 79<br>Bordure · VI. 83. 84 | Habillage • 51 🔭                                             |   |
| bordure de page · VI, 77, 83, 84                                                                        | I                                                            |   |

Moderne.

| I                                                                                                    | ndex.                                                                                                    |
|----------------------------------------------------------------------------------------------------|----------------------------------------------------------------------------------------------------|
| A                                                                                                    | T                                                                                                    |
| Accentuées, V, 30, 31, 32<br>Adresse, II<br>Alignement, IV, 6                                        | lllustration, 7, 49<br>Image, IV, V, 16, 23, 49, 50, 51, 55, 56, 58, 59, 60, 61, 6<br>63, 64, 65, 66, 67, 68, 69, 70, 81, 88 |
| В                                                                                                    | Impression, 6, 82, 87<br>Interlettrage (ou approche), IV, 7<br>Interligne, IV, 5                                             |
| Barre d'outils, 9, 22<br>Barre de menus, IV, V, 9, 18, 24, 41, 42, 49, 76, 79<br>Bardura, VI, 92, 84 | Internet, II, V, 50<br>iPhoto, 23, 49, 50                                                                                    |
| oordure de page, VI, 77, 83, 84                                                                      | Ĩ.                                                                                                    |

Puces.

#### Index. Image.. IV, V, 16, 23, 49, 50, 51, 55, 56, 58, 59, 60, 61, A 62, 63, 64, 65, 66, 67, 68, 69, 70, 81, 88 Impression..... Accentuées.....V, 30, 31, 32 ...6, 82, 87 Interlettrage (ou approche) ..... Adresse.....II Alignement .....IV, 6 IV. 7 Interligne..... .....IV. 5 ... II, V, 50 Internet ..... В ....23, 49, 50 iPhoto..... L .....V, 34, 37, 38 Langue ..... Lettrine..... ..... IV lire ..... ..... ... 5 . VI, 80, 81 Listes numérotées ....

Officiel.

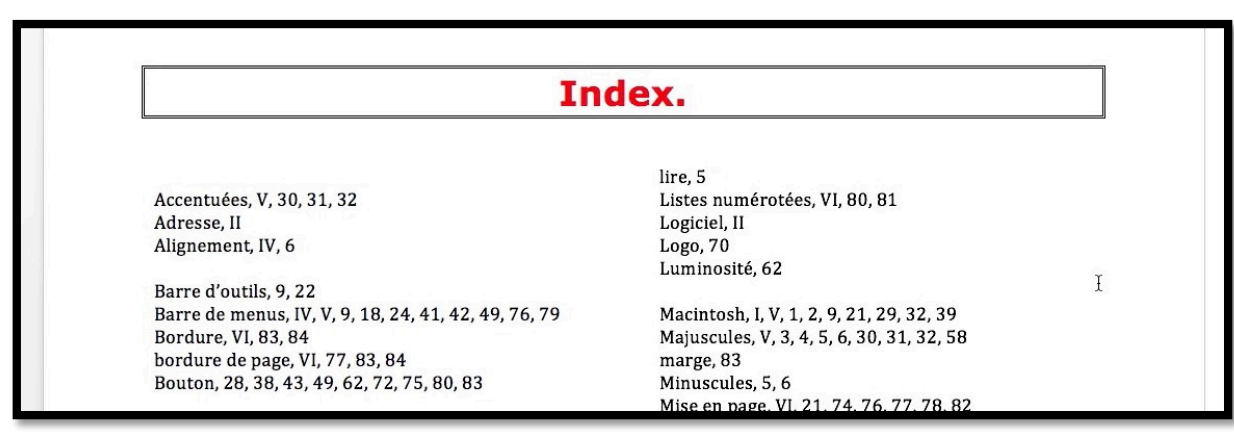

| Type Une par ligne A is suite Formats : Moderne Official Simple Colonnes : 3  These pour les lettres accontuies These pour les lettres accontuies                                                                                                    | Index Table des matières Tabl                                            | le des illustrations Table de référ                                                                                                    | rences |
|----------------------------------------------------------------------------------------------------|--------------------------------------------------------------------------|----------------------------------------------------------------------------------------------------|--------|
| Moderne Moderne Modern | Type<br>O Une par ligne A la suite<br>Formats :                          | A                                                                                                    | 1      |
| Titres pour les lettres accentuées<br>Aligner les numéros de page à droite Caractères de suite :                                                                                                    | Moderne<br>Puces<br>Official<br>Simple                                   | Amore den visit lugiter<br>Amore ber<br>Terre<br>eusageber = 3<br>manyher = 3<br>manyher = 3<br>transphere = 4<br>transphere = 6<br>lugiter = 7<br>Man = 6 |        |
|                                                                                                    | Titres pour les lettres accentuées<br>Aligner les numéros de page à droi | te Caractères de suite :                                                                                                    | 0      |

Simple.

Index avec 3 colonnes.

| Colonnes : | 3 | 0 |
|------------|---|---|
|------------|---|---|

|                                                                                    | Index.                                                       |                                                                                                    |
|------------------------------------------------------------------------------------|--------------------------------------------------------------|----------------------------------------------------------------------------------------------------|
| Ā                                                                                  | F                                                            | Numéro de page • 70<br>_ Numérotation • IV, VI, 5, 6, 74, 75,<br>76, 81<br>numérotation des pages • 76                       |
| Accentuées · V, 30, 31, 32<br>Adresse · II<br>Alignement · IV, 6                   | Fenêtre · 28<br>Filigrane · 88                               | 0                                                                                                    |
| B                                                                                  | G                                                            | Objet · II<br>OneDrive · II, 21, 29, 39, 40                                                                                  |
| Barre d'outils • 9, 22<br>Barre de menus • IV, V, 9, 18, 24,<br>41, 42, 49, 76, 79 | Grammaire • 30, 31, 34, 38<br>Graphiques • 23<br>Groupe • 62 | Onglet - 18, 45, 49, 51, 62, 74, 80,<br>82, 83, 88<br>Options - 41, 51, 54, 55, 62, 68, 76,<br>77<br>Orientation, 77, 78, 82 |

Index moderne sur 3 colonnes.

|                                                                  | Inc                                                                           | lex.                                                                                                    |                                                                         |
|------------------------------------------------------------------|-------------------------------------------------------------------------------|----------------------------------------------------------------------------------------------------|-------------------------------------------------------------------------|
| A                                                                | En-tête, IV, VI, 17, 22,<br>70, 71, 72, 74, 81, 83<br>Enumération, 4          | м                                                                                                    | Puce, IV, VI, 4, 6, 80, 81<br>Puces, IV, VI, 4, 80, 81                  |
| Accentuées, V, 30, 31,<br>32<br>Adresse, II<br>Alignement, IV, 6 | Espacement, IV, 3, 6, 7,<br>25, 74, 81, 82<br>Extension, 26<br>Extensions, 26 | Macintosh, I, V, 1, 2, 9,<br>21, 29, 32, 39<br>Majuscules, V, 3, 4, 5, 6,<br>30, 31, 32, 58<br>marge, 83 | R<br>Recherches, 42, 43, 50<br>Règles, 3, 11, 12, 13, 14,<br>15, 22, 31 |
| В                                                                | F<br>Fenêtre, 28                                                              | Minuscules, 5, 6<br>Mise en page, VI, 21, 74,<br>76, 77, 78, 82                                          | Retrait, IV, 6, 25, 82<br>Révisions, 14<br>Rogner, 60, 61               |
| Barre d'outils, 9, 22<br>Barre de menus, IV, V, 9,               | Filigrane, 88                                                                 | Modèle, 80, 83, 88<br>Modèles, 28, 70, 73, 74,                                                           | Ruban, 22, 51                                                           |

Index recherché sur 4 colonnes.

### Mise à jour de l'index.

| R                                                                                                    | G                                                               |                             | Objet · II<br>OneDrive · II, 21, 29, 39, 40                                                                                                    |
|----------------------------------------------------------------------------------------------------|-----------------------------------------------------------------|-----------------------------|----------------------------------------------------------------------------------------------------|
| Barre d'outils · 9, 22                                                                                                    | Grammaire • 30, 31, 34<br>Graphiques • 23                       | , 38                        | Onglet · 18, 45, 49, 51, 62, 74, 80,<br>82, 83, 88                                                                                                  |
| Barre de menus · IV, V, 9, 1<br>41, 42, 49, 76, 79<br>Bordure · VI, 83, 84<br>bordure de page · VI, 77, 8<br>Bouton · 28, 38, 43, 49, 62 | Couper S<br>Copier S<br>Coller S                                | SC<br>SV                    | Options • 41, 51, 54, 55, 62, 68, 76,<br>77<br>Orientation • 77, 78, 82<br>Orientation du document • VI, 82<br>Orthographe • 30, 31, 34, 36, 38, 42 |
| 80, 83                                                                                                    | Mettre à jour les champs 飞企<br>Basculer les codes de champs     | ۶U                          | Ouverture d'un fichier · 28                                                                                                    |
| С                                                                                                    | Nouveau commentaire                                             |                             | Р                                                                                                    |
| Cadrage • 18<br>Césure • IV, V, 41<br>Césure (coupure des mots<br>41                                                                     | Police S<br>Effets du texte<br>Paragraphe C<br>Puces et numéros | 8D<br>8M 51, 55,<br>64, 65, | Paragraphe • IV, 5, 6, 25, 48, 84, 85<br>Partage • 21, 26<br>PDF • 78, 86<br>Pied de page • 6, 70, 73, 74, 76, 77,<br>79                            |
| Chapitre • 4, 6, 71                                                                                                    | Impression · 6, 82, 87                                          |                             | Police · 88                                                                                                    |

Pour mettre à jour l'index, positionnez-vous dans la page index, un clic droit et **mettre à jour** les champs.

### Les modèles.

Les modèles servent à construire des documents à partir de maquettes préfabriquées. Word 2016 pour Mac propose une vaste bibliothèque de modèles à laquelle vous pourrez ajouter vos propres modèles.

### Microsoft Word 2016 pour Mac vous propose des modèles.

Quand vous lancez Word, celui-ci vous accueille par la Bibliothèque de documents Word.

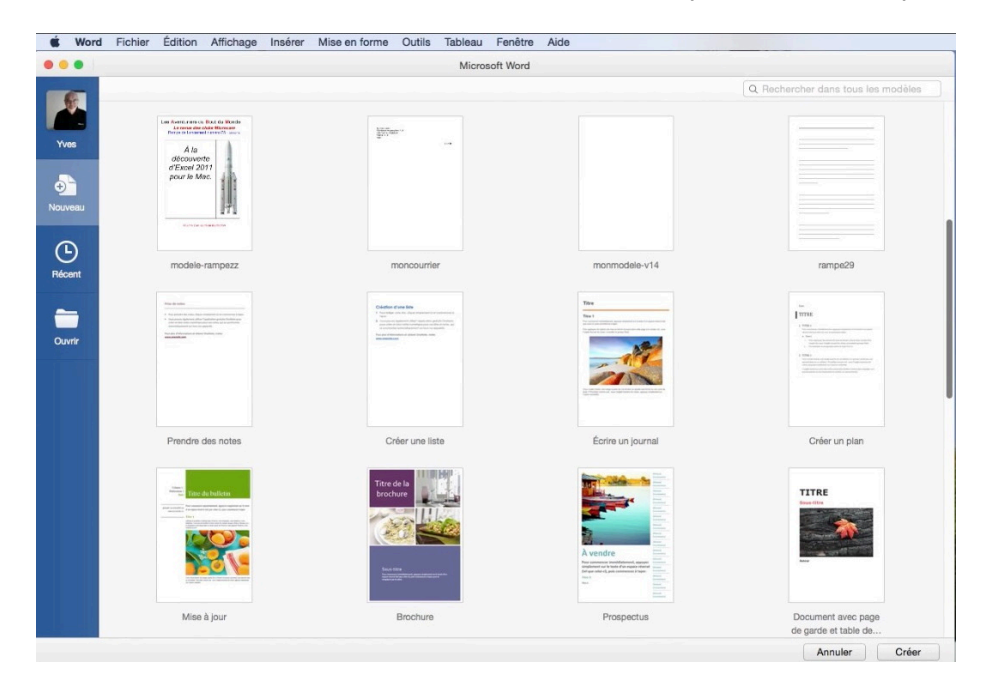

Word propose des modèles dans différentes catégories, plus vos propres modèles.

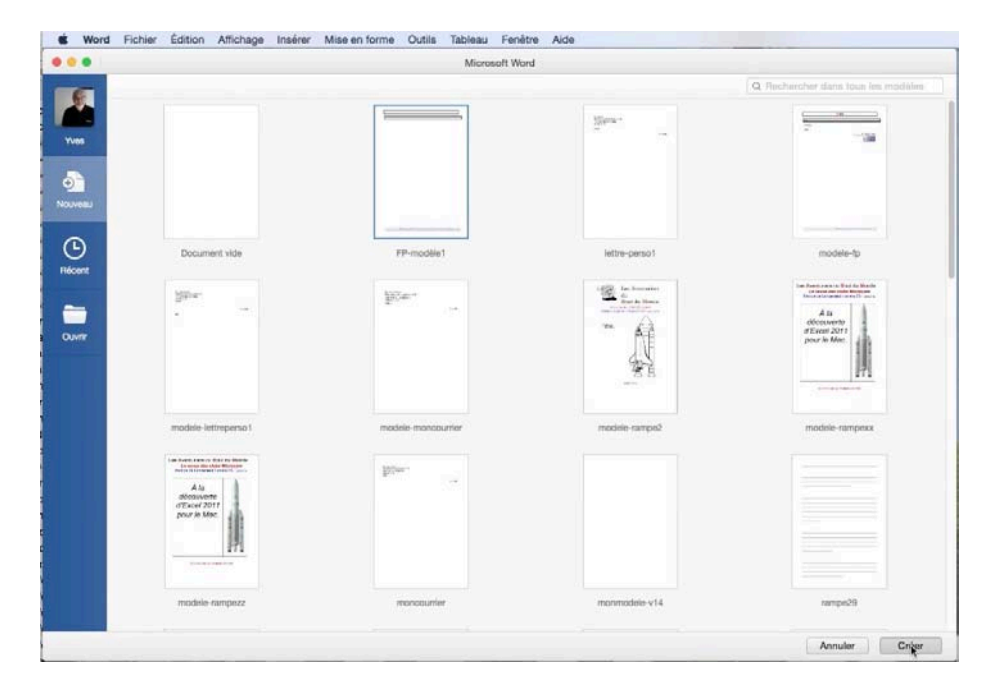

*Quelques modèles personnels. Pour choisir un modèle sélectionnez-le et cliquez sur Créer.* 

### Utilisez vos propres modèles.

Avant de vous montrer la création d'un modèle, commençons par un modèle précédemment créé et enregistré dans la bibliothèque des modèles de Word 2016 pour Mac.

| word Fichi       | er Edition | Affichage      | inserer r   | vise en torme | Outils lablea    | u Fenetre     | Alde         |                                 | and the second |
|------------------|------------|----------------|-------------|---------------|------------------|---------------|--------------|---------------------------------|----------------|
|                  |            |                |             | Docum         | ent1 [Mode de co | ompatibilité] |              | Q - Rechercher dans le document | A+             |
| Accueil          | Insertion  | Création       | Disposition | Références    | Publipostage     | Révision      | Affichage    | Développeur                     | <u>۰</u> •     |
| <b>A</b> . X     | Verdana    | * 16           | - A- A-     | - A3 - A2     | =  +  ≡  + \≡    | • • •         | <b>2</b> + ¶ | A. 0                            |                |
| Coller 💞         | G I        | <u>S</u> * abe | K₂ X² A *   | 🙎 • 🛕 •       | = = = =          | ≣ ‡≣• ₫       | • •          | Styles Volet<br>Styles          |                |
| Presse-papiers   |            |                | Police      |               | P                | aragraphe     |              | Styles                          |                |
| 1 + 1 +          |            |                |             | Ĭ≡            |                  |               |              |                                 |                |
|                  |            |                |             |               |                  |               |              |                                 |                |
| <b>8</b> - 1 - 1 |            |                |             |               |                  |               |              |                                 |                |
| 5 1              |            |                |             |               |                  |               |              |                                 |                |

J'ai choisi précédemment le modèle FP-modèle1 ; ce modèle me sert à créer des fiches pratiques et il va contenir les styles que j'utilise habituellement pour créer mes publications. Le modèle comprend au lancement la partie titre (dont le nom du style est abm-titre1) qui est encadrée, suivie d'une partie que l'on appelle généralement chapeau.

|              |         |                |                               |         |          |         |          |        | Docun        | nent1 [Me | ode de c | ompatibil | ité]             |               |              |           | Q.        |         |                  |        |   |
|--------------|---------|----------------|-------------------------------|---------|----------|---------|----------|--------|--------------|-----------|----------|-----------|------------------|---------------|--------------|-----------|-----------|---------|------------------|--------|---|
| Accueil Ins  | ertion  | Création       | Dispos                        | ition   | Référenc | es i    | Publipos | stage  | Révision     | n Affic   | hage     | Dévelop   | peur             |               |              |           |           |         |                  |        | ٢ |
| 3 . X (      | Verdana | • 1            | 0 * A                         | - A-    | A3 - 4   | 2       | ≡ • 1Ξ   | = / \= | • • •        | ≡ Å+      | 9        | AaBbC     | cDdEe AaBb       | CcDdEe AaBb   | CcDdEe AaB   | bCcDdEe   | aBbCcD    | DdE     | AaBbCcDdEe       | . 6    |   |
| oller 🔏      | G I     | <u>s</u> • abe | X <sub>2</sub> X <sup>2</sup> | ۵.      | 🖉 - 🔺    | •       | E E      | = =    | : <b>:</b> - | <u></u>   |          | abm_lég   | gende 1 Abm      | _texte Abm,   | texte 10 Abm | _texte ju | abm-in    | itro    | Abm-texte10 ital | Volet  |   |
| esse-papiers |         |                | Police                        |         |          |         |          | Pa     | aragraphe    |           |          |           |                  |               | Style        | 35        |           |         |                  | otyros |   |
|              |         | 2 1            | Ă                             | 1.1     | 1        | 1 . 3 . | 1,4,     | 1.5    | 6            | 1.7.1     | 8 1      | 9.1       |                  |               |              | 10        | -9        |         | -9               |        |   |
|              |         |                |                               |         |          |         |          |        |              |           |          |           | AaBbCcDdEe       | AaBbCcDdEe    | AaBbCcDdE    | e AaBbC   | cDdEe     | aBbCo   | cDdE             |        |   |
|              |         |                |                               |         |          |         |          |        |              |           |          |           | abm_légende 1    | Abm_texte     | Abm_texte 10 | Abm_ter   | xte ju    | abm-i   | intro            |        |   |
|              |         |                |                               |         |          |         |          |        |              |           |          |           |                  | 1-0-0-0-0     | - Pho        | 1         | -         |         |                  |        |   |
|              |         |                |                               |         |          |         |          |        |              |           |          |           | AaBbCcDdEe       | AaBbCcDdE     | AaBbC        | AaB       | DCCI      | AaBt    | bCcl             |        |   |
|              |         |                |                               |         |          |         |          |        |              |           | itro     |           | Abm-texte10 ital | abm-texte11   | abm-titre1   | abm-l     | titre2    | abm-t   | titre3           |        |   |
|              |         |                |                               |         |          |         |          |        |              |           | itre     |           | AaBbCcDdE        | AaBbCcDdEe    | AaBbCcDdE    | e AaBbC   | cDdEe     | AaBbCa  | cDdEe            |        |   |
|              |         |                | +                             |         |          |         |          |        |              |           |          |           | Titre 1          | Titre 2       | Titre 6      | Empha     | se pâle E | Emphase | e inte           |        |   |
|              |         |                | И                             | Vord 2  | 016 p    | our M   | ac pro   | pose   | des m        | odèles    | auxa     | uels vo   |                  |               |              |           |           |         |                  |        |   |
|              |         |                | d                             | èles.   |          |         |          |        |              |           |          |           | AABBCCDDEE       | AABBCCDDEE    |              |           |           |         |                  |        |   |
|              |         |                | -                             |         |          | _       |          |        |              |           |          | -         | Référence pâle   | Référence int |              |           |           |         |                  |        |   |
|              |         |                |                               |         |          |         |          |        |              |           |          |           |                  |               |              |           |           |         | -                |        |   |
|              |         |                | т                             | itera 2 |          |         |          |        |              |           |          |           | A Effac          | er la mise e  | n forme      |           |           |         |                  |        |   |

*Parmi les styles les plus courants que j'utilise il y a 3 styles qui servent pour les titres sur 3 niveaux que j'ai appelé abm-titre1, abm-titre2 et abm-titre3 qui sont utiles pour la mise en page du texte et pour établir la table des matières, si nécessaire.* 

| 🔹 Word         | Fichier   | Édition /      | Affichage Inse                    | érer Mise er | n forme Outils | Tableau         | Fenêtre A                  | ide            |                                                                                                    |                                                                                                    |                                                     |                                                                                    |                                                                               |        | <b>≈</b> IA ₄ (] |
|----------------|-----------|----------------|-----------------------------------|--------------|----------------|-----------------|----------------------------|----------------|----------------------------------------------------------------------------------------------------|----------------------------------------------------------------------------------------------------|-----------------------------------------------------|------------------------------------------------------------------------------------|-------------------------------------------------------------------------------|--------|------------------|
|                |           | 0.0            |                                   |              |                | Docume          | nt1 [Mode de               | compatibili    | té]                                                                                                    |                                                                                                    |                                                     |                                                                                    | Q - Rechercher dans                                                           |        | ±+               |
| Accueil        | Insertion | Création       | Disposition                       | Références   | Publipostage   | Révision        | Affichage                  | Développ       | peur                                                                                                    |                                                                                                    |                                                     | <u>1997 - 1997 - 1978</u>                                                          |                                                                               |        | ©• ^             |
| <b>n</b> . X   | Verdana   | •              | 0 - A- A-                         | Aa - Ag      | i≡ • i≡ • \≡   | • • • =         | ₹↓ ¶                       | AaBbCo         | DdEe AaBbo                                                                                                    | cDdEe AaBb                                                                                                    | CcDdEe AaBb                                         | CcDdEe aBb                                                                         | CcDdE 4aBbCcDd                                                                | tEe    | 0                |
| Coller         | G I       | <u>S</u> * abe | X <sub>2</sub> X <sup>2</sup> A * | 🖍 • 🛓 •      | = = = =        | ≣ <b>:</b> ≣• 4 | •                          | abm_lég        | ende 1 Abm                                                                                                    | texte Abm_                                                                                                    | texte 10 Abm_t                                      | axte ju abr                                                                        | n-intro Abm-texte11                                                           | ital V | lolet            |
| Presse-papiers |           |                | Police                            |              | P              | aragraphe       |                            |                |                                                                                                    |                                                                                                    | styles                                              |                                                                                    |                                                                               |        |                  |
|                |           |                | €<br>Word 2<br>dèles.             | 2016 pour    | Mac propose    | des mod         | <b>Titre</b><br>dèles auxo | e.<br>quels vo | AaBbCcDdEe<br>abm_légende 1<br>AaBbCcDdEe<br>Abm-texte10 ital<br>AaBbCcDdE<br>Titre 1<br>AABBCCDDEE<br>Référence pille<br>Age Effac | AaBbCcDdEe<br>Abm.texte<br>AaBbCcDdE<br>abm-texte11<br>AaBbCcDdEe<br>Titre 2<br>AABBCCDDEE<br>Référence int<br>er la mise ei | AabbCcDdEe<br>Abm Saxte 10<br>AabbCcDdEe<br>Titre 6 | AaBbCcDdEe<br>Abm.texte ju<br>AaBbCcI<br>abm-titre2<br>AaBi/CcDdEe<br>Emphase pâle | ABBCCD dE<br>abm-intro<br>ABB CCCI<br>abm-titro3<br>AuBCCDdEr<br>Emphase inte |        |                  |
| 1.5.1          |           |                | Texte                             | courant po   | ur ABM.        |                 |                            |                |                                                                                                    |                                                                                                    |                                                     |                                                                                    |                                                                               |        |                  |

*Pour le texte courant j'utilise Abm-texte 10 (police Verdana, cadré à gauche, taille 10) plus d'autres styles pour le texte en italique, le texte justifié, les légendes, etc.* 

|              |                | o. 0                  |                                                      |                                     |           | Doourn                        | writt (Mode d | e compatibilité)                                     | -12-7                             |                                     |                                               | Q                            |                                 |                |
|--------------|----------------|-----------------------|------------------------------------------------------|-------------------------------------|-----------|-------------------------------|---------------|------------------------------------------------------|-----------------------------------|-------------------------------------|-----------------------------------------------|------------------------------|---------------------------------|----------------|
|              | Verdana<br>6 J | + 1<br><u>5</u> + dec | a + A+ -<br>X <sub>2</sub> X <sup>2</sup> A<br>Poise | - α - 4γ<br>- <b>ε</b> - <u>Α</u> - | 12 · 12 · | Tespara<br>Tespara<br>Tespara | 1 1+ 4<br>0   | Anthropological<br>Anthropological<br>atm, lagende 1 | Adictular<br>(Ani, Inde           | Autocatella<br>den José 18          | AutoCobelly<br>Man, horiz (s<br>Bryon<br>14   | alected<br>alected<br>A - 10 | Autocolutio<br>New Local II for | Vaat<br>Orjees |
|              |                |                       |                                                      |                                     | Elche pro | tique FP 2                    | 1 – Clubs I   | Microcam et l                                        | Commüha                           | iutės Num                           | sériques                                      | 1                            |                                 |                |
|              |                |                       |                                                      | www.m                               | crocam06. | org - www                     | .conum.fr     | I<br>animateur a<br>• www.cornil                     | Yves C<br>a CILAC (:<br>.com - ci | ornii, MVF<br>S9110 La<br>Jaclamade | 13/06/20<br>Macinto:<br>Madelin<br>leine.free | 15<br>ih,<br>e).             |                                 |                |
| fage 1 mur 2 | 43 mets        | D N                   | ençan D                                              |                                     |           |                               |               |                                                      |                                   |                                     |                                               | 3 8                          | -                               | • ms           |

Le modèle FP-modèle1 comprend aussi les pieds de page paires et impaires qu'il suffira d'adapter pour chaque nouvelle publication.

J'utilise d'autres modèles pour les « Rampes de Lancement ».

### Ouverture d'un modèle depuis le menu fichier.

| 🗯 Word  | Fichier | Édition    | Affichage   | Insér | er Mis |
|---------|---------|------------|-------------|-------|--------|
|         | Nouve   | au docun   | nent        |       | ЖN     |
| Accupil | Nouve   | au à parti | r d'un modè | le    | ΰжР    |
| Accueir | Ouvrir. |            |             | 1     | жo     |
|         | Ouvrir  | récent     |             |       | •      |
| Coller  | Ferme   | r          |             |       | жw     |

Vous pouvez ouvrir un modèle depuis le menu fichier > **Nouveau à partir d'un modèle** ; vous aurez accès aux modèles.

|                                         | Manash Ma   | 4              |                                         |
|-----------------------------------------|-------------|----------------|-----------------------------------------|
| · ·                                     |             |                | E. Rented by data from the fermion      |
| -                                       |             | Provide        |                                         |
| <u>.</u>                                |             |                |                                         |
| Description                             | 17 maine    | atte (anar)    | Tables &                                |
|                                         | Nee         |                | And And And And And And And And And And |
| -                                       | new results | rollin street  | Tooletic carbonic                       |
| And And And And And And And And And And | P*          |                |                                         |
|                                         |             | Teaching and a | and the                                 |
|                                         |             |                | Anule Die                               |

### Créez votre propre modèle.

J'écris les Rampes de Lancement selon un modèle que j'ai créé.

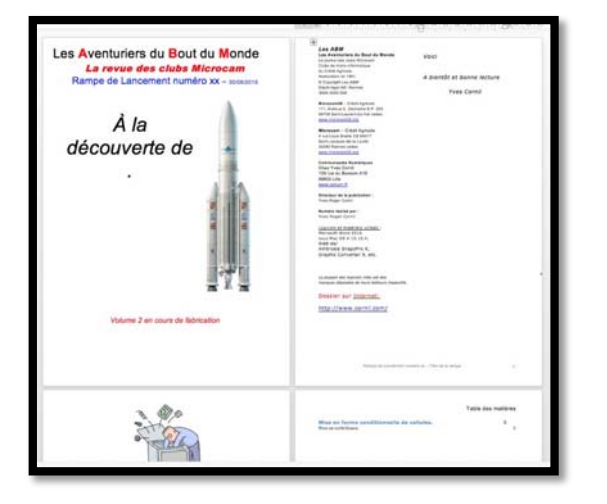

*Sans rentrer dans les détails, le modèle Rampe est un extrait de cette Rampe de Lancement.* 

Mon modèle comprend :

- ↓ La première page avec la Navette.
- **4** La deuxième page avec l'édito
- **4** Une page couverture du dossier.
- 👃 Une table des matières.
- Des pieds de pages impaires et paires différentes.
- Différents styles de textes courants et pour la table des matières.
- 👃 Un index.

### Sauvegardez votre modèle.

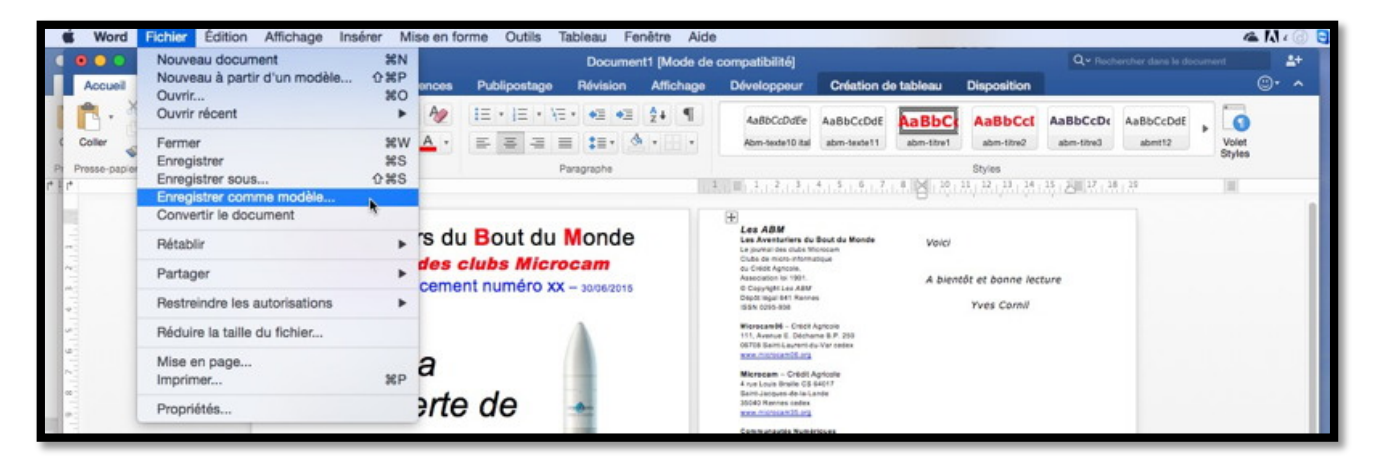

Pour enregistrer votre document Word comme modèle, allez dans le menu fichier > **enregistrer comme modèle**.

|                 | Enregistrer                                                                                                    | sous : modéle-rampe01                                                                                                    | dotx ^                                                                                                    |                                                                                                    |
|-----------------|----------------------------------------------------------------------------------------------------|----------------------------------------------------------------------------------------------------|----------------------------------------------------------------------------------------------------|----------------------------------------------------------------------------------------------------|
|                 |                                                                                                    | Tags :                                                                                                    |                                                                                                    |                                                                                                    |
|                 | <u></u> ~                                                                                                    | 🗋 Modèles                                                                                                    | \$                                                                                                    | Q Rechercher                                                                                                    |
| Favoris         | sktop         >         BD           ProX         >         BF           rsion         >         C1           rsion         >         C2           >Host         >         C2           C         C2         C3           C         C2         C3           C         C2         C3           C         C2         C3           C         C2         C3           C         C2         C3           C         C2         C3           C         C4         C4           C         C4         C4           C         C4         C4           C         C4         C4           C         C4         C4           C         C4         C4           C         C4         C4           C         C4         C4           C         C4         C4           C         C4         C4           C4         C4         C4           C4         C4         C4           C4         C4         C4           C4         C4         C4 <td>381878253A44088F           3821878253A44088F           882216AB9CD815           F3D66FC09480878           BBD50E869FB816B           E9899C886849045           407108997C66           C70EC4FE36578DC           C70EC4FE36578DC           C70EC4FE36578DC           C70EC4FE36578DC           C70EC4FE36578DC           UD575300007.500           S20C37E94820C2E9           S20C37E94820C2E9           S20C37E94820C2E9           S3054E62CA1E57           74402A99786C00           B573BFDC8828255           EFB878P99482E07           C63EC3D1BABE14           m.microsGDBBB80           m.micros</td> <td><ul> <li>Démarrage</li> <li>Éléments de documen</li> <li>Graphiques SmarArt</li> <li>Jeux de styles</li> <li>Modèles</li> <li>Modèles de graphique</li> <li>Thèmes</li> </ul></td> <td><ul> <li>comum-1.potx</li> <li>comum-1.potx</li> <li>FP-modèle1.dotx</li> <li>lettre-perso1.dotx</li> <li>microcam06-1.potx</li> <li>microcam06-3.potx</li> <li>microcam06.3.potx</li> <li>modele-lettreperso1.dotx</li> <li>modele-lettreperso1.dotx</li> <li>modele-lettreperso1.dotx</li> <li>modele-noncourrier.dotx</li> <li>modele-noncourrier.dotx</li> <li>modele-nonewith notx</li> </ul></td> | 381878253A44088F           3821878253A44088F           882216AB9CD815           F3D66FC09480878           BBD50E869FB816B           E9899C886849045           407108997C66           C70EC4FE36578DC           C70EC4FE36578DC           C70EC4FE36578DC           C70EC4FE36578DC           C70EC4FE36578DC           UD575300007.500           S20C37E94820C2E9           S20C37E94820C2E9           S20C37E94820C2E9           S3054E62CA1E57           74402A99786C00           B573BFDC8828255           EFB878P99482E07           C63EC3D1BABE14           m.microsGDBBB80           m.micros | <ul> <li>Démarrage</li> <li>Éléments de documen</li> <li>Graphiques SmarArt</li> <li>Jeux de styles</li> <li>Modèles</li> <li>Modèles de graphique</li> <li>Thèmes</li> </ul> | <ul> <li>comum-1.potx</li> <li>comum-1.potx</li> <li>FP-modèle1.dotx</li> <li>lettre-perso1.dotx</li> <li>microcam06-1.potx</li> <li>microcam06-3.potx</li> <li>microcam06.3.potx</li> <li>modele-lettreperso1.dotx</li> <li>modele-lettreperso1.dotx</li> <li>modele-lettreperso1.dotx</li> <li>modele-noncourrier.dotx</li> <li>modele-noncourrier.dotx</li> <li>modele-nonewith notx</li> </ul> |
| Disque distant  |                                                                                                    |                                                                                                    |                                                                                                    | 161.                                                                                                    |
|                 | Format du fic                                                                                                    | hier : Microsoft Word te                                                                                                    | emplate (.dotx)                                                                                                    | •                                                                                                    |
| Nouveau dossier |                                                                                                    |                                                                                                    |                                                                                                    | Annuler Enregistrer                                                                                                    |

Donnez un nom au modèle ; les modèles ont comme extension .dotx pour les versions récentes de Microsoft Word pour le Mac (Word 2011 et Word 2016), ainsi que pour les versions Windows (Word 2013 et Word 2016).

Cliquez sur **enregistrer**.

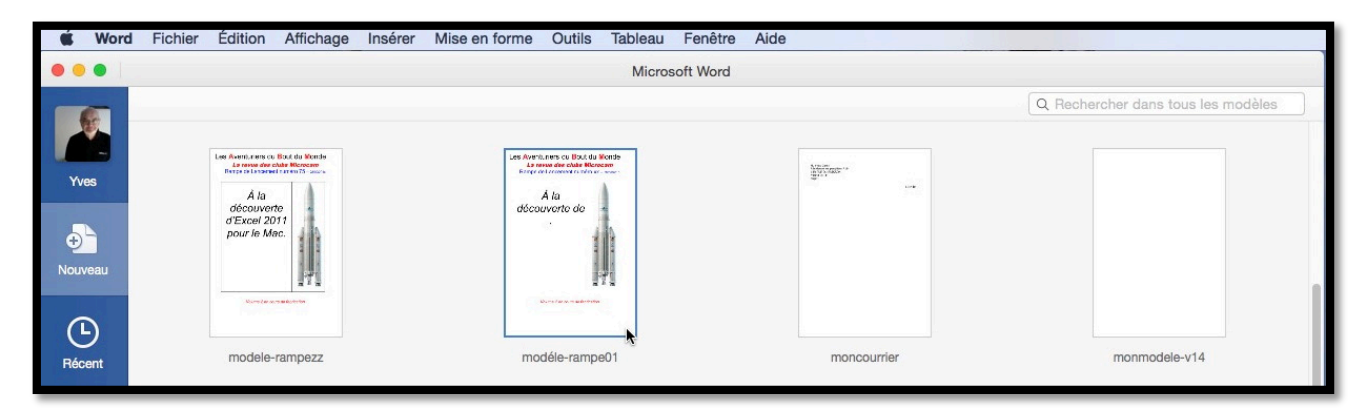

Le modèle modèle-rampe01 a été enregistré dans mes modèles.

### La lettrine.

### C'est quoi une lettrine ?

C'est la première lettre de la première ligne d'un chapitre, composée dans un corps plus important que le texte courant. Il s'agit presque toujours d'une lettre capitale, ornée ou non et répartie sur une ou plusieurs lignes.

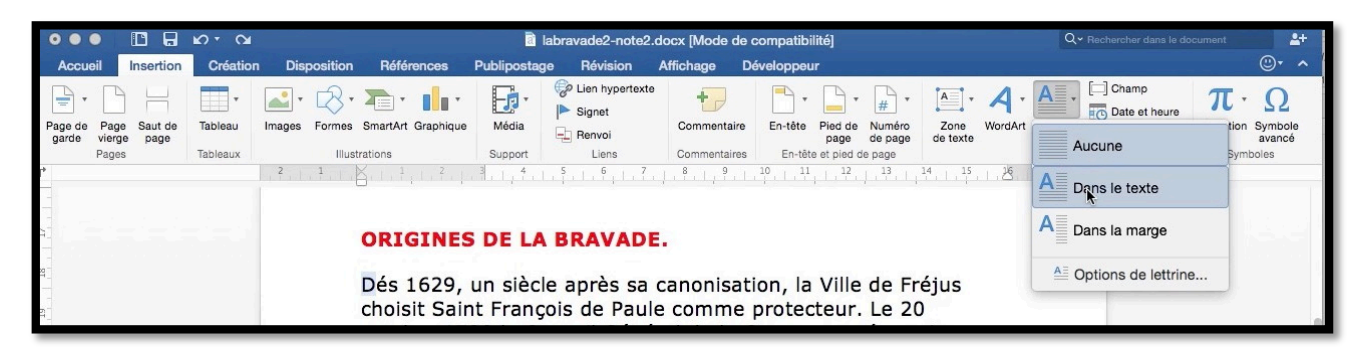

Pour insérer une lettrine sélectionnez la première lettre de la première ligne d'un chapitre puis cliquez sur l'outil **lettrine** de l'onglet insertion.

| Zone WordArt | A Charr | theure<br>t heure<br>t t heure<br>t t t t t t t t t t t t t t t t t t t |
|--------------|---------|-------------------------------------------------------------------------|
|              | Texte   | Symboles                                                                |

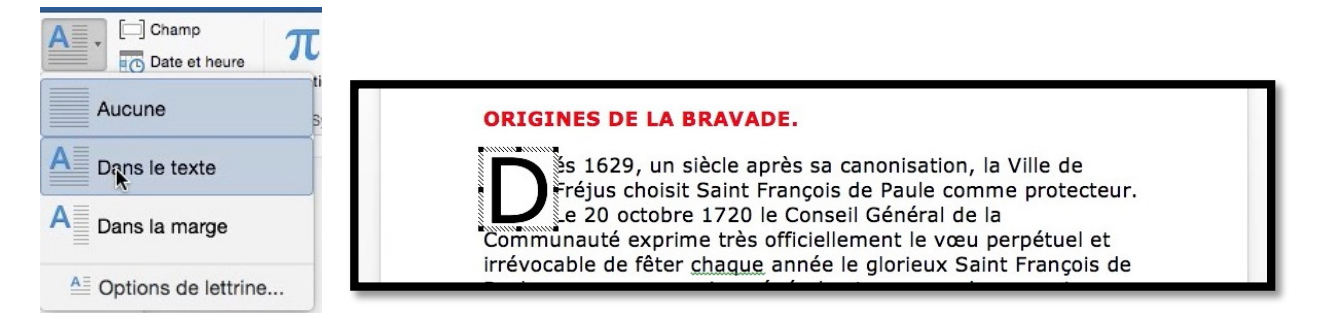

Dans le menu déroulant lettrine choisissez comment placer cette lettrine, dans le texte ou dans la marge ; *ici la lettrine est placée dans le texte*.

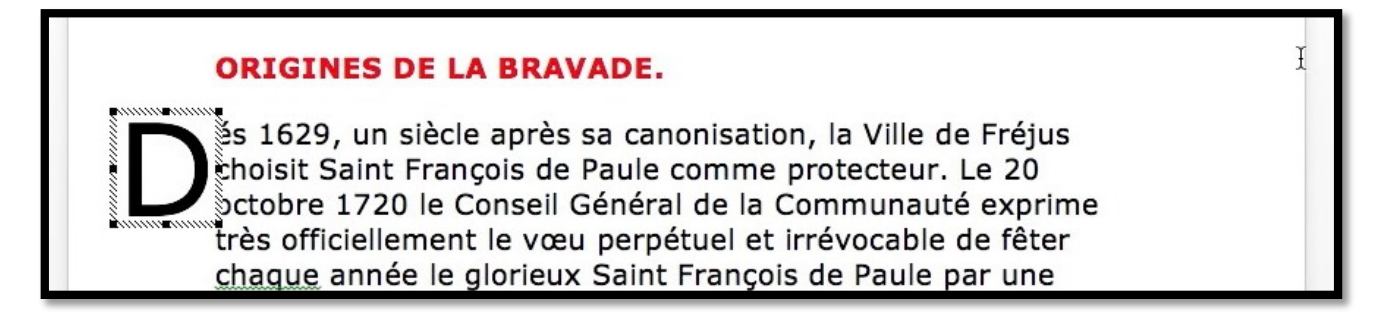

Maintenant la lettrine est placée dans la marge.

| Champ               | π |
|---------------------|---|
| Aucune              |   |
| A Dans le texte     |   |
| A Dans la marge     |   |
| Optices de lettrine |   |

En cliquant sur **options** vous pouvez changer la position, la police, la hauteur et la distance du texte par rapport à la lettrine.

| w                                        |                |               |
|------------------------------------------|----------------|---------------|
|                                          | W              | W             |
|                                          |                |               |
|                                          |                |               |
| Aucune                                   | Dans le texte  | Dans la marge |
|                                          |                |               |
| ptions                                   |                |               |
| ptions<br>Police :                       | Verdana        | ~             |
| ptions<br>Police :<br>Hauteur (lignes) : | Verdana<br>3 C | v             |

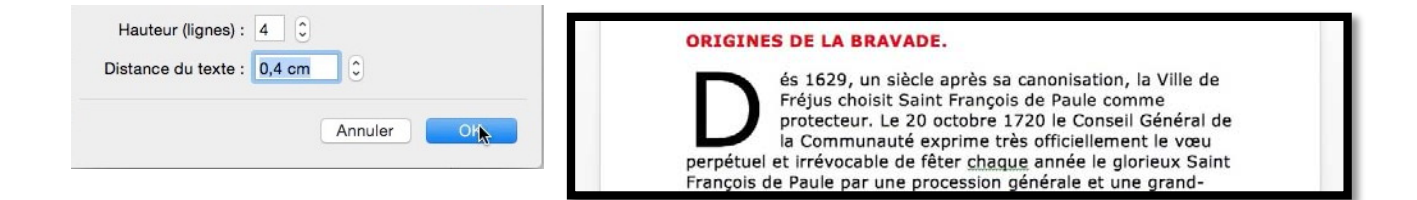

Ici la lettrine est sur 4 lignes et à 0,4 cm du texte.

|                           |        |        |                     | Lettrine      |               |
|---------------------------|--------|--------|---------------------|---------------|---------------|
|                           |        |        | Position            |               |               |
|                           |        |        | W                   | W             | W             |
| Mise en forme             | Outils | Tablea | Aucune              | Dans le texte | Dans la marge |
| Police<br>Effets du texte | ə      | жD     | Options             |               |               |
| Paragraphe                |        | ₹¥Μ    | Police :            | Verdana       |               |
| Document                  |        |        |                     |               |               |
| Puces et num              | éros   |        | Hauteur (lignes) :  | 3 0           |               |
| Bordure et tra            | me     |        | Distance du texte : | 0 cm 🗘        |               |
| Colonnes                  |        |        |                     |               |               |
| Tabulations               |        |        |                     | Ann           | uler OK       |
| Lettrine 📐                |        |        |                     |               |               |

Vous pouvez aussi insérer une lettrine depuis le menu Mise en forme > Lettrine.

### Comparer des documents Word.

*Vous pouvez comparer deux versions d'un document Word pour visualiser les différences. Cette facilité peut être utilisée avec le processus de révision ou séparément.* 

### **Comparer des documents.**

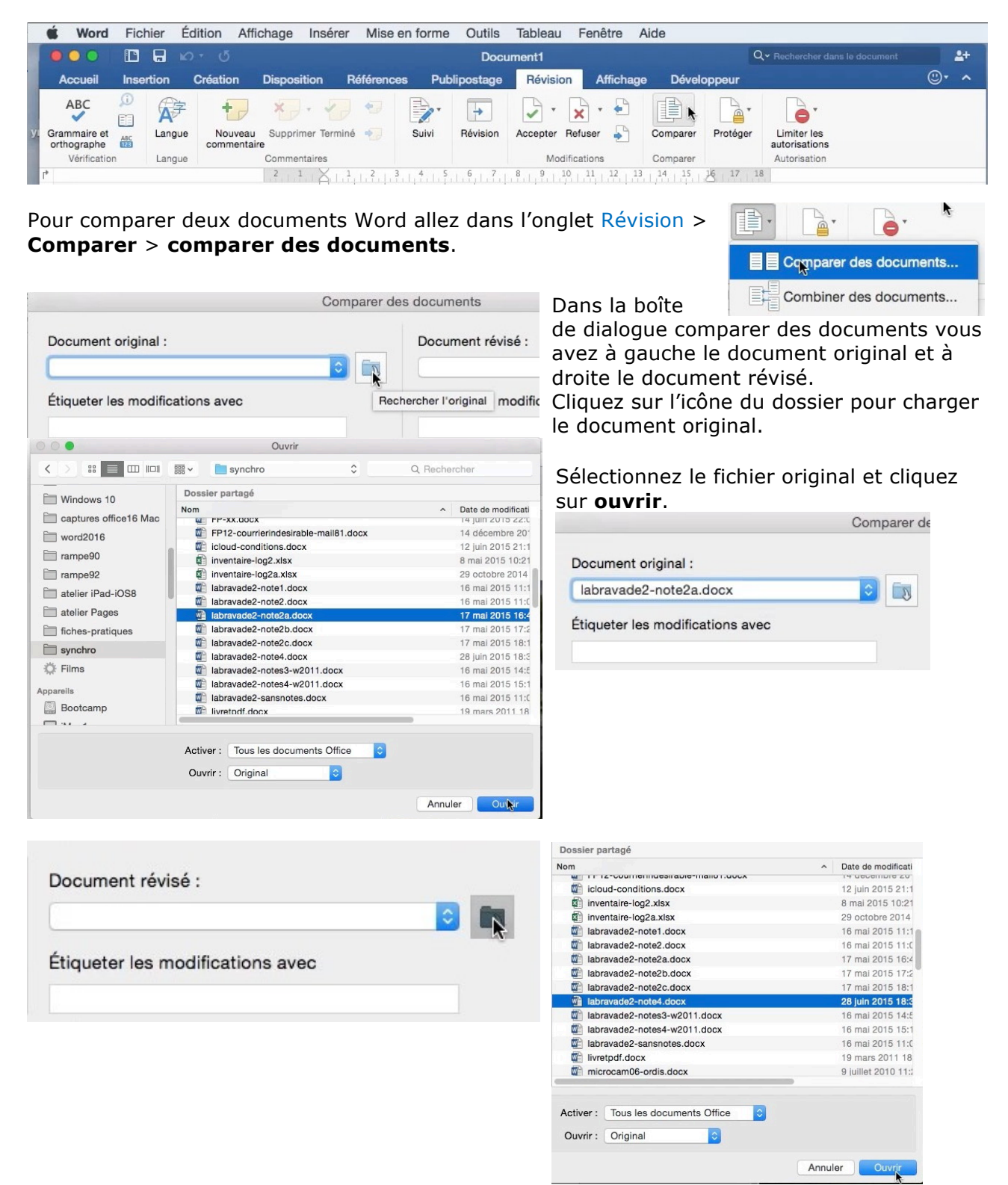

Sélectionnez ensuite le document révisé et cliquez sur ouvrir.

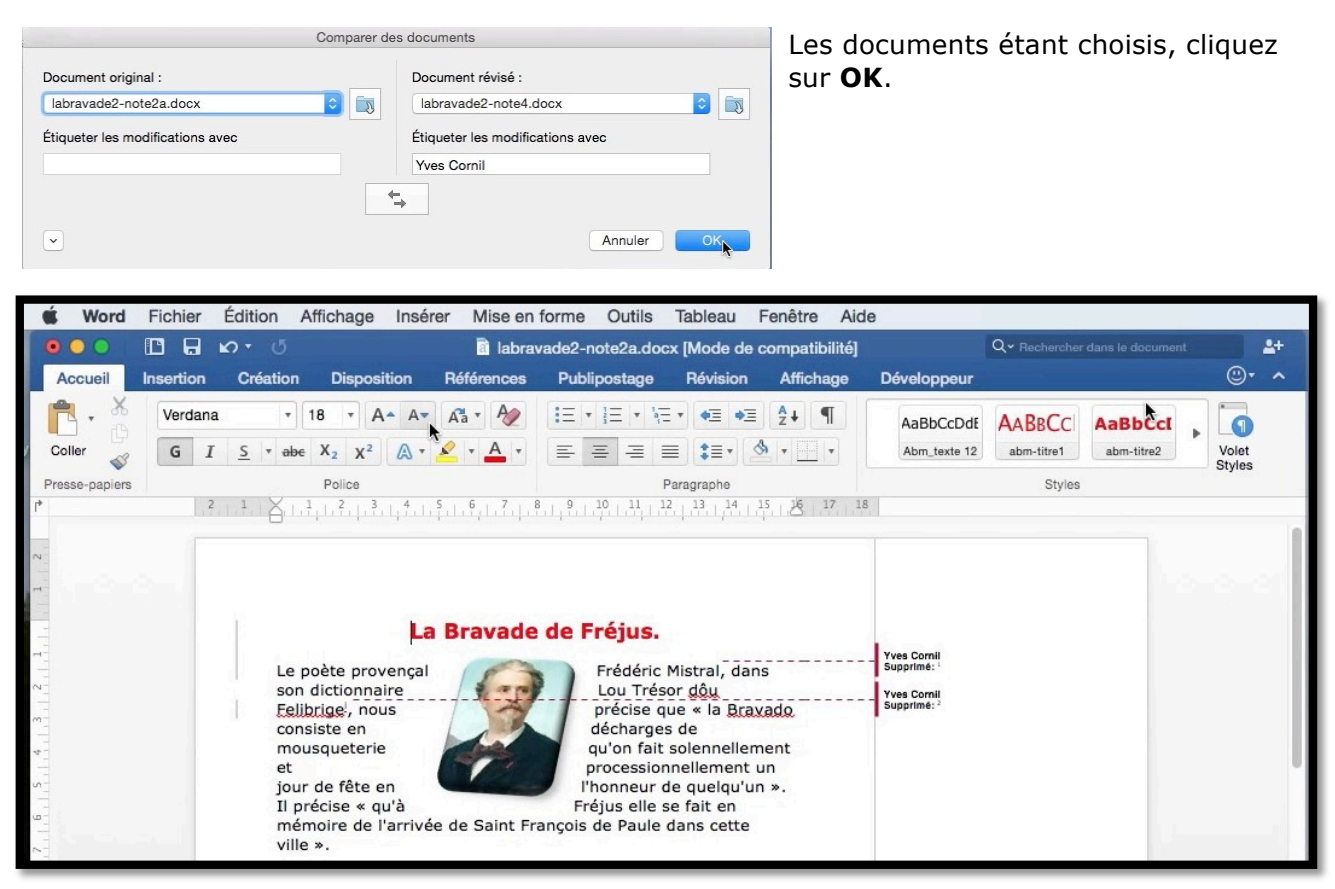

Voici le texte avec les annotations des modifications ; les images ne sont pas comparées.

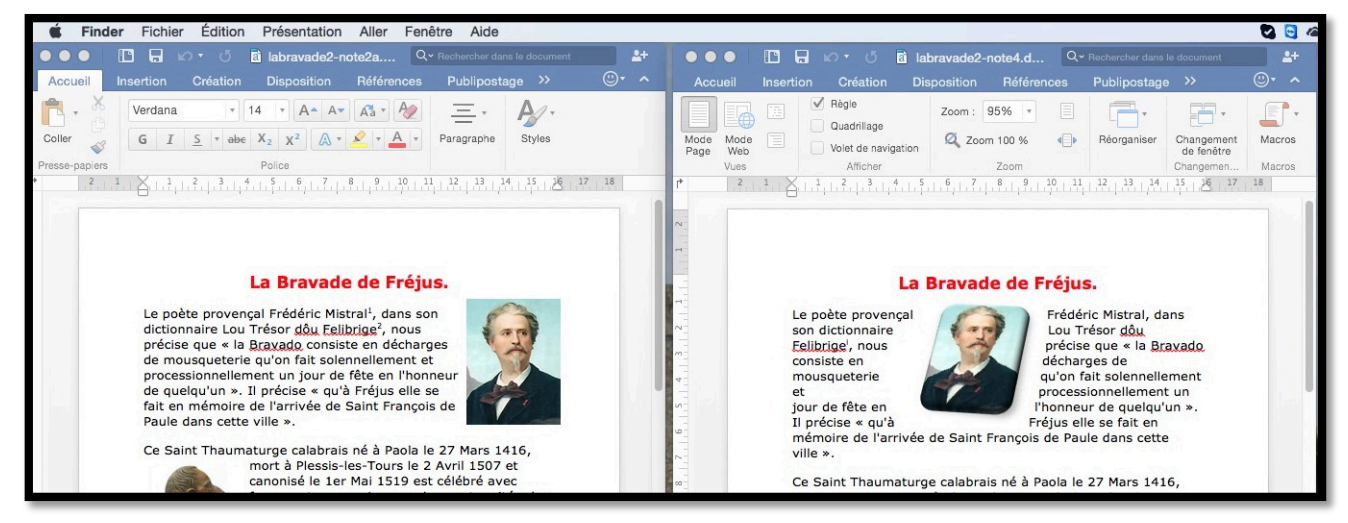

Les deux documents à comparer.

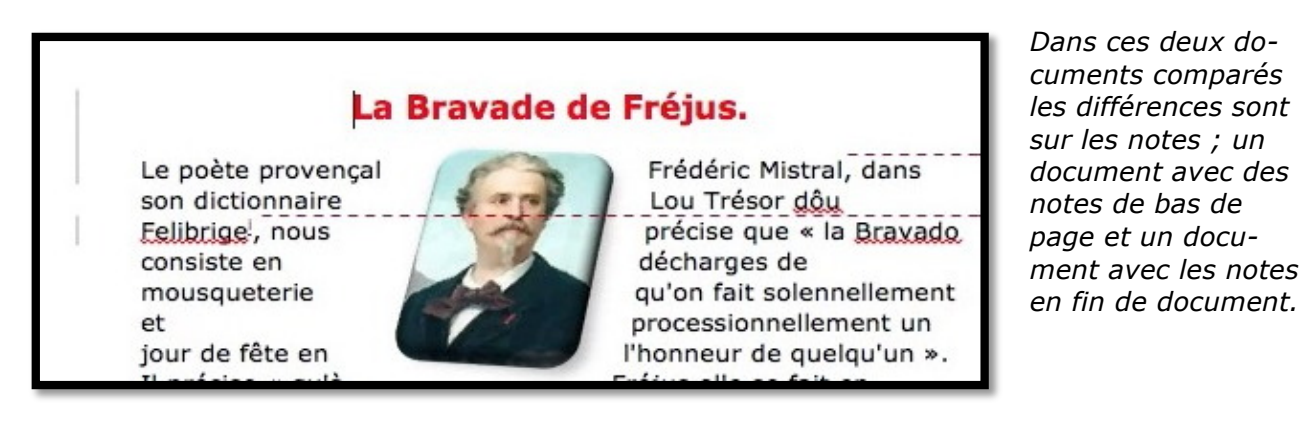

### **Publications.**

### Rampes de Lancement sur Word 2016 pour Mac

http://www.microcam06.org/abm/rampe90.pdf

http://www.microcam06.org/abm/rampe92.pdf

http://www.microcam06.org/abm/rampe93.pdf

### Site Internet sur Word 2016 pour Mac :

http://www.cornil.com/Word2016/

### Index.

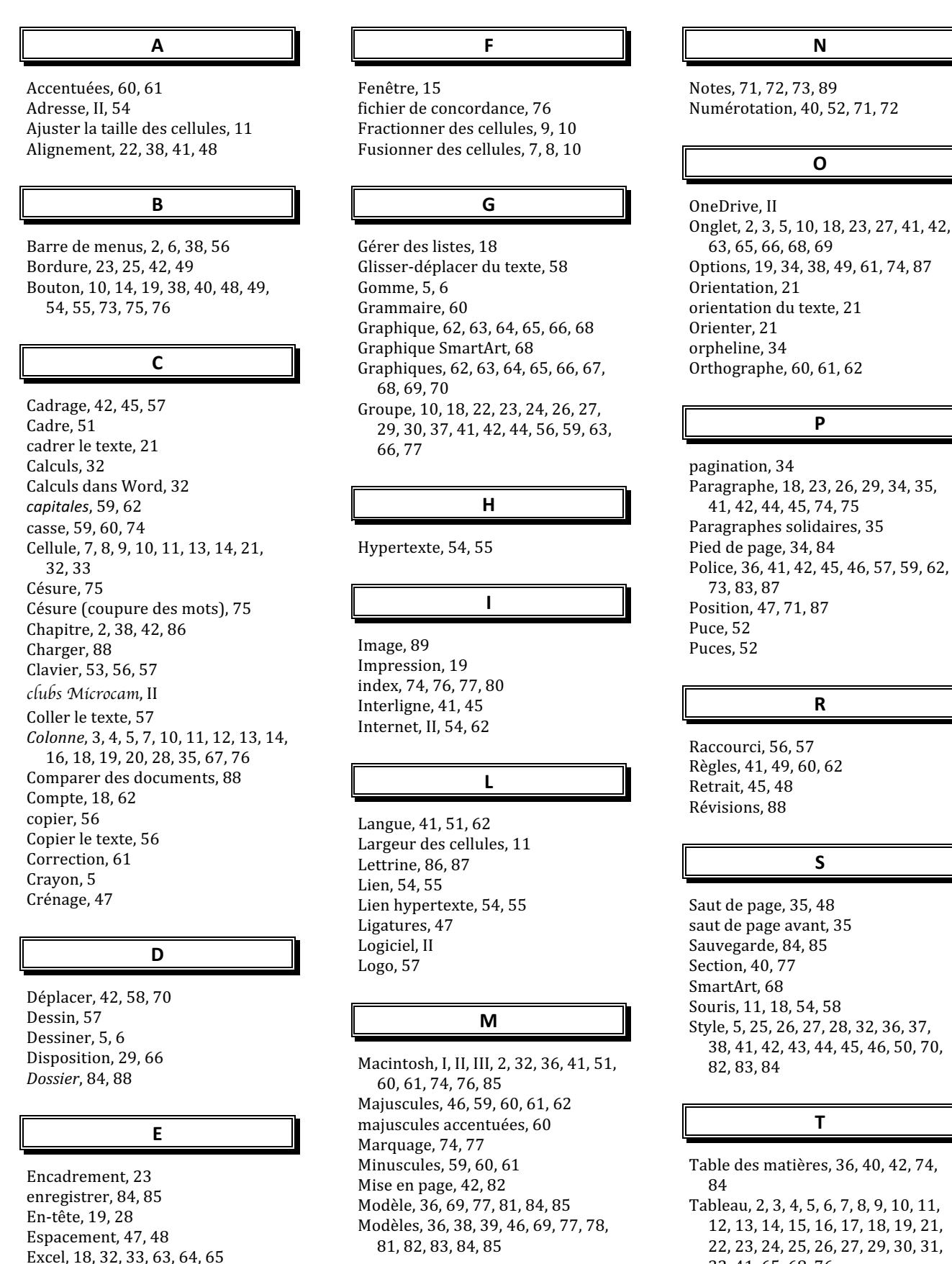

Extension, 85

Extensions, 85

- 32, 41, 65, 68, 76
- Tableaux, 2, 3, 5, 6, 7, 11, 17, 18, 19, 23, 26, 27, 29, 30, 32, 76

Tabulations, 29, 49 Taquets, 48, 49 Titre, 18, 19, 20, 36, 41, 42, 67, 82 Trame, 5, 23 Tri, 18 trier, 18, 19 Trier un tableau, 18

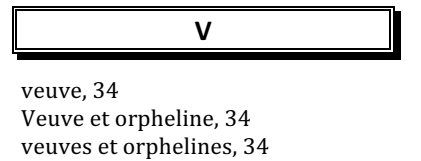

w

Web, 62

Windows, 76, 85 Word, 2, 11, 13, 18, 32, 33, 36, 54, 58, 60, 63, 65, 75, 76, 77, 81, 84 Word 2011 pour Mac, 76, 85 Word 2016, I, II, III, 2, 32, 36, 41, 51, 60, 61, 74, 76, 81, 82, 85 Word 2016 pour Mac, II, III, 2, 32, 36, 41, 51, 60, 61, 74, 76, 81, 82